# **PacT** Series

# Master**PacT** MTZ IEC Switch Disconnectors and Circuit Breakers with MicroLogic X Control Unit

# **End-User Maintenance Procedures**

PacT Series offers world-class breakers and switches

DOCA0103EN-07 09/2024

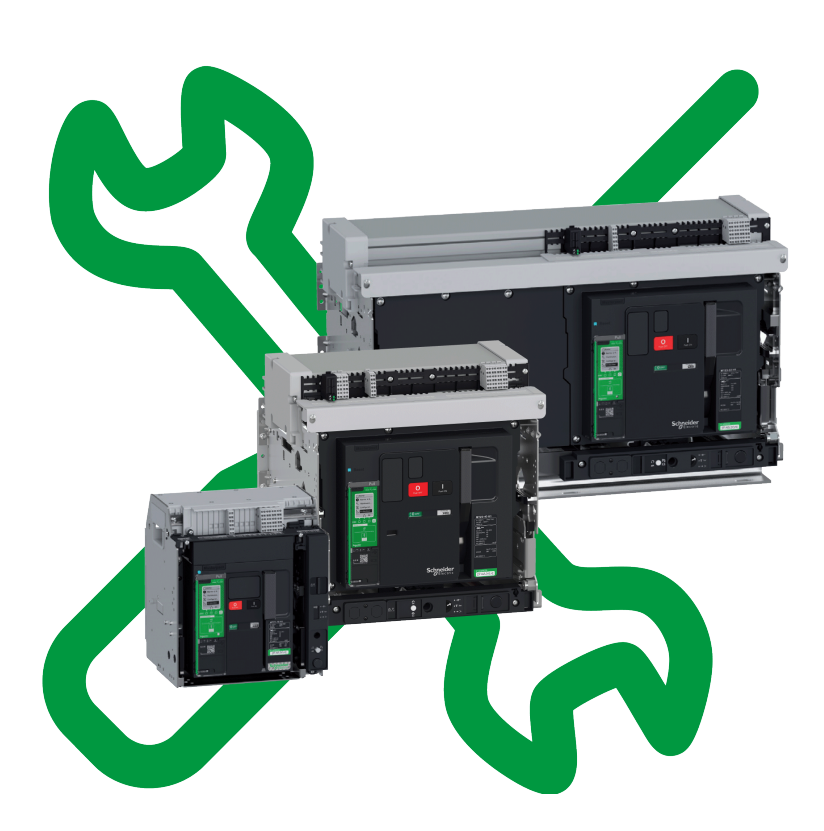

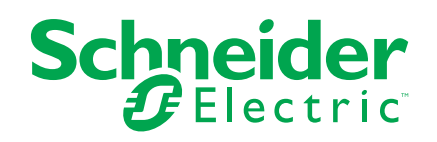

## Legal Information

The information provided in this document contains general descriptions, technical characteristics and/or recommendations related to products/solutions.

This document is not intended as a substitute for a detailed study or operational and site-specific development or schematic plan. It is not to be used for determining suitability or reliability of the products/solutions for specific user applications. It is the duty of any such user to perform or have any professional expert of its choice (integrator, specifier or the like) perform the appropriate and comprehensive risk analysis, evaluation and testing of the products/solutions with respect to the relevant specific application or use thereof.

The Schneider Electric brand and any trademarks of Schneider Electric SE and its subsidiaries referred to in this document are the property of Schneider Electric SE or its subsidiaries. All other brands may be trademarks of their respective owner.

This document and its content are protected under applicable copyright laws and provided for informative use only. No part of this document may be reproduced or transmitted in any form or by any means (electronic, mechanical, photocopying, recording, or otherwise), for any purpose, without the prior written permission of Schneider Electric.

Schneider Electric does not grant any right or license for commercial use of the document or its content, except for a non-exclusive and personal license to consult it on an "as is" basis.

Schneider Electric reserves the right to make changes or updates with respect to or in the content of this document or the format thereof, at any time without notice.

To the extent permitted by applicable law, no responsibility or liability is assumed by Schneider Electric and its subsidiaries for any errors or omissions in the informational content of this document, as well as any non-intended use or misuse of the content thereof.

# **Table of Contents**

| Safety Information                                                    | 5    |
|-----------------------------------------------------------------------|------|
| About the Book                                                        | 6    |
| Introduction                                                          | . 10 |
| PacT Series Master Range                                              | . 11 |
| Introduction                                                          | .12  |
| Preventive Maintenance Frequency                                      | .13  |
| Process of Preventive Maintenance                                     | .17  |
| Maintenance Schedule                                                  | .18  |
| Routine End-User Maintenance Procedures                               | .21  |
| Device NII_Z_1: Check the General Condition of the Device             | .22  |
| Mechanism NII_Z_1: Operate the Device Manually and Electrically       | .29  |
| Mechanism NII_Z_2: Charge the Device Electrically with MCH Gear       |      |
| Motor                                                                 | .37  |
| Mechanism NII_Z_3: Check the Complete Closing of Device Poles         | .41  |
| Auxiliaries NII_Z_1: Check Auxiliary Wiring and Insulation            | .43  |
| Control Unit NII_Z_1: Check Device Tripping and Operation of SDE      |      |
| Fault-Trip Indication Contacts                                        | .47  |
| Control Unit NII_Z_2: Check Ground-Fault (MicroLogic 6.0 X) or Earth- |      |
| Leakage (MicroLogic 7.0 X) Protection Function                        | .55  |
| Control Unit NII_Z_3: Check Operation of Energy Reduction Maintenance |      |
| Settings (ERMS)                                                       | . 58 |
| Device Locking NII_Z_1: Operate Device Keylocks                       | .62  |
| Device Locking NII_Z_2: Operate Device Padlocks                       | .65  |
| Chassis NII_Z_1: Check Device Racking Operation                       | .68  |
| Chassis NII_Z_2: Check IBPO Racking Interlock (MasterPacT MTZ2/       |      |
| MTZ3)                                                                 | .73  |
| Chassis NII_Z_3: Check EIFE Chassis Position Limit Switches           | .75  |
| Chassis Locking NII_Z_1: Operate Chassis Keylocking System            | .82  |
| Chassis Locking NII_Z_2: Operate Chassis Padlocking System            | .86  |
| Mechanical Interlocking NII_Z_1: Operate Interlocking Systems         | .89  |
| Intermediate End-User Maintenance Procedures                          | .92  |
| Mechanism NIII_Z_1: Check the MCH Gear Motor Charging Time at 0.85    |      |
| Un                                                                    | .93  |
| Mechanism NIII_Z_2: Check the General Condition of the                |      |
| Mechanism                                                             | .96  |
| Mechanism NIII_Z_3: Check the Number of Device Operating              |      |
| Cycles                                                                | 103  |
| Breaking Unit NIII_Z_1: Check the Condition of the Breaking Unit      | 105  |
| Breaking Unit NIII_Z_2: Check Mounting of Arc Chutes and Filter       |      |
| Cleanliness                                                           | 112  |
| Auxiliaries NIII_Z_1: Check Operation of Indication Contacts (OF,     |      |
| PF)                                                                   | 114  |
| Auxiliaries NIII_Z_2: Check Closing Operation with XF Closing Voltage |      |
| Release at 0.85 Un                                                    | 118  |
| Auxiliaries NIII_Z_3: Check Opening Operation with MX Opening Voltage |      |
| Release at 0.7 Un                                                     | 121  |

| Auxiliaries NIII_Z_4: Check Closing and Opening Operations with MN      |     |
|-------------------------------------------------------------------------|-----|
| Undervoltage Release                                                    | 124 |
| Auxiliaries NIII_Z_5: Check Time Delay of MNR Delayed Undervoltage      |     |
| Release                                                                 | 128 |
| Control Unit NIII_Z_1: Check Microswitches OF/SDE/PF/CH                 | 131 |
| Control Unit NIII_Z_2: Check M2C Programmable Contacts                  | 135 |
| Control Unit NIII_Z_3: Save Protection Settings, Reports, and Event Log | S   |
| With EcoStruxure Power Commission Software                              | 138 |
| Control Unit NIII_Z_4: Check Overcurrent Protection                     | 142 |
| Chassis NIII Z 1: Check Operation of CD, CT, CE Position Contacts and   | ł   |
| EF Auxiliary Contacts                                                   | 149 |
| Chassis NIII_Z_2: Check Operation of Safety Shutters                    | 157 |
| Chassis NIII_Z_3: Clean Chassis and Check Presence of Grease on         |     |
| Chassis                                                                 | 164 |
| Chassis NIII_Z_4: Check Disconnecting Contact Clusters                  | 168 |
| Power Connections NIII_Z_1: Check Connection System                     | 171 |
| MasterPacT MTZ Troubleshooting                                          | 177 |
| Introduction to Troubleshooting                                         | 178 |
| Troubleshooting: Chassis Operation                                      | 181 |
| Troubleshooting: Unexpected Tripping                                    | 182 |
| Troubleshooting: Mechanical Control Operations                          | 184 |
| Troubleshooting: Electrical Control Operations                          | 186 |
| Troubleshooting: Control Operations from EcoStruxure Power Device       |     |
| Арр                                                                     | 188 |
| Troubleshooting: Control Operations from IO Module                      | 190 |
| Troubleshooting: Control Operations from FDM121 Display                 | 192 |
| Troubleshooting: Control Operations from EcoStruxure Power              |     |
| Commission Software                                                     | 194 |
| Troubleshooting: Control Operations from IFE/EIFE Webpages              | 196 |
| Troubleshooting: Control Operations from Communication Network          | 198 |
|                                                                         |     |
| Troubleshooting: Control Operations from FDM128 Display                 | 200 |

# **Safety Information**

#### **Important Information**

Read these instructions carefully, and look at the equipment to become familiar with the device before trying to install, operate, service, or maintain it. The following special messages may appear throughout this documentation or on the equipment to warn of potential hazards or to call attention to information that clarifies or simplifies a procedure.

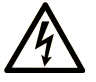

The addition of this symbol to a "Danger" or "Warning" safety label indicates that an electrical hazard exists which will result in personal injury if the instructions are not followed.

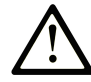

This is the safety alert symbol. It is used to alert you to potential personal injury hazards. Obey all safety messages that follow this symbol to avoid possible injury or death.

#### **DANGER**

**DANGER** indicates a hazardous situation which, if not avoided, **will result in** death or serious injury.

#### 

**WARNING** indicates a hazardous situation which, if not avoided, **could result in** death or serious injury.

#### 

**CAUTION** indicates a hazardous situation which, if not avoided, **could result** in minor or moderate injury.

#### NOTICE

**NOTICE** is used to address practices not related to physical injury.

#### **Please Note**

Electrical equipment should be installed, operated, serviced, and maintained only by qualified personnel. No responsibility is assumed by Schneider Electric for any consequences arising out of the use of this material.

A qualified person is one who has skills and knowledge related to the construction and operation of electrical equipment and its installation, and has received safety training to recognize and avoid the hazards involved.

# About the Book

#### **Document Scope**

The aim of this document is to provide trained and qualified maintenance personnel with the technical information needed to perform Routine and Intermediate end-user preventive maintenance on the following devices:

- MasterPacT<sup>™</sup> MTZ1 IEC circuit breakers with MicroLogic<sup>™</sup> X control unit and switch-disconnectors
- MasterPacT<sup>™</sup> MTZ2/MTZ3 IEC circuit breakers with MicroLogic<sup>™</sup> X control unit and switch-disconnectors

For general information about Schneider Electric maintenance policies and expertise and tools, contact your Schneider Electric representative.

### **Validity Note**

This document applies to the following IEC devices:

- MasterPacT MTZ1/MTZ2/MTZ3 switch-disconnectors
- MasterPacT MTZ1/MTZ2/MTZ3 circuit breakers with a MicroLogic or MicroLogicXi control unit

**NOTE:** A MicroLogic Xi control unit is a MicroLogic X control unit without wireless communication capability.

All the information related to the MicroLogic X control units presented in this guide applies to MicroLogic Xi control units except information about wireless communication.

The specific features of the MicroLogic Xi control units are described in the appendix in DOCA0102•• *MasterPacT MTZ* - *MicroLogic X Control Unit* - User *Guide*, page 6.

#### **Online Information**

The information contained in this guide is likely to be updated at any time. Schneider Electric strongly recommends that you have the most recent and up-todate version available on www.se.com/ww/en/download.

The technical characteristics of the devices described in this guide also appear online. To access the information online, go to the Schneider Electric home page at www.se.com.

### Convention

In this document, the term *MasterPacT MTZ device* covers circuit breakers and switch-disconnectors.

#### **Related Documents**

| Title of documentation                                                             | Reference number     |
|------------------------------------------------------------------------------------|----------------------|
| MasterPacT MTZ with MicroLogic X Control Unit - Catalog                            | LVPED216026EN        |
| MasterPacT MTZ with MicroLogic X Control Unit - Catalog<br>numbers and spare parts | COM-POWER-LVMKT215EN |

| Title of documentation                                                                                                    | Reference number |
|----------------------------------------------------------------------------------------------------|------------------|
| MasterPacT MTZ - IEC Switch-Disconnectors and Circuit Breakers                                                                  |                  |
| with MicroLogic X Control Unit - Maintenance Guide                                                                              | DOCA0099EN       |
|                                                                                                    | DOCA0099ES       |
|                                                                                                    | DOCA0099FR       |
|                                                                                                    | DOCAUU992H       |
| MasterPacT MTZ1 - IEC Switch-Disconnectors and Circuit<br>Breakers with Microl ogic X Control Unit - User Guide                 | DOCA0100EN       |
|                                                                                                    | DOCA0100ES       |
|                                                                                                    | DOCA0100FR       |
|                                                                                                    | DOCA0100ZH       |
| MasterPacT MTZ2/MTZ3 - IEC Switch-Disconnectors and Circuit                                                                     | DOCA0101EN       |
| Breakers with MicroLogic X Control Unit - User Guide                                                                            | DOCA0101ES       |
|                                                                                                    | DOCA0101FR       |
|                                                                                                    | DOCA0101ZH       |
| MasterPacT MTZ - MicroLogic X Control Unit - User Guide                                                                         |                  |
|                                                                                                    | DOCA0102ES       |
|                                                                                                    | DOCA0102ER       |
|                                                                                                    | DOCA0102ZH       |
| Enerlin'X IO - Input/Output Application Module for One Circuit                                                                  |                  |
| Breaker - User Guide                                                                                                    | DOCA0055EN       |
|                                                                                                    | DOCA0055ES       |
|                                                                                                    |                  |
|                                                                                                    | DOCA00352H       |
| Enerlin'X EIFE - Embedded Ethernet Interface for One<br>MasterPacT MTZ Drawout Circuit Breaker - User Guide                     | DOCA0106EN       |
|                                                                                                    | DOCA0106ES       |
|                                                                                                    | DOCA0106FR       |
|                                                                                                    | DOCA0106ZH       |
| Enerlin'X IFE - Ethernet Switchboard Server - User Guide                                                                        | DOCA0084EN       |
|                                                                                                    | DOCA0084ES       |
|                                                                                                    | DOCA0084FR       |
|                                                                                                    | DOCA0084ZH       |
| Enerlin'X IFE - Ethernet Interface for One Circuit Breaker - User                                                               | DOCA0142EN       |
| Guide                                                                                                    | DOCA0142ES       |
|                                                                                                    | DOCA0142FR       |
|                                                                                                    | DOCA0142ZH       |
| Enerlin'X FDM128 - Ethernet Display for Eight Devices - User                                                                    | DOCA0037EN       |
| Guiae                                                                                                    | DOCA0037ES       |
|                                                                                                    | DOCA0037FR       |
|                                                                                                    | DOCA0037ZH       |
| MasterPacT MTZ1 - Fixed IEC Switch-Disconnector or Circuit<br>Breaker with MicroLogic X Control Unit - Instruction Sheet        | NVE35505         |
| -<br>MasterPacT MTZ1 - Drawout IEC Switch-Disconnector or Circuit<br>Breaker with MicroLogic X Control Unit - Instruction Sheet | NVE35506         |
| MasterPacT MTZ2/MTZ3 - Fixed IEC Switch-Disconnector or<br>Circuit Breaker with MicroLogic X Control Unit - Instruction Sheet   | NVE35469         |
| MasterPacT MTZ2/MTZ3 - Drawout IEC Switch-Disconnector or<br>Circuit Breaker with MicroLogic X Control Unit - Instruction Sheet | NVE35470         |
| Enerlin'X EIFE - Embedded Ethernet Interface for One<br>MasterPacT MTZ Drawout Circuit Breaker - Instruction Sheet              | NVE23550         |
| MasterPacT MTZ1 3P/4P - Front Cover - Instruction Sheet                                                                         | NVE56771         |
| MasterPacT MTZ2 3P/4P - Front Cover - Instruction Sheet                                                                         | NVE16117         |
| MasterPacT MTZ1/MTZ2/MTZ3 - MicroLogic Transparent Cover -<br>Instruction Sheet                                                 | NVE16151         |
| MicroLogic X - Spare Battery - Instruction Sheet                                                                                | NHA57283         |
| MicroLogic X - Embedded Display - Instruction Sheet                                                                             | NHA49910         |
|                                                                                                    | 1                |

| Title of documentation                                                                                              | Reference number |
|----------------------------------------------------------------------------------------------------|------------------|
| MicroLogic Xi - Embedded Display - Instruction Sheet                                                                | GDE66729         |
| MasterPacT MTZ1 - CDM Operation Counter - Instruction Sheet                                                         | NVE35516         |
| MasterPacT MTZ2/MTZ3 - CDM Operation Counter - Instruction<br>Sheet                                                 | NVE35485         |
| MasterPacT MTZ1/MTZ2/MTZ3 - Auxiliary Terminals - Instruction<br>Sheet                                              | NVE35463         |
| MasterPacT MTZ1/MTZ2/MTZ3 - MN-MX-XF Voltage Releases -<br>Instruction Sheet                                        | NVE40749         |
| MasterPacT MTZ1/MTZ2/MTZ3 - MN-MX-XF Communicating<br>Voltage Releases with Diagnostic Function - Instruction Sheet | NVE40766         |
| MasterPacT MTZ1 - MCH Gear Motor - Instruction Sheet                                                                | NVE35514         |
| MasterPacT MTZ2/MTZ3 - MCH Gear Motor - Instruction Sheet                                                           | NVE35483         |
| MasterPacT MTZ1 - Arc Chute - Instruction Sheet                                                                     | NVE35511         |
| MasterPacT MTZ2/MTZ3 - Arc Chute - Instruction Sheet                                                                | NVE35479         |
| MasterPacT MTZ2/MTZ3 - SDE2 Fault-Trip Indication Contact /<br>RES Remote Reset - Instruction Sheet                 | NVE35503         |
| MasterPacT MTZ1 - VCPO OFF-Position Locking and BPFE<br>Support - Instruction Sheet                                 | NVE56770         |
| MasterPacT MTZ2/MTZ3 - VCPO OFF-Position Locking and<br>BPFE Support - Instruction Sheet                            | NVE16146         |
| MasterPacT MTZ1/MTZ2/MTZ3 - Position Contacts (Connected /<br>Disconnected / Test) - Instruction Sheet              | NVE16135         |
| MasterPacT MTZ2/MTZ3 - EF Combined Connected/Closed<br>Contact - Instruction Sheet                                  | NVE35482         |
| MasterPacT MTZ1 - Safety Shutters - Instruction Sheet                                                               | NVE35509         |
| MasterPacT MTZ2/MTZ3 - Safety Shutters - Instruction Sheet                                                          | NVE35476         |
| MasterPacT MTZ2/MTZ3 - VIVC Front Face Shutter Position<br>Indication and Locking - Instruction Sheet               | NVE35478         |
| MasterPacT MTZ1 - VSPD Disconnected Position Locking -<br>Instruction Sheet                                         | NVE56768         |
| MasterPacT MTZ2/MTZ3 - VSPD Disconnected Position Locking -<br>Instruction Sheet                                    | NVE16142         |
| MasterPacT MTZ1 - VBP Lockable Pushbutton Cover - Instruction NVE56769<br>Sheet                                     |                  |
| MasterPacT MTZ1 - Mechanical Interlocking for Source<br>Changeover (2 Sources / Cable) - Instruction Sheet          | NVE35522         |
| MasterPacT MTZ1 - Mechanical Interlocking for Source<br>Changeover (2 Sources / Rods) - Instruction Sheet           | NVE35523         |
| MasterPacT MTZ1 - IPA Cable-Type Door Interlock - Instruction<br>Sheet                                              | NVE35521         |
| MasterPacT MTZ2/MTZ3 - VBP Lockable Pushbutton Cover -<br>Instruction Sheet                                         | NVE16147         |
| MasterPacT MTZ2/MTZ3 - IPA Cable-Type Door Interlock -<br>Instruction Sheet                                         | NVE35495         |
| MasterPacT MTZ2/MTZ3 - Mechanical Interlocking for Source<br>Changeover (2 Sources / Cable) - Instruction Sheet     | NVE35496         |
| MasterPacT MTZ2/MTZ3 - Mechanical Interlocking for Source<br>Changeover (2 Sources / Rods) - Instruction Sheet      | NVE35497         |
| MasterPacT MTZ2/MTZ3 - Mechanical Interlocking for 3 Sources -<br>Instruction Sheet                                 | NVE35498         |
| MasterPacT MTZ2/MTZ3 - Mechanical Interlocking for 2 Sources<br>and 1 Replacement - Instruction Sheet               | NVE35499         |
| MasterPacT MTZ2/MTZ3 - Mechanical Interlocking for 2 Sources<br>and 1 Coupling - Instruction Sheet                  | NVE35500         |
| MasterPacT MTZ1/MTZ2/MTZ3 - Set of 2 Cables for Interlocking 2.5 m (8.2 ft) - Instruction Sheet                     | NVE61729         |

| Title of documentation                                                            | Reference number |
|-----------------------------------------------------------------------------------|------------------|
| MasterPacT MTZ1/MTZ2/MTZ3 - Set of 2 Rods for Interlocking -<br>Instruction Sheet | NVE61744         |
| MasterPacT MTZ1 - OF ON/OFF Indication Contacts - Instruction<br>Sheet            | NVE35513         |
| MasterPacT MTZ2/MTZ3 - OF ON/OFF Indication Contacts -<br>Instruction Sheet       | NVE35481         |
| MasterPacT MTZ1/MTZ2/MTZ3 - PF Ready-To-Close Contact -<br>Instruction Sheet      | NVE35466         |
| MasterPacT MTZ1 - Connectors - Instruction Sheet                                  | NVE35507         |
| MasterPacT MTZ2/MTZ3 - Connectors - Instruction Sheet                             | NVE35472         |
| MasterPacT MTZ1 - Microswitches OF/SDE/PF/CH - Instruction Sheet                  | NVE56767         |
| MasterPacT MTZ2/MTZ3 - Microswitches OF/SDE/PF/CH -<br>Instruction Sheet          | NVE56766         |

# Introduction

#### What's in This Part

| PacT Series Master Range          |  |
|-----------------------------------|--|
| Introduction                      |  |
| Preventive Maintenance Frequency  |  |
| Process of Preventive Maintenance |  |
| Maintenance Schedule              |  |
|                                   |  |

# **PacT Series Master Range**

Future-proof your installation with Schneider Electric's low-voltage and mediumvoltage PacT Series. Built on legendary Schneider Electric innovation, the PacT Series comprises world-class circuit breakers, switches, residual current devices and fuses, for all standard and specific applications. Experience robust performance with PacT Series within the EcoStruxure-ready switchgear, from 16 to 6300 A in low-voltage and up to 40.5 kV in medium-voltage.

### Introduction

Preventive maintenance tasks on MasterPacT MTZ circuit breakers with MicroLogic X control units, and on MasterPacT MTZ switch-disconnectors, are to be carried out following the Schneider Electric maintenance strategy.

Preventive maintenance tasks are organized into three programs depending on complexity and maintenance frequency, page 13:

- Routine end-user maintenance
- Intermediate end-user maintenance
- Manufacturer maintenance

For more information on the Schneider Electric maintenance strategy, refer to *MasterPacT MTZ - IEC Switch-Disconnectors and Circuit Breakers with MicroLogic X Control Unit - Maintenance Guide* in **Related Documents** at the beginning of this guide.

#### **Instruction Sheets**

When a corrective action in a maintenance procedure references an instruction sheet, refer to the Related documents section at the top of the procedure to find the relevant instruction sheet for the product.

For example, a reference to *MasterPacT MTZ - MN-MX-XF Voltage Releases - Instruction Sheet* means using:

- MasterPacT MTZ1/MTZ2/MTZ3 MN-MX-XF Voltage Releases Instruction Sheet or
- MasterPacT MTZ1/MTZ2/MTZ3 MN-MX-XF Communicating Voltage Releases with Diagnostic Function - Instruction Sheet.

Instruction sheets are available on TIPI, the internal website for Schneider Electric Services representatives.

#### Illustrations

The pictures and drawings in this document are for illustration only.

#### Tools

Performing the procedures of the maintenance program requires the following:

- A standard toolbox with electrical tools and equipment for an electrician.
- · Specific tools, detailed in the maintenance procedures.

# **Preventive Maintenance Frequency**

## **Preventive Maintenance Safety Instructions**

Maintenance recommendations for each device are intended to maintain the equipment or subassemblies in a satisfactory operational state for their useful service life.

Preventive maintenance schedule is calculated by the MicroLogic X control unit from:

- The operating conditions of the MasterPacT MTZ device.
- The criticality of the user application.

#### **A**WARNING

#### UNINTENDED EQUIPMENT OPERATION

Follow the recommendations for the maintenance given in the different chapters of this document, for each part of the device which is maintainable.

Failure to follow these instructions can result in death, serious injury, or equipment damage.

If the recommended maintenance plan is not done as required, the service life of electrical distribution equipment is reduced.

#### **Maintenance Programs**

The following table summarizes maintenance operations for the three preventive maintenance programs:

| Maintenance program                  | Maintenance description                                                                                         | Performed by                                                                                                    |
|--------------------------------------|----------------------------------------------------------------------------------------------------|----------------------------------------------------------------------------------------------------|
| Routine end-user maintenance         | Visual inspection and functional testing, replacement of inoperative accessories.                               | <ul> <li>Trained and qualified end-user personnel</li> <li>Trained and qualified maintenance services provider personnel</li> <li>Schneider Electric Services representatives</li> </ul> |
| Intermediate end-user<br>maintenance | Routine end-user maintenance, plus operational servicing and subassembly tests.                                 | <ul> <li>Trained and qualified maintenance services<br/>provider personnel</li> <li>Schneider Electric Services representatives</li> </ul>                                               |
| Manufacturer maintenance             | Intermediate end-user maintenance, plus<br>diagnostics and part replacements by Schneider<br>Electric Services. | Schneider Electric Services representatives                                                                                                    |

#### Favorable Environmental Conditions and Device Operating Conditions

Environmental conditions and device operating conditions are considered to be favorable **when all of the following conditions** are met:

| Favorable environmental conditions and device operating conditions |                                                                                                    |
|--------------------------------------------------------------------|----------------------------------------------------------------------------------------------------|
| Temperature                                                        | Annual average ambient temperature outside the switchboard Ta < 25 °C (77 °F) (IEC 61439-1).                                                    |
|                                                                    | Device installed in an air-conditioned room or in a ventilated switchboard.                                                                     |
| Percent load                                                       | < 50 % of In (daily process 8/24 h or continuous process 24/24 h)                                                                               |
| Relative humidity                                                  | < 50 %                                                                                                    |
| Corrosive atmosphere                                               | Device installed in category 3C1 environment or in a closed room that creates favorable operating conditions (air is conditioned and purified). |
| Salt environment                                                   | None                                                                                                    |
| Dust                                                               | Negligible.                                                                                                    |
|                                                                    | Device installed in a switchboard equipped with filters or a ventilated IP54 enclosure.                                                         |
| Vibration                                                          | None                                                                                                    |

# Normal Environmental Conditions and Device Operating Conditions

Environmental conditions and device operating conditions are considered to be normal **when all of the following conditions** are met:

| Normal environmental conditions and device operating conditions |                                                                                             |
|-----------------------------------------------------------------|---------------------------------------------------------------------------------------------|
| Temperature                                                     | Annual average ambient temperature outside the switchboard Ta < 25 °C (77 °F) (IEC 61439-1) |
| Percent load                                                    | < 80 % of In (daily process 8/24 h or continuous process 24/24 h)                           |
| Harmonics                                                       | Harmonic current per phase < 30 % of In                                                     |
| Relative humidity                                               | < 70 %                                                                                      |
| Corrosive atmosphere                                            | Device installed in environment category 3C2 or 3C3 (IEC 60721-3-3)                         |
| Salt environment                                                | No salt mist                                                                                |
| Dust                                                            | Low level.                                                                                  |
|                                                                 | Device installed in a switchboard equipped with filters or a ventilated IP54 enclosure.     |
| Vibration                                                       | Permanent vibration < 0.2 g                                                                 |

# Severe Environmental Conditions and Device Operating Conditions

Environmental conditions and device operating conditions are considered to be severe **if any of the following conditions** are present:

| Severe environmental conditions and device operating conditions |                                                                                                    |
|-----------------------------------------------------------------|----------------------------------------------------------------------------------------------------|
| Temperature                                                     | Annual average ambient temperature outside the switchboard Ta between 35 $^\circ C$ (95 $^\circ F) and 45 ^\circ C (113 ^\circ F) (IEC 61439-1)$ |
| Percent load                                                    | > 80 % of In (daily process 8/24 h or continuous process 24/24 h)                                                                                |
| Relative humidity                                               | > 80 %                                                                                                    |
| Corrosive atmosphere                                            | Device installed in category 3C4 environment without any particular protection                                                                   |
| Salt environment                                                | Device installed less than 10 kilometers from the coast without any particular protection                                                        |
| Dust                                                            | High level.                                                                                                    |
|                                                                 | Device not installed inside an enclosure equipped with filters or a ventilated IP54 enclosure.                                                   |
| Vibration                                                       | Continuous vibrations between 0.2 g and 0.5 g                                                                                                    |

For example, severe environmental conditions and device operating conditions prevail in marine and wind power applications.

## **Criticality of User Application**

The following table describes the three criticality levels of user application.

| Criticality level | Description                                                                                                    |
|-------------------|----------------------------------------------------------------------------------------------------|
| Low               | The loss of function will cause minimal curtailment of operations or may require minimal monetary investment to restore full operations. Normal contingency planning would cover the loss.                                                                                               |
| Moderate          | The loss of function will have noticeable impact on the facility. It may have to suspend some operations briefly. Some monetary investments may be necessary to restore full operations. It may cause minor personal injury.                                                             |
| High              | The loss of function will cause personal injury or substantial economic damage. Loss would not be disastrous, but the facility would have to suspend at least part of its operations immediately and temporarily. Reopening the facility would require significant monetary investments. |

#### **Recommended Frequency for the Routine End-User Maintenance Program**

The following table indicates the recommended frequency to perform the Routine end-user maintenance program according to operating conditions and criticality of the user application.

| Operating conditions | Criticality of user application |          |         |
|----------------------|---------------------------------|----------|---------|
|                      | Low                             | Moderate | High    |
| Favorable            | 2 years                         | 2 years  | 2 years |
| Normal               | 1 year                          | 1 year   | 1 year  |
| Severe               | 1 year                          | 1 year   | 1 year  |

#### **Recommended Frequency for the Intermediate End-User Maintenance Program**

The following table indicates the recommended frequency to perform the Intermediate end-user maintenance program according to operating conditions and criticality of the user application.

| Operating conditions | Criticality of user application |          |         |
|----------------------|---------------------------------|----------|---------|
|                      | Low                             | Moderate | High    |
| Favorable            | 4 years                         | 4 years  | 4 years |
| Normal               | 2 years                         | 2 years  | 2 years |
| Severe               | 2 years                         | 2 years  | 2 years |

#### **Recommended Frequency for the Manufacturer Maintenance Program**

The following table indicates the recommended frequency to perform the Manufacturer maintenance program according to operating conditions and criticality of the user application.

| Operating conditions | Criticality of user application |          |         |
|----------------------|---------------------------------|----------|---------|
|                      | Low                             | Moderate | High    |
| Favorable            | 6 years                         | 5 years  | 4 years |
| Normal               | 5 years                         | 4 years  | 3 years |
| Severe               | 4 years                         | 3 years  | 2 years |

A complete check-up is recommended when tripping occurs due to a short-time or instantaneous short-circuit.

# **Process of Preventive Maintenance**

## **Process of Routine End-User Maintenance Program**

The Routine end-user preventive maintenance includes the following stages:

| Stage | Description                                                                                                    |
|-------|----------------------------------------------------------------------------------------------------|
| 1     | Take note of the notification (on MicroLogic X HMI, EcoStruxure Power Device app, or EcoStruxure Power Commission software) that the Routine end-user maintenance program is required. |
| 2     | Schedule the Routine end-user maintenance program.                                                                                                    |
| 3     | Perform the Routine end-user maintenance program, page 21.                                                                                                    |
| 4     | In EcoStruxure Power Commission software, fill in the date, maintenance operator and company names in the screen about the Routine end-user maintenance program, page 50.              |

## **Process of Intermediate End-User Maintenance Program**

The Intermediate end-user preventive maintenance includes the following stages:

| Stage | Description                                                                                                    |
|-------|----------------------------------------------------------------------------------------------------|
| 1     | Take note of the notification (on MicroLogic X HMI, EcoStruxure Power Device app, or EcoStruxure Power Commission software) that the Intermediate end-user maintenance program is required. |
| 2     | Schedule the Intermediate end-user maintenance program.                                                                                                    |
| 4     | Perform the Intermediate end-user maintenance program, page 92.                                                                                                    |
| 5     | In EcoStruxure Power Commission software, fill in the date, maintenance operator and company names in the screen about the Intermediate end-user maintenance program, page 50.              |

### **Process of Manufacturer Maintenance Program**

The Manufacturer preventive maintenance includes the following stages:

| Stage | Description                                                                                                    |
|-------|----------------------------------------------------------------------------------------------------|
| 1     | Take note of the notification (on MicroLogic X HMI, EcoStruxure Power Device app, or EcoStruxure Power Commission software) that the Manufacturer maintenance program is required.                                             |
| 2     | Schedule the Manufacturer maintenance program with your Schneider Electric Services representative.                                                                                                    |
| 3     | The Schneider Electric Services representative performs the Manufacturer maintenance program and fills in the date in the screen about the Manufacturer maintenance program in EcoStruxure Power Commission software, page 50. |

## **Maintenance Schedule**

### **Overview**

The MicroLogic X control unit provides information to help with scheduling preventive maintenance operations. It monitors maintenance programs performed and generates events to indicate that maintenance is due.

For more information about the maintenance schedule function, refer to *MasterPacT MTZ - MicroLogic X Control Unit - User Guide* in the **Related Documents** at the beginning of this guide.

#### **Operating Principle**

The MicroLogic X control unit generates events to indicate that maintenance is due.

The schedule for maintenance operations depends on:

- The operating and environmental conditions of the MasterPacT MTZ circuit breaker.
- The criticality of the user application.
- The date of the last maintenance program performed and declared by using EcoStruxure Power Commission software.

Basic and Standard end-user maintenance schedule events and Manufacturer maintenance schedule events are calculated:

- For the first event:
  - From the commissioning date of the circuit breaker, if this date is declared by using EcoStruxure Power Commission software.
  - Otherwise from the assembly date of the circuit breaker.
- For subsequent events, from the date of the previous maintenance program (Routine, Intermediate, or Manufacturer) performed, if the date is declared by using EcoStruxure Power Commission software.

**NOTE:** Subsequent Manufacturer maintenance schedule events are calculated from the previous Manufacturer maintenance program performed and declared by using EcoStruxure Power Commission software.

If the date of the maintenance program performed is not declared by using EcoStruxure Power Commission software, the MicroLogic X control unit continues to use the commissioning date or assembly date to calculate the maintenance schedule events.

**NOTE:** Basic maintenance events correspond to Routine end-user maintenance detailed in this guide. Standard maintenance events correspond to Intermediate end-user maintenance detailed in this guide.

#### **Maintenance Schedule Settings**

The maintenance schedule is determined from the following recorded parameters and declared settings.

The following parameters for environmental conditions are recorded by the MicroLogic X control unit:

- Temperature
- Percent load
- Harmonics

- · Relative humidity
  - Vibration

The following parameters for environmental conditions and user application criticality are declared by using EcoStruxure Power Commission software (password-protected).

| Setting                      |                      | Value                                                                                                    | Factory setting |
|------------------------------|----------------------|----------------------------------------------------------------------------------------------------|-----------------|
| Environmental conditions     | Corrosive atmosphere | <ul> <li>3C1 (Rural area)</li> <li>3C2 (Urban area)</li> <li>3C3 (Immediate vicinity of industrial pollution)</li> <li>3C4 (Inside polluting industrial premises)</li> </ul> | 3C2             |
|                              | Salt environment     | <ul> <li>None (No salt mist)</li> <li>Moderate (Salt mist &lt; 10 km from seaside)</li> <li>Significant (Salt mist &lt; 1 km from seaside)</li> </ul>                        | None            |
|                              | Dust                 | <ul> <li>Low level</li> <li>Moderate level</li> <li>High level</li> </ul>                                                                                                    | Low level       |
| User application criticality |                      | <ul><li>Low</li><li>Moderate</li><li>High</li></ul>                                                                                                    | Low             |

## **Data Availability**

Maintenance schedule data is as follows:

- Data of the last maintenance program performed, if the data is declared by using EcoStruxure Power Commission software:
  - Program performed: Routine, Intermediate, or Manufacturer
  - Date of maintenance operation
  - Name of service provider
  - Name of maintenance personnel
- Data of the next maintenance program to be performed:
  - · Program to be performed: Routine, Intermediate, or Manufacturer
  - Either the number of months before the program is due or the number of months it is overdue

Maintenance schedule data is available as follows:

- On the MicroLogic X display screen at: Home > Maintenance > Assistance
   > Maint.schedule
- With EcoStruxure Power Commission software
- With EcoStruxure Power Device app through Bluetooth or USB OTG connection
- On a remote controller using the communication network

#### **Predefined Events**

The maintenance schedule function generates the following events:

| Event                                          | History    | Severity              |
|------------------------------------------------|------------|-----------------------|
| Schedule Basic maintenance within one month    | Diagnostic | Medium <sup>(1)</sup> |
| Schedule Standard maintenance within one month | Diagnostic | Medium <sup>(2)</sup> |

| Event                                                                             | History    | Severity              |
|-----------------------------------------------------------------------------------|------------|-----------------------|
| Schedule manufacturer maintenance within three months                             | Diagnostic | Medium <sup>(2)</sup> |
| (1) Disabled by default. Customizable with EcoStruxure Power Commission software. |            |                       |

(2) Enabled by default, with pop-up messages.

For information about recommended action on events, refer to the relevant document in the **Related Documents** at the beginning of this guide:

- MasterPacT MTZ1 Switch-Disconnectors and Circuit Breakers with MicroLogic X Control Units - User Guide
- MasterPacT MTZ2/MTZ3 Switch-Disconnectors and Circuit Breakers with MicroLogic X Control Units - User Guide

**NOTE:** Global service plans delivered by Schneider Electric may include maintenance plans for your equipment, with a different wording for maintenance levels:

- Basic maintenance in MicroLogic X events corresponds to Routine maintenance in service plans and in maintenance guides for MasterPacT MTZ circuit breakers with MicroLogic X control unit.
- Standard maintenance in MicroLogic X events corresponds to Intermediate maintenance in service plans and in maintenance guides for MasterPacT MTZ circuit breakers with MicroLogic X control unit.
- Manufacturer maintenance remains the same.

# **Routine End-User Maintenance Procedures**

#### What's in This Part

| Device NILZ 1: Check the General Condition of the Device                    | 22 |
|-----------------------------------------------------------------------------|----|
| Mechanism NII Z 1: Operate the Device Manually and Electrically             | 29 |
| Mechanism NITZ 2: Charge the Device Electrically with MCH Gear              |    |
| Motor                                                                       | 37 |
| Mechanism NII_Z_3: Check the Complete Closing of Device Poles               | 41 |
| Auxiliaries NII Z 1: Check Auxiliary Wiring and Insulation                  | 43 |
| Control Unit NII Z 1: Check Device Tripping and Operation of SDE Fault-Trip |    |
| Indication Contacts                                                         | 47 |
| Control Unit NII_Z_2: Check Ground-Fault (MicroLogic 6.0 X) or Earth-       |    |
| Leakage (MicroLogic 7.0 X) Protection Function                              | 55 |
| Control Unit NII Z 3: Check Operation of Energy Reduction Maintenance       |    |
| Settings (ERMS)                                                             | 58 |
| Device Locking NII_Z_1: Operate Device Keylocks                             | 62 |
| Device Locking NII Z 2: Operate Device Padlocks                             | 65 |
| Chassis NII Z 1: Check Device Racking Operation                             | 68 |
| Chassis NIT Z 2: Check IBPO Racking Interlock (MasterPacT MTZ2/             |    |
| MTZ3)                                                                       | 73 |
| Chassis NII Z 3: Check EIFE Chassis Position Limit Switches                 | 75 |
| Chassis Locking NII Z 1: Operate Chassis Keylocking System                  | 82 |
| Chassis Locking NII Z 2: Operate Chassis Padlocking System                  | 86 |
| Mechanical Interlocking NII Z 1: Operate Interlocking Systems               | 89 |
|                                                                             |    |

# Device NII\_Z\_1: Check the General Condition of the Device

# **Safety Instructions**

#### **A A DANGER**

#### HAZARD OF ELECTRIC SHOCK, EXPLOSION, OR ARC FLASH

- Apply appropriate personal protective equipment (PPE) and follow safe electrical work practices. See NFPA 70E, CSA Z462, NOM 029-STPS, or local equivalent.
- This equipment must only be installed and serviced by qualified electrical personnel.
- Unless specified otherwise in the maintenance procedures, all operations (inspection, test, and preventive maintenance) must be carried out with the device, the chassis, and the auxiliary circuits de-energized.
- Check that the device and the chassis are de-energized on the upstream and downstream terminals.
- Always use a properly rated voltage sensing device to confirm that the device, the chassis, and the auxiliary circuits are de-energized.
- Install safety barriers and display a danger sign.
- During the tests, it is strictly forbidden for anyone to touch the device, the chassis, or the conductors while voltage is applied.
- Before turning on power to this equipment, check that all connections are made with the correct tightening torque and the device is open (OFF position).
- Before turning on power to this equipment, put all devices, doors, and covers back in place.
- Before turning on power to this equipment, beware of potential hazards and carefully inspect the work area for tools and objects that may have been left inside the equipment.

Failure to follow these instructions will result in death or serious injury.

## **Procedure Definition**

| Procedure characteristics | Description                                                                                             |
|---------------------------|----------------------------------------------------------------------------------------------------|
| Action                    | Visually check that there are no visible signs of aging or damage on the different parts of the device. |
| Goal                      | Verify the general condition of the device in operation or following long storage.                      |
| Frequency                 | Refer to Recommended Frequency for the Routine End-User Maintenance Program, page 15.                   |
| Special indications       | -                                                                                                    |

| Procedure characteristics | Description                                                                                                    |
|---------------------------|----------------------------------------------------------------------------------------------------|
| Necessary tools           | -                                                                                                    |
| Related documents, page 6 | MasterPacT MTZ1 - IEC Switch-Disconnectors and Circuit Breakers with MicroLogic X Control Unit - User Guide         |
|                           | MasterPacT MTZ2/MTZ3 - IEC Switch-Disconnectors and Circuit Breakers with MicroLogic<br>X Control Unit - User Guide |
|                           | MasterPacT MTZ1 3P/4P - Front Cover - Instruction Sheet                                                             |
|                           | MasterPacT MTZ2 3P/4P - Front Cover - Instruction Sheet                                                             |
|                           | MasterPacT MTZ1/MTZ2/MTZ3 - MicroLogic Transparent Cover - Instruction Sheet                                        |
|                           | MicroLogic X - Spare Battery - Instruction Sheet                                                                    |
|                           | MicroLogic X - Embedded Display - Instruction Sheet                                                                 |
|                           | MicroLogic Xi - Embedded Display - Instruction Sheet                                                                |

### **Preliminary Conditions**

The device must comply with the conditions specified below. Refer to the *MasterPacT MTZ User Guides* to find instructions for operating the device.

| Device installation type | Position of poles | Mechanism  | Device position in the chassis |
|--------------------------|-------------------|------------|--------------------------------|
| Fixed                    | Open              | Discharged | N/A                            |
| Drawout                  | Open              | Discharged | Disconnected                   |

## **Checking the Front Cover of the Device**

| Step | Action                                                                                                    | Corrective action                                                                                                    |
|------|----------------------------------------------------------------------------------------------------|----------------------------------------------------------------------------------------------------|
| 1    | <ul> <li>Check presence of all screws on the front cover:</li> <li>For MasterPacT MTZ1: four screws.</li> <li>For MasterPacT MTZ2/MTZ3: five screws.</li> </ul> | If any screws are missing, replace the front cover<br>(refer to MasterPacT MTZ 3P/4P - Front Cover -<br>Instruction Sheet).<br>Refer to the MasterPacT MTZ with MicroLogic X<br>Control Unit - Catalog for spare parts. |
| 2    | Check that the front cover is not cracked, split open, or deformed.                                                                                             | If the front cover is damaged, replace it (refer to<br>MasterPacT MTZ 3P/4P - Front Cover -<br>Instruction Sheet).<br>Refer to the MasterPacT MTZ with MicroLogic X<br>Control Unit - Catalog for spare parts.          |

| Step | Action                                                                                     | Corrective action                                                                     |
|------|--------------------------------------------------------------------------------------------|---------------------------------------------------------------------------------------|
| 3    | Check that the identification labels are present on the device and the chassis, including: | To replace the rating plate, contact your Schneider Electric Services representative. |
|      | Identification labels (bar code)                                                           |                                                                                       |
|      | Mr 2224501545<br>Gcra_MrT2_CB<br>SN: PP160760055 pp16082 16:56 [Product checked]           |                                                                                       |
|      | Rating plate                                                                               |                                                                                       |
|      |                                                                                            |                                                                                       |
| 4    | If available, check the label indicating the date of the last maintenance operation.       |                                                                                       |

# **Checking the MicroLogic X Control Unit**

| Step | Action                                                                | Corrective action                                                                                                    |
|------|-----------------------------------------------------------------------|----------------------------------------------------------------------------------------------------|
| 1    | Check that the transparent cover is in place.                         | <ul> <li>If the transparent cover is not correctly mounted, remove it then mount it again (refer to MasterPacT MTZ1/MTZ2/MTZ3 - MicroLogic Transparent Cover - Instruction Sheet).</li> <li>If the transparent cover is missing or damaged, replace it. Refer to the MasterPacT MTZ with MicroLogic X Control Unit - Catalog for spare parts.</li> </ul> |
| 2    | To open the transparent cover, pull its upper right-hand side corner. |                                                                                                    |
|      |                                                                       |                                                                                                    |

| Step | Action                                                                                                    | Corrective action                                                                                                    |
|------|----------------------------------------------------------------------------------------------------|----------------------------------------------------------------------------------------------------|
|      | <ul> <li>NOTE: The transparent cover must be opened to modify the protection settings locally or to access the mini USB port on the front of the MicroLogic X control unit.</li> <li>At the end of each check when using the mini USB port: <ol> <li>Remove the cable from the mini USB port.</li> <li>Close the transparent cover completely.</li> </ol> </li> <li>The cover does not need to be opened when modifying the protection settings remotely.</li> </ul> |                                                                                                    |
| 3    | Briefly press (<1 s) the Test/Reset button and check that the four trip cause LEDs and the red Service LED are on.                                                                                                    | <ul> <li>If one LED does not light up, contact your<br/>Schneider Electric Services representative.</li> <li>If the four LEDs light up in sequence or the<br/>four trip cause LEDs and the red Service<br/>LED do not light up:         <ol> <li>Replace the MicroLogic X internal<br/>battery (refer to <i>MicroLogic X - Spare</i><br/><i>Battery - Instruction Sheet</i>).</li> <li>Do the procedure again.</li> </ol> </li> <li>NOTE: If the LEDs light up in sequence, the<br/>red Service LED remains lit until the battery<br/>is changed or empty.</li> <li>If the problem persists, contact your Schneider<br/>Electric Services representative.</li> </ul> |
| 4    | Connect the MicroLogic X control unit to a power supply.<br>For example, connect the Mobile Power Pack external battery to the MicroLogic X USB port.                                                                                                    |                                                                                                    |
| 5    | Check that the <b>Ready</b> LED is flashing, meaning that the fault detection chain is working correctly.                                                                                                    | If the LED does not flash and no event message<br>is displayed on the control unit, contact your<br>Schneider Electric Services representative to<br>replace the MicroLogic X control unit.                                                                                                    |

| Step | Action                                                                                      | Corrective action                                                                                                    |  |
|------|---------------------------------------------------------------------------------------------|----------------------------------------------------------------------------------------------------|--|
| 6    | Press the Bluetooth button and check that the Bluetooth LED is on.                          | If the LED does not light up, replace the<br>MicroLogic X display screen (refer to <i>MicroLogic</i><br><i>X - Embedded Display - Instruction Sheet</i> ).                                                                             |  |
| 7    | Check the legibility of the data and settings displayed on the MicroLogic X display screen. | If the display is not legible, or if the contextual<br>buttons are not operating correctly, replace the<br>MicroLogic X display screen (refer to <i>MicroLogic</i><br><i>X</i> - <i>Embedded Display</i> - <i>Instruction Sheet</i> ). |  |

## **Cleaning the Device**

# NOTICE

#### HAZARD OF EQUIPMENT DAMAGE

Do not use pressurized cleaning products or products containing solvents (trichloroethane or trichloroethylene) such as WD40.

Failure to follow these instructions can result in equipment damage.

Pressurized cleaning products can cause the following damages:

- Removal of grease from inaccessible lubrication points. These areas are greased for the life of the device and cannot be regreased.
- · Corrosion of points that are not regreased.
- Damage caused by the pressure applied by the cleaning product.
- Temperature rise due to the presence of an insulating solvent in the contact zones.
- Elimination of special protection.
- Deterioration of plastic materials.

| Step | Action                                                | Comment                                                                              |
|------|-------------------------------------------------------|--------------------------------------------------------------------------------------|
| 1    | Clean the device using a clean, dry cloth or a brush. | If there is excessive dust, contact your Schneider Electric Services representative. |

# Checking the Case of the Device and Chassis for Drawout Device

| Step | Action                                                                                                    | Corrective action                                                                                |
|------|----------------------------------------------------------------------------------------------------|--------------------------------------------------------------------------------------------------|
| 1    | Check for cracks and change in color.                                                                                | If there are cracks or change in color, contact your Schneider Electric Services representative. |
| 2    | Check for traces of black smoke (indicating tripping due to a short-circuit) around the arc chutes and on the sides. | If there are traces of black smoke, contact your<br>Schneider Electric Services representative.  |
|      | <b>NOTE:</b> For a fixed device, remove the additional support brackets, if necessary.                               |                                                                                                  |

# **Checking Connections**

| Step | Action                                                                                                    | Corrective action                                                                                                    |
|------|----------------------------------------------------------------------------------------------------|----------------------------------------------------------------------------------------------------|
| 1    | Visually check the device terminals for a change in color indicating<br>abnormal temperature rise. <ul> <li>For fixed devices: customer terminals</li> <li>For drawout devices:</li> <li>Customer terminals</li> </ul> | If there is a change in color on device terminals<br>and you are qualified, follow procedure Power<br>Connections NIII_Z_1, page 171. Otherwise,<br>contact your Schneider Electric Services<br>representative. |
|      | <ul> <li>Internal terminals</li> </ul>                                                                                                    |                                                                                                    |
|      |                                                                                                    |                                                                                                    |
|      | <ul> <li>Disconnecting contact clusters</li> </ul>                                                                                                    |                                                                                                    |
|      |                                                                                                    |                                                                                                    |
| 2    | Visually check the condition of cable insulation (for example, change in color, cracks, or cable shrinkage).                                                                                                    | If the cables show signs of damage to insulation<br>and you are qualified, follow procedure Power<br>Connections NIII_Z_1, page 171. Otherwise,<br>contact your Schneider Electric Services<br>representative.  |

# **Checking Connections in Corrosive Environments**

In the case of corrosive environments, contact your Schneider Electric Services representative.

For example, devices may be used in places where sulfur dioxide  $(SO_2)$  or hydrogen sulphide  $(H_2S)$  are present, such as, steel works, paper mills, synthetic fibers, refineries, and sulfur chemical plants. Corrosive chemicals can have an impact on the integrity of the device:

- Excessive temperature rise causes sulfurization (oxidation) of silver and results in destruction f contacts.
- Contact with SO<sub>2</sub> and H<sub>2</sub>S blackens solid silver and silver-plated contacts which increases contact resistance and temperature.

# Mechanism NII\_Z\_1: Operate the Device Manually and Electrically

# **Safety Instructions**

## **A A DANGER**

#### HAZARD OF ELECTRIC SHOCK, EXPLOSION, OR ARC FLASH

- Apply appropriate personal protective equipment (PPE) and follow safe electrical work practices. See NFPA 70E, CSA Z462, NOM 029-STPS, or local equivalent.
- This equipment must only be installed and serviced by qualified electrical personnel.
- Unless specified otherwise in the maintenance procedures, all operations (inspection, test, and preventive maintenance) must be carried out with the device, the chassis, and the auxiliary circuits de-energized.
- Check that the device and the chassis are de-energized on the upstream and downstream terminals.
- Always use a properly rated voltage sensing device to confirm that the device, the chassis, and the auxiliary circuits are de-energized.
- Install safety barriers and display a danger sign.
- During the tests, it is strictly forbidden for anyone to touch the device, the chassis, or the conductors while voltage is applied.
- Before turning on power to this equipment, check that all connections are made with the correct tightening torque and the device is open (OFF position).
- Before turning on power to this equipment, put all devices, doors, and covers back in place.
- Before turning on power to this equipment, beware of potential hazards and carefully inspect the work area for tools and objects that may have been left inside the equipment.

Failure to follow these instructions will result in death or serious injury.

# **Procedure Definition**

| Procedure characteristics | Description                                                                                                    |
|---------------------------|----------------------------------------------------------------------------------------------------|
| Action                    | <ul> <li>Check the operation of:</li> <li>Charging mechanism using the spring charging handle.</li> <li>Device opening and closing mechanism by using: <ul> <li>The pushbuttons.</li> <li>The XF/MX/MN voltage releases.</li> <li>EcoStruxure Power Commission software when communicating voltage releases are installed.</li> </ul> </li> <li>The position indicators.</li> <li>The CDM operation counter, if present.</li> </ul> |
| Goal                      | Verify that the device can be opened/closed manually and electrically.                                                                                                    |
| Frequency                 | Refer to Recommended Frequency for the Routine End-User Maintenance Program, page 15.                                                                                                    |
| Special indications       | Connect the XF/MX/MN voltage releases to the power supply.                                                                                                    |

| Procedure characteristics | Description                                                                                                    |
|---------------------------|----------------------------------------------------------------------------------------------------|
| Necessary tools           | Adjustable external power supply                                                                                                    |
|                           | Voltmeter                                                                                                    |
|                           | LV847074SP terminal block                                                                                                    |
|                           | A PC running EcoStruxure Power Commission software                                                                                       |
|                           | A USB cable (standard to mini USB port)                                                                                                  |
| Related documents, page 6 | MasterPacT MTZ1 - IEC Switch-Disconnectors and Circuit Breakers with MicroLogic X Control Unit - User Guide                              |
|                           | MasterPacT MTZ2/MTZ3 - IEC Switch-Disconnectors and Circuit Breakers with MicroLogic<br>X Control Unit - User Guide                      |
|                           | MasterPacT MTZ1 - CDM Operation Counter - Instruction Sheet                                                                              |
|                           | MasterPacT MTZ2/MTZ3 - CDM Operation Counter - Instruction Sheet                                                                         |
|                           | MasterPacT MTZ1/MTZ2/MTZ3 - MN-MX-XF Voltage Releases - Instruction Sheet                                                                |
|                           | <ul> <li>MasterPacT MTZ1/MTZ2/MTZ3 - MN-MX-XF Communicating Voltage Releases with<br/>Diagnostic Function - Instruction Sheet</li> </ul> |
|                           | MasterPacT MTZ1/MTZ2/MTZ3 - Auxiliary Terminals - Instruction Sheet                                                                      |

## **Preliminary Conditions**

The device must comply with the conditions specified below. Refer to the *MasterPacT MTZ User Guides* to find instructions for operating the device.

| Device installation type | Position of poles | Mechanism  | Device position in the chassis |
|--------------------------|-------------------|------------|--------------------------------|
| Fixed                    | Open              | Discharged | N/A                            |
| Drawout                  | Open              | Discharged | Test                           |

## **Checking Manual Opening/Closing of the Device**

| Step | Action                                                                                                    | Corrective action |
|------|----------------------------------------------------------------------------------------------------|-------------------|
| 1    | For fixed devices equipped with the MCH gear motor, disconnect the auxiliary circuit for the MCH gear motor (terminals B1 and B2). |                   |
| 2    | Manually charge the mechanism by pulling the spring charging handle down six times.                                                |                   |

| Step | Action                                                                                                    | Corrective action                                                                                                    |
|------|----------------------------------------------------------------------------------------------------|----------------------------------------------------------------------------------------------------|
|      | When the spring charging handle no longer resists, the mechanism is charged.                                                                        |                                                                                                    |
| 3    | Press the closing pushbutton to close the device.                                                                                                   | If the device does not close, refer to troubleshooting in the appendix, page 177.<br>If the problem persists, contact your Schneider Electric Services representative.                                                                                                    |
| 4    | Check that the indicators show that the device is closed, and the mechanism is discharged.                                                          | If the indicators show different information, refer to troubleshooting in the appendix, page 177.<br>If the problem persists, contact your Schneider Electric Services representative.                                                                                     |
| 5    | Check that the CDM operation counter increments.                                                                                                    | If the CDM operation counter does not increment, check it is correctly<br>installed (refer to <i>MasterPacT MTZ - CDM Operation Counter -</i><br><i>Instruction Sheet</i> ).<br>If the CDM operation counter does not increment and is correctly<br>installed, replace it. |
| 6    | Charge the mechanism again.<br>Check that the indicators show that the device is<br>closed, and the mechanism is charged and not<br>ready-to-close. | If the indicators show different information, refer to troubleshooting in<br>the appendix, page 177.<br>If the problem persists, contact your Schneider Electric Services<br>representative.                                                                               |
| 7    | Press the opening pushbutton to open the device.<br>The device opens.                                                                               | If the device does not open, refer to troubleshooting in the appendix, page 177.<br>If the problem persists, contact your Schneider Electric Services representative.                                                                                                    |
| 8    | Check that the indicators show that the device is open, and the mechanism is charged and ready-to-<br>close.<br>↓ OOFF Charged OK                   | If the indicators show different information, refer to troubleshooting in<br>the appendix, page 177.<br>If the problem persists, contact your Schneider Electric Services<br>representative.                                                                               |

# Checking Electrical Closing with the XF Closing Voltage Release

## **A A DANGER**

#### HAZARD OF ELECTRIC SHOCK

When using the adjustable external power supply, take all suitable measures to protect against electric shock.

Failure to follow these instructions will result in death or serious injury.

| Step | Action                                                                                   | Corrective action                                                                                                    |
|------|------------------------------------------------------------------------------------------|----------------------------------------------------------------------------------------------------|
| 1    | Reconnect the auxiliary circuit for the MCH gear motor (terminals B1 and B2).            |                                                                                                    |
| 2    | Press the external pushbutton to close the device.                                       | If the device does not close, it can be due to external conditions. Refer to troubleshooting in the appendix, page 177.                                                                                                    |
|      | The device closes.                                                                       | If the external conditions are correct:                                                                                                    |
|      |                                                                                          | <ul> <li>For a fixed device: replace the XF closing voltage release (refer to<br/>MasterPacT MTZ - MN-MX-XF Voltage Releases - Instruction Sheet) and<br/>do the procedure again.</li> </ul>                                               |
|      |                                                                                          | <ul> <li>For a drawout device, check that the XF closing voltage release operates<br/>correctly as follows:</li> </ul>                                                                                                    |
|      |                                                                                          | 1. Put the device in the withdrawn position.                                                                                                    |
|      |                                                                                          | <ol><li>Insert a replacement LV847074SP terminal block in the appropriate<br/>location on the device.</li></ol>                                                                                                    |
|      |                                                                                          |                                                                                                    |
|      |                                                                                          | <ol> <li>Connect the XF closing voltage release to the adjustable external<br/>power supply set to Un.</li> </ol>                                                                                                    |
|      |                                                                                          | <ul> <li>If the device closes, replace the auxiliary terminal block (refer to<br/>MasterPacT MTZ1/MTZ2/MTZ3 - Auxiliary Terminals - Instruction<br/>Sheet) and do the procedure again with the device in the test<br/>position.</li> </ul> |
|      |                                                                                          | <ul> <li>If the device does not close, replace the XF closing voltage release<br/>(refer to MasterPacT MTZ - MN-MX-XF Voltage Releases -<br/>Instruction Sheet) and do the procedure again.</li> </ul>                                     |
|      |                                                                                          | Refer to the <i>MasterPacT MTZ with MicroLogic X Control Unit - Catalog</i> for spare parts.                                                                                                    |
|      |                                                                                          | If the problem persists, contact your Schneider Electric Services representative.                                                                                                    |
| 3    | Check that the indicators show that the device is closed and check the mechanism status: | If the indicators show different information, refer to troubleshooting in the appendix, page 177.                                                                                                    |
|      | <ul> <li>Without MCH gear motor, the mechanism is discharged.</li> </ul>                 | If the problem persists, contact your Schneider Electric Services representative.                                                                                                    |
|      | Discharged                                                                               |                                                                                                    |
|      | <ul> <li>With MCH gear motor, the mechanism<br/>is charged.</li> </ul>                   |                                                                                                    |
|      | ON Charged OK                                                                            |                                                                                                    |
| 4    | Check that the CDM operation counter increments.                                         | If the CDM operation counter does not increment, check it is correctly installed (refer to <i>MasterPacT MTZ - CDM Operation Counter - Instruction Sheet</i> ).                                                                            |
|      |                                                                                          | If the CDM operation counter is correctly installed, replace it.                                                                                                    |

# Checking Electrical Opening with the MX Opening Voltage Release

### **A A DANGER**

#### HAZARD OF ELECTRIC SHOCK

When using the adjustable external power supply, take all suitable measures to protect against electric shock.

Failure to follow these instructions will result in death or serious injury.

Execute the following procedure for MX1 then MX2, if connected.

| Step | Action                                                                                                    | Corrective action                                                                                                    |
|------|----------------------------------------------------------------------------------------------------|----------------------------------------------------------------------------------------------------|
| 1    | For drawout devices, check that the device is<br>in the test position.                                                                                                    |                                                                                                    |
| 2    | Press the external pushbutton to open the device.                                                                                                    | If the device does not open, it can be due to external conditions. Refer to troubleshooting in the appendix, page 177.                                                                                                    |
|      | The device opens.                                                                                                    | <ul> <li>If the external conditions are correct:</li> <li>For a fixed device: replace the MX opening voltage release (refer to <i>MasterPacT MTZ - MN-MX-XF Voltage Releases - Instruction Sheet</i>) and do the procedure again.</li> <li>For a drawout device, check that the MX closing voltage release operates correctly as follows: <ol> <li>Put the device in the withdrawn position.</li> <li>Insert an LV847074SP terminal block in the appropriate location on the device.</li> </ol> </li> </ul>                                                                                                    |
|      |                                                                                                    | <ul> <li>3. Connect the MX opening voltage release to the adjustable external power supply set to Un.</li> <li>If the device opens, replace the auxiliary terminal block (refer to <i>MasterPacT MTZ1/MTZ2/MTZ3 - Auxiliary Terminals - Instruction Sheet</i>) and do the procedure again with the device in the test position.</li> <li>If the device does not open, replace the MX opening voltage release and do the procedure again with the device in the test position.</li> <li>Refer to the <i>MasterPacT MTZ with MicroLogic X Control Unit - Catalog</i> for spare parts.</li> <li>If the problem persists, contact your Schneider Electric Services representative.</li> </ul> |
| 3    | Check that the indicators show that the device is open and check the mechanism status:<br>• Without MCH gear motor, the mechanism is discharged.<br>Discharged<br>With MCH gear motor, the mechanism is charged.<br>• With MCH gear motor, the mechanism is charged.<br>• With MCH gear motor, the mechanism is charged. | If the indicators show different information, refer to troubleshooting in the appendix, page 177.<br>If the problem persists, contact your Schneider Electric Services representative.                                                                                                    |

# Checking Electrical Opening with the MN Undervoltage Release

| Step | Action                                                                                                    | Corrective action                                                                                                    |
|------|----------------------------------------------------------------------------------------------------|----------------------------------------------------------------------------------------------------|
| 1    | For drawout devices, check that the device is in the test position.                                                                                                    |                                                                                                    |
| 2    | <ul> <li>Without MCH gear motor: manually charge the mechanism by pulling the spring charging handle down six times.</li> <li>When the spring charging handle no longer resists, the mechanism is charged.</li> <li>With MCH gear motor: the mechanism is automatically charged.</li> </ul>                                                                                                    |                                                                                                    |
| 3    | Press the external pushbutton to close the device.                                                                                                    | If the device does not close, check the MN<br>undervoltage release wiring and power supply,<br>and refer to troubleshooting in the appendix, page<br>177.                                                                                                    |
| 4    | <ul> <li>For fixed devices: <ul> <li>Remove the fixed auxiliary terminal block.</li> <li>Then, the device opens.</li> </ul> </li> <li>For drawout devices: <ul> <li>Rack-out the device to the disconnected position.</li> <li>Then, the device opens.</li> </ul> </li> </ul>                                                                                                    | If the device does not open, replace the MN<br>undervoltage release (refer to <i>MasterPacT MTZ -</i><br><i>MN-MX-XF Voltage Releases - Instruction Sheet</i> ).<br>Refer to the <i>MasterPacT MTZ with MicroLogic X</i><br><i>Control Unit - Catalog</i> for spare parts.<br>If the problem persists, contact your Schneider<br>Electric Services representative. |
| 5    | Check that the indicators show that the device is open and check the mechanism status: <ul> <li>Without MCH gear motor, the mechanism is discharged.</li> </ul> <li>Discharged <ul> <li>Discharged</li> <li>With MCH gear motor, the mechanism is charged and not ready-to-close.</li> </ul> </li> <li>With MCH gear motor, the mechanism is charged and not ready-to-close. <ul> <li>Charged</li> <li>Charged</li> <li>Charged</li> <li>Charged</li> </ul></li> | If the indicators show different information, refer to<br>troubleshooting in the appendix, page 177.<br>If the problem persists, contact your Schneider<br>Electric Services representative.                                                                                                    |

#### Checking Opening/Closing of the Device in a Communication Network

If XF/MX communicating voltage releases are installed in the device, do the following procedure to test the close and open controls of the device by using EcoStruxure Power Commission software.

| Step | Action                                                                                                    | Corrective action |
|------|----------------------------------------------------------------------------------------------------|-------------------|
| 1    | Connect a PC running EcoStruxure Power Commission software to the<br>MicroLogic X control unit.                                                                                                    |                   |
|      | A Cable plug connected to the mini USB port of MicroLogic X control unit                                                                                                    |                   |
|      | B Standard to mini USB port cable                                                                                                    |                   |
|      | <b>C</b> PC running EcoStruxure Power Commission software                                                                                                    |                   |
| 2    | Launch EcoStruxure Power Commission software.                                                                                                    |                   |
| 3    | Click <b>Connect Device Directly.</b><br><b>Result</b> : A window displays to indicate that the device discovery is in progress. It disappears automatically when the device is discovered.                                                                                                    |                   |
| 4    | Click NEXT to close the Project Information window.                                                                                                    |                   |
|      | Impact Audit     Impact Audit     Impact Audit                                                                                                    |                   |
| 5    | Click SAVE to close the Customer Details window and display the SWITCHBOARD VIEW.                                                                                                    |                   |
|      | Appendix       X         Appendix       Calculate Chall       Impact of the specific of the specific of th |                   |
| 6    | Click the <b>Connect to device</b> button.                                                                                                    |                   |
|      |                                                                                                    |                   |
| 7    | In the <b>Device Check up</b> section, click the <b>Device</b> tab.                                                                                                    |                   |
| 8    | Click CLOSE to close the device.                                                                                                    |                   |

| Step | Action                                                                                                    | Corrective action                                                                             |
|------|----------------------------------------------------------------------------------------------------|-----------------------------------------------------------------------------------------------|
| 9    | Read carefully the safety message that displays then click <b>Accept</b> .                                                                                           |                                                                                               |
| 10   | <ul><li>You are prompted to provide the password:</li><li>1. Type the Administrator password of the MicroLogic X control unit.</li><li>2. Click <b>OK</b>.</li></ul> |                                                                                               |
| 11   | A message displays when the close operation of the device has completed successfully. Click <b>OK</b> .                                                              | If the device does not close, refer to troubleshooting in the appendix, page 186.             |
| 12   | In Device Status data, check that Breaker position is Close.                                                                                                    | If the device status is not correct, contact your Schneider Electric Services representative. |
| 13   | In the SWITCHBOARD VIEW window, click OPEN to open the device.                                                                                                    |                                                                                               |
| 14   | Read carefully the safety message that displays then click Accept.                                                                                                   |                                                                                               |
| 15   | <ul><li>You are prompted to provide the password:</li><li>1. Type the Administrator password of the MicroLogic X control unit.</li><li>2. Click <b>OK</b>.</li></ul> |                                                                                               |
| 16   | A message displays when the open operation of the device has completed successfully. Click <b>OK</b> .                                                               | If the device does not open, refer to troubleshooting in the appendix, page 186.              |
| 17   | In Device Status data, check that Breaker position is Open.                                                                                                    | If the device status is not correct, contact your Schneider Electric Services representative. |
| 18   | Click the <b>Disconnect</b> button to disconnect the device from EcoStruxure Power Commission software.                                                              |                                                                                               |
| 19   | Exit EcoStruxure Power Commission software.                                                                                                    |                                                                                               |
# Mechanism NII\_Z\_2: Charge the Device Electrically with MCH Gear Motor

# **Safety Instructions**

#### **A A DANGER**

#### HAZARD OF ELECTRIC SHOCK, EXPLOSION, OR ARC FLASH

- Apply appropriate personal protective equipment (PPE) and follow safe electrical work practices. See NFPA 70E, CSA Z462, NOM 029-STPS, or local equivalent.
- This equipment must only be installed and serviced by qualified electrical personnel.
- Unless specified otherwise in the maintenance procedures, all operations (inspection, test, and preventive maintenance) must be carried out with the device, the chassis, and the auxiliary circuits de-energized.
- Check that the device and the chassis are de-energized on the upstream and downstream terminals.
- Always use a properly rated voltage sensing device to confirm that the device, the chassis, and the auxiliary circuits are de-energized.
- Install safety barriers and display a danger sign.
- During the tests, it is strictly forbidden for anyone to touch the device, the chassis, or the conductors while voltage is applied.
- Before turning on power to this equipment, check that all connections are made with the correct tightening torque and the device is open (OFF position).
- Before turning on power to this equipment, put all devices, doors, and covers back in place.
- Before turning on power to this equipment, beware of potential hazards and carefully inspect the work area for tools and objects that may have been left inside the equipment.

Failure to follow these instructions will result in death or serious injury.

| Procedure characteristics | Description                                                                                                    |
|---------------------------|----------------------------------------------------------------------------------------------------|
| Action                    | <ul> <li>Check the operation of the MCH gear motor and its charging time.</li> <li>Check the operation of the CH contact of the MCH gear motor.</li> <li>Check the number of charging operations of MCH gear motor from a mobile device.</li> </ul> |
| Goal                      | Verify that the device charges electrically.                                                                                                    |
| Frequency                 | Refer to Recommended Frequency for the Routine End-User Maintenance Program, page 15.                                                                                                    |
| Special indications       | Connect the MCH gear motor to the power supply.                                                                                                    |

| Procedure characteristics | Description                                                                                                    |
|---------------------------|----------------------------------------------------------------------------------------------------|
| Necessary tools           | Stopwatch     Ohmmeter                                                                                              |
|                           | LV847074SP terminal block                                                                                           |
| Related documents, page 6 | MasterPacT MTZ1 - IEC Switch-Disconnectors and Circuit Breakers with MicroLogic X Control Unit - User Guide         |
|                           | MasterPacT MTZ2/MTZ3 - IEC Switch-Disconnectors and Circuit Breakers with MicroLogic<br>X Control Unit - User Guide |
|                           | MasterPacT MTZ - MicroLogic X Control Unit - User Guide                                                             |
|                           | MasterPacT MTZ - IEC Switch-Disconnectors and Circuit Breakers with MicroLogic X Control Unit - Maintenance Guide   |
|                           | MasterPacT MTZ1 - MCH Gear Motor - Instruction Sheet for operating limits                                           |
|                           | MasterPacT MTZ2/MTZ3 - MCH Gear Motor - Instruction Sheet                                                           |
|                           | MasterPacT MTZ1/MTZ2/MTZ3 - Auxiliary Terminals - Instruction Sheet                                                 |

The device must comply with the conditions specified below. Refer to the *MasterPacT MTZ User Guides* to find instructions for operating the device.

| Device installation type | Position of poles | Mechanism  | Device position in the chassis |
|--------------------------|-------------------|------------|--------------------------------|
| Fixed                    | Open              | Discharged | N/A                            |
| Drawout                  | Open              | Discharged | Test                           |

### MCH Gear Motor Wiring Diagram

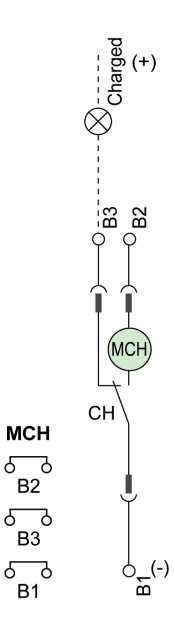

#### **MCH Gear Motor Charging Time Definition**

The charging time is the time elapsed between the closing order and the moment when the mechanism is fully charged.

The charging time during the closing operation does not exceed 6 seconds.

# **Checking Operation of MCH Gear Motor and CH Contact**

| Step | Action                                                                                                    | Corrective action                                                                                                    |
|------|----------------------------------------------------------------------------------------------------|----------------------------------------------------------------------------------------------------|
| 1    | Remove the MCH gear motor power supply.                                                                                                    |                                                                                                    |
| 2    | Do an opening/closing/opening cycle to discharge the mechanism.                                                                                                    |                                                                                                    |
| 3    | With the device in the open position and the<br>mechanism discharged, check electrical continuity<br>between terminals B1-B2, and electrical non-<br>continuity between terminals B1-B3. | <ul> <li>In case of electrical non-continuity between terminals B1-B2, or electrical continuity between terminals B1-B3:</li> <li>For a fixed device: replace the MCH gear motor (refer to <i>MasterPacT MTZ - MCH Gear Motor - Instruction Sheet</i>) and do the procedure again.</li> <li>For a drawout device, check that the MCH gear motor operates correctly as follows: <ol> <li>Put the device in the withdrawn position.</li> <li>Insert an LV847074SP terminal block at the appropriate location on the device.</li> </ol> </li> <li>3. Check the electrical continuity between terminals B1-B2 and noncontinuity between terminals B1-B3 directly on the LV847074SP terminal block.</li> <li>If the check is correct, replace the auxiliary terminal block (refer to <i>MasterPacT MTZ1/MTZ2/MTZ3 - Auxiliary Terminals - Instruction Sheet</i>) and do the procedure again with the device in the test position.</li> <li>If the check is not correct, replace the MCH gear motor and do the procedure again with the device in the test position.</li> <li>Refer to the <i>MasterPacT MTZ with MicroLogic X Control Unit - Catalog</i> for spare parts.</li> <li>If the problem persists, contact your Schneider Electric Services representative.</li> </ul> |
| 4    | Manually charge the mechanism.                                                                                                    |                                                                                                    |
| 5    | Reconnect the MCH gear motor power supply.                                                                                                    |                                                                                                    |
| 6    | Start the stopwatch while pressing the closing pushbutton.                                                                                                    | If the device does not close, refer to troubleshooting in the appendix, page 177.<br>If the problem persists, contact your Schneider Electric Services representative.                                                                                                    |

| Step | Action                                                           | Corrective action                                                                                                    |  |
|------|------------------------------------------------------------------|----------------------------------------------------------------------------------------------------|--|
| 8    | Check the mechanism charging time: it must not exceed 6 seconds. | If the charging time exceeds 6 seconds, do the procedure three more times from the beginning.                                              |  |
|      |                                                                  | If the charging time does not improve, follow the procedure Mechanism NIII_Z_1 to check the voltage supply of the MCH gear motor, page 93. |  |
|      |                                                                  | If there is still no improvement, replace the MCH gear motor and measure the charging time again.                                          |  |
|      |                                                                  | If the problem persists, contact your Schneider Electric Services representative.                                                          |  |
| 9    | Check electrical continuity between terminals B1-<br>B3.         | In case of electrical non-continuity between terminals B1-B3, see the corrective action concerning electrical continuity above.            |  |

#### Checking Number of Charging Operations of MCH Gear Motor From EcoStruxure Power Device App on a Smartphone

You can read the charging motor counter remotely from EcoStruxure Power Device app with Bluetooth Low Energy connection.

| Step | Action                                                                                                    | Corrective action                                                                                                    |
|------|----------------------------------------------------------------------------------------------------|----------------------------------------------------------------------------------------------------|
| 1    | Read the value on the mobile application.<br>For information about EcoStruxure Power Device<br>app, refer to <i>MasterPacT MTZ - MicroLogic X</i><br><i>Control Unit - User Guide</i> .                         |                                                                                                    |
| 2    | Compare the value with the maximum number of charging operations indicated in <i>MasterPacT MTZ</i> - <i>IEC Switch-Disconnectors and Circuit Breakers with MicroLogic X Control Unit - Maintenance Guide</i> . | <ul> <li>If the limit has been reached, replace the MCH gear motor (refer to MasterPacT MTZ - MCH Gear Motor - Instruction Sheet).</li> <li>If the limit is close, preventively replace the MCH gear motor (refer to MasterPacT MTZ - MCH Gear Motor - Instruction Sheet).</li> </ul> |

# Mechanism NII\_Z\_3: Check the Complete Closing of Device Poles

## **Safety Instructions**

#### **A A DANGER**

#### HAZARD OF ELECTRIC SHOCK, EXPLOSION, OR ARC FLASH

- Apply appropriate personal protective equipment (PPE) and follow safe electrical work practices. See NFPA 70E, CSA Z462, NOM 029-STPS, or local equivalent.
- This equipment must only be installed and serviced by qualified electrical personnel.
- Unless specified otherwise in the maintenance procedures, all operations (inspection, test, and preventive maintenance) must be carried out with the device, the chassis, and the auxiliary circuits de-energized.
- Check that the device and the chassis are de-energized on the upstream and downstream terminals.
- Always use a properly rated voltage sensing device to confirm that the device, the chassis, and the auxiliary circuits are de-energized.
- Install safety barriers and display a danger sign.
- During the tests, it is strictly forbidden for anyone to touch the device, the chassis, or the conductors while voltage is applied.
- Before turning on power to this equipment, check that all connections are made with the correct tightening torque and the device is open (OFF position).
- Before turning on power to this equipment, put all devices, doors, and covers back in place.
- Before turning on power to this equipment, beware of potential hazards and carefully inspect the work area for tools and objects that may have been left inside the equipment.

Failure to follow these instructions will result in death or serious injury.

| Procedure characteristics | Description                                                                                                    |  |
|---------------------------|----------------------------------------------------------------------------------------------------|--|
| Action                    | Check that when the spring charging handle is pulled down with the device in the closed position and the mechanism charged, the device does not open. |  |
| Goal                      | Verify that the poles are closed and mechanically latched after closing the device manually.                                                          |  |
| Frequency                 | Refer to Recommended Frequency for the Routine End-User Maintenance Program, page 15.                                                                 |  |
| Special indications       | This check must be carried out manually.                                                                                                    |  |
|                           | On fixed devices equipped with the MCH gear motor, disconnect the auxiliary circuit for the MCH gear motor (terminals B1 and B2).                     |  |
| Necessary tools           | -                                                                                                    |  |
| Related documents, page 6 | MasterPacT MTZ1 - IEC Switch-Disconnectors and Circuit Breakers with MicroLogic X     Control Unit - User Guide                                       |  |
|                           | <ul> <li>MasterPacT MTZ2/MTZ3 - IEC Switch-Disconnectors and Circuit Breakers with MicroLogic<br/>X Control Unit - User Guide</li> </ul>              |  |

The device must comply with the conditions specified below. Refer to the *MasterPacT MTZ User Guides* to find instructions for operating the device.

| Device installation type | Position of poles | Mechanism  | Device position in the chassis |
|--------------------------|-------------------|------------|--------------------------------|
| Fixed                    | Open              | Discharged | N/A                            |
| Drawout                  | Open              | Discharged | Disconnected                   |

## **Checking Device Pole Complete Closing**

| Step | Action                                                                              | Corrective action                                                                 |
|------|-------------------------------------------------------------------------------------|-----------------------------------------------------------------------------------|
| 1    | Manually charge the mechanism by pulling the spring charging handle down six times. |                                                                                   |
|      | When the spring charging handle no longer resists, the mechanism is charged.        |                                                                                   |
|      |                                                                                     |                                                                                   |
| 2    | Press the closing pushbutton to close the device.                                   | If the device does not close, refer to troubleshooting in the appendix, page 177. |
|      |                                                                                     | If the problem persists, contact your Schneider Electric Services representative. |
|      | The device closes.                                                                  |                                                                                   |
| 3    | Pull the spring charging handle down. The device must remain closed.                | If the device opens (the indicator shows $100 \text{ OFF}$ ), the poles           |
|      |                                                                                     | are not mechanically latched.                                                     |
|      | The indicator shows                                                                 | Contact your Schneider Electric Services representative.                          |

# Auxiliaries NII\_Z\_1: Check Auxiliary Wiring and Insulation

# **Safety Instructions**

### **A A DANGER**

#### HAZARD OF ELECTRIC SHOCK, EXPLOSION, OR ARC FLASH

- Apply appropriate personal protective equipment (PPE) and follow safe electrical work practices. See NFPA 70E, CSA Z462, NOM 029-STPS, or local equivalent.
- This equipment must only be installed and serviced by qualified electrical personnel.
- Unless specified otherwise in the maintenance procedures, all operations (inspection, test, and preventive maintenance) must be carried out with the device, the chassis, and the auxiliary circuits de-energized.
- Check that the device and the chassis are de-energized on the upstream and downstream terminals.
- Always use a properly rated voltage sensing device to confirm that the device, the chassis, and the auxiliary circuits are de-energized.
- Install safety barriers and display a danger sign.
- During the tests, it is strictly forbidden for anyone to touch the device, the chassis, or the conductors while voltage is applied.
- Before turning on power to this equipment, check that all connections are made with the correct tightening torque and the device is open (OFF position).
- Before turning on power to this equipment, put all devices, doors, and covers back in place.
- Before turning on power to this equipment, beware of potential hazards and carefully inspect the work area for tools and objects that may have been left inside the equipment.

Failure to follow these instructions will result in death or serious injury.

| Procedure characteristics | Description                                                                                                    |  |
|---------------------------|----------------------------------------------------------------------------------------------------|--|
| Action                    | Visually check external and internal wiring and insulation of control and indication auxiliaries.                                        |  |
| Goal                      | Verify electrical continuity of auxiliary circuits and contact robustness.                                                               |  |
| Frequency                 | Refer to Recommended Frequency for the Routine End-User Maintenance Program, page 15.                                                    |  |
| Special indications       | -                                                                                                    |  |
| Necessary tools           | Flat screwdriver, 3 mm                                                                                                    |  |
| Related documents, page 6 | <ul> <li>MasterPacT MTZ1 - IEC Switch-Disconnectors and Circuit Breakers with MicroLogic X<br/>Control Unit - User Guide</li> </ul>      |  |
|                           | <ul> <li>MasterPacT MTZ2/MTZ3 - IEC Switch-Disconnectors and Circuit Breakers with MicroLogic<br/>X Control Unit - User Guide</li> </ul> |  |
|                           | MasterPacT MTZ1/MTZ2/MTZ3 - Auxiliary Terminals - Instruction Sheet                                                                      |  |

The device must comply with the conditions specified below. Refer to the *MasterPacT MTZ User Guides* to find instructions for operating the device.

| Device installation type | Position of poles | Mechanism  | Device position in the chassis |
|--------------------------|-------------------|------------|--------------------------------|
| Fixed                    | Open              | Discharged | N/A                            |
| Drawout                  | Open              | Discharged | Disconnected                   |

#### **Checking Terminal Block and Connector Wiring**

## **A D A N G E R**

#### HAZARD OF ELECTRIC SHOCK

Use a properly rated voltage sensing device to confirm that the PTE voltage measurement input is de-energized (V1, V2, V3 on UC4 terminal block, VN on UC3 terminal block).

Failure to follow these instructions will result in death or serious injury.

| Step | Action                                                                                                  | Corrective action                                                                                                    |
|------|----------------------------------------------------------------------------------------------------|----------------------------------------------------------------------------------------------------|
| 1    | Remove the auxiliary terminal shield from a drawout device, if present.                                 |                                                                                                    |
| 2    | Check that the external wiring is connected securely in the terminals.                                  | If the connection is loose, replace the terminal<br>blocks (refer to <i>MasterPacT MTZ1/MTZ2/MTZ3 -</i><br><i>Auxiliary Terminals - Instruction Sheet</i> ).<br>Refer to the <i>MasterPacT MTZ with MicroLogic X</i><br><i>Control Unit - Catalog</i> for spare parts. |
| 3    | Visually check the insulation of the external wiring.                                                   | If the wire insulation is cracked or damaged, replace the wires.                                                                                                    |
| 4    | Check the terminal blocks for warping, damage, or change in color indicating abnormal temperature rise. | If there is a change in color, replace the terminal blocks (refer to <i>MasterPacT MTZ1/MTZ2/MTZ3 - Auxiliary Terminals - Instruction Sheet</i> ).                                                                                                    |
| 5    | For a MasterPacT MTZ2/MTZ3 drawout device, remove the terminal block identification plate.              |                                                                                                    |

| Step | Action                                                                                                    | Corrective action                                                                                                    |
|------|----------------------------------------------------------------------------------------------------|----------------------------------------------------------------------------------------------------|
| 6    | Check the connection and wire insulation between the two parts of the terminal blocks.                                                                                                    | If the connection is loose or the wire insulation is<br>cracked or damaged, replace the terminal blocks<br>(refer to <i>MasterPacT MTZ1/MTZ2/MTZ3 -</i><br><i>Auxiliary Terminals - Instruction Sheet</i> ).                                                   |
|      |                                                                                                    |                                                                                                    |
| 7    | Check the mounting of connectors on the auxiliary crossbar.                                                                                                    | <ul> <li>If a connector is damaged, replace the terminal block (refer to <i>MasterPacT MTZ1/MTZ2/MTZ3 - Auxiliary Terminals - Instruction Sheet</i>).</li> <li>If the crossbar is damaged, contact your Schneider Electric Services representative.</li> </ul> |
| 8    | For a device with ULP port module, refer to Checking Connection on the Optional ULP Port Module, page 46.<br>For a device with EIFE interface, refer to Checking Connection on the Optional EIFE Interface, page 46. |                                                                                                    |
| 9    | Put the terminal block identification plate and the auxiliary terminal shield back in place.                                                                                                    |                                                                                                    |

# **Checking Connections on the Optional ULP Port Module**

| Step | Action                                                                  | Corrective action                                                                                                    |
|------|-------------------------------------------------------------------------|----------------------------------------------------------------------------------------------------|
| 1    | Check the connection of the 24 Vdc power supply on the ULP port module. | <ul> <li>If the cable is loose, tighten it.</li> <li>If the cable insulation is cracked or damaged, replace the cable.</li> <li>Refer to the <i>MasterPacT MTZ with MicroLogic X Control Unit - Catalog</i> for spare parts.</li> </ul> |
| 2    | Check the connection of the ULP cords on the ULP port module.           | If a plug clip on an RJ45 connector is damaged,<br>replace the ULP cord.<br>Refer to the <i>MasterPacT MTZ with MicroLogic X</i><br><i>Control Unit</i> - <i>Catalog</i> for spare parts.                                               |
| 3    | Check the ULP cord insulation.                                          | If the insulation is cracked or damaged, replace the ULP cord.<br>Refer to the <i>MasterPacT MTZ with MicroLogic X</i><br><i>Control Unit - Catalog</i> for spare parts.                                                                |

## **Checking Connections on the Optional EIFE Interface**

| Step | Action                                                              | Corrective action                                                                                      |
|------|---------------------------------------------------------------------|----------------------------------------------------------------------------------------------------|
| 1    | Check the connection of the ULP cord on the EIFE interface.         | If the cable is loose, tighten it.                                                                     |
|      |                                                                     | • If the cable insulation is cracked or damaged, replace the cable.                                    |
|      |                                                                     | <ul> <li>If the plug clip on the connector is damaged,<br/>replace the cable.</li> </ul>               |
|      |                                                                     | Refer to the <i>MasterPacT MTZ with MicroLogic X</i><br><i>Control Unit - Catalog</i> for spare parts. |
| 2    | Check the connections of the Ethernet cables on the EIFE interface. | If a plug clip on an RJ45 connector is damaged, replace the Ethernet cable.                            |
| 3    | Check the Ethernet cable insulation.                                | If the insulation is cracked or damaged, replace the Ethernet cable.                                   |

# Control Unit NII\_Z\_1: Check Device Tripping and Operation of SDE Fault-Trip Indication Contacts

# **Safety Instructions**

#### **A A DANGER**

#### HAZARD OF ELECTRIC SHOCK, EXPLOSION, OR ARC FLASH

- Apply appropriate personal protective equipment (PPE) and follow safe electrical work practices. See NFPA 70E, CSA Z462, NOM 029-STPS, or local equivalent.
- This equipment must only be installed and serviced by qualified electrical personnel.
- Unless specified otherwise in the maintenance procedures, all operations (inspection, test, and preventive maintenance) must be carried out with the device, the chassis, and the auxiliary circuits de-energized.
- Check that the device and the chassis are de-energized on the upstream and downstream terminals.
- Always use a properly rated voltage sensing device to confirm that the device, the chassis, and the auxiliary circuits are de-energized.
- Install safety barriers and display a danger sign.
- During the tests, it is strictly forbidden for anyone to touch the device, the chassis, or the conductors while voltage is applied.
- Before turning on power to this equipment, check that all connections are made with the correct tightening torque and the device is open (OFF position).
- Before turning on power to this equipment, put all devices, doors, and covers back in place.
- Before turning on power to this equipment, beware of potential hazards and carefully inspect the work area for tools and objects that may have been left inside the equipment.

Failure to follow these instructions will result in death or serious injury.

| Procedure characteristics | Description                                                                                                    |
|---------------------------|----------------------------------------------------------------------------------------------------|
| Action                    | <ul> <li>Check that the device trips.</li> <li>Check that the fault-trip indication contacts, SDE1 (standard) and SDE2 (optional), operate correctly.</li> <li>Check that the device resets mechanically (standard) and electrically (with optional RES remote reset).</li> </ul> |
| Goal                      | Verify that the device operates fully (tripping mechanism, indication, and reset) when an electrical fault occurs.                                                                                                    |
| Frequency                 | Refer to Recommended Frequency for the Routine End-User Maintenance Program, page 15.                                                                                                    |
| Special indications       | -                                                                                                    |

| Procedure characteristics | Description                                                                                                    |  |
|---------------------------|----------------------------------------------------------------------------------------------------|--|
| Necessary tools           | <ul> <li>A PC running EcoStruxure Power Commission software</li> <li>A USB cable (standard to mini USB port)</li> </ul>                  |  |
|                           | <ul> <li>LV847074SP terminal block</li> <li>Ohmmeter</li> </ul>                                                                          |  |
| Related documents, page 6 | MasterPacT MTZ1 - IEC Switch-Disconnectors and Circuit Breakers with MicroLogic X Control Unit - User Guide                              |  |
|                           | <ul> <li>MasterPacT MTZ2/MTZ3 - IEC Switch-Disconnectors and Circuit Breakers with MicroLogic<br/>X Control Unit - User Guide</li> </ul> |  |
|                           | MasterPacT MTZ - MicroLogic X Control Unit - User Guide                                                                                  |  |
|                           | EcoStruxure Power Commission Online Help                                                                                                 |  |
|                           | <ul> <li>MasterPacT MTZ2/MTZ3 - SDE2 Fault-Trip Indication Contact / RES Remote Reset -<br/>Instruction Sheet</li> </ul>                 |  |
|                           | MasterPacT MTZ1/MTZ2/MTZ3 - Auxiliary Terminals - Instruction Sheet                                                                      |  |

The device must comply with the conditions specified below. Refer to the *MasterPacT MTZ User Guides* to find instructions for operating the device.

| Device installation type | Position of poles | Mechanism  | Device position in the chassis |
|--------------------------|-------------------|------------|--------------------------------|
| Fixed                    | Closed            | Discharged | N/A                            |
| Drawout                  | Closed            | Discharged | Test                           |

#### SDE Fault-Trip Indication Contact and RES Remote Reset Wiring Diagram

Res

K2

53 53

5

K1

SDE1

84

പ

82

81

67

The optional RES electrical remote reset is not compatible with the optional SDE2 additional fault-trip indication contact because they are installed in the same physical place.

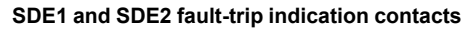

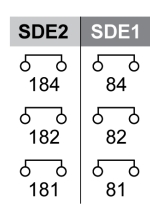

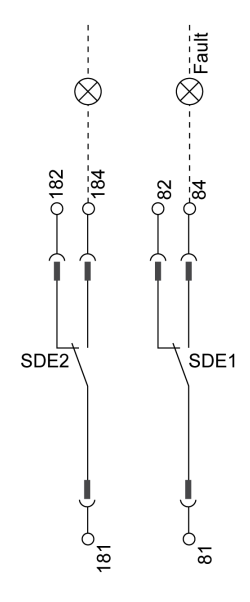

SDE1 fault-trip indication contact and RES remote reset

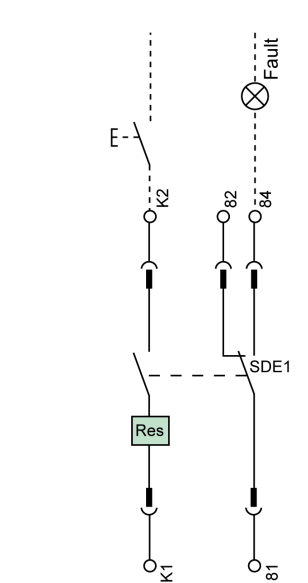

# Checking the MicroLogic X Trip Cause LEDs

| Step | Action                                                                                                    | Corrective action                                                                                                    |
|------|----------------------------------------------------------------------------------------------------|----------------------------------------------------------------------------------------------------|
| 1    | Briefly press (<1 s) the Test/Reset button and check that the four trip cause LEDs and the red Service LED are on. | <ul> <li>If one LED does not light up, contact your<br/>Schneider Electric Services representative.</li> </ul>                                                                                                    |
|      |                                                                                                    | <ul> <li>If the four LEDs light up in sequence or the<br/>four trip cause LEDs and the red Service<br/>LED do not light up, refer to Step 3 when<br/>checking the MicroLogic X control unit in<br/>procedure Device NII_Z_1, page 24.</li> </ul> |
|      |                                                                                                    | <b>NOTE:</b> If the LEDs light up in sequence, the red Service LED remains lit until the battery is changed or empty.                                                                                                    |

#### Do a Force Trip Test

| Step | Action                                                                                                    | Corrective action |
|------|----------------------------------------------------------------------------------------------------|-------------------|
| 1    | If the device is equipped with an MN undervoltage release, either connect<br>it to the power supply with its rated voltage or remove the MN<br>undervoltage release. |                   |
| 2    | Connect a PC running EcoStruxure Power Commission software to the MicroLogic X control unit.                                                                         |                   |
|      | <b>C</b> PC running EcoStruxure Power Commission software                                                                                                    |                   |
| 3    | On EcoStruxure Power Commission software, select the device.                                                                                                    |                   |
| 4    | Force the device to trip by clicking the <b>Force trip</b> button on the EcoStruxure Power Commission screen.                                                        |                   |

| Step | Action                                                                                                    | Corrective action                                                                                                    |
|------|----------------------------------------------------------------------------------------------------|----------------------------------------------------------------------------------------------------|
| 5    | Check that the device trips and that the blue fault-trip reset button on the front cover pops out.                                                          | <ul> <li>If the blue fault-trip reset button does not<br/>pop out, contact your Schneider Electric<br/>Services representative.</li> </ul> |
|      |                                                                                                    | If the device does not trip:                                                                                                    |
|      |                                                                                                    | 1. Check that the device is closed.                                                                                                    |
|      |                                                                                                    | <ol> <li>Check that the blue fault-trip reset button is<br/>pushed-in. Refer to troubleshooting in the<br/>appendix, page 177.</li> </ol>  |
|      |                                                                                                    | 3. Do the procedure again.                                                                                                    |
|      |                                                                                                    | If the problem persists, contact your<br>Schneider Electric Services representative.                                                       |
| 6    | Check that the LED Isd/li is on and that the MicroLogic X screen display turns to red with the corresponding message.                                       |                                                                                                    |
|      | $\frac{\operatorname{Ir}}{\Delta}  \begin{vmatrix} \operatorname{Isd} \\ \operatorname{Isd} \\ \operatorname{Isd} \\ \operatorname{Ian} \end{vmatrix}  Op.$ |                                                                                                    |

#### Declaring the Maintenance Date in EcoStruxure Power Commission Software

#### NOTICE

#### INCORRECT MAINTENANCE SCHEDULE

The date of the maintenance program performed must be declared by using EcoStruxure Power Commission software.

# Failure to follow these instructions will result in invalid maintenance schedule.

| Step | Action                                                                          |                               | Corrective action |
|------|---------------------------------------------------------------------------------|-------------------------------|-------------------|
| 1    | On EcoStruxure Power Commission software, display the <b>SWITCHBOARD VIEW</b> . |                               |                   |
| 2    | Click Device Check up section                                                   |                               |                   |
|      | Result: The product switchboar                                                  | rd displays.                  |                   |
| 3    | Click the Maintenance tab.                                                      |                               |                   |
| 4    | In the Last Maintenance Details section, click View history.                    |                               |                   |
| 5    | Click the pen icon next to the m                                                | aintenance program you perfor | prm.              |
| •    |                                                                                 |                               |                   |

| Step | Action                                                                                                    | Corrective action                                                                                                   |
|------|----------------------------------------------------------------------------------------------------|----------------------------------------------------------------------------------------------------|
|      | C Last Maintenance Details         Raix Montenance 2         Nome       existenance         Default dama       existenance         Conversitenance       existenance         Nome       existenance         Nome       existenance <th></th> |                                                                                                    |
| 6    | <ul> <li>In the window that opens:</li> <li>1. Enter the day's date.</li> <li>NOTE: When the maintenance program is performed, the date must be defined in EcoStruxure Power Commission software to synchronize the next maintenance date.</li> <li>2. Enter your company name in Company name.</li> <li>3. Enter your name in Maintenance operator name.</li> <li>4. Click APPLY to validate changes and close the window.</li> </ul>                                                                                                    |                                                                                                    |
| 7    | <ul> <li>The maintenance program definition is protected by a password.</li> <li>You are prompted to provide the password: <ol> <li>Type the Administrator password of the MicroLogic X control unit.</li> <li>Click CONTINUE.</li> </ol> </li> <li>Result: The maintenance program definition is updated.</li> </ul>                                                                                                    |                                                                                                    |
| 8    | Click the green arrow on the left side of Last Maintenance Details.                                                                                                    |                                                                                                    |
| 9    | <ul> <li>In the Maintenance screen:</li> <li>Check that Last Maintenance Details have been correctly updated.</li> <li>Take note of information in Next Maintenance Details: <ul> <li>Level: Maintenance program defined by the maintenance frequency regarding the device maintenance plan.</li> <li>Due in: Time interval (in months) in which the next maintenance program indicated must be performed.</li> <li>Overdue since: If applicable, time interval (in months) since the scheduled date of the indicated maintenance program.</li> </ul> </li> <li>NOTE: In due course, a maintenance program reminder displays the time interval in which the next maintenance program must be performed.</li> </ul>                                                                                                    | If <b>Last Maintenance Details</b> are incorrect,<br>change data in EcoStruxure Power Commission<br>software again. |

# **Checking Operation of SDE Fault-Trip Indication Contact**

| Step | Action                                                                                                    | Corrective action                                                                                                    |
|------|----------------------------------------------------------------------------------------------------|----------------------------------------------------------------------------------------------------|
| 1    | With the device in tripped position, check electrical continuity between terminals 81-84 on SDE1 contact. | <ul> <li>In case of electrical non-continuity between terminals:</li> <li>For a fixed device, contact your Schneider Electric Services representative.</li> <li>For a drawout device, check that the SDE1 contact operates correctly, as follows: <ol> <li>Put the device in the withdrawn position.</li> <li>Insert an LV847074SP terminal block at the appropriate location on the device.</li> </ol> </li> </ul>                                                                                                    |
|      |                                                                                                    | <ul> <li>appropriate location on the device.</li> <li>S. Check the electrical continuity directly on the LV847074SP terminal block:</li> <li>If the SDE1 contact operates correctly, replace the auxiliary terminal block installed on the chassis (refer to MasterPacT MTZ1/MTZ2/MTZ3 - Auxiliary Terminals - Instruction Sheet) and do the procedure again with the device in the test position.</li> <li>If the SDE1 contact does not operate correctly, contact your Schneider Electric Services</li> </ul>                                                                                                    |
|      |                                                                                                    | representative.                                                                                                    |
|      | between terminals 181-184 on SDE2 contact, if installed.                                                  | <ul> <li>For a fixed MasterPacT MTZ1 device, contact your Schneider Electric Services representative.</li> <li>For a fixed MasterPacT MTZ2/MTZ3 device: replace the SDE2 contact (refer to MasterPacT MTZ2/MTZ3 - SDE2 Fault-Trip Indication Contact / RES Remote Reset - Instruction Sheet) and do the procedure again.</li> <li>For a drawout device, check that the SDE2 contact operates correctly, as follows: <ol> <li>Put the device in the withdrawn position.</li> <li>Insert an LV847074SP terminal block in the appropriate location on the device.</li> </ol> </li> <li>3. Check the electrical continuity directly on the LV847074SP terminal block:</li> </ul> |
|      |                                                                                                    | <ul> <li>If the SDE2 contact operates correctly, replace the auxiliary terminal block (refer to <i>MasterPacT MTZ1/MTZ2/MTZ3 - Auxiliary Terminals - Instruction Sheet</i>) and do the procedure again with the device in the test position.</li> <li>If the SDE2 contact does not operate correctly:         <ul> <li>For MasterPacT MTZ1, contact your Schneider Electric Services representative.</li> <li>For MasterPacT MTZ2/MTZ3, replace the SDE2 contact (refer to <i>MasterPacT MTZ2/MTZ3 - SDE2 Fault-Trip Indication Contact / RES Remote Reset - Instruction Sheet</i>).</li> </ul> </li> </ul>                                                                  |
| 3    | Press the closing pushbutton.                                                                             | If the device does not operate as expected, contact your Schneider Electric Services representative.                                                                                                    |

| Step | Action                                                                                                    | Corrective action                                                                                            |
|------|----------------------------------------------------------------------------------------------------|----------------------------------------------------------------------------------------------------|
|      | <ul> <li>If the device is configured with the RAR automatic reset option, the device closes.</li> <li>If the device is not configured with the RAR automatic reset option, the device must not close.</li> </ul> |                                                                                                    |
| 4    | Press the blue fault-trip reset button on the front cover to reset.                                                                                                    | If the blue fault-trip reset button does not reset, contact your Schneider Electric Services representative. |
|      |                                                                                                    |                                                                                                    |
| 5    | Check electrical continuity between terminals 81-82 on SDE1 contact.                                                                                                    | In case of electrical non-continuity between terminals, refer to corrective action in step 1.                |
| 6    | Check electrical continuity between terminals 181-182 on SDE2 contact, if installed.                                                                                                    | In case of electrical non-continuity between terminals, refer to corrective action in step 2.                |
| 7    | Check that the log and the trip/test counter are recorded in control unit log by using display screen or EcoStruxure Power Commission software.                                                                  |                                                                                                    |
| 8    | Press and hold the Test/Reset on the control unit for 3 seconds to reset the trip cause LEDs.                                                                                                    |                                                                                                    |

# **Checking Operation of Optional RES Remote Reset**

#### 

#### HAZARD OF ELECTRIC SHOCK, EXPLOSION OR ARC FLASH

Take all measures necessary to avoid the risk of electrocution when the external power supply voltage is greater than 30 Vac or 40 Vdc.

#### Failure to follow these instructions will result in death or serious injury.

| Step | Action                                                                                                    | Corrective Action                                                                                                    |
|------|----------------------------------------------------------------------------------------------------|----------------------------------------------------------------------------------------------------|
| 1    | With the device in tripped position, press<br>the <b>Remote Reset</b> pushbutton                                       | If the blue fault trip button remains in the trip position, it can be due to external conditions. Refer to troubleshooting, page 177.                                                                                                    |
|      | option.                                                                                                    | If the external conditions are correct:                                                                                                    |
|      | <b>Result</b> : The blue fault trip button on the front cover must return to the reset position, pushed in the device. | <ul> <li>For a MasterPacT MTZ1 device: contact your Schneider Electric Services<br/>representative.</li> </ul>                                                                                                    |
|      |                                                                                                    | <ul> <li>For a MasterPacT MTZ2/MTZ3 fixed device: replace the RES contact (refer to<br/>MasterPacT MTZ2/MTZ3 - SDE2 Fault-Trip Indication Contact / RES Remote<br/>Reset - Instruction Sheet) and do the procedure again.</li> </ul>                                   |
|      |                                                                                                    | <ul> <li>For a MasterPacT MTZ2/MTZ3 drawout device, check that the RES contact<br/>operates correctly, as follows:</li> </ul>                                                                                                    |
|      |                                                                                                    | 1. Put the device in the withdrawn position.                                                                                                    |
|      | <ol><li>Insert an LV847074SP terminal block at the appropriate location on the device.</li></ol>                       |                                                                                                    |
|      |                                                                                                    |                                                                                                    |
|      |                                                                                                    | 3. Apply the RES voltage supply on the LV847074SP terminal block.                                                                                                    |
|      |                                                                                                    | 4. Close the device.                                                                                                    |
|      |                                                                                                    | 5. Trip the device by launching an automatic trip curve test , page 142 in EcoStruxure Power Commission software:                                                                                                    |
|      |                                                                                                    | <ul> <li>If the RES remote reset option resets the device, replace the auxiliary<br/>terminal block (refer to MasterPacT MTZ1/MTZ2/MTZ3 - Auxiliary<br/>Terminals - Instruction Sheet) and do the procedure again with the device<br/>in the test position.</li> </ul> |
|      |                                                                                                    | <ul> <li>If the RES remote reset option does not reset the device, replace the<br/>RES contact (refer to MasterPacT MTZ2/MTZ3 - SDE2 Fault-Trip<br/>Indication Contact / RES Remote Reset - Instruction Sheet) and do the<br/>procedure again.</li> </ul>              |

## Control Unit NII\_Z\_2: Check Ground-Fault (MicroLogic 6.0 X) or Earth-Leakage (MicroLogic 7.0 X) Protection Function

# Safety Instructions

#### A A DANGER

#### HAZARD OF ELECTRIC SHOCK, EXPLOSION, OR ARC FLASH

- Apply appropriate personal protective equipment (PPE) and follow safe electrical work practices. See NFPA 70E, CSA Z462, NOM 029-STPS, or local equivalent.
- This equipment must only be installed and serviced by qualified electrical personnel.
- Unless specified otherwise in the maintenance procedures, all operations (inspection, test, and preventive maintenance) must be carried out with the device, the chassis, and the auxiliary circuits de-energized.
- Check that the device and the chassis are de-energized on the upstream and downstream terminals.
- Always use a properly rated voltage sensing device to confirm that the device, the chassis, and the auxiliary circuits are de-energized.
- Install safety barriers and display a danger sign.
- During the tests, it is strictly forbidden for anyone to touch the device, the chassis, or the conductors while voltage is applied.
- Before turning on power to this equipment, check that all connections are made with the correct tightening torque and the device is open (OFF position).
- Before turning on power to this equipment, put all devices, doors, and covers back in place.
- Before turning on power to this equipment, beware of potential hazards and carefully inspect the work area for tools and objects that may have been left inside the equipment.

Failure to follow these instructions will result in death or serious injury.

#### **Procedure Definition**

This procedure is valid for circuit breakers equipped with a MicroLogic 6.0 X or MicroLogic 7.0 X control unit.

| Procedure characteristics | Description                                                                                                    |  |
|---------------------------|----------------------------------------------------------------------------------------------------|--|
| Action                    | Check that the device trips on ground-fault (MicroLogic 6.0 X) or earth-leakage (MicroLogic 7.0 X by using the test button on the control unit.  |  |
| Goal                      | Verify that the ground-fault or earth-leakage protection functions operate.                                                                      |  |
| Frequency                 | Refer to Recommended Frequency for the Routine End-User Maintenance Program, page 15.                                                            |  |
| Special indications       | Connect the MicroLogic X control unit to a power supply. For example, connect the Mobile Power Pack external battery to the MicroLogic USB port. |  |

| Procedure characteristics | Description                                                                                                    |  |
|---------------------------|----------------------------------------------------------------------------------------------------|--|
| Necessary tools           | -                                                                                                    |  |
| Related documents, page 6 | <ul> <li>MasterPacT MTZ1 - IEC Switch-Disconnectors and Circuit Breakers with MicroLogic X<br/>Control Unit - User Guide</li> </ul> |  |
|                           | MasterPacT MTZ2/MTZ3 - IEC Switch-Disconnectors and Circuit Breakers with MicroLogic<br>X Control Unit - User Guide                 |  |
|                           | MasterPacT MTZ - MicroLogic X Control Unit - User Guide                                                                             |  |

The device must comply with the conditions specified below. Refer to the *MasterPacT MTZ User Guides* to find instructions for operating the device.

| Device installation type | Position of poles | Mechanism  | Device position in the chassis |
|--------------------------|-------------------|------------|--------------------------------|
| Fixed                    | Closed            | Discharged | N/A                            |
| Drawout                  | Closed            | Discharged | Test                           |

## Checking MicroLogic X Control Unit Trip Cause LED

| Step | Action                                                                                                    | Corrective action                                                                                                 |
|------|----------------------------------------------------------------------------------------------------|----------------------------------------------------------------------------------------------------|
| 1    | If the device is equipped with an MN undervoltage release,<br>either connect it to the power supply with its rated voltage or<br>remove the MN undervoltage release.                 |                                                                                                    |
| 2    | To open the transparent cover, pull its upper right-hand side corner.                                                                                                    |                                                                                                    |
| 3    | Use a thin screwdriver to briefly push-in (<1 s) the test button,<br>and then check that the lg/IΔn LED is on and the screen<br>display turns to red with the corresponding message. | If the Ig/I∆n LED does not light up, contact your Schneider<br>Electric Services representative.                  |
| 4    | Check that the device trips and that the blue fault-trip reset button on the front cover pops out.                                                                                   | If the blue fault-trip reset button does not pop out,<br>contact your Schneider Electric Services representative. |

| Step | Action                                                                                                    | Corrective action                                                                                                    |  |
|------|----------------------------------------------------------------------------------------------------|----------------------------------------------------------------------------------------------------|--|
|      |                                                                                                    | <ul> <li>If the device does not trip:</li> <li>Check that the device is closed.</li> <li>Check that the blue fault-trip reset button is pushed-in.<br/>Refer to troubleshooting in the appendix, page 177.</li> <li>Do the procedure again.<br/>If the problem persists, contact your Schneider Electric<br/>Services representative.</li> </ul> |  |
| 5    | Press and hold the Test/Reset button for 3 seconds to reset the trip cause LEDs.                                                                                          |                                                                                                    |  |
| 6    | Manually charge the mechanism by pulling the spring<br>charging handle down six times.<br>When the spring charging handle no longer resists, the<br>mechanism is charged. |                                                                                                    |  |
| 7    | If the device is equipped with an MN undervoltage release,<br>either connect it to the power supply with its rated voltage or<br>remove the MN undervoltage release.      |                                                                                                    |  |
| 8    | Press the closing pushbutton.<br>The device must not close.                                                                                                    | <ul> <li>If the device closes, check with customer order form:</li> <li>With RAR automatic reset option ordered by customer: operation is normal.</li> <li>Without RAR automatic reset option ordered by customer: contact your Schneider Electric Services representative.</li> </ul>                                                           |  |
| 9    | Press the blue fault-trip reset button on the front cover to reset.                                                                                                    | If the blue fault-trip reset button does not reset, contact your<br>Schneider Electric Services representative.                                                                                                    |  |
| 10   | Press the closing pushbutton.<br>The device closes.                                                                                                    | If the device does not close, refer to troubleshooting in the appendix, page 177.<br>If the problem persists, contact your Schneider Electric Services representative.                                                                                                    |  |

# Control Unit NII\_Z\_3: Check Operation of Energy Reduction Maintenance Settings (ERMS)

# **Safety Instructions**

#### 

#### HAZARD OF ELECTRIC SHOCK, EXPLOSION, OR ARC FLASH

- Apply appropriate personal protective equipment (PPE) and follow safe electrical work practices. See NFPA 70E, CSA Z462, NOM 029-STPS, or local equivalent.
- This equipment must only be installed and serviced by qualified electrical personnel.
- Unless specified otherwise in the maintenance procedures, all operations (inspection, test, and preventive maintenance) must be carried out with the device, the chassis, and the auxiliary circuits de-energized.
- Check that the device and the chassis are de-energized on the upstream and downstream terminals.
- Always use a properly rated voltage sensing device to confirm that the device, the chassis, and the auxiliary circuits are de-energized.
- Install safety barriers and display a danger sign.
- During the tests, it is strictly forbidden for anyone to touch the device, the chassis, or the conductors while voltage is applied.
- Before turning on power to this equipment, check that all connections are made with the correct tightening torque and the device is open (OFF position).
- Before turning on power to this equipment, put all devices, doors, and covers back in place.
- Before turning on power to this equipment, beware of potential hazards and carefully inspect the work area for tools and objects that may have been left inside the equipment.

Failure to follow these instructions will result in death or serious injury.

| Procedure characteristics | Description                                                                                                    |  |  |
|---------------------------|----------------------------------------------------------------------------------------------------|--|--|
| Action                    | <ul> <li>Check engagement of the ERMS function by smartphone.</li> <li>Test the ERMS tripping curve.</li> <li>Check engagement of the ERMS function by external selector switch.</li> </ul>                                                                                                    |  |  |
| Goal                      | Verify that the ERMS function is operational when engaged.                                                                                                    |  |  |
| Frequency                 | Refer to Recommended Frequency for the Routine End-User Maintenance Program, page 15.                                                                                                    |  |  |
| Special indications       | -                                                                                                    |  |  |
| Necessary tools           | <ul> <li>A PC running EcoStruxure Power Commission software.</li> <li>A USB cable (standard to mini USB port).</li> <li>A smartphone running the EcoStruxure Power Device app.</li> </ul>                                                                                                    |  |  |
| Related documents, page 6 | <ul> <li>MasterPacT MTZ1 - IEC Switch-Disconnectors and Circuit Breakers with MicroLogic X<br/>Control Unit - User Guide</li> <li>MasterPacT MTZ2/MTZ3 - IEC Switch-Disconnectors and Circuit Breakers with MicroLogic<br/>X Control Unit - User Guide</li> <li>MasterPacT MTZ - MicroLogic X Control Unit - User Guide</li> <li>EcoStruxure Power Commission Online Help</li> </ul> |  |  |

The device must comply with the conditions specified below. Refer to the *MasterPacT MTZ User Guides* to find instructions for operating the device.

| Device installation type | Position of poles | Mechanism  | Device position in the chassis |
|--------------------------|-------------------|------------|--------------------------------|
| Fixed                    | Closed            | Discharged | N/A                            |
| Drawout                  | Closed            | Discharged | Test                           |

#### **Checking Engagement of ERMS by Smartphone**

| Step | Action                                                                                                    | Corrective action                                                                                                    |
|------|----------------------------------------------------------------------------------------------------|----------------------------------------------------------------------------------------------------|
| 1    | Connect a smartphone to the control unit through a Bluetooth Low Energy connection and open the EcoStruxure Power Device app.                                                                                                    |                                                                                                    |
| 2    | Engage the ERMS function from the smartphone.                                                                                                    |                                                                                                    |
| 3    | <ul> <li>On the MicroLogic X control unit, check that:</li> <li>1. The ERMS LED is lit blue.</li> <li>2. The screen is lit with a blue backlight.</li> <li>3. The message ERMS engaged: Smartphone is displayed in Quick View &gt; Trip Curve.</li> <li>NOTE: An active medium or high severity event message overrides the blue backlight and is displayed with an orange or a red backlight. Click OK to acknowledge. The screen is once again lit with a blue backlight while ERMS is engaged.</li> </ul> | <ul> <li>If the backlight is not lit blue:         <ol> <li>Check the power supply connections to the control unit.</li> <li>If the connection if OK, replace the MicroLogic X display screen (refer to MicroLogic X - Embedded Display - Instruction Sheet)</li> <li>If the ERMS LED is not lit blue, contact your Schneider Electric Services representative.</li> <li>If the message ERMS engaged: Smartphone is not displayed in Quick View &gt; Trip Curve, contact your Schneider Electric Services representative.</li> </ol> </li> </ul> |

# **Testing the ERMS Tripping Curve**

| Step | Action                                                                                                    | Corrective action |
|------|----------------------------------------------------------------------------------------------------|-------------------|
| 1    | Connect a PC running EcoStruxure Power Commission software to the MicroLogic X control unit.                                                                                                    |                   |
|      |                                                                                                    |                   |
|      | A Cable plug connected to the mini USB port of MicroLogic X control unit                                                                                                    |                   |
|      | B Standard to mini USB port cable                                                                                                    |                   |
|      | C PC running EcoStruxure Power Commission software                                                                                                    |                   |
| 2    | Launch EcoStruxure Power Commission software.                                                                                                    |                   |
| 3    | Click Connect Device Directly.                                                                                                    |                   |
|      | <b>Result</b> : A window displays to indicate that the device discovery is in progress. It disappears automatically when the device is discovered.                                                                                                    |                   |
| 4    | Click <b>NEXT</b> to close the <b>Project Information</b> window.                                                                                                    |                   |
|      | Vapar data     C     X                                                                                                    |                   |
| 5    | Click SAVE to close the Customer Details window and display the SWITCHBOARD VIEW.                                                                                                    |                   |
|      | E datas has constant<br>Proget datafi<br>X                                                                                                    |                   |
|      | Customer Details Para entre de customera de desta teches Tels información en El las custo en las custor en las custores en de las custores en de l |                   |
|      | Where are your working?<br>Or how to be in the company (here)     Or working to be only                                                                                                    |                   |
|      | - Here it was called the transmission of the second second s                                                                                                    |                   |
|      | Company source (Contention by New )                                                                                                    |                   |
|      | 20 mm *                                                                                                    |                   |
|      | lave • Country' •<br>Additional deside lightened                                                                                                    |                   |
|      | Los seras En seras comes                                                                                                    |                   |
|      | To these means and how any present and present prior prior p |                   |
| 6    | Click the <b>Connect to device</b> button.                                                                                                    |                   |

| Step | Action                                                                                                    | Corrective action                                                                                                    |
|------|----------------------------------------------------------------------------------------------------|----------------------------------------------------------------------------------------------------|
|      | Image: construction                                                                                                    |                                                                                                    |
| 7    | Create to the LTM Connect to the LTM Connect to the |                                                                                                    |
| 8    | In EcoStruxure Power Commission software, check that the active trip curve is ERMS.                                                                                                    | If the active trip curve does not<br>refresh automatically, close the<br><b>Active trip curve</b> window with the<br>cross on the right and reopen it. |
| 9    | Launch a trip test sequence on the ERMS settings. <b>Result</b> : The protection trips on the ERMS settings.                                                                                                    | If the trip test fails, contact your<br>Schneider Electric Services<br>representative.                                                                 |
| 10   | Disengage ERMS from the smartphone.                                                                                                    |                                                                                                    |
| 11   | In EcoStruxure Power Commission software, check that the active trip curve is <b>Set A</b> or <b>Set B</b> .                                                                                                    | If the active trip curve does not<br>refresh automatically, close the<br><b>Active trip curve</b> window with the<br>cross on the right and reopen it. |
| 12   | <ul> <li>On the MicroLogic X control unit, check that:</li> <li>1. The ERMS LED is off.</li> <li>2. The blue backlight is off.</li> <li>3. The message ERMS engaged: Smartphone is not displayed in Quick View &gt; Trip Curve.</li> </ul>                                                                                                    |                                                                                                    |

# Checking Engagement of ERMS by External Selector Switch

| Step | Action                                                                                                    | Corrective Action                                                                                                    |
|------|----------------------------------------------------------------------------------------------------|----------------------------------------------------------------------------------------------------|
| 1    | Engage ERMS by turning the external selector switch.                                                                                                    |                                                                                                    |
| 2    | <ul> <li>On the MicroLogic X control unit, check that:</li> <li>1. The ERMS LED is lit blue.</li> <li>2. The screen is lit with a blue backlight.</li> <li>3. The message ERMS engaged: Switch (ERMS) is displayed in Quick View &gt; Trip Curve.</li> </ul> | <ul> <li>If the backlight is not lit blue:         <ol> <li>Check the power supply connections to the control unit.</li> <li>If the connection if OK, replace the MicroLogic X display screen (refer to MicroLogic X - Embedded Display - Instruction Sheet)</li> <li>If the ERMS LED is not lit blue, contact your Schneider Electric Services representative.</li> <li>If the message ERMS engaged: Switch (ERMS) is not displayed in Quick View &gt; Trip Curve, contact your Schneider Electric Services representative.</li> </ol> </li> <li>If the switch does not engage the ERMS function, contact your Schneider Electric Services representative.</li> </ul> |
| 3    | Disengage ERMS by turning the external selector switch.                                                                                                    |                                                                                                    |
| 4    | In EcoStruxure Power Commission software, check that the active trip curve is <b>Set A</b> or <b>Set B</b> in <b>View trip curve &gt; Active trip curve</b> .                                                                                                |                                                                                                    |
| 5    | Exit EcoStruxure Power Commission software.                                                                                                    |                                                                                                    |

# Device Locking NII\_Z\_1: Operate Device Keylocks

# **Safety Instructions**

#### **A A DANGER**

#### HAZARD OF ELECTRIC SHOCK, EXPLOSION, OR ARC FLASH

- Apply appropriate personal protective equipment (PPE) and follow safe electrical work practices. See NFPA 70E, CSA Z462, NOM 029-STPS, or local equivalent.
- This equipment must only be installed and serviced by qualified electrical personnel.
- Unless specified otherwise in the maintenance procedures, all operations (inspection, test, and preventive maintenance) must be carried out with the device, the chassis, and the auxiliary circuits de-energized.
- Check that the device and the chassis are de-energized on the upstream and downstream terminals.
- Always use a properly rated voltage sensing device to confirm that the device, the chassis, and the auxiliary circuits are de-energized.
- Install safety barriers and display a danger sign.
- During the tests, it is strictly forbidden for anyone to touch the device, the chassis, or the conductors while voltage is applied.
- Before turning on power to this equipment, check that all connections are made with the correct tightening torque and the device is open (OFF position).
- Before turning on power to this equipment, put all devices, doors, and covers back in place.
- Before turning on power to this equipment, beware of potential hazards and carefully inspect the work area for tools and objects that may have been left inside the equipment.

Failure to follow these instructions will result in death or serious injury.

| Procedure characteristics | Description                                                                                                    |  |  |
|---------------------------|----------------------------------------------------------------------------------------------------|--|--|
| Action                    | Check the locking and unlocking of the device with keylocks.                                                                        |  |  |
| Goal                      | Verify the operation of keylocks with the optional VSPO OFF-position locking accessory.                                             |  |  |
| Frequency                 | Refer to Recommended Frequency for the Routine End-User Maintenance Program, page 15.                                               |  |  |
| Special indications       | -                                                                                                    |  |  |
| Necessary tools           | -                                                                                                    |  |  |
| Related documents, page 6 | <ul> <li>MasterPacT MTZ1 - IEC Switch-Disconnectors and Circuit Breakers with MicroLogic X<br/>Control Unit - User Guide</li> </ul> |  |  |
|                           | MasterPacT MTZ2/MTZ3 - IEC Switch-Disconnectors and Circuit Breakers with MicroLog<br>X Control Unit - User Guide                   |  |  |
|                           | MasterPacT MTZ1 - VCPO OFF-Position Locking and BPFE Support - Instruction Sheet                                                    |  |  |
|                           | <ul> <li>MasterPacT MTZ2/MTZ3 - VCPO OFF-Position Locking and BPFE Support - Instruction<br/>Sheet</li> </ul>                       |  |  |

The device must comply with the conditions specified below. Refer to the *MasterPacT MTZ User Guides* to find instructions for operating the device.

| Device installation type | Position of poles | Mechanism  | Device position in the chassis |
|--------------------------|-------------------|------------|--------------------------------|
| Fixed                    | Closed            | Discharged | N/A                            |
| Drawout                  | Open              | Discharged | Disconnected                   |

## **Checking Locking the Device in the Open Position**

For devices with two keylocks, execute the following procedure for each keylock. Locking with one key is sufficient to lock the device in the open position.

| Step | Action                                                                                                    | Corrective action                                                                            |
|------|----------------------------------------------------------------------------------------------------|----------------------------------------------------------------------------------------------|
| 1    | With the key captive in the keylock, check that the device is not locked.                                                                                            | If the key is missing or broken, replace the keylock.                                        |
|      |                                                                                                    | Refer to the <i>MasterPacT MTZ with MicroLogic X Control Unit - Catalog</i> for spare parts. |
| 2    | Press the opening pushbutton to open the device.                                                                                                    |                                                                                              |
|      |                                                                                                    |                                                                                              |
| 3    | <ul> <li>For MasterPacT MTZ1: Press and hold down the opening<br/>pushbutton, and simultaneously turn the key counterclockwise.</li> </ul>                           | If the key does not turn, replace the keylock.                                               |
|      | For MasterPacT MTZ2/MTZ3: Turn the key counterclockwise.                                                                                                    |                                                                                              |
| 4    | Remove the key and release the opening pushbutton.<br><b>NOTE:</b> For MasterPacT MTZ1, the pushbutton remains pushed-in.                                            |                                                                                              |
| 5    | Charge the mechanism to be able to give a closing order.                                                                                                    |                                                                                              |
| 6    | If the device is equipped with an MN undervoltage release, either connect<br>it to the power supply with its rated voltage or remove the MN<br>undervoltage release. |                                                                                              |

| Step | Action                                                                                | Corrective action                                                                                                    |
|------|---------------------------------------------------------------------------------------|----------------------------------------------------------------------------------------------------|
| 7    | Press the closing pushbutton.                                                         | <ul> <li>If the device closes, check that the lock support is correctly installed (refer to <i>MasterPacT MTZ - VCPO OFF-Position Locking and BPFE Support - Instruction Sheet</i>). Then do the procedure again.</li> <li>If the lock support is damaged, replace it.</li> <li>If the keylock is corroded, replace it.</li> <li>If the problem persists, contact your Schneider Electric Services representative.</li> </ul> |
| 8    | If there is a second key, unlock the device and do the procedure with the second key. |                                                                                                    |

## **Checking Device Unlocking**

Before starting this check, verify that the device is locked in the open position.

For devices with two keylocks, execute the following procedure for each keylock. Both keys must be inserted in the keylocks to unlock the device.

| Step | Action                                                                                               | Corrective action                                                                                                    |
|------|----------------------------------------------------------------------------------------------------|----------------------------------------------------------------------------------------------------|
| 1    | Put the key in the keylock.                                                                          |                                                                                                    |
| 2    | Turn the key clockwise and check that the key cannot be removed from the lock.                       | If the key does not turn or can be removed, replace the keylock.                                                                                                    |
|      |                                                                                                    | Refer to the <i>MasterPacT MTZ with MicroLogic X</i><br><i>Control Unit - Catalog</i> for spare parts.                                                                                                    |
| 3    | Press the closing pushbutton to close the device.                                                    | If the device does not close, check that the lock<br>support is correctly installed (refer to <i>MasterPacT</i><br><i>MTZ</i> - <i>VCPO OFF-Position Locking and BPFE</i><br><i>Support - Instruction Sheet</i> ). Then do the<br>procedure again.<br>If the lock support is damaged, replace it.<br>If the keylock is corroded, replace it.<br>If the problem persists, contact your Schneider<br>Electric Services representative. |
|      | The device closes.                                                                                   |                                                                                                    |
| 4    | With the device closed, check that the key remains captive unless the opening pushbutton is pressed. |                                                                                                    |

# **Device Locking NII\_Z\_2: Operate Device Padlocks**

### **Safety Instructions**

#### **A A DANGER**

#### HAZARD OF ELECTRIC SHOCK, EXPLOSION, OR ARC FLASH

- Apply appropriate personal protective equipment (PPE) and follow safe electrical work practices. See NFPA 70E, CSA Z462, NOM 029-STPS, or local equivalent.
- This equipment must only be installed and serviced by qualified electrical personnel.
- Unless specified otherwise in the maintenance procedures, all operations (inspection, test, and preventive maintenance) must be carried out with the device, the chassis, and the auxiliary circuits de-energized.
- Check that the device and the chassis are de-energized on the upstream and downstream terminals.
- Always use a properly rated voltage sensing device to confirm that the device, the chassis, and the auxiliary circuits are de-energized.
- Install safety barriers and display a danger sign.
- During the tests, it is strictly forbidden for anyone to touch the device, the chassis, or the conductors while voltage is applied.
- Before turning on power to this equipment, check that all connections are made with the correct tightening torque and the device is open (OFF position).
- Before turning on power to this equipment, put all devices, doors, and covers back in place.
- Before turning on power to this equipment, beware of potential hazards and carefully inspect the work area for tools and objects that may have been left inside the equipment.

Failure to follow these instructions will result in death or serious injury.

| Procedure characteristics | Description                                                                                                    |  |  |
|---------------------------|----------------------------------------------------------------------------------------------------|--|--|
| Action                    | Check the locking and unlocking of the device with padlocks.                                                                        |  |  |
| Goal                      | Verify the operation of padlocks with the optional VCPO OFF-position locking accessory.                                             |  |  |
| Frequency                 | Refer to Recommended Frequency for the Routine End-User Maintenance Program, page 15.                                               |  |  |
| Special indications       | -                                                                                                    |  |  |
| Necessary tools           | Padlock with shackle diameter 5–8 mm                                                                                                |  |  |
| Related documents, page 6 | <ul> <li>MasterPacT MTZ1 - IEC Switch-Disconnectors and Circuit Breakers with MicroLogic X<br/>Control Unit - User Guide</li> </ul> |  |  |
|                           | MasterPacT MTZ2/MTZ3 - IEC Switch-Disconnectors and Circuit Breakers with MicroLogic<br>X Control Unit - User Guide                 |  |  |
|                           | MasterPacT MTZ1 - VCPO OFF-Position Locking and BPFE Support - Instruction Sheet                                                    |  |  |
|                           | <ul> <li>MasterPacT MTZ2/MTZ3 - VCPO OFF-Position Locking and BPFE Support - Instruction<br/>Sheet</li> </ul>                       |  |  |

The device must comply with the conditions specified below. Refer to the *MasterPacT MTZ User Guides* to find instructions for operating the device.

| Device installation type | Position of poles | Mechanism  | Device position in the chassis |
|--------------------------|-------------------|------------|--------------------------------|
| Fixed                    | Open              | Discharged | N/A                            |
| Drawout                  | Open              | Discharged | Disconnected                   |

### **Checking Locking the Device in the Open Position**

| Step | Action                                                   | Corrective action                                                                                                    |
|------|----------------------------------------------------------|----------------------------------------------------------------------------------------------------|
| 1    | Press the opening pushbutton to open the device.         |                                                                                                    |
| 2    | Pull out the tab of the OFF-position locking accessory.  | If the padlocking tab cannot be pulled out, check that<br>the lock support is correctly installed (refer to<br><i>MasterPacT MTZ - VCPO OFF-Position Locking and</i><br><i>BPFE Support - Instruction Sheet</i> ). Then do the<br>procedure again.<br>If the lock support is damaged, replace it.<br>Refer to the <i>MasterPacT MTZ with MicroLogic X</i><br><i>Control Unit - Catalog</i> for spare parts. |
| 3    | Install the padlock.                                     |                                                                                                    |
| 4    | Charge the mechanism to be able to give a closing order. |                                                                                                    |

| Step | Action                                                                                                    | Corrective action                                                                                                    |
|------|----------------------------------------------------------------------------------------------------|----------------------------------------------------------------------------------------------------|
| 5    | If the device is equipped with an MN undervoltage release, either connect it to the power supply with its rated voltage or remove the MN undervoltage release. |                                                                                                    |
| 6    | Press the closing pushbutton.                                                                                                    | If the device closes, check that the lock support is<br>correctly installed (refer to <i>MasterPacT MTZ - VCPO</i><br><i>OFF-Position Locking and BPFE Support - Instruction</i><br><i>Sheet</i> ). Then do the procedure again.<br>If the lock support is damaged, replace it.<br>If the problem persists, contact your Schneider Electric<br>Services representative. |

# **Checking Device Unlocking**

| Before starting this check | verify that the | device is padlocked | in the open position. |
|----------------------------|-----------------|---------------------|-----------------------|
|----------------------------|-----------------|---------------------|-----------------------|

| Step | Action                                                                      | Corrective action                                                                                                    |
|------|-----------------------------------------------------------------------------|----------------------------------------------------------------------------------------------------|
| 1    | Remove the padlock from the padlocking tab.                                 | If the tab does not retract fully, replace the lock support.                                                                                                    |
| 2    | Press the closing pushbutton to close the device.                           | If the device does not close, check that the lock<br>support is correctly installed (refer to <i>MasterPacT MTZ</i><br>- <i>VCPO OFF-Position Locking and BPFE Support -</i><br><i>Instruction Sheet</i> ). Then do the procedure again.<br>If the lock support is damaged, replace it.<br>If the problem persists, contact your Schneider Electric<br>Services representative. |
|      | The device closes.                                                          |                                                                                                    |
| 3    | With the device closed, check that the padlocking tab cannot be pulled out. | If the tab can be pulled out, replace the lock support.                                                                                                    |

# Chassis NII\_Z\_1: Check Device Racking Operation

# **Safety Instructions**

#### **A A DANGER**

#### HAZARD OF ELECTRIC SHOCK, EXPLOSION, OR ARC FLASH

- Apply appropriate personal protective equipment (PPE) and follow safe electrical work practices. See NFPA 70E, CSA Z462, NOM 029-STPS, or local equivalent.
- This equipment must only be installed and serviced by qualified electrical personnel.
- Unless specified otherwise in the maintenance procedures, all operations (inspection, test, and preventive maintenance) must be carried out with the device, the chassis, and the auxiliary circuits de-energized.
- Check that the device and the chassis are de-energized on the upstream and downstream terminals.
- Always use a properly rated voltage sensing device to confirm that the device, the chassis, and the auxiliary circuits are de-energized.
- Install safety barriers and display a danger sign.
- During the tests, it is strictly forbidden for anyone to touch the device, the chassis, or the conductors while voltage is applied.
- Before turning on power to this equipment, check that all connections are made with the correct tightening torque and the device is open (OFF position).
- Before turning on power to this equipment, put all devices, doors, and covers back in place.
- Before turning on power to this equipment, beware of potential hazards and carefully inspect the work area for tools and objects that may have been left inside the equipment.

Failure to follow these instructions will result in death or serious injury.

| Procedure characteristics | Description                                                                                                    |  |
|---------------------------|----------------------------------------------------------------------------------------------------|--|
| Action                    | Check the racking operations of the device.                                                                                         |  |
|                           | Check the device pre-tripping.                                                                                                    |  |
|                           | Check the chassis position indicator.                                                                                               |  |
| Goal                      | Verify that the device operates correctly in its chassis.                                                                           |  |
| Frequency                 | Refer to Recommended Frequency for the Routine End-User Maintenance Program, page 15.                                               |  |
| Special indications       | Before the check, the device must be de-energized (no current flowing through the device and no voltage present on busbar).         |  |
| Necessary tools           | Racking handle                                                                                                    |  |
| Related documents, page 6 | <ul> <li>MasterPacT MTZ1 - IEC Switch-Disconnectors and Circuit Breakers with MicroLogic X<br/>Control Unit - User Guide</li> </ul> |  |
|                           | MasterPacT MTZ2/MTZ3 - IEC Switch-Disconnectors and Circuit Breakers with MicroLogic     X Control Unit - User Guide                |  |

The device must comply with the conditions specified below. Refer to the *MasterPacT MTZ User Guides* to find instructions for operating the device.

| Device installation type | Position of poles | Mechanism | Device position in the chassis |
|--------------------------|-------------------|-----------|--------------------------------|
| Fixed                    | N/A               | N/A       | N/A                            |
| Drawout                  | Closed            | Charged   | Connected                      |

#### **Racking Handle Insertion Possibilities**

Before starting the check, verify that the racking handle can be inserted into its socket:

- · The device is not locked with keylocks or padlocks.
- If the IBPO racking interlock between the racking handle and the opening pushbutton is installed (MasterPacT MTZ2/MTZ3), press the opening pushbutton to allow insertion of the racking handle, page 73.
- With VPOC racking interlock option installed, the switchboard door must be closed.

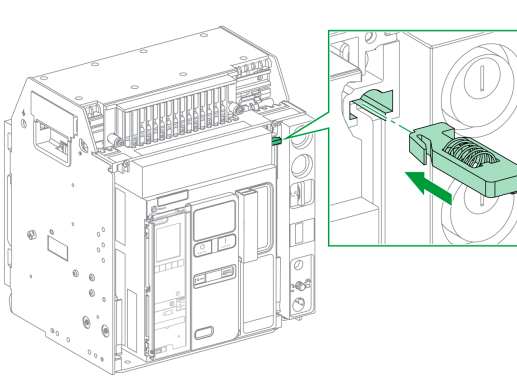

#### MasterPacT MTZ1

#### MasterPacT MTZ2/MTZ3

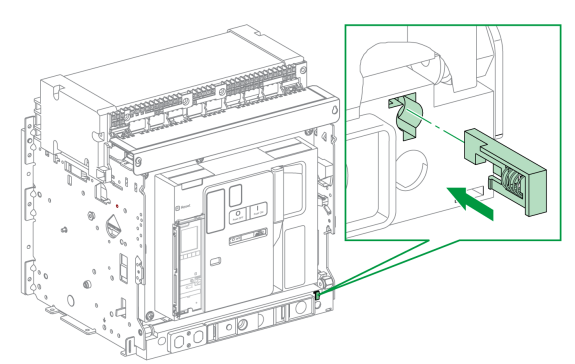

The following table shows the possible ways that the racking handle can be inserted.

| Switchboard door                                                                                      | VPOC option | Racking handle insertion    |
|----------------------------------------------------------------------------------------------------|-------------|-----------------------------|
| Closed                                                                                                | Absent      | Possible                    |
|                                                                                                    | Present     | Possible                    |
| Open                                                                                                  | Absent      | Possible                    |
|                                                                                                    | Present     | Not possible <sup>(1)</sup> |
| (1) Press and hold the racking interlock to insert the racking handle into the racking handle socket. |             |                             |

# Racking-out the Device from Connected to Disconnected Position

| Step | Action                                                                                                    | Corrective action                                                                                                    |
|------|----------------------------------------------------------------------------------------------------|----------------------------------------------------------------------------------------------------|
| 1    | With the drawout device in the chassis, check that the indicators located<br>on the front of the chassis show that the device is closed and in the<br>connected position.                                                                                 | If the position indicator is incorrect, contact your<br>Schneider Electric Services representative.                                                 |
|      |                                                                                                    |                                                                                                    |
| 2    | Remove the racking handle from its storage space, and then insert it into the racking handle socket.                                                                                                    | If the racking handle cannot be inserted into the racking handle socket, check the insertion possibilities above.                                   |
|      |                                                                                                    | If the problem persists, contact your Schneider<br>Electric Services representative.                                                                |
| 3    | Push in the position release button.                                                                                                    |                                                                                                    |
| 4    | <ul> <li>Turn the racking handle counterclockwise:</li> <li>MasterPacT MTZ1: one turn.</li> <li>MasterPacT MTZ2/MTZ3: three to four turns.</li> <li>NOTE: The racking handle cannot be turned if the position release button is not pushed in.</li> </ul> | If the racking handle cannot be turned, contact your Schneider Electric Services representative.                                                    |
| 5    | The device opens automatically.<br>Check that the position indicator indicates that the device is in open position.                                                                                                    | If the device does not open or the position<br>indicator is incorrect, contact your Schneider<br>Electric Services representative.                  |
| 6    | Continue turning the racking handle counterclockwise until the test position is reached.<br>When the test position is reached, the mechanism blocks the racking handle and the position release button pops out.                                          | If the mechanism is not blocked in the test<br>position or the button does not pop out, contact<br>your Schneider Electric Services representative. |
| 7    | Check that the position indicator indicates the test position.                                                                                                    | If the indicator is incorrect, contact your Schneider<br>Electric Services representative.                                                          |
| 8    | Push in the position release button again.                                                                                                    |                                                                                                    |
| 9    | Turn the racking handle counterclockwise until the disconnected position is reached.                                                                                                    | If the racking handle cannot be turned, contact<br>your Schneider Electric Services representative                                                  |
|      | <b>NOTE:</b> The racking handle cannot be turned if the position release button is not pushed in.                                                                                                    |                                                                                                    |
| 10   | When the disconnected position is reached, the mechanism blocks the racking handle and the position release button pops out.                                                                                                    | If the mechanism is not blocked in the disconnected position or the button does not pop                                                             |

| Step | Action                                                                                          | Corrective action                                                                          |
|------|-------------------------------------------------------------------------------------------------|--------------------------------------------------------------------------------------------|
|      |                                                                                                 | out again, contact your Schneider Electric Services representative                         |
| 11   | Check that the position indicator indicates the disconnected position.                          | If the indicator is incorrect, contact your Schneider<br>Electric Services representative. |
| 12   | Remove the racking handle from the racking socket, and then put it back into its storage space. |                                                                                            |
| 13   | Open the door of the switchboard.                                                               |                                                                                            |

#### **Racking-in the Device from Disconnected to Connected Position**

Before starting this check, verify that the device is open and the mechanism is charged.

| Step | Action                                                                                                    | Corrective action                                                                                                    |
|------|----------------------------------------------------------------------------------------------------|----------------------------------------------------------------------------------------------------|
| 1    | Check that the position indicator located on the front of the chassis indicates the disconnected position.                                                                                                   | If the position indicator is incorrect, contact your Schneider Electric Services representative.                                                    |
|      |                                                                                                    |                                                                                                    |
| 2    | Remove the racking handle from its storage space, and then insert it into the racking handle socket.                                                                                                    | If the racking handle cannot be inserted into the<br>racking handle socket, check the insertion<br>possibilities above.                             |
|      | <b>NOTE:</b> If the IBPO racking interlock between the racking handle and the opening pushbutton is installed (MasterPacT MTZ2/MTZ3), press the opening pushbutton to allow insertion of the racking handle. | If the problem persists, contact your Schneider Electric Services representative.                                                                   |
| 3    | Push in the position release button.                                                                                                    |                                                                                                    |
| 4    | Turn the racking handle clockwise until the test position is reached.                                                                                                    |                                                                                                    |
|      | <b>NOTE:</b> The racking handle cannot be turned if the position release button is not pushed in.                                                                                                    |                                                                                                    |
| 5    | When the test position is reached, the mechanism blocks the racking handle and the position release button pops out.                                                                                         | If the mechanism is not blocked in the test<br>position or the button does not pop out, contact<br>your Schneider Electric Services representative. |
| 6    | Check that the position indicator indicates the test position.                                                                                                    | If the position indicator is incorrect, contact your<br>Schneider Electric Services representative                                                  |
|      |                                                                                                    |                                                                                                    |
| 7    | Press the closing pushbutton to close the device.                                                                                                    | If the device does not close, check that:                                                                                                    |
|      |                                                                                                    | <ul> <li>MN undervoltage release is connected to a<br/>power supply.</li> </ul>                                                                     |
|      |                                                                                                    | The device is charged.                                                                                                    |
|      |                                                                                                    | If the problem persists, contact your Schneider<br>Electric Services representative.                                                                |
|      | The device closes.                                                                                                    |                                                                                                    |

| Step | Action                                                                                                    | Corrective action                                                                                                    |
|------|----------------------------------------------------------------------------------------------------|----------------------------------------------------------------------------------------------------|
| 8    | Push in the position release button again.                                                                                                    |                                                                                                    |
| 9    | <ul> <li>Turn the racking handle clockwise:</li> <li>MasterPacT MTZ1: one turn.</li> <li>MasterPacT MTZ2/MTZ3: six to seven turns.</li> <li>NOTE: The racking handle cannot be turned if the position release button is not pushed in.</li> </ul> |                                                                                                    |
| 10   | The device opens automatically.                                                                                                    | If the device does not open, contact your Schneider Electric Services representative.                                                                                                    |
| 11   | Continue turning the racking handle clockwise until the connected position<br>is reached.<br>When the connected position is reached, the mechanism blocks the<br>racking handle and the position release button pops out.                         | If the mechanism is not blocked in the connected<br>position or the button does not pop out, contact<br>your Schneider Electric Services representative.                                                                                                  |
| 12   | Check that the position indicator indicates the connected position.                                                                                                    | If the position indicator is incorrect, contact your<br>Schneider Electric Services representative.                                                                                                    |
| 13   | Remove the racking handle from the racking socket, and then put it back into its storage space.                                                                                                    |                                                                                                    |
| 14   | Charge the spring mechanism.                                                                                                    |                                                                                                    |
| 15   | Close the device.                                                                                                    | <ul> <li>If the device does not close, check that:</li> <li>MN undervoltage release is connected to a power supply.</li> <li>The device is charged.</li> <li>If the problem persists, contact your Schneider Electric Services representative.</li> </ul> |
### Chassis NII\_Z\_2: Check IBPO Racking Interlock (MasterPacT MTZ2/MTZ3)

### **Safety Instructions**

### **A A DANGER**

#### HAZARD OF ELECTRIC SHOCK, EXPLOSION, OR ARC FLASH

- Apply appropriate personal protective equipment (PPE) and follow safe electrical work practices. See NFPA 70E, CSA Z462, NOM 029-STPS, or local equivalent.
- This equipment must only be installed and serviced by qualified electrical personnel.
- Unless specified otherwise in the maintenance procedures, all operations (inspection, test, and preventive maintenance) must be carried out with the device, the chassis, and the auxiliary circuits de-energized.
- Check that the device and the chassis are de-energized on the upstream and downstream terminals.
- Always use a properly rated voltage sensing device to confirm that the device, the chassis, and the auxiliary circuits are de-energized.
- Install safety barriers and display a danger sign.
- During the tests, it is strictly forbidden for anyone to touch the device, the chassis, or the conductors while voltage is applied.
- Before turning on power to this equipment, check that all connections are made with the correct tightening torque and the device is open (OFF position).
- Before turning on power to this equipment, put all devices, doors, and covers back in place.
- Before turning on power to this equipment, beware of potential hazards and carefully inspect the work area for tools and objects that may have been left inside the equipment.

Failure to follow these instructions will result in death or serious injury.

| Procedure characteristics | Description                                                                                                    |  |
|---------------------------|----------------------------------------------------------------------------------------------------|--|
| Action                    | Check IBPO racking interlock between racking handle and opening pushbutton.                                                                        |  |
|                           | Check disconnection and connection of a drawout MasterPacT MTZ2/MTZ3 device when the IBPO racking interlock is installed.                          |  |
| Goal                      | Verify that the IBPO racking interlock operates correctly and does not allow connection and disconnection of the device without additional action. |  |
| Frequency                 | Refer to Recommended Frequency for the Routine End-User Maintenance Program, page 15.                                                              |  |
| Special indications       | -                                                                                                    |  |
| Necessary tools           | Racking handle                                                                                                    |  |
| Related documents, page 6 | MasterPacT MTZ2/MTZ3 - IEC Switch-Disconnectors and Circuit Breakers with MicroLogic X<br>Control Unit - User Guide                                |  |

The device must comply with the conditions specified below. Refer to the *MasterPacT MTZ User Guides* to find instructions for operating the device.

| Device installation type | Position of poles | Mechanism | Device position in the chassis |
|--------------------------|-------------------|-----------|--------------------------------|
| Fixed                    | N/A               | N/A       | N/A                            |
| Drawout                  | Open              | Charged   | Connected                      |

### Checking Device Disconnection with IBPO Racking Interlock Accessory (MasterPacT MTZ2/MTZ3)

| Step | Action                                                                                                    | Corrective action                                                                                                    |
|------|----------------------------------------------------------------------------------------------------|----------------------------------------------------------------------------------------------------|
| 1    | Check that the equipment door is closed.                                                                                                    |                                                                                                    |
| 2    | Check that the racking handle cannot be inserted into the racking handle socket.                                                                                                    |                                                                                                    |
| 3    | Press and hold the opening pushbutton to allow insertion of the racking handle into the racking handle socket.                                                                                                    | <ul> <li>If the racking handle cannot be inserted into the racking handle socket:</li> <li>1. Open the equipment door.</li> <li>2. Check if the VPOC racking interlock option is present.</li> <li>3. Remove the VPOC racking interlock, if necessary.</li> <li>If the problem persists, contact your Schneider Electric Services representative.</li> </ul> |
| 4    | Rack-out the device from connected to test position.<br>When the test position is reached, the mechanism blocks the racking<br>handle and the position release button pops out.<br><b>NOTE:</b> If needed, refer to device racking operations as per procedure<br>Chassis NII_Z_1, page 68. |                                                                                                    |
| 5    | Remove the racking handle from the racking handle socket.                                                                                                    |                                                                                                    |

### Checking Device Connection with IBPO Racking Interlock Accessory (MasterPacT MTZ2/MTZ3)

| Step | Action                                                                                                    | Corrective action |
|------|----------------------------------------------------------------------------------------------------|-------------------|
| 1    | Check that the racking handle cannot be inserted into the racking handle socket.                                                                                                    |                   |
| 2    | Press and hold the opening pushbutton to allow insertion of the racking handle into the racking handle socket.                                                                                                    |                   |
| 3    | Rack-in the device from test to connected position.<br>When the connected position is reached, the mechanism blocks the<br>racking handle and the position release button pops out.<br><b>NOTE:</b> If needed, refer to device racking operations as per procedure<br>Chassis NII_Z_1, page 68. |                   |
| 4    | Remove the racking handle from the racking handle socket, and then put it back into its storage space.                                                                                                    |                   |
| 5    | Reinstall the VPOC racking interlock if removed previously.                                                                                                    |                   |

## Chassis NII\_Z\_3: Check EIFE Chassis Position Limit Switches

### **Safety Instructions**

### **A A DANGER**

#### HAZARD OF ELECTRIC SHOCK, EXPLOSION, OR ARC FLASH

- Apply appropriate personal protective equipment (PPE) and follow safe electrical work practices. See NFPA 70E, CSA Z462, NOM 029-STPS, or local equivalent.
- This equipment must only be installed and serviced by qualified electrical personnel.
- Unless specified otherwise in the maintenance procedures, all operations (inspection, test, and preventive maintenance) must be carried out with the device, the chassis, and the auxiliary circuits de-energized.
- Check that the device and the chassis are de-energized on the upstream and downstream terminals.
- Always use a properly rated voltage sensing device to confirm that the device, the chassis, and the auxiliary circuits are de-energized.
- Install safety barriers and display a danger sign.
- During the tests, it is strictly forbidden for anyone to touch the device, the chassis, or the conductors while voltage is applied.
- Before turning on power to this equipment, check that all connections are made with the correct tightening torque and the device is open (OFF position).
- Before turning on power to this equipment, put all devices, doors, and covers back in place.
- Before turning on power to this equipment, beware of potential hazards and carefully inspect the work area for tools and objects that may have been left inside the equipment.

Failure to follow these instructions will result in death or serious injury.

| Procedure characteristics | Description                                                                                                    |
|---------------------------|----------------------------------------------------------------------------------------------------|
| Action                    | <ul> <li>Operate the chassis position limit switches of the EIFE interface on a drawout device.</li> <li>Check that the chassis position is displayed correctly in EcoStruxure Power Commission software.</li> </ul> |
| Goal                      | Verify consistency between actual position of the device in the chassis and the indications given by the chassis position limit switches of the EIFE interface.                                                      |
| Frequency                 | Refer to Recommended Frequency for the Routine End-User Maintenance Program, page 15.                                                                                                    |
| Special indications       | -                                                                                                    |

| Procedure characteristics | Description                                                                                                    |
|---------------------------|----------------------------------------------------------------------------------------------------|
| Necessary tools           | <ul> <li>A PC running EcoStruxure Power Commission software</li> <li>A USB cable (standard to mini USB port)</li> <li>LV847074SP terminal block</li> </ul> |
| Related documents, page 6 | MasterPacT MTZ1 - IEC Switch-Disconnectors and Circuit Breakers with MicroLogic X Control Unit - User Guide                                                |
|                           | MasterPacT MTZ2/MTZ3 - IEC Switch-Disconnectors and Circuit Breakers with MicroLogic     X Control Unit - User Guide                                       |
|                           | <ul> <li>Enerlin'X EIFE - Embedded Ethernet Interface for One MasterPacT MTZ Drawout Circuit<br/>Breaker - User Guide</li> </ul>                           |
|                           | EcoStruxure Power Commission Online Help                                                                                                    |
|                           | Enerlin'X EIFE - Embedded Ethernet Interface for One MasterPacT MTZ Drawout Circuit Breaker - Instruction Sheet                                            |

The device must comply with the conditions specified below. Refer to the *MasterPacT MTZ User Guides* to find instructions for operating the device.

| Device installation type | Position of poles | Mechanism  | Device position in the chassis |
|--------------------------|-------------------|------------|--------------------------------|
| Fixed                    | N/A               | N/A        | N/A                            |
| Drawout                  | Open              | Discharged | Test                           |

### **Checking that the EIFE Interface Communicates Correctly**

| Step | Action                                                                                                    | Corrective action                                                                                                    |
|------|----------------------------------------------------------------------------------------------------|----------------------------------------------------------------------------------------------------|
| 1    | If the device is equipped with an MN undervoltage release, either connect it to the power supply with its rated voltage or remove the MN undervoltage release.  |                                                                                                    |
| 2    | Connect a PC running EcoStruxure Power Commission software to one of the Ethernet communication ports on the EIFE interface by using a standard Ethernet cable. |                                                                                                    |
| 3    | Launch EcoStruxure Power Commission software.                                                                                                    |                                                                                                    |
| 4    | Click Launch Device Discovery.                                                                                                    |                                                                                                    |
| 5    | In the <b>Discover Device(s)</b> window, check that the IP address of the EIFE interface is indicated.                                                          | <ul> <li>If the IP address of the EIFE interface does not display:</li> <li>1. Check that the LED of the ETH port connected to the PC is green and blinking.</li> <li>2. If the LED is not blinking green, check that the EIFE interface is powered and the link is connected.</li> <li>3. Check that the connection to the local network is activated on your PC.</li> <li>4. Click Launch Device Discovery again.</li> </ul> |
| 6    | Click START DEEP SCAN.                                                                                                    |                                                                                                    |
|      | Result: The device that you want to communicate with appears in Devices List.                                                                                   |                                                                                                    |

| Step | Action                                                                                                    | Corrective action                                                                                                    |
|------|----------------------------------------------------------------------------------------------------|----------------------------------------------------------------------------------------------------|
|      | Control Descourse Device(d)       Control         Gateways List - Decourse1:1       Pladaway         Pladaway       Device Name         Modular       Pladaway         Pladaway       Device Name         Ovice Name       Modular         Pladaway       Device Name         Ovice Name       Modular         Pladaway       Device Name         Ovice Name       Ovice Name         Ovice Name       Ovice Name         Name |                                                                                                    |
| 7    | Select the device and click ADD TO PROJECT.                                                                                                    |                                                                                                    |
| 8    | <complex-block></complex-block>                                                                                                    |                                                                                                    |
| 9    | Click the <b>Device Check up</b> section.                                                                                                    |                                                                                                    |
|      | Result: The product switchboard displays.                                                                                                    |                                                                                                    |
| 10   | In the Device tab, check that Device Status > Breaker racked position is Test position.                                                                                                    | If the device position is not correctly<br>displayed in EcoStruxure Power<br>Commission software, follow the<br>procedure to check manually the<br>operation of the chassis position limit<br>switches of the EIFE interface, page 78. |
| 11   | Rack in the device to the connected position.                                                                                                    |                                                                                                    |
| 12   | Check that Device Status > Breaker racked position is Connected position.                                                                                                    |                                                                                                    |
| 13   | Rack out the device to the disconnected position.                                                                                                    |                                                                                                    |
|      | Result: A message is displayed: Error: Device is disconnected.                                                                                                    |                                                                                                    |
| 14   | Click <b>OK</b> to acknowledge the message.                                                                                                    |                                                                                                    |
| 15   | Click the <b>Maintenance</b> tab.                                                                                                    |                                                                                                    |
| 16   | Rack in the device to the test position.                                                                                                    |                                                                                                    |
| 17   | In Cradle Position Counters check that Breaker rack test counter increments.                                                                                                    | If the counters do not increment correctly<br>in EcoStruxure Power Commission<br>software, replace the EIFE interface and<br>do the procedure again.                                                                                   |

| Step | Action                                                                                                    | Corrective action                                                                                                    |
|------|----------------------------------------------------------------------------------------------------|----------------------------------------------------------------------------------------------------|
| 18   | Rack in the device to the connected position.                                                                                                    |                                                                                                    |
| 19   | In <b>Cradle Position Counters</b> check that <b>Breaker racked-in counter</b> increments<br>and in <b>Last Operation Dates</b> check that the date and time are correct. | If the counters do not increment correctly<br>in EcoStruxure Power Commission<br>software, replace the EIFE interface and<br>do the procedure again. |

### Manually Checking Operation of EIFE Chassis Position Limit Switches

If the chassis position is not correctly indicated in EcoStruxure Power Commission software, check the operation of the chassis position limit switches manually, by following the three stages described below:

| Stage | Description                                          |
|-------|------------------------------------------------------|
| 1     | Remove the EIFE interface.                           |
| 2     | Check the limit switches by operating them manually. |
| 3     | Reinstall the EIFE interface.                        |

#### Follow this procedure to remove the EIFE interface:

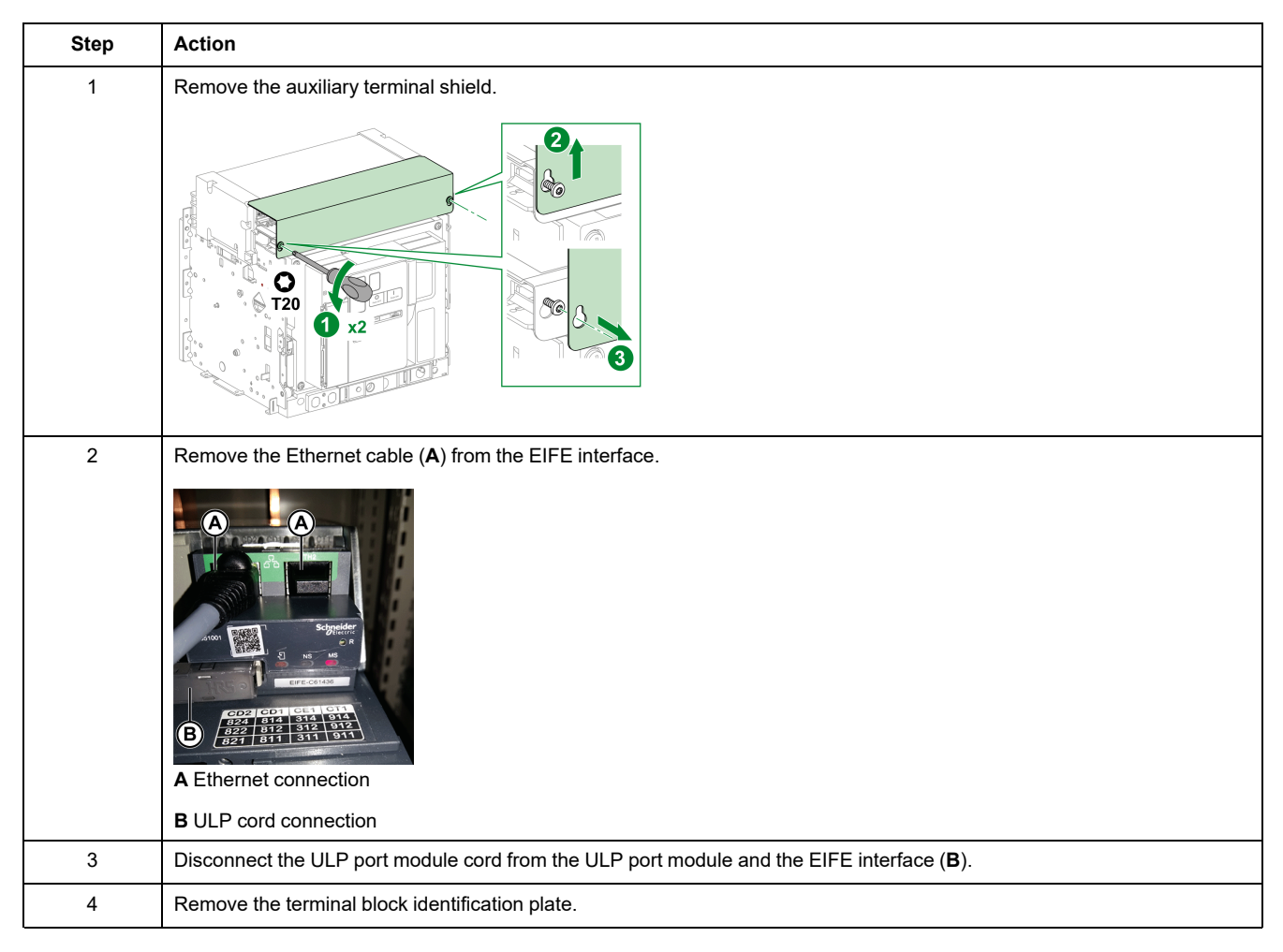

| Step | Action                                                                                                    |
|------|----------------------------------------------------------------------------------------------------|
|      |                                                                                                    |
| 5    | Remove the EIFE interface by using a thin screwdriver inserted into the slot in the metal plate at the top of the EIFE interface, and releasing the clips holding the top of the EIFE interface in place. |
| 6    | Remove the screwdriver and press down on the EIFE interface to unclip the bottom clips and pull out the EIFE interface.                                                                                   |
| 7    | Reconnect the Ethernet cables to the EIFE interface to perform the test.                                                                                                    |

Follow this procedure to check the actuators and operation of the EIFE chassis position limit switches:

| Step | Action                                                                                                    | Corrective action                                                                                                    |
|------|----------------------------------------------------------------------------------------------------|----------------------------------------------------------------------------------------------------|
| 1    | Check that the actuators move freely.                                                                                                    | <ul> <li>If the actuators do not operate correctly:</li> <li>For MasterPacT MTZ1 manipulate the actuators so that they are moving freely</li> <li>For MasterPacT MTZ2/MTZ3 put the actuators into the correct position. If the actuators are damaged, replace them.</li> </ul>                                                                                                    |
| 2    | Locate the three limit switches on the back of the EIFE interface.                                                                           |                                                                                                    |
| 3    | When no limit switch is pressed, check that <b>Breaker racked position</b> in EcoStruxure Power Commission software is <b>Disconnected</b> . | <ul> <li>If the device positions are not<br/>displayed correctly in EcoStruxure</li> </ul>                                                                                                    |
| 4    | Press and hold the two outside limit switches.                                                                                               | <ul> <li>Power Commission software, replace the EIFE interface and do the procedure again.</li> <li>If the positions are displayed correctly in EcoStruxure Power Commission software, operate the actuators manually to check that they are not stuck.</li> <li>For MasterPacT MTZ1: If the problem persists, contact your Schneider Electric Services representative.</li> </ul> |
| 5    | Check that <b>Breaker racked position</b> in EcoStruxure Power Commission software changes to <b>Test</b> .                                  | <ul> <li>For MasterPacT MTZ2/MTZ3: If<br/>the problem persists, change the<br/>actuators. Do the procedure</li> </ul>                                                                                                    |
| 6    | Press and hold the two limit switches on the right.                                                                                          | again.                                                                                                    |
| 7    | Check that <b>Breaker racked position</b> in EcoStruxure Power Commission software changes to <b>Connected</b> .                             |                                                                                                    |
| 8    | Exit EcoStruxure Power Commission software.                                                                                                  |                                                                                                    |

#### Follow this procedure to reinstall the EIFE interface:

| Step | Action                                                                                                    |
|------|----------------------------------------------------------------------------------------------------|
| 1    | Remove the Ethernet cables from the EIFE interface.                                                                                                    |
| 2    | Reinstall the EIFE interface. Refer to Enerlin'X EIFE - Embedded Ethernet Interface for One MasterPacT MTZ Drawout<br>Circuit Breaker - Instruction Sheet. |
| 3    | Reinstall the terminal block identification plate.                                                                                                    |
| 4    | Reconnect the Ethernet cables and ULP cord to the EIFE interface.                                                                                          |
| 5    | Reconnect the ULP cord to the ULP port module.                                                                                                    |

| Step | Action                                                                                     |
|------|--------------------------------------------------------------------------------------------|
| 6    | Reinstall the auxiliary terminal shield.                                                   |
| 7    | Close the equipment door.                                                                  |
| 8    | Continue the procedure to check the operation of the EIFE interface from step 15, page 76. |

# Chassis Locking NII\_Z\_1: Operate Chassis Keylocking System

### **Safety Instructions**

### **A A DANGER**

#### HAZARD OF ELECTRIC SHOCK, EXPLOSION, OR ARC FLASH

- Apply appropriate personal protective equipment (PPE) and follow safe electrical work practices. See NFPA 70E, CSA Z462, NOM 029-STPS, or local equivalent.
- This equipment must only be installed and serviced by qualified electrical personnel.
- Unless specified otherwise in the maintenance procedures, all operations (inspection, test, and preventive maintenance) must be carried out with the device, the chassis, and the auxiliary circuits de-energized.
- Check that the device and the chassis are de-energized on the upstream and downstream terminals.
- Always use a properly rated voltage sensing device to confirm that the device, the chassis, and the auxiliary circuits are de-energized.
- Install safety barriers and display a danger sign.
- During the tests, it is strictly forbidden for anyone to touch the device, the chassis, or the conductors while voltage is applied.
- Before turning on power to this equipment, check that all connections are made with the correct tightening torque and the device is open (OFF position).
- Before turning on power to this equipment, put all devices, doors, and covers back in place.
- Before turning on power to this equipment, beware of potential hazards and carefully inspect the work area for tools and objects that may have been left inside the equipment.

Failure to follow these instructions will result in death or serious injury.

| Procedure characteristics | Description                                                                                                    |  |
|---------------------------|----------------------------------------------------------------------------------------------------|--|
| Action                    | Check the locking and unlocking of the chassis with keylocks in the disconnected position or in any position, according to the chassis locking configuration. |  |
| Goal                      | Verify the chassis keylocking system with the optional VSPD chassis locking accessory correctly operates.                                                     |  |
| Frequency                 | Refer to Recommended Frequency for the Routine End-User Maintenance Program, page 15.                                                                         |  |
| Special indications       | -                                                                                                    |  |
| Necessary tools           | Racking handle                                                                                                    |  |
| Related documents, page 6 | <ul> <li>MasterPacT MTZ1 - IEC Switch-Disconnectors and Circuit Breakers with MicroLogic X<br/>Control Unit - User Guide</li> </ul>                           |  |
|                           | <ul> <li>MasterPacT MTZ2/MTZ3 - IEC Switch-Disconnectors and Circuit Breakers with MicroLogic<br/>X Control Unit - User Guide</li> </ul>                      |  |
|                           | MasterPacT MTZ1 - VSPD Disconnected Position Locking - Instruction Sheet                                                                                      |  |
|                           | MasterPacT MTZ2/MTZ3 - VSPD Disconnected Position Locking - Instruction Sheet                                                                                 |  |

The device must comply with the conditions specified below. Refer to the *MasterPacT MTZ User Guides* to find instructions for operating the device.

| Device installation type | Position of poles | Mechanism  | Device position in the chassis |
|--------------------------|-------------------|------------|--------------------------------|
| Fixed                    | N/A               | N/A        | N/A                            |
| Drawout                  | Open              | Discharged | Disconnected                   |

### **Determining the Chassis Locking Configuration**

The MasterPacT MTZ drawout devices offer two chassis locking possibilities with keylocks:

- In the disconnected position.
- In any position (disconnected, test, or connected).

To determine the chassis locking possibility, move the device to the connected or test position:

- If you cannot pull out the padlocking tab, the chassis can be locked in the disconnected position only. Execute the locking procedure then the unlocking procedure.
- If you can pull out the padlocking tab, the chassis can be locked in the disconnected, test, or connected position. The locking and unlocking procedures are the same as with chassis in the disconnected position. Execute these procedures in each position: connected, test, disconnected.

The following table shows the chassis locking configurations.

| Chassis locking system | Device position in the chassis | Padlocking tab       | Racking handle insertion with<br>chassis locked |
|------------------------|--------------------------------|----------------------|-------------------------------------------------|
| Chassis locking in the | Connected                      | Cannot be pulled out | Possible                                        |
| disconnected position  | Test                           | Cannot be pulled out | Possible                                        |
|                        | Disconnected                   | Can be pulled out    | Not possible                                    |
| Chassis locking in any | Connected                      | Can be pulled out    | Not possible                                    |
| position               | Test                           | Can be pulled out    | Not possible                                    |
|                        | Disconnected                   | Can be pulled out    | Not possible                                    |

## Checking Chassis Locking with Device in the Disconnected Position

For chassis with two keylocks, execute the following procedure for each keylock. Locking with one key is sufficient to lock racking operations.

| Step | Action                                                                       | Corrective action                                                                                      |
|------|------------------------------------------------------------------------------|----------------------------------------------------------------------------------------------------|
| 1    | With the key captive in the keylock, check that the chassis is not locked.   | If the key is missing or broken, replace the keylock.                                                  |
|      |                                                                              | Refer to the <i>MasterPacT MTZ with MicroLogic X</i><br><i>Control Unit - Catalog</i> for spare parts. |
| 2    | Verify that the racking handle is not inserted in the racking handle socket. |                                                                                                    |
| 3    | Turn the key counterclockwise, and then remove it.                           | If the key does not turn, replace the keylock.                                                         |

| Step | Action                                                                                    | Corrective action                                                                                                    |
|------|-------------------------------------------------------------------------------------------|----------------------------------------------------------------------------------------------------|
|      |                                                                                           |                                                                                                    |
| 4    | Check that the racking handle cannot be inserted into the racking handle socket.          | If the racking handle can be inserted, check that<br>the lock support is correctly installed (refer to<br><i>MasterPacT MTZ - VSPD Disconnected Position</i><br><i>Locking - Instruction Sheet</i> ).<br>If the lock support is damaged, replace it.<br>If the keylock is corroded, replace it.<br>Then do the procedure again.<br>If the problem persists, contact your Schneider<br>Electric Services representative. |
| 5    | Unlock the chassis and remove the key. Then do the procedure with the second key, if any. |                                                                                                    |

### Checking Chassis Unlocking with Device in the Disconnected Position

Before starting this check, verify that the chassis is locked in the disconnected position.

For chassis with two keylocks, execute the following procedure for each keylock. Both keys must be inserted in the keylocks to unlock the chassis.

| Step | Action                                                                                                    | Corrective action                                                                                                    |
|------|----------------------------------------------------------------------------------------------------|----------------------------------------------------------------------------------------------------|
| 1    | Put the key in the lock.                                                                                                    |                                                                                                    |
| 2    | Turn the key clockwise and check that the key remains captive.                                                              | If the key does not turn, replace the keylock.<br>Refer to the <i>MasterPacT MTZ with MicroLogic X</i><br><i>Control Unit - Catalog</i> for spare parts.                                                                                                    |
| 3    | Check that the racking handle can be inserted into the racking handle socket so that racking operations can be carried out. | If the racking handle cannot be inserted, check<br>that the lock support is correctly installed (refer to<br><i>MasterPacT MTZ - VSPD Disconnected Position</i><br><i>Locking - Instruction Sheet</i> ).<br>If the lock support is damaged, replace it.<br>If the keylock is corroded, replace it.<br>Then do the procedure again.<br>If the problem persists, contact your Schneider<br>Electric Services representative. |

# Chassis Locking NII\_Z\_2: Operate Chassis Padlocking System

### **Safety Instructions**

### **A A DANGER**

#### HAZARD OF ELECTRIC SHOCK, EXPLOSION, OR ARC FLASH

- Apply appropriate personal protective equipment (PPE) and follow safe electrical work practices. See NFPA 70E, CSA Z462, NOM 029-STPS, or local equivalent.
- This equipment must only be installed and serviced by qualified electrical personnel.
- Unless specified otherwise in the maintenance procedures, all operations (inspection, test, and preventive maintenance) must be carried out with the device, the chassis, and the auxiliary circuits de-energized.
- Check that the device and the chassis are de-energized on the upstream and downstream terminals.
- Always use a properly rated voltage sensing device to confirm that the device, the chassis, and the auxiliary circuits are de-energized.
- Install safety barriers and display a danger sign.
- During the tests, it is strictly forbidden for anyone to touch the device, the chassis, or the conductors while voltage is applied.
- Before turning on power to this equipment, check that all connections are made with the correct tightening torque and the device is open (OFF position).
- Before turning on power to this equipment, put all devices, doors, and covers back in place.
- Before turning on power to this equipment, beware of potential hazards and carefully inspect the work area for tools and objects that may have been left inside the equipment.

Failure to follow these instructions will result in death or serious injury.

| Procedure characteristics | Description                                                                                                    |  |
|---------------------------|----------------------------------------------------------------------------------------------------|--|
| Action                    | Check the locking and unlocking of the chassis with padlocks in disconnected position or in any position, according to the chassis locking configuration.                                                                                                    |  |
| Goal                      | Verify that the chassis padlocking system correctly operates.                                                                                                    |  |
| Frequency                 | Refer to Recommended Frequency for the Routine End-User Maintenance Program, page 15.                                                                                                    |  |
| Special indications       | -                                                                                                    |  |
| Necessary tools           | <ul> <li>Padlock with shackle diameter 5–8 mm</li> <li>Racking handle</li> </ul>                                                                                                    |  |
| Related documents, page 6 | <ul> <li>MasterPacT MTZ1 - IEC Switch-Disconnectors and Circuit Breakers with MicroLogic X<br/>Control Unit - User Guide</li> <li>MasterPacT MTZ2/MTZ3 - IEC Switch-Disconnectors and Circuit Breakers with MicroLogic<br/>X Control Unit - User Guide</li> </ul> |  |

The device must comply with the conditions specified below. Refer to the *MasterPacT MTZ User Guides* to find instructions for operating the device.

| Device installation type | Position of poles | Mechanism  | Device position in the chassis |
|--------------------------|-------------------|------------|--------------------------------|
| Fixed                    | N/A               | N/A        | N/A                            |
| Drawout                  | Open              | Discharged | Disconnected                   |

### **Determining the Chassis Locking Configuration**

The MasterPacT MTZ drawout devices offer two chassis locking possibilities with padlocks:

- In disconnected position.
- In any position (disconnected, test, or connected).

To determine the chassis locking possibility, move the device to the connected or test position:

- If you cannot pull out the padlocking tab, the chassis can be locked in disconnected position only. Execute the locking procedure then the unlocking procedure.
- If you can pull out the padlocking tab, the chassis can be locked in disconnected, test, or connected position. The locking and unlocking procedures are the same as with chassis in disconnected position. Execute these procedures in each position: connected, test, disconnected.

The following table shows the chassis locking configurations.

| Chassis locking system | Device position in the chassis | Padlocking tab       | Racking handle insertion with<br>chassis locked |
|------------------------|--------------------------------|----------------------|-------------------------------------------------|
| Chassis locking in     | Connected                      | Cannot be pulled out | Possible                                        |
| disconnected position  | Test                           | Cannot be pulled out | Possible                                        |
|                        | Disconnected                   | Can be pulled out    | Not possible                                    |
| Chassis locking in any | Connected                      | Can be pulled out    | Not possible                                    |
| position               | Test                           | Can be pulled out    | Not possible                                    |
|                        | Disconnected                   | Can be pulled out    | Not possible                                    |

### Checking Chassis Padlocking With Device in Disconnected Position

| Step | Action                                                                       | Corrective action                                                                                    |
|------|------------------------------------------------------------------------------|----------------------------------------------------------------------------------------------------|
| 1    | Verify that the racking handle is not inserted in the racking handle socket. |                                                                                                    |
| 2    | Pull out the padlocking tab.                                                 | If the padlocking tab cannot be pulled out, contact your Schneider Electric Services representative. |

| Step | Action                                                                           | Corrective action                                                                                  |
|------|----------------------------------------------------------------------------------|----------------------------------------------------------------------------------------------------|
| 3    | Insert the padlock in this tab.                                                  |                                                                                                    |
| 4    | Check that the racking handle cannot be inserted into the racking handle socket. | If the racking handle can be inserted, contact your<br>Schneider Electric Services representative. |

### **Checking Chassis Unlocking With Device in Disconnected Position**

Before starting this check, verify that the chassis is locked in disconnected position.

| Step | Action                                                                                                    | Corrective action                                                                                     |
|------|----------------------------------------------------------------------------------------------------|----------------------------------------------------------------------------------------------------|
| 1    | <ul> <li>Remove the padlock from the tab.</li> <li>With MasterPacT MTZ1: push in the tab.</li> <li>With MasterPacT MTZ2/MTZ3: the tab retracts automatically.</li> </ul> | If the tab does not retract fully, contact your Schneider Electric Services representative.           |
| 2    | Check that the racking handle can be inserted into the racking handle socket so that racking operations can be carried out.                                              | If the racking handle cannot be inserted, contact<br>your Schneider Electric Services representative. |

# Mechanical Interlocking NII\_Z\_1: Operate Interlocking Systems

### **Safety Instructions**

### **A A DANGER**

#### HAZARD OF ELECTRIC SHOCK, EXPLOSION, OR ARC FLASH

- Apply appropriate personal protective equipment (PPE) and follow safe electrical work practices. See NFPA 70E, CSA Z462, NOM 029-STPS, or local equivalent.
- This equipment must only be installed and serviced by qualified electrical personnel.
- Unless specified otherwise in the maintenance procedures, all operations (inspection, test, and preventive maintenance) must be carried out with the device, the chassis, and the auxiliary circuits de-energized.
- Check that the device and the chassis are de-energized on the upstream and downstream terminals.
- Always use a properly rated voltage sensing device to confirm that the device, the chassis, and the auxiliary circuits are de-energized.
- Install safety barriers and display a danger sign.
- During the tests, it is strictly forbidden for anyone to touch the device, the chassis, or the conductors while voltage is applied.
- Before turning on power to this equipment, check that all connections are made with the correct tightening torque and the device is open (OFF position).
- Before turning on power to this equipment, put all devices, doors, and covers back in place.
- Before turning on power to this equipment, beware of potential hazards and carefully inspect the work area for tools and objects that may have been left inside the equipment.

Failure to follow these instructions will result in death or serious injury.

| Procedure characteristics | Description                                                                           |  |
|---------------------------|---------------------------------------------------------------------------------------|--|
| Action                    | Check the locking and unlocking of the interlocked devices.                           |  |
| Goal                      | Verify the operation of the interlocking system between interlocked devices.          |  |
| Frequency                 | Refer to Recommended Frequency for the Routine End-User Maintenance Program, page 15. |  |
| Special indications       | -                                                                                     |  |

| Procedure characteristics | Description                                                                                                    |  |  |
|---------------------------|----------------------------------------------------------------------------------------------------|--|--|
| Necessary tools           | -                                                                                                    |  |  |
| Related documents, page 6 | <ul> <li>MasterPacT MTZ1 - VBP Lockable Pushbutton Cover - Instruction Sheet</li> <li>MasterPacT MTZ1 - Mechanical Interlocking for Source Changeover (2 Sources / Cable) -<br/>Instruction Sheet</li> <li>MasterPacT MTZ1 - Mechanical Interlocking for Source Changeover (2 Sources / Rods) -<br/>Instruction Sheet</li> <li>MasterPacT MTZ2/MTZ3 - VBP Lockable Pushbutton Cover - Instruction Sheet</li> <li>MasterPacT MTZ2/MTZ3 - Mechanical Interlocking for Source Changeover (2 Sources /<br/>Cable) - Instruction Sheet</li> <li>MasterPacT MTZ2/MTZ3 - Mechanical Interlocking for Source Changeover (2 Sources /<br/>Cable) - Instruction Sheet</li> <li>MasterPacT MTZ2/MTZ3 - Mechanical Interlocking for Source Changeover (2 Sources /<br/>Rods) - Instruction Sheet</li> <li>MasterPacT MTZ2/MTZ3 - Mechanical Interlocking for Source Changeover (2 Sources /<br/>Rods) - Instruction Sheet</li> </ul> |  |  |
|                           | MasterPacT MTZ2/MTZ3 - Mechanical Interlocking for 2 Sources and 1 Replacement -<br>Instruction Sheet                                                                                                    |  |  |
|                           | <ul> <li>MasterPacT MTZ2/MTZ3 - Mechanical Interlocking for 2 Sources and 1 Coupling -<br/>Instruction Sheet</li> </ul>                                                                                                    |  |  |

The devices must comply with the conditions specified below. Refer to the *MasterPacT MTZ User Guides* to find instructions for operating the devices.

| Device installation type | Position of poles | Mechanism  | Device position in the chassis |
|--------------------------|-------------------|------------|--------------------------------|
| Fixed                    | Open              | Discharged | N/A                            |
| Drawout                  | Open              | Discharged | Test                           |

## Checking the Locking and Unlocking of Interlocked Devices

Follow the procedure to check the locking and unlocking of the following interlocking systems:

- Cable interlocking system:
  - Two sources
  - Three sources
  - Two sources and one replacement
  - Two sources and one coupling
  - Cable-type door interlock
- Rod interlocking system
- Electrical interlocking system
  - IVE electrical interlocking system
  - Custom electrical interlocking system

| Step | Action                                                                                                    | Corrective action                                                                                                    |
|------|----------------------------------------------------------------------------------------------------|----------------------------------------------------------------------------------------------------|
| 1    | Perform at least one manual operating sequence without<br>power to check that the interlocking system operates correctly<br>in all situations. Refer to the relevant instruction sheet for the<br>interlocking system installed on the device. | If an interlocking system is not operating correctly, contact your Schneider Electric Services representative.                                                                                                    |
| 2    | Lock the closing pushbuttons of all interlocked devices with padlocks sharing the same key.                                                                                                    | The VBP pushbutton locking accessory is mandatory to<br>provide redundancy in addition to the mechanical interlocking<br>system.<br>Install a VBP pushbutton locking accessory on each<br>interlocked device, if not already installed. Refer to the<br>relevant instruction sheet for accessory installation. |

### **Intermediate End-User Maintenance Procedures**

#### What's in This Part

| Mechanism NIII_Z_1: Check the MCH Gear Motor Charging Time at 0.85       |       |
|--------------------------------------------------------------------------|-------|
| Un                                                                       | 93    |
| Mechanism NIII Z 2: Check the General Condition of the Mechanism         | 96    |
| Mechanism NIII Z 3: Check the Number of Device Operating Cycles          | . 103 |
| Breaking Unit NIII 7 1. Check the Condition of the Breaking Unit         | 105   |
| Breaking Unit NIII 7 2: Check Mounting of Arc Chutes and Filter          | . 100 |
|                                                                          | 112   |
| Auxiliarian MUL 7 4. Charle Operation of Indication Contacts (OF DE)     |       |
| Auxiliaries NIII_Z_1: Check Operation of Indication Contacts (OF, PF)    | . 114 |
| Auxiliaries NIII_2_2: Check Closing Operation with XF Closing Voltage    |       |
| Release at 0.85 Un                                                       | . 118 |
| Auxiliaries NIII_Z_3: Check Opening Operation with MX Opening Voltage    |       |
| Release at 0.7 Un                                                        | . 121 |
| Auxiliaries NIII Z 4: Check Closing and Opening Operations with MN       |       |
| Undervoltage Release                                                     | 124   |
| Auxiliaries NIII Z 5: Check Time Delay of MNR Delayed Undervoltage       |       |
| Release                                                                  | .128  |
| Control Unit NIII 7 1. Check Microswitches OF/SDF/PF/CH                  | 131   |
| Control Unit NIII 7 2: Check M2C Programmable Contacts                   | 135   |
| Control Unit NIII 7 3: Save Protection Settings Penarts and Event Logs   | . 100 |
| With Eastrugues Dewar Commission Software                                | 100   |
| Quartered Lineit NIII 7 4: Objective Description Software                | 130   |
| Control Unit NIII_Z_4: Check Overcurrent Protection                      | . 142 |
| Chassis NIII_Z_1: Check Operation of CD, C1, CE Position Contacts and EF |       |
| Auxiliary Contacts                                                       | . 149 |
| Chassis NIII_Z_2: Check Operation of Safety Shutters                     | . 157 |
| Chassis NIII Z 3: Clean Chassis and Check Presence of Grease on          |       |
| Chassis                                                                  | . 164 |
| Chassis NIII Z 4: Check Disconnecting Contact Clusters                   | . 168 |
| Power Connections NIII Z 1: Check Connection System.                     | 171   |
|                                                                          |       |

### Mechanism NIII\_Z\_1: Check the MCH Gear Motor Charging Time at 0.85 Un

### **Safety Instructions**

### **A A DANGER**

#### HAZARD OF ELECTRIC SHOCK, EXPLOSION, OR ARC FLASH

- Apply appropriate personal protective equipment (PPE) and follow safe electrical work practices. See NFPA 70E, CSA Z462, NOM 029-STPS, or local equivalent.
- This equipment must only be installed and serviced by qualified electrical personnel.
- Unless specified otherwise in the maintenance procedures, all operations (inspection, test, and preventive maintenance) must be carried out with the device, the chassis, and the auxiliary circuits de-energized.
- Check that the device and the chassis are de-energized on the upstream and downstream terminals.
- Always use a properly rated voltage sensing device to confirm that the device, the chassis, and the auxiliary circuits are de-energized.
- Install safety barriers and display a danger sign.
- During the tests, it is strictly forbidden for anyone to touch the device, the chassis, or the conductors while voltage is applied.
- Before turning on power to this equipment, check that all connections are made with the correct tightening torque and the device is open (OFF position).
- Before turning on power to this equipment, put all devices, doors, and covers back in place.
- Before turning on power to this equipment, beware of potential hazards and carefully inspect the work area for tools and objects that may have been left inside the equipment.

Failure to follow these instructions will result in death or serious injury.

| Procedure characteristics                                         | Description                                                                                                    |  |  |
|-------------------------------------------------------------------|----------------------------------------------------------------------------------------------------|--|--|
| Action                                                            | <ul> <li>Check the MCH gear motor charging time at 0.85 Un.</li> <li>Check the continuity of electrical wiring for a drawout device.</li> </ul>                                                                                                    |  |  |
| Goal                                                              | Verify the correct operation of the MCH gear motor.                                                                                                    |  |  |
| Frequency                                                         | Refer to Recommended Frequency for the Intermediate End-User Maintenance Program, page 16.                                                                                                    |  |  |
| Special indications Connect the MCH gear motor to a power supply. |                                                                                                    |  |  |
| Necessary tools                                                   | <ul> <li>Adjustable external power supply</li> <li>Voltmeter</li> <li>Stopwatch</li> </ul>                                                                                                    |  |  |
| Related documents, page 6                                         | <ul> <li>MasterPacT MTZ1 - IEC Switch-Disconnectors and Circuit Breakers with MicroLogic X<br/>Control Unit - User Guide</li> <li>MasterPacT MTZ2/MTZ3 - IEC Switch-Disconnectors and Circuit Breakers with MicroLogic<br/>X Control Unit - User Guide</li> </ul> |  |  |
|                                                                   | <ul> <li>MasterPac1 M121 - MCH Gear Motor - Instruction Sheet</li> <li>MasterPacT MTZ2/MTZ3 - MCH Gear Motor - Instruction Sheet</li> </ul>                                                                                                    |  |  |

The device must comply with the conditions specified below. Refer to the *MasterPacT MTZ User Guides* to find instructions for operating the device.

| Device installation type | Position of poles | Mechanism  | Device position in the chassis |
|--------------------------|-------------------|------------|--------------------------------|
| Fixed                    | Open              | Discharged | N/A                            |
| Drawout                  | Open              | Discharged | Test                           |

### **MCH Gear Motor Charging Time Definition**

The charging time is the time elapsed between the closing order and the moment when the mechanism is fully charged.

The charging time during closing operation and opening/closing operation does not exceed 6 seconds.

### **Checking the MCH Gear Motor Charging Time During Device Closing**

### **A A DANGER**

#### HAZARD OF ELECTRIC SHOCK

When using the adjustable external power supply, take all suitable measures to protect against electric shock.

Failure to follow these instructions will result in death or serious injury.

Before starting this check, it is advisable to verify that the device charges electrically with MCH gear motor as per procedure Mechanism NII\_Z\_2, page 37.

| Step | Action                                                                                                    | Corrective action |
|------|----------------------------------------------------------------------------------------------------|-------------------|
| 1    | Disconnect supply wires B1 and B2 (and B3 if connected) so that the MCH gear motor is not connected to a power supply.                    |                   |
| 2    | Connect terminals B1 and B2 to the adjustable external power supply.                                                                      |                   |
| 3    | Set the voltage to 0.85 Un (minimum Un if the setting is for a range of voltages).                                                        |                   |
|      | The MCH gear motor charges the mechanism. The indicators show that<br>the device is open and the mechanism is charged and ready-to-close. |                   |
|      |                                                                                                    |                   |

| Step | Action                                                                                                    | Corrective action                                                                                                    |
|------|----------------------------------------------------------------------------------------------------|----------------------------------------------------------------------------------------------------|
| 4    | Press the closing pushbutton and start the stopwatch.                                                                         |                                                                                                    |
|      | The device closes and the mechanism is automatically charged.                                                                 |                                                                                                    |
| 5    | Stop the stopwatch when the mechanism is charged and not ready-to-<br>close. The charging time should be less than 6 seconds. | <ol> <li>If the charging time exceeds 6 seconds:</li> <li>Check that the MCH supply voltage remains<br/>at 0.85 Un while the MCH gear motor is<br/>charging the mechanism.</li> <li>Do the procedure with another external<br/>source connected to terminals B1 and B2.</li> <li>If the time is still too long, replace the MCH<br/>gear motor.</li> <li>If the problem persists, contact your Schneider<br/>Electric Services representative to replace the<br/>broacting unit.</li> </ol> |

## Checking the MCH Gear Motor Charging Time During Device Closing/Opening Sequence

| Step | Action                                                                                                    | Corrective action                                                                                                    |
|------|----------------------------------------------------------------------------------------------------|----------------------------------------------------------------------------------------------------|
| 1    | Open the device.                                                                                                    |                                                                                                    |
| 2    | Press the closing pushbutton and immediately the opening pushbutton, and then start the stopwatch.                                                                    |                                                                                                    |
| 3    | Stop the stopwatch when the indicators show that the device is open and the mechanism is charged and ready-to-close. The charging time should be less than 6 seconds. | <ul> <li>If the charging time exceeds 6 seconds:</li> <li>1. Check that the MCH supply voltage remains at 0.85 Un while the MCH gear motor is charging the mechanism.</li> <li>2. Do the procedure with another external source connected to terminals B1 and B2.</li> <li>3. If the time is still too long, replace the MCH gear motor.</li> <li>If the problem persists, contact your Schneider Electric Services representative to replace the breaking unit.</li> </ul> |

### **Reconnecting the MCH Gear Motor**

| Step | Action                                                                                              | Corrective action |
|------|----------------------------------------------------------------------------------------------------|-------------------|
| 1    | Reconnect the supply wires (B1, B2, and B3 if present) as they were before executing the procedure. |                   |
| 2    | Open and close the device to check that the MCH gear motor operates properly.                       |                   |

# Mechanism NIII\_Z\_2: Check the General Condition of the Mechanism

### **Safety Instructions**

### **A A DANGER**

#### HAZARD OF ELECTRIC SHOCK, EXPLOSION, OR ARC FLASH

- Apply appropriate personal protective equipment (PPE) and follow safe electrical work practices. See NFPA 70E, CSA Z462, NOM 029-STPS, or local equivalent.
- This equipment must only be installed and serviced by qualified electrical personnel.
- Unless specified otherwise in the maintenance procedures, all operations (inspection, test, and preventive maintenance) must be carried out with the device, the chassis, and the auxiliary circuits de-energized.
- Check that the device and the chassis are de-energized on the upstream and downstream terminals.
- Always use a properly rated voltage sensing device to confirm that the device, the chassis, and the auxiliary circuits are de-energized.
- Install safety barriers and display a danger sign.
- During the tests, it is strictly forbidden for anyone to touch the device, the chassis, or the conductors while voltage is applied.
- Before turning on power to this equipment, check that all connections are made with the correct tightening torque and the device is open (OFF position).
- Before turning on power to this equipment, put all devices, doors, and covers back in place.
- Before turning on power to this equipment, beware of potential hazards and carefully inspect the work area for tools and objects that may have been left inside the equipment.

Failure to follow these instructions will result in death or serious injury.

### 

#### HAZARD OF DEVICE FALLING

- Be sure that lifting equipment has lifting capacity for the device being lifted.
- · Follow manufacturer's instructions for use of lifting equipment.
- · Wear hard hat, safety shoes, and heavy gloves.

Failure to follow these instructions will result in death or serious injury.

| Procedure characteristics | Description                                                                                                    |
|---------------------------|----------------------------------------------------------------------------------------------------|
| Action                    | <ul> <li>Check the general condition of the mechanism:</li> <li>Positioning of XF/MX/MN voltage releases on the fixing plate.</li> <li>Positioning of springs in the groove on the axle.</li> <li>Condition of springs.</li> </ul> |
| Goal                      | Verify that the mechanism correctly opens and closes the device.                                                                                                    |
| Frequency                 | Refer to Recommended Frequency for the Intermediate End-User Maintenance Program, page 16.                                                                                                    |

| Procedure characteristics | Description                                                                                                    |
|---------------------------|----------------------------------------------------------------------------------------------------|
| Special indications       | -                                                                                                    |
| Necessary tools           | Torx screwdriver                                                                                                    |
| Related documents, page 6 | <ul> <li>MasterPacT MTZ1 - IEC Switch-Disconnectors and Circuit Breakers with MicroLogic X<br/>Control Unit - User Guide</li> </ul>       |
|                           | <ul> <li>MasterPacT MTZ2/MTZ3 - IEC Switch-Disconnectors and Circuit Breakers with MicroLogic<br/>X Control Unit - User Guide</li> </ul>  |
|                           | <ul> <li>MasterPacT MTZ - IEC Switch-Disconnectors and Circuit Breakers with MicroLogic X<br/>Control Unit - Maintenance Guide</li> </ul> |
|                           | <ul> <li>MasterPacT MTZ1/MTZ2/MTZ3 - MN-MX-XF Voltage Releases - Instruction Sheet</li> </ul>                                             |
|                           | <ul> <li>MasterPacT MTZ1/MTZ2/MTZ3 - MN-MX-XF Communicating Voltage Releases with<br/>Diagnostic Function - Instruction Sheet</li> </ul>  |

The device must comply with the conditions specified below. Refer to the *MasterPacT MTZ User Guides* to find instructions for operating the device.

| Device installation type | Position of poles | Mechanism  | Device position in the chassis |
|--------------------------|-------------------|------------|--------------------------------|
| Fixed                    | Open              | Discharged | N/A                            |
| Drawout                  | Open              | Discharged | Removed from chassis           |

### **Removing Front Cover**

| Step | Action                                                                                                    | Corrective action |
|------|----------------------------------------------------------------------------------------------------|-------------------|
| 1    | For MasterPacT MTZ1: Remove the spring charging handle. 1. Insert a thin screwdriver under the bottom left-hand corner of the spring charging handle. |                   |
|      | 2. Push the screwdriver to unclip the rubber cover of the spring charging handle.                                                                     |                   |
|      | 3. Slide the rubber cover to the top and remove it from the spring charging handle.                                                                   |                   |
| 2    | Remove the front cover of the device.                                                                                                    |                   |

## Checking Cable Between the ULP Port Module and MicroLogic X Control Unit

If you have installed the ULP port module, follow the procedure described below:

| Step | Action                                                                                                    | Corrective action                                                                                                    |
|------|----------------------------------------------------------------------------------------------------|----------------------------------------------------------------------------------------------------|
| 1    | Check that the wire is not damaged and is correctly positioned so that it does not interfere with the reset mechanism. | If the wire is damaged, replace it.<br>Refer to the <i>MasterPacT MTZ with MicroLogic X</i><br><i>Control Unit - Catalog</i> for spare parts. |
| 2    | Check the cable connection to the MicroLogic X control unit.                                                           | If the connection is loose, reinsert the cable,<br>making sure that the connector is fully inserted.                                          |

### **Checking Mechanism**

| Step | Action                                                                                                    | Corrective action                                                                                                    |
|------|----------------------------------------------------------------------------------------------------|----------------------------------------------------------------------------------------------------|
|      | Remove the mechanism cover:<br>• For MasterPacT MTZ1: using a thin screwdriver, release the tab on<br>the left-hand side that holds the mechanism cover in place (do not<br>break or bend the tab) and then free the right-hand side.<br>• <b>Constant of the set of the set of the </b> | If the mechanism cover is damaged, contact your Schneider Electric Services representative.                                                        |
| 2    | <ul><li>Check the general condition of the mechanism:</li><li>Sufficient grease.</li><li>No dust.</li></ul>                                                                                                    | If there is dust on the mechanism, or the consistency or color of the grease has changed, contact your Schneider Electric Services representative. |
| L    |                                                                                                    |                                                                                                    |

| Step | Action                                                                                                    | Corrective action                                                                                                    |
|------|----------------------------------------------------------------------------------------------------|----------------------------------------------------------------------------------------------------|
|      |                                                                                                    |                                                                                                    |
|      |                                                                                                    |                                                                                                    |
| 3    | Check that the XF/MX/MN voltage releases are correctly positioned on the fixing plate.                                                              | If necessary, reposition the voltage releases (refer<br>to MasterPacT MTZ - MN-MX-XF Voltage<br>Releases - Instruction Sheet). |
|      |                                                                                                    |                                                                                                    |
|      |                                                                                                    |                                                                                                    |
|      |                                                                                                    |                                                                                                    |
| 4    | Check that the springs are present, in good condition, and correctly positioned in the groove on the axle. <ul> <li>For MasterPacT MTZ1:</li> </ul> | If a spring is damaged or missing, contact your Schneider Electric Services representative.                                    |

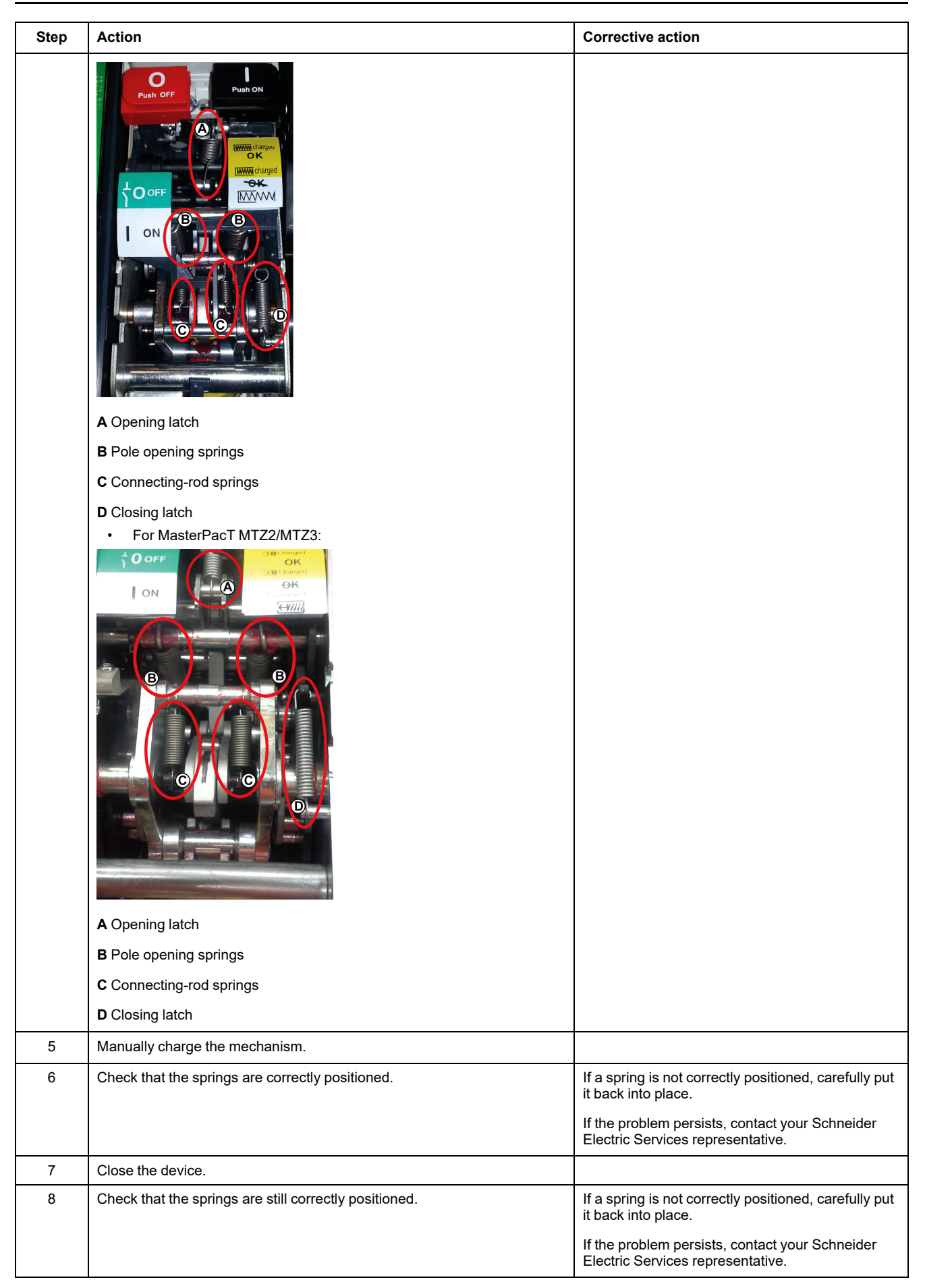

| Step | Action                                                                                                    | Corrective action                                                                                      |
|------|----------------------------------------------------------------------------------------------------|----------------------------------------------------------------------------------------------------|
| 9    | Check the number of operating cycles and compare it with the maximum allowed for the connecting-rod springs as indicated in <i>MasterPacT MTZ</i> - <i>IEC Switch-Disconnectors and Circuit Breakers with MicroLogic X Control Unit - Maintenance Guide</i> . | If the maximum number has been reached,<br>contact your Schneider Electric Services<br>representative. |
| 10   | Put the mechanism cover back in place.                                                                                                    |                                                                                                    |

### **Reinstalling the Front Cover**

### 

#### HAZARD OF ELECTRIC SHOCK, EXPLOSION OR ARC FLASH

- Put the circuit breaker front cover back in place before energizing the circuit breaker to prevent access to live terminals.
- Do not pinch the wires with the front cover.

#### Failure to follow these instructions will result in death or serious injury.

| Step | Action                                                                                 | Corrective action |
|------|----------------------------------------------------------------------------------------|-------------------|
| 1    | Put the front cover back in place.                                                     |                   |
| 2    | For MasterPacT MTZ1: Put the rubber cover back in place on the spring charging handle. |                   |

### Mechanism NIII\_Z\_3: Check the Number of Device Operating Cycles

### **Safety Instructions**

### **A A DANGER**

#### HAZARD OF ELECTRIC SHOCK, EXPLOSION, OR ARC FLASH

- Apply appropriate personal protective equipment (PPE) and follow safe electrical work practices. See NFPA 70E, CSA Z462, NOM 029-STPS, or local equivalent.
- This equipment must only be installed and serviced by qualified electrical personnel.
- Unless specified otherwise in the maintenance procedures, all operations (inspection, test, and preventive maintenance) must be carried out with the device, the chassis, and the auxiliary circuits de-energized.
- Check that the device and the chassis are de-energized on the upstream and downstream terminals.
- Always use a properly rated voltage sensing device to confirm that the device, the chassis, and the auxiliary circuits are de-energized.
- Install safety barriers and display a danger sign.
- During the tests, it is strictly forbidden for anyone to touch the device, the chassis, or the conductors while voltage is applied.
- Before turning on power to this equipment, check that all connections are made with the correct tightening torque and the device is open (OFF position).
- Before turning on power to this equipment, put all devices, doors, and covers back in place.
- Before turning on power to this equipment, beware of potential hazards and carefully inspect the work area for tools and objects that may have been left inside the equipment.

Failure to follow these instructions will result in death or serious injury.

| Procedure characteristics | Description                                                                                                    |
|---------------------------|----------------------------------------------------------------------------------------------------|
| Action                    | Check the number of device operating cycles on the CDM operation counter, if present.                                                                          |
| Goal                      | Verify that the maximum recommended number of operating cycles has not been exceeded.                                                                          |
| Frequency                 | Refer to Recommended Frequency for the Intermediate End-User Maintenance Program, page 15.                                                                     |
| Special indications       | -                                                                                                    |
| Necessary tools           | -                                                                                                    |
| Related documents, page 6 | <ul> <li>MasterPacT MTZ1 - IEC Switch-Disconnectors and Circuit Breakers with MicroLogic X<br/>Control Unit - User Guide</li> </ul>                            |
|                           | <ul> <li>MasterPacT MTZ2/MTZ3 - IEC Switch-Disconnectors and Circuit Breakers with MicroLogic<br/>X Control Unit - User Guide</li> </ul>                       |
|                           | MasterPacT MTZ - MicroLogic X Control Unit - User Guide                                                                                                    |
|                           | MasterPacT MTZ1 - CDM Operation Counter - Instruction Sheet                                                                                                    |
|                           | MasterPacT MTZ2/MTZ3 - CDM Operation Counter - Instruction Sheet                                                                                               |
|                           | <ul> <li>MasterPacT MTZ - IEC Switch-Disconnectors and Circuit Breakers with MicroLogic X<br/>Control Unit - Maintenance Guide for operating limits</li> </ul> |

The device must comply with the conditions specified below. Refer to the *MasterPacT MTZ User Guides* to find instructions for operating the device.

| Device installation type | Position of poles | Mechanism  | Device position in the chassis |
|--------------------------|-------------------|------------|--------------------------------|
| Fixed                    | Open              | Discharged | N/A                            |
| Drawout                  | Open              | Discharged | Test                           |

### Checking Operating Cycle with the Optional CDM Operation Counter

The CDM operation counter increments each time the device performs an open/ close cycle.

| Step | Action                                                                                                    | Corrective action                                                                                                    |
|------|----------------------------------------------------------------------------------------------------|----------------------------------------------------------------------------------------------------|
| 1    | Read the value on the CDM operation counter.                                                                                                    |                                                                                                    |
| 2    | Compare the value with the maximum number of mechanical operations<br>indicated in <i>MasterPacT MTZ - IEC Switch-Disconnectors and Circuit</i><br><i>Breakers with MicroLogic X Control Unit - Maintenance Guide</i> . | <ul> <li>If the limit has been reached, contact your<br/>Schneider Electric Services representative<br/>to replace the breaking unit.</li> <li>If the limit is close, contact your Schneider<br/>Electric Services representative to schedule<br/>the breaking unit replacement.</li> </ul> |

# Breaking Unit NIII\_Z\_1: Check the Condition of the Breaking Unit

### **Safety Instructions**

### **A A DANGER**

#### HAZARD OF ELECTRIC SHOCK, EXPLOSION, OR ARC FLASH

- Apply appropriate personal protective equipment (PPE) and follow safe electrical work practices. See NFPA 70E, CSA Z462, NOM 029-STPS, or local equivalent.
- This equipment must only be installed and serviced by qualified electrical personnel.
- Unless specified otherwise in the maintenance procedures, all operations (inspection, test, and preventive maintenance) must be carried out with the device, the chassis, and the auxiliary circuits de-energized.
- Check that the device and the chassis are de-energized on the upstream and downstream terminals.
- Always use a properly rated voltage sensing device to confirm that the device, the chassis, and the auxiliary circuits are de-energized.
- Install safety barriers and display a danger sign.
- During the tests, it is strictly forbidden for anyone to touch the device, the chassis, or the conductors while voltage is applied.
- Before turning on power to this equipment, check that all connections are made with the correct tightening torque and the device is open (OFF position).
- Before turning on power to this equipment, put all devices, doors, and covers back in place.
- Before turning on power to this equipment, beware of potential hazards and carefully inspect the work area for tools and objects that may have been left inside the equipment.

Failure to follow these instructions will result in death or serious injury.

### 

#### HAZARD OF DEVICE FALLING

- Be sure that lifting equipment has lifting capacity for the device being lifted.
- Follow manufacturer's instructions for use of lifting equipment.
- Wear hard hat, safety shoes, and heavy gloves.

Failure to follow these instructions will result in death or serious injury.

| Procedure characteristics | Description                                                                                                    |  |
|---------------------------|----------------------------------------------------------------------------------------------------|--|
| Action                    | Check the condition of the elements of the breaking unit:                                                             |  |
|                           | Separator plates and sides of arc chute assembly.                                                                     |  |
|                           | Fixed and moving contact tips.                                                                                        |  |
|                           | Arcing contacts which protect the contact tips.                                                                       |  |
| Goal                      | Verify that all subassemblies participating in arc extinction for rated and short-circuit currents correctly operate. |  |

| Procedure characteristics | Description                                                                                                    |  |
|---------------------------|----------------------------------------------------------------------------------------------------|--|
| Frequency                 | Refer to Recommended Frequency for the Intermediate End-User Maintenance Program, page 16.                                                |  |
| Special indications       | This procedure is not applicable to the MasterPacT MTZ1 H3 devices because arc chutes are not removable on MasterPacT MTZ1 H3 devices.    |  |
| Necessary tools           | Torque wrench                                                                                                    |  |
| Related documents, page 6 | <ul> <li>MasterPacT MTZ1 - IEC Switch-Disconnectors and Circuit Breakers with MicroLogic X<br/>Control Unit - User Guide</li> </ul>       |  |
|                           | <ul> <li>MasterPacT MTZ2/MTZ3 - IEC Switch-Disconnectors and Circuit Breakers with MicroLogic<br/>X Control Unit - User Guide</li> </ul>  |  |
|                           | <ul> <li>MasterPacT MTZ - IEC Switch-Disconnectors and Circuit Breakers with MicroLogic X<br/>Control Unit - Maintenance Guide</li> </ul> |  |
|                           | MasterPacT MTZ1 - Arc Chute - Instruction Sheet                                                                                           |  |
|                           | MasterPacT MTZ2/MTZ3 - Arc Chute - Instruction Sheet                                                                                      |  |

The device must comply with the conditions specified below. Refer to the *MasterPacT MTZ User Guides* to find instructions for operating the device.

| Device installation type | Position of poles | Mechanism  | Device position in the chassis |
|--------------------------|-------------------|------------|--------------------------------|
| Fixed                    | Open              | Discharged | N/A                            |
| Drawout                  | Open              | Discharged | Removed from chassis           |

### **Checking Separator Plates**

Execute the following procedure for each arc chute and one arc chute at a time.

| Step | Action                                           | Corrective action |
|------|--------------------------------------------------|-------------------|
| 1    | Remove the fixing screws on one arc chute.       |                   |
|      | <b>NOTE:</b> Do not remove the other arc chutes. |                   |
| 2    | Remove the arc chute.                            |                   |
|      |                                                  |                   |

| Step | Action                                                                                                    | Corrective action                                                                                                    |
|------|----------------------------------------------------------------------------------------------------|----------------------------------------------------------------------------------------------------|
|      | <b>NOTE:</b> Do not turn the arc chute upside down when removing it so that the fixing screws do not fall in the arc chamber.                                                                                                   |                                                                                                    |
| 3    | Check the separator plates: the separator plates must not be corroded, they may be blackened but must not be significantly damaged.<br><b>Example:</b> MasterPacT MTZ2 16 H1 with separator plates OK after 7,500 cycles at In. | If damage is extensive, replace the arc chute<br>(refer to MasterPacT MTZ - Arc Chute -<br>Instruction Sheet).<br>Example: MasterPacT MTZ2 16 H1 with new<br>separator plates.                                                                                                 |
| 4    | Compare the number of electrical operating cycles with the maximum values indicated in <i>MasterPacT MTZ</i> - <i>IEC Switch-Disconnectors and Circuit Breakers with MicroLogic X Control Unit - Maintenance Guide</i> .        | Depending on the number of electrical operating cycles and state of separator plates, replace the arc chute (refer to <i>MasterPacT MTZ - Arc Chute - Instruction Sheet</i> ).<br>Refer to the <i>MasterPacT MTZ with MicroLogic X Control Unit - Catalog</i> for spare parts. |

### Checking Surface of Arcing Contact and Fixed and Moving Contact Tips

| Step | Action                                                                                                    | Corrective action                                                                                                    |
|------|----------------------------------------------------------------------------------------------------|----------------------------------------------------------------------------------------------------|
| 1    | With the arc chute removed, check the surface of the arcing contact and fixed contact tips.<br>Example: MasterPacT MTZ2 16 H1 with arcing contact and fixed contact tips OK after 7,500 operating cycles at In. | If the arcing contact or fixed contact tips are extensively damaged, contact your Schneider Electric Services representative to replace the breaking unit.<br><b>Example:</b> MasterPacT MTZ2 16 H1 with new contact tips and arcing contact. |
|      |                                                                                                    | A Arcing contact                                                                                                    |
|      |                                                                                                    | B Fixed contact tips                                                                                                    |
| 2    | Check the surface of the moving contact tips.<br><b>Example:</b> MasterPacT MTZ1 with moving contact tips OK after 7,500 operating cycles at In.                                                                | If the moving contact tips are extensively damaged,<br>contact your Schneider Electric Services representative to<br>replace the breaking unit.                                                                                               |
|      |                                                                                                    | Example: MasterPacT MTZ1 16 H1 with new contact tips.                                                                                                    |
| 3    | Compare the number of operating cycles at In with the maximum values indicated in MasterPacT MTZ - IEC Switch-Disconnectors and Circuit Breakers with MicroLogic X Control Unit - Maintenance Guide .           | Electric Services representative to replace the breaking<br>unit.<br>Example: For MasterPacT MTZ2 16 H1, the breaking unit<br>must be changed when 1,000 cycles are reached.                                                                  |
•

# Checking Contact-Wear Indicator On MasterPacT MTZ1

#### **A A DANGER**

#### HAZARD OF ELECTRIC SHOCK, EXPLOSION, OR ARC FLASH

- The fixed device must be de-energized on the upstream and downstream terminals.
- Always use a properly rated voltage sensing device to confirm that the device and the auxiliary circuits are de-energized.

Failure to follow these instructions will result in death or serious injury.

| Step | Action                                                                                                    | Corrective action                                                                                                    |
|------|----------------------------------------------------------------------------------------------------|----------------------------------------------------------------------------------------------------|
| 1    | Close the device                                                                                                |                                                                                                    |
| 2    | Check that the distance between the edge of the plastic and the arcing horn is at least 1 mm as shown below:    | If d < 1 mm, the contact tips are worn.<br>Contact your Schneider Electric Services<br>representative to replace the breaking unit. |
|      | <ul> <li>If 1 mm ≤ d &lt; 3 mm, contact tips are OK.</li> <li>If d &lt; 1 mm, contact tips are worn.</li> </ul> |                                                                                                    |

#### Checking Contact-Wear Indicator On MasterPacT MTZ2/ MTZ3

#### **AADANGER**

#### HAZARD OF ELECTRIC SHOCK, EXPLOSION, OR ARC FLASH

- The fixed device must be de-energized on the upstream and downstream terminals.
- Always use a properly rated voltage sensing device to confirm that the device and the auxiliary circuits are de-energized.

Failure to follow these instructions will result in death or serious injury.

## MasterPacT MTZ IEC Switch Disconnectors and Circuit Breakers with MicroLogic X Control Unit

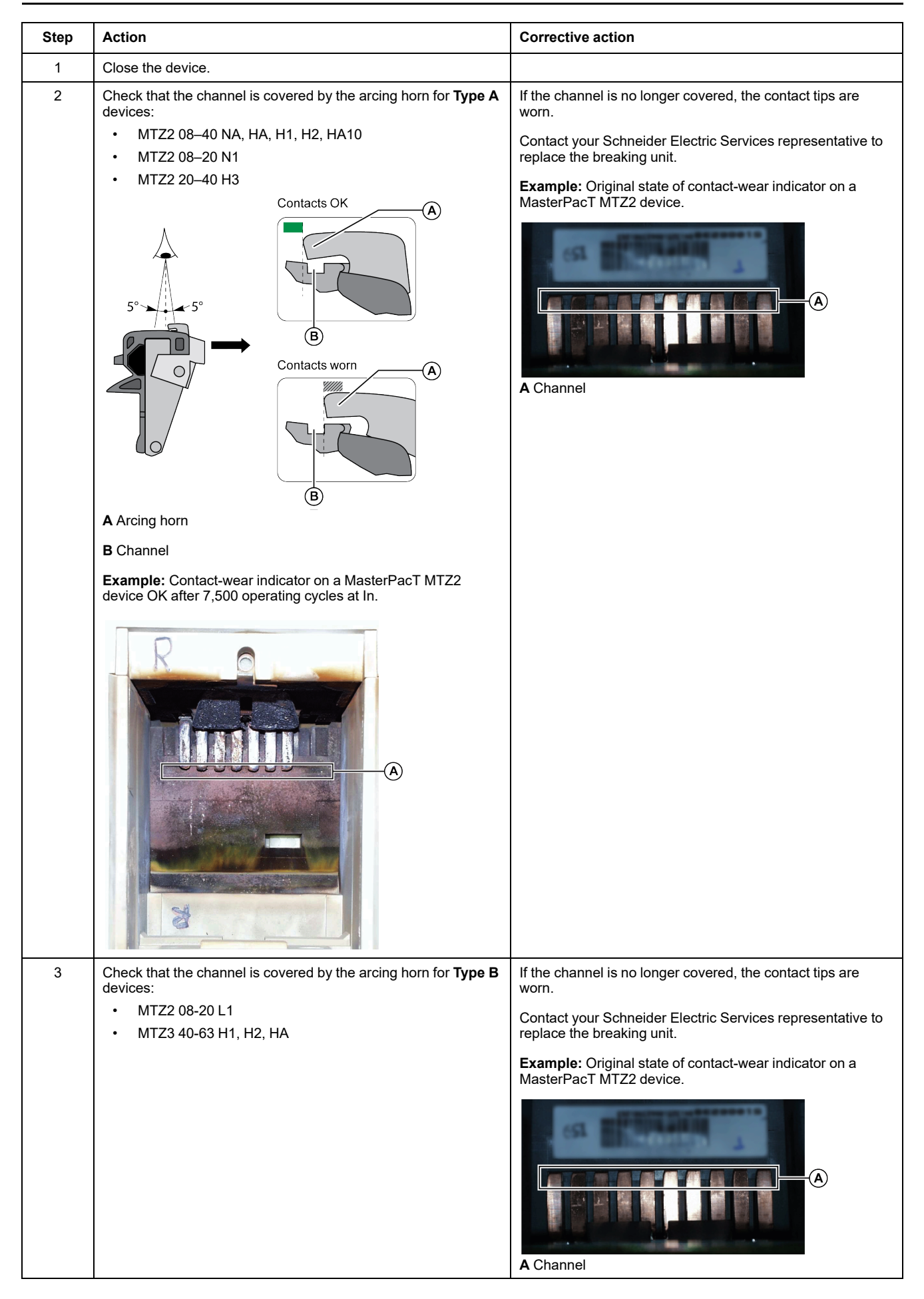

| Step | Action                                                                                                    | Corrective action |
|------|----------------------------------------------------------------------------------------------------|-------------------|
|      | 5° - 5° B                                                                                                    |                   |
|      | Contacts worn<br>B<br>Contacts worn<br>Contacts worn<br>Contacts wor |                   |
|      | A Arcing horn                                                                                                    |                   |
|      | B Channel                                                                                                    |                   |

# **Checking Sides of Arc Chamber**

| Step | Action                                                                                                    | Corrective action                                                                                                    |
|------|----------------------------------------------------------------------------------------------------|----------------------------------------------------------------------------------------------------|
| 1    | Check the sides of the arc chamber.<br>The sides of the arc chamber must not be cracked, they may be<br>blackened but must show no traces of burns or holes.<br>(A)<br>(B)<br>A Traces of burns | If the sides are burned or punctured, contact your<br>Schneider Electric Services representative to<br>replace the breaking unit. |
|      | B Blackened parts                                                                                                    |                                                                                                    |
| 2    | Put the arc chute back in place.<br><b>NOTE:</b> For MasterPacT MTZ1: Make sure that the arrow on the top<br>of the arc chute points towards the mechanism.                                     |                                                                                                    |
| 3    | Tighten the arc chute fixing screws to the recommended value using a torque wrench: <ul> <li>For MasterPacT MTZ1: 1.5 N•m</li> <li>For MasterPacT MTZ2/MTZ3: 7 N•m</li> </ul>                   | If a screw cannot be tightened at the recommended value, contact your Schneider Electric Services representative.                 |
| 4    | Do the procedure from the beginning for another arc chute on the device.                                                                                                    |                                                                                                    |

# Breaking Unit NIII\_Z\_2: Check Mounting of Arc Chutes and Filter Cleanliness

# **Safety Instructions**

### **A A DANGER**

#### HAZARD OF ELECTRIC SHOCK, EXPLOSION, OR ARC FLASH

- Apply appropriate personal protective equipment (PPE) and follow safe electrical work practices. See NFPA 70E, CSA Z462, NOM 029-STPS, or local equivalent.
- This equipment must only be installed and serviced by qualified electrical personnel.
- Unless specified otherwise in the maintenance procedures, all operations (inspection, test, and preventive maintenance) must be carried out with the device, the chassis, and the auxiliary circuits de-energized.
- Check that the device and the chassis are de-energized on the upstream and downstream terminals.
- Always use a properly rated voltage sensing device to confirm that the device, the chassis, and the auxiliary circuits are de-energized.
- Install safety barriers and display a danger sign.
- During the tests, it is strictly forbidden for anyone to touch the device, the chassis, or the conductors while voltage is applied.
- Before turning on power to this equipment, check that all connections are made with the correct tightening torque and the device is open (OFF position).
- Before turning on power to this equipment, put all devices, doors, and covers back in place.
- Before turning on power to this equipment, beware of potential hazards and carefully inspect the work area for tools and objects that may have been left inside the equipment.

Failure to follow these instructions will result in death or serious injury.

#### 

#### HAZARD OF DEVICE FALLING

- Be sure that lifting equipment has lifting capacity for the device being lifted.
- Follow manufacturer's instructions for use of lifting equipment.
- · Wear hard hat, safety shoes, and heavy gloves.

Failure to follow these instructions will result in death or serious injury.

| Procedure characteristics Description |                                                                                                    |  |
|---------------------------------------|----------------------------------------------------------------------------------------------------|--|
| Action                                | <ul><li>Check that the arc chutes are properly tightened.</li><li>Check that the filters are clean.</li></ul>                          |  |
| Goal                                  | Verify the breaking performance of the device during a short-circuit.                                                                  |  |
| Frequency                             | Refer to Recommended Frequency for the Intermediate End-User Maintenance Program, page 15.                                             |  |
| Special indications                   | This procedure is not applicable to the MasterPacT MTZ1 H3 devices because arc chutes are not removable on MasterPacT MTZ1 H3 devices. |  |

| Procedure characteristics | Description                                                                                                    |  |  |
|---------------------------|----------------------------------------------------------------------------------------------------|--|--|
| Necessary tools           | Torque wrench                                                                                                    |  |  |
|                           | Vacuum cleaner                                                                                                    |  |  |
| Related documents, page 6 | <ul> <li>MasterPacT MTZ1 - IEC Switch-Disconnectors and Circuit Breakers with MicroLogic X<br/>Control Unit - User Guide</li> </ul>      |  |  |
|                           | <ul> <li>MasterPacT MTZ2/MTZ3 - IEC Switch-Disconnectors and Circuit Breakers with MicroLogic<br/>X Control Unit - User Guide</li> </ul> |  |  |
|                           | MasterPacT MTZ1 - Arc Chute - Instruction Sheet                                                                                          |  |  |
|                           | MasterPacT MTZ2/MTZ3 - Arc Chute - Instruction Sheet                                                                                     |  |  |

The device must comply with the conditions specified below. Refer to the *MasterPacT MTZ User Guides* to find instructions for operating the device.

| Device installation type | Position of poles | Mechanism  | Device position in the chassis        |
|--------------------------|-------------------|------------|---------------------------------------|
| Fixed                    | Open              | Discharged | N/A                                   |
| Drawout                  | Open              | Discharged | Disconnected and Removed from chassis |

# **Checking Mounting of Arc Chutes and Filter Cleanliness**

| Step | Action                                                                                                    | Corrective action                                                                                                    |
|------|----------------------------------------------------------------------------------------------------|----------------------------------------------------------------------------------------------------|
| 1    | Check the presence of all screws on the arc chutes (except for MasterPacT MTZ1 H3).                                                                                                    | If screws are damaged or missing, contact your Schneider Electric Services representative.                                                                                                    |
|      | NOTE: The presence of all screws is mandatory to help to prevent the ionized gas from leaking through the edges of the arc chute.                                                                                                    |                                                                                                    |
| 2    | <ul> <li>Unscrew the screws on the arc chutes (except for MasterPacT MTZ1 H3), then tighten them to the recommended value using a torque wrench:</li> <li>For MasterPacT MTZ1: 1.5 N•m</li> <li>For MasterPacT MTZ2/MTZ3: 7 N•m</li> </ul>        | If a screw cannot be tightened at the recommended value, contact your Schneider Electric Services representative.                                                                                                    |
| 3    | <ul> <li>Use a vacuum cleaner to remove the dust deposited on the filters.</li> <li>NOTE: To avoid soiling the filters:</li> <li>Do not blow air on the filter.</li> <li>Do not use a cloth, particularly if there is dust and grease.</li> </ul> | If the filters are still dirty (for example, greasy<br>compound), replace the arc chutes (refer to<br><i>MasterPacT MTZ - Arc Chute - Instruction Sheet</i> ).<br>Refer to the <i>MasterPacT MTZ with MicroLogic X</i><br><i>Control Unit - Catalog</i> for spare parts. |

# Auxiliaries NIII\_Z\_1: Check Operation of Indication Contacts (OF, PF)

# **Safety Instructions**

## **A A DANGER**

#### HAZARD OF ELECTRIC SHOCK, EXPLOSION, OR ARC FLASH

- Apply appropriate personal protective equipment (PPE) and follow safe electrical work practices. See NFPA 70E, CSA Z462, NOM 029-STPS, or local equivalent.
- This equipment must only be installed and serviced by qualified electrical personnel.
- Unless specified otherwise in the maintenance procedures, all operations (inspection, test, and preventive maintenance) must be carried out with the device, the chassis, and the auxiliary circuits de-energized.
- Check that the device and the chassis are de-energized on the upstream and downstream terminals.
- Always use a properly rated voltage sensing device to confirm that the device, the chassis, and the auxiliary circuits are de-energized.
- · Install safety barriers and display a danger sign.
- During the tests, it is strictly forbidden for anyone to touch the device, the chassis, or the conductors while voltage is applied.
- Before turning on power to this equipment, check that all connections are made with the correct tightening torque and the device is open (OFF position).
- Before turning on power to this equipment, put all devices, doors, and covers back in place.
- Before turning on power to this equipment, beware of potential hazards and carefully inspect the work area for tools and objects that may have been left inside the equipment.

Failure to follow these instructions will result in death or serious injury.

| Procedure characteristics | Description                                                                                                    |  |
|---------------------------|----------------------------------------------------------------------------------------------------|--|
| Action                    | Check the operation of indication contacts OF and PF.                                                                                    |  |
| Goal                      | Verify electrical continuity of the installed contacts and contact robustness.                                                           |  |
| Frequency                 | Refer to Recommended Frequency for the Intermediate End-User Maintenance Program, page 16.                                               |  |
| Special indications       | -                                                                                                    |  |
| Necessary tools           | Ohmmeter     LV847074SP terminal block                                                                                                   |  |
| Related documents, page 6 | <ul> <li>MasterPacT MTZ1 - IEC Switch-Disconnectors and Circuit Breakers with MicroLogic X<br/>Control Unit - User Guide</li> </ul>      |  |
|                           | <ul> <li>MasterPacT MTZ2/MTZ3 - IEC Switch-Disconnectors and Circuit Breakers with MicroLogic<br/>X Control Unit - User Guide</li> </ul> |  |
|                           | MasterPacT MTZ1 - OF ON/OFF Indication Contacts - Instruction Sheet                                                                      |  |
|                           | MasterPacT MTZ2/MTZ3 - OF ON/OFF Indication Contacts - Instruction Sheet                                                                 |  |
|                           | MasterPacT MTZ1/MTZ2/MTZ3 - PF Ready-To-Close Contact - Instruction Sheet                                                                |  |
|                           | MasterPacT MTZ1/MTZ2/MTZ3 - Auxiliary Terminals - Instruction Sheet                                                                      |  |

The device must comply with the conditions specified below. Refer to the *MasterPacT MTZ User Guides* to find instructions for operating the device.

| Device installation type | Position of poles | Mechanism  | Device position in the chassis |
|--------------------------|-------------------|------------|--------------------------------|
| Fixed                    | Open              | Discharged | N/A                            |
| Drawout                  | Open              | Discharged | Test                           |

### **OF Indication Contact Wiring Diagram**

The number of OF indication contacts depends on the device type:

 A block of four OF indication contacts is supplied as standard on MasterPacT MTZ1 and MasterPacT MTZ2/MTZ3 devices.

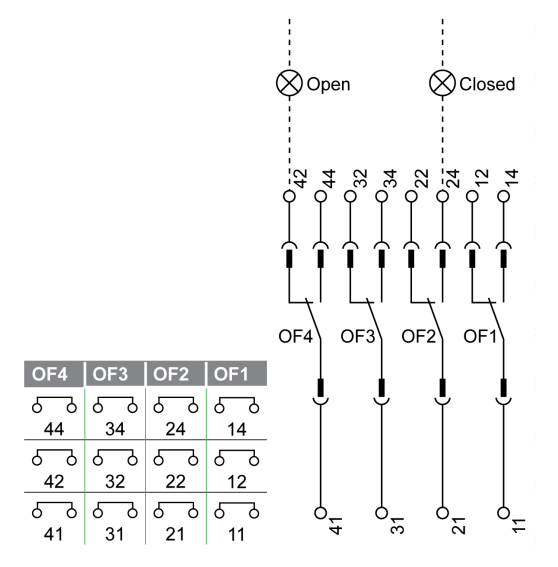

Two additional blocks of four OF indication contacts (OF11–OF14, OF21– OF24) are optional on MasterPacT MTZ2/MTZ3 devices.

| OF24 | OF23 | OF22 | OF21   | OF14 | OF13 | OF12 | OF11 |
|------|------|------|--------|------|------|------|------|
| ഹ    | 50   | 6-0  | 6 ک    | 6-9  | 6-0  | 6 ک  | 5-9  |
| 244  | 234  | 224  | 214    | 144  | 134  | 124  | 114  |
| ഹ    | 50   | 6-0  | 6 ک    | 6-0  | 6-0  | 6 ک  | 6-0  |
| 242  | 232  | 222  | 212    | 142  | 132  | 122  | 112  |
| 60   | 6-0  | 6-0  | و<br>م | 6-0  | 6-0  | 6_9  | 6-9  |
| 241  | 231  | 221  | 211    | 141  | 131  | 121  | 111  |

#### **Checking Operation of OF Indication Contacts**

| Step | Action                                                      | Corrective action                                                                  |
|------|-------------------------------------------------------------|------------------------------------------------------------------------------------|
| 1    | Check that the device is in the open position.              |                                                                                    |
| 2    | Check electrical continuity between terminals:              | In case of electrical non-continuity between terminals:                            |
|      | • 41-42                                                     | For a fixed device: replace the OF contact (refer to MasterPacT MTZ                |
|      | • 31-32                                                     | - OF ON/OFF Indication Contacts - Instruction Sheet) and do the<br>procedure again |
|      | • 21-22                                                     | procodulo again.                                                                   |
|      | • 11-12                                                     |                                                                                    |
|      | If additional OF blocks are installed, check all terminals. |                                                                                    |

Do this procedure for each OF indication contact of the device.

| Step | Action                                                                                                    | Corrective action                                                                                                    |  |  |
|------|----------------------------------------------------------------------------------------------------|----------------------------------------------------------------------------------------------------|--|--|
|      |                                                                                                    | <ul> <li>For a drawout device, check that the OF contact operates correctly,<br/>as follows:</li> </ul>                                                                                                    |  |  |
|      |                                                                                                    | 1. Put the device in the withdrawn position.                                                                                                    |  |  |
|      |                                                                                                    | <ol> <li>Insert an LV847074SP terminal block at the appropriate location<br/>on the device.</li> </ol>                                                                                                    |  |  |
|      |                                                                                                    |                                                                                                    |  |  |
|      |                                                                                                    | <b>3.</b> Check the electrical continuity directly on the LV847074SP terminal block:                                                                                                    |  |  |
|      |                                                                                                    | <ul> <li>If the OF contact operates correctly, replace the auxiliary<br/>terminal block (refer to MasterPacT MTZ1/MTZ2/MTZ3 -<br/>Auxiliary Terminals - Instruction Sheet) and do the procedure<br/>again with the device in the test position.</li> </ul> |  |  |
|      |                                                                                                    | <ul> <li>If the OF contact does not operate correctly, replace the OF<br/>contact and do the procedure again with the device in the test<br/>position.</li> </ul>                                                                                          |  |  |
|      |                                                                                                    | Refer to the <i>MasterPacT MTZ with MicroLogic X Control Unit - Catalog</i> for spare parts.                                                                                                    |  |  |
|      |                                                                                                    | If the problem persists, contact your Schneider Electric Services representative.                                                                                                    |  |  |
| 3    | Close the device.                                                                                                    |                                                                                                    |  |  |
| 4    | <ul> <li>Check electrical continuity between terminals:</li> <li>41-44</li> <li>31-34</li> <li>21-24</li> <li>11-14</li> </ul> | In case of electrical non-continuity between terminals, see the corrective action concerning electrical continuity above.                                                                                                    |  |  |
|      | If additional OF blocks are installed, check all terminals.                                                                    |                                                                                                    |  |  |

# PF Ready-To-Close Contact Wiring Diagram

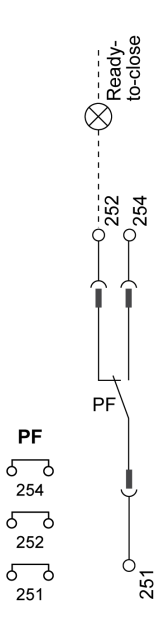

# **Checking Operation of PF Ready-To-Close Contact**

| Step | Action                                                                                                    | Corrective action                                                                                                    |
|------|----------------------------------------------------------------------------------------------------|----------------------------------------------------------------------------------------------------|
| 1    | Close the device.                                                                                                    |                                                                                                    |
| 2    | Verify that the PF contact indicates that the device is not ready-to-close:                                                                                       | In case of electrical non-continuity between terminals 251-254, or electrical continuity between terminals 251-252:                                                                                                    |
|      | Check electrical continuity between terminals 251-254.                                                                                                    | <ul> <li>For a fixed device: replace the PF contact (refer to MasterPacT<br/>MTZ1/MTZ2/MTZ3 - PF Ready-To-Close Contact - Instruction<br/>Sheet) and do the procedure again.</li> </ul>                                                                                        |
|      | terminals 251-252.                                                                                                    | <ul> <li>For a drawout device, check that the PF contact operates correctly,<br/>as follows:</li> </ul>                                                                                                    |
|      |                                                                                                    | 1. Put the device in the withdrawn position.                                                                                                    |
|      |                                                                                                    | <ol> <li>Insert an LV847074SP terminal block at the appropriate location<br/>on the device.</li> </ol>                                                                                                    |
|      |                                                                                                    |                                                                                                    |
|      |                                                                                                    | <ol> <li>Check the electrical continuity and non-continuity directly on the<br/>LV847074SP terminal block:</li> </ol>                                                                                                    |
|      |                                                                                                    | <ul> <li>If the PF contact operates correctly, replace the auxiliary<br/>terminal block (refer to MasterPacT MTZ1/MTZ2/MTZ3 -<br/>Auxiliary Terminals - Instruction Sheet) and do the procedure<br/>again with the device in the test position.</li> </ul>                     |
|      |                                                                                                    | <ul> <li>If the PF contact does not operate correctly, replace the PF<br/>contact and do the procedure again with the device in the test<br/>position.</li> </ul>                                                                                                    |
|      |                                                                                                    | Refer to the <i>MasterPacT MTZ with MicroLogic X Control Unit - Catalog</i> for spare parts.                                                                                                    |
|      |                                                                                                    | If the problem persists, contact your Schneider Electric Services representative.                                                                                                    |
| 3    | Open the device.                                                                                                    |                                                                                                    |
| 4    | Charge the mechanism.                                                                                                    |                                                                                                    |
| 5    | <ul> <li>Check that the device is not tripped.</li> <li>Check that the device does not have a permanent opening order from an MN undervoltage release.</li> </ul> | <ul> <li>If the device is tripped, reset it by pushing in the blue fault-trip reset button.</li> <li>If the device is equipped with an MN undervoltage release, either connect it to the power supply with its rated voltage or remove the MN undervoltage release.</li> </ul> |
|      | <ul> <li>Check that the device does not have a<br/>permanent opening order from an MX<br/>opening voltage release.</li> </ul>                                     | <ul> <li>If the device is equipped with an MX opening voltage release, remove the power supply to the MX.</li> </ul>                                                                                                    |
|      | The device is ready-to-close.                                                                                                    |                                                                                                    |
| 6    | Verify that the PF contact indicates that the device<br>is ready-to-close:<br>• Check electrical continuity between                                               | In case of electrical non-continuity between terminals 251-252, or electrical continuity between terminals 251-254, see the corrective action concerning electrical continuity above.                                                                                          |
|      | terminals 251-252.                                                                                                    |                                                                                                    |
|      | Check electrical non-continuity between<br>terminals 251-254.                                                                                                    |                                                                                                    |

# Auxiliaries NIII\_Z\_2: Check Closing Operation with XF Closing Voltage Release at 0.85 Un

# **Safety Instructions**

### 

#### HAZARD OF ELECTRIC SHOCK, EXPLOSION, OR ARC FLASH

- Apply appropriate personal protective equipment (PPE) and follow safe electrical work practices. See NFPA 70E, CSA Z462, NOM 029-STPS, or local equivalent.
- This equipment must only be installed and serviced by qualified electrical personnel.
- Unless specified otherwise in the maintenance procedures, all operations (inspection, test, and preventive maintenance) must be carried out with the device, the chassis, and the auxiliary circuits de-energized.
- Check that the device and the chassis are de-energized on the upstream and downstream terminals.
- Always use a properly rated voltage sensing device to confirm that the device, the chassis, and the auxiliary circuits are de-energized.
- · Install safety barriers and display a danger sign.
- During the tests, it is strictly forbidden for anyone to touch the device, the chassis, or the conductors while voltage is applied.
- Before turning on power to this equipment, check that all connections are made with the correct tightening torque and the device is open (OFF position).
- Before turning on power to this equipment, put all devices, doors, and covers back in place.
- Before turning on power to this equipment, beware of potential hazards and carefully inspect the work area for tools and objects that may have been left inside the equipment.

Failure to follow these instructions will result in death or serious injury.

#### 

#### HAZARD OF DEVICE FALLING

- Be sure that lifting equipment has lifting capacity for the device being lifted.
- · Follow manufacturer's instructions for use of lifting equipment.
- Wear hard hat, safety shoes, and heavy gloves.

Failure to follow these instructions will result in death or serious injury.

| Procedure characteristics Description |                                                                                            |
|---------------------------------------|--------------------------------------------------------------------------------------------|
| Action                                | Check closing the device with the XF closing voltage release at 0.85 Un.                   |
| Goal                                  | Verify that the device closes electrically at Umin.                                        |
| Frequency                             | Refer to Recommended Frequency for the Intermediate End-User Maintenance Program, page 16. |
| Special indications                   | Connect the XF closing voltage release to an external power supply.                        |

| Procedure characteristics | Description                                                                                                    |  |
|---------------------------|----------------------------------------------------------------------------------------------------|--|
| Necessary tools           | <ul> <li>Adjustable external power supply</li> <li>Voltmeter</li> <li>External pushbutton</li> </ul>                                     |  |
| Related documents, page 6 | <ul> <li>MasterPacT MTZ1 - IEC Switch-Disconnectors and Circuit Breakers with MicroLogic X<br/>Control Unit - User Guide</li> </ul>      |  |
|                           | <ul> <li>MasterPacT MTZ2/MTZ3 - IEC Switch-Disconnectors and Circuit Breakers with MicroLogic<br/>X Control Unit - User Guide</li> </ul> |  |
|                           | <ul> <li>MasterPacT MTZ1/MTZ2/MTZ3 - MN-MX-XF Voltage Releases - Instruction Sheet</li> </ul>                                            |  |
|                           | <ul> <li>MasterPacT MTZ1/MTZ2/MTZ3 - MN-MX-XF Communicating Voltage Releases with<br/>Diagnostic Function - Instruction Sheet</li> </ul> |  |

The device must comply with the conditions specified below. Refer to the *MasterPacT MTZ User Guides* to find instructions for operating the device.

| Device installation type | Position of poles | Mechanism | Device position in the chassis |
|--------------------------|-------------------|-----------|--------------------------------|
| Fixed                    | Open              | Charged   | N/A                            |
| Drawout                  | Open              | Charged   | Removed from chassis           |

# XF Closing Voltage Release Wiring Diagram

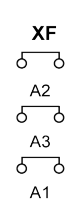

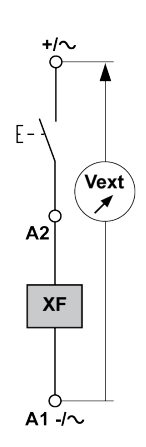

Standard XF closing voltage release

#### Communicating XF closing voltage release

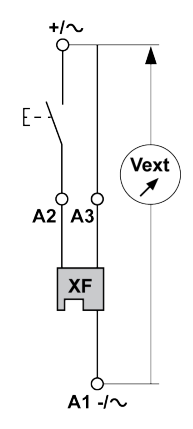

# **Closing Procedure with the XF Closing Voltage Release**

## **A A DANGER**

#### HAZARD OF ELECTRIC SHOCK

When using the adjustable external power supply, take all suitable measures to protect against electric shock.

Failure to follow these instructions will result in death or serious injury.

Before starting this check, it is advisable to execute a few electrical opening and closing cycles as per procedure Mechanism NII\_Z\_1, page 29.

| Step | Action                                                                                                    | Corrective action                                                                                                    |
|------|----------------------------------------------------------------------------------------------------|----------------------------------------------------------------------------------------------------|
| 1    | Disconnect supply wires on the customer terminal block.                                                                   |                                                                                                    |
| 2    | Connect the adjustable external power supply and external pushbutton according to the corresponding wiring diagram above. |                                                                                                    |
| 3    | Set the external power supply voltage to 0.85 Un (Un = customer auxiliary voltage).                                       |                                                                                                    |
| 4    | Press the external pushbutton to close the device.                                                                        | If the device does not close:                                                                                                    |
|      | The device closes.                                                                                                    | <ol> <li>Check that the power supply voltage is not lower than 0.85<br/>Un and do the procedure again.</li> </ol>                                                                 |
|      |                                                                                                    | <ol> <li>If the device still does not close, replace the XF closing<br/>voltage release (refer to MasterPacT MTZ - MN-MX-XF<br/>Voltage Releases - Instruction Sheet).</li> </ol> |
|      |                                                                                                    | If the problem persists, contact your Schneider Electric Services representative.                                                                                                 |
| 5    | Reconnect the customer terminal block according to the initial wiring.                                                    |                                                                                                    |
| 6    | Check that the device electrically closes according to procedure Mechanism NII_Z_1, page 29.                              |                                                                                                    |

# Auxiliaries NIII\_Z\_3: Check Opening Operation with MX Opening Voltage Release at 0.7 Un

# **Safety Instructions**

## **A A DANGER**

#### HAZARD OF ELECTRIC SHOCK, EXPLOSION, OR ARC FLASH

- Apply appropriate personal protective equipment (PPE) and follow safe electrical work practices. See NFPA 70E, CSA Z462, NOM 029-STPS, or local equivalent.
- This equipment must only be installed and serviced by qualified electrical personnel.
- Unless specified otherwise in the maintenance procedures, all operations (inspection, test, and preventive maintenance) must be carried out with the device, the chassis, and the auxiliary circuits de-energized.
- Check that the device and the chassis are de-energized on the upstream and downstream terminals.
- Always use a properly rated voltage sensing device to confirm that the device, the chassis, and the auxiliary circuits are de-energized.
- Install safety barriers and display a danger sign.
- During the tests, it is strictly forbidden for anyone to touch the device, the chassis, or the conductors while voltage is applied.
- Before turning on power to this equipment, check that all connections are made with the correct tightening torque and the device is open (OFF position).
- Before turning on power to this equipment, put all devices, doors, and covers back in place.
- Before turning on power to this equipment, beware of potential hazards and carefully inspect the work area for tools and objects that may have been left inside the equipment.

Failure to follow these instructions will result in death or serious injury.

| Procedure characteristics | Description                                                                                                    |  |
|---------------------------|----------------------------------------------------------------------------------------------------|--|
| Action                    | Check opening the device with the MX opening voltage release at 0.7 Un.                                                                                                    |  |
| Goal                      | Verify that the device opens electrically at Umin.                                                                                                    |  |
| Frequency                 | Refer to Recommended Frequency for the Intermediate End-User Maintenance Program, page 16.                                                                                                    |  |
| Special indications       | Connect the MX opening voltage release to an external power supply.                                                                                                    |  |
| Necessary tools           | <ul> <li>Adjustable external power supply</li> <li>Voltmeter</li> <li>External pushbutton</li> </ul>                                                                                                    |  |
| Related documents, page 6 | <ul> <li>MasterPacT MTZ1 - IEC Switch-Disconnectors and Circuit Breakers with MicroLogic X<br/>Control Unit - User Guide</li> <li>MasterPacT MTZ2/MTZ3 - IEC Switch-Disconnectors and Circuit Breakers with MicroLogic<br/>X Control Unit - User Guide</li> <li>MasterPacT MTZ1/MTZ2/MTZ3 - MN-MX-XF Voltage Releases - Instruction Sheet</li> <li>MasterPacT MTZ1/MTZ2/MTZ3 - MN-MX-XF Communicating Voltage Releases with<br/>Diagnostic Function - Instruction Sheet</li> </ul> |  |

E -

C2

MX1

C1 -/~

Vext

## **Preliminary Conditions**

The device must comply with the conditions specified below. Refer to the *MasterPacT MTZ User Guides* to find instructions for operating the device.

| Device installation type | Position of poles | Mechanism                | Device position in the chassis |
|--------------------------|-------------------|--------------------------|--------------------------------|
| Fixed                    | Closed            | Charged or<br>discharged | N/A                            |
| Drawout                  | Closed            | Charged or<br>discharged | Test                           |

## **MX Opening Voltage Release Wiring Diagram**

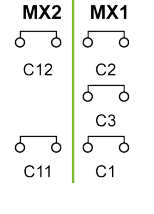

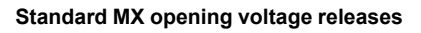

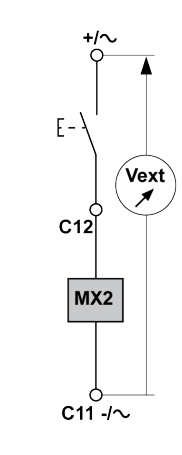

Communicating MX opening voltage release

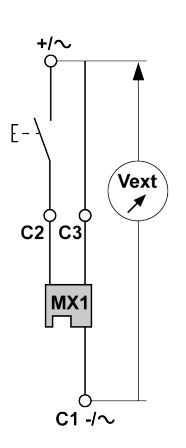

#### **Opening Procedure with the MX Opening Voltage Release**

#### **A A DANGER**

#### HAZARD OF ELECTRIC SHOCK

When using the adjustable external power supply, take all suitable measures to protect against electric shock.

Failure to follow these instructions will result in death or serious injury.

Before starting this check, it is advisable to execute a few electrical opening and closing cycles as per procedure Mechanism NII\_Z\_1, page 29.

| Step | Action                                                                                                    | Corrective action                                                                                                    |
|------|----------------------------------------------------------------------------------------------------|----------------------------------------------------------------------------------------------------|
| 1    | Disconnect supply wires on the customer terminal block.                                                                   |                                                                                                    |
| 2    | Connect the adjustable external power supply and external pushbutton according to the corresponding wiring diagram above. |                                                                                                    |
| 3    | Set the external power supply voltage to 0.7 Un (Un = customer auxiliary voltage).                                        |                                                                                                    |
| 4    | Press the external pushbutton to open the device.<br>The device opens.                                                    | <ul><li>If the device does not open:</li><li>1. Check that the power supply voltage is not below 0.7 Un and do the procedure again.</li></ul> |

| Step | Action                                                                                      | Corrective action                                                                                                    |
|------|---------------------------------------------------------------------------------------------|----------------------------------------------------------------------------------------------------|
|      |                                                                                             | <ol> <li>If the device still does not open, replace the MX opening<br/>voltage release (refer to MasterPacT MTZ - MN-MX-XF<br/>Voltage Releases - Instruction Sheet).</li> </ol> |
|      |                                                                                             | If the problem persists, contact your Schneider Electric Services representative.                                                                                                |
| 5    | Reconnect the customer terminal block according to the initial wiring.                      |                                                                                                    |
| 6    | Check that the device electrically opens according to procedure Mechanism NII_Z_1, page 29. |                                                                                                    |

# Auxiliaries NIII\_Z\_4: Check Closing and Opening Operations with MN Undervoltage Release

# **Safety Instructions**

## 

#### HAZARD OF ELECTRIC SHOCK, EXPLOSION, OR ARC FLASH

- Apply appropriate personal protective equipment (PPE) and follow safe electrical work practices. See NFPA 70E, CSA Z462, NOM 029-STPS, or local equivalent.
- This equipment must only be installed and serviced by qualified electrical personnel.
- Unless specified otherwise in the maintenance procedures, all operations (inspection, test, and preventive maintenance) must be carried out with the device, the chassis, and the auxiliary circuits de-energized.
- Check that the device and the chassis are de-energized on the upstream and downstream terminals.
- Always use a properly rated voltage sensing device to confirm that the device, the chassis, and the auxiliary circuits are de-energized.
- Install safety barriers and display a danger sign.
- During the tests, it is strictly forbidden for anyone to touch the device, the chassis, or the conductors while voltage is applied.
- Before turning on power to this equipment, check that all connections are made with the correct tightening torque and the device is open (OFF position).
- Before turning on power to this equipment, put all devices, doors, and covers back in place.
- Before turning on power to this equipment, beware of potential hazards and carefully inspect the work area for tools and objects that may have been left inside the equipment.

Failure to follow these instructions will result in death or serious injury.

| Procedure characteristics | Description                                                                                                    |  |  |
|---------------------------|----------------------------------------------------------------------------------------------------|--|--|
| Action                    | <ul> <li>Check closing the device with the MN undervoltage release at Un.</li> <li>Check opening the device with the MN undervoltage release below 0.7 Un.</li> <li>Check closing the device with the MN undervoltage release above 0.35 Un.</li> </ul> |  |  |
| Goal                      | Verify device operation when equipped with an MN undervoltage release operating.                                                                                                    |  |  |
| Frequency                 | Refer to Recommended Frequency for the Intermediate End-User Maintenance Program, page 16.                                                                                                    |  |  |
| Special indications       | <ul> <li>Connect the MN undervoltage release to an external power supply.</li> <li>With an MNR delayed undervoltage release, disconnect the MN delay unit.</li> </ul>                                                                                   |  |  |

| Procedure characteristics | Description                                                                                                    |  |
|---------------------------|----------------------------------------------------------------------------------------------------|--|
| Necessary tools           | Adjustable external power supply                                                                                                    |  |
|                           | Voltmeter                                                                                                    |  |
|                           | External switch                                                                                                    |  |
| Related documents, page 6 | <ul> <li>MasterPacT MTZ1 - IEC Switch-Disconnectors and Circuit Breakers with MicroLogic X<br/>Control Unit - User Guide</li> </ul>      |  |
|                           | <ul> <li>MasterPacT MTZ2/MTZ3 - IEC Switch-Disconnectors and Circuit Breakers with MicroLogic<br/>X Control Unit - User Guide</li> </ul> |  |
|                           | <ul> <li>MasterPacT MTZ1/MTZ2/MTZ3 - MN-MX-XF Voltage Releases - Instruction Sheet</li> </ul>                                            |  |
|                           | <ul> <li>MasterPacT MTZ1/MTZ2/MTZ3 - MN-MX-XF Communicating Voltage Releases with<br/>Diagnostic Function - Instruction Sheet</li> </ul> |  |

The device must comply with the conditions specified below. Refer to the *MasterPacT MTZ User Guides* to find instructions for operating the device.

| Device installation type | Position of poles | Mechanism | Device position in the chassis |
|--------------------------|-------------------|-----------|--------------------------------|
| Fixed                    | Open              | Charged   | N/A                            |
| Drawout                  | Open              | Charged   | Test                           |

## **MN Undervoltage Release Wiring Diagram**

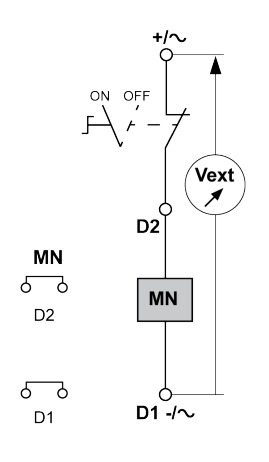

# **MN Undervoltage Release Operating Mode**

MasterPacT MTZ device status with an MN undervoltage release during voltage drop:

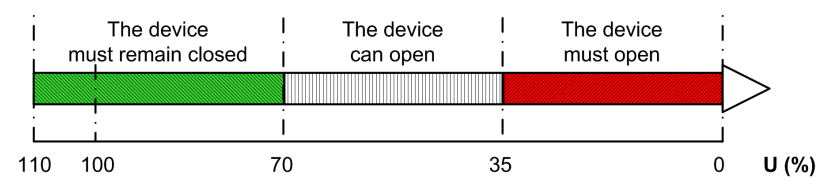

MasterPacT MTZ device status with an MN undervoltage release during voltage increase:

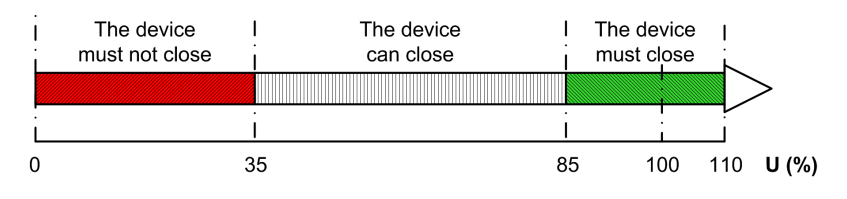

#### Closing and Opening Procedures with the MN Undervoltage Release

## **A A DANGER**

#### HAZARD OF ELECTRIC SHOCK

When using the adjustable external power supply, take all suitable measures to protect against electric shock.

Failure to follow these instructions will result in death or serious injury.

Before starting this check, it is advisable to execute a few electrical opening and closing cycles as per procedure Mechanism NII\_Z\_1, page 29.

| Step | Action                                                                                                    | Corrective action                                                                                                    |
|------|----------------------------------------------------------------------------------------------------|----------------------------------------------------------------------------------------------------|
| 1    | Disconnect supply wires on the customer terminal block.                                                                                                    |                                                                                                    |
| 2    | Connect the external switch and the adjustable external power supply according to the wiring diagram above.                                                                                                    |                                                                                                    |
| 3    | Set the external power supply voltage to Un.                                                                                                    |                                                                                                    |
| 4    | Close the external switch.                                                                                                    |                                                                                                    |
| 5    | Press the closing pushbutton.<br>The device closes.                                                                                                    | <ol> <li>If the device does not close:         <ol> <li>Check that the power supply voltage is set to Un and do the procedure again.</li> <li>If the device still does not close, replace the MN undervoltage release (refer to <i>MasterPacT MTZ - MN-MX-XF Voltage Releases - Instruction Sheet</i>).</li> </ol> </li> <li>If the problem persists, contact your Schneider Electric Services representative.</li> </ol>                                                                                                    |
| 6    | <ul> <li>Gradually decrease the voltage:</li> <li>The device can open at any voltage between 0.7 Un and 0.35 Un.</li> <li>The device must open at 0.35 Un.</li> <li>The device must remain open below 0.35 Un.</li> </ul>                                             | <ul> <li>If the device opens before the voltage reaches 0.7 Un, replace the MN undervoltage release.</li> <li>If the device does not open below 0.35 Un, replace the MN undervoltage release.</li> <li>If the device does not remain open below 0.35 Un, replace the MN undervoltage release.</li> <li>Refer to MasterPacT MTZ - MN-MX-XF Voltage Releases - Instruction Sheet to replace the MN undervoltage release.</li> <li>If the problem persists, contact your Schneider Electric Services representative.</li> </ul> |
| 7    | Set the voltage to a value lower than 0.35 Un.                                                                                                    |                                                                                                    |
| 8    | Charge the mechanism.                                                                                                    |                                                                                                    |
| 9    | Press the closing pushbutton.<br>The device must not close.                                                                                                    | <ul> <li>If the device closes:</li> <li>1. Check that the power supply voltage is set to a value lower than 0.35 Un and do the procedure again.</li> <li>2. If the device still closes, replace the MN undervoltage release (refer to <i>MasterPacT MTZ - MN-MX-XF Voltage Releases - Instruction Sheet</i>).</li> <li>If the problem persists, contact your Schneider Electric Services representative.</li> </ul>                                                                                                    |
| 10   | <ul> <li>Gradually increase the voltage. While pressing the closing pushbutton:</li> <li>The device can close at any voltage between 0.35 Un and 0.85 Un.</li> <li>The device must close at 0.85 Un.</li> <li>The device must remain closed above 0.85 Un.</li> </ul> | <ul> <li>If the device does not close at 0.85 Un, replace the MN undervoltage release (refer to <i>MasterPacT MTZ - MN-MX-XF Voltage Releases - Instruction Sheet</i>).</li> <li>If the device does not remain closed above 0.85 Un, replace the MN undervoltage release (refer to <i>MasterPacT MTZ - MN-MX-XF Voltage Releases - Instruction Sheet</i>).</li> <li>If the problem persists, contact your Schneider Electric Services representative.</li> </ul>                                                             |
| 11   | Reconnect the customer terminal block according to the initial wiring.                                                                                                    |                                                                                                    |
| 12   | Check that the device electrically closes and opens according to procedure Mechanism NII_Z_1, page 29.                                                                                                    |                                                                                                    |

# Auxiliaries NIII\_Z\_5: Check Time Delay of MNR Delayed Undervoltage Release

# **Safety Instructions**

### 

#### HAZARD OF ELECTRIC SHOCK, EXPLOSION, OR ARC FLASH

- Apply appropriate personal protective equipment (PPE) and follow safe electrical work practices. See NFPA 70E, CSA Z462, NOM 029-STPS, or local equivalent.
- This equipment must only be installed and serviced by qualified electrical personnel.
- Unless specified otherwise in the maintenance procedures, all operations (inspection, test, and preventive maintenance) must be carried out with the device, the chassis, and the auxiliary circuits de-energized.
- Check that the device and the chassis are de-energized on the upstream and downstream terminals.
- Always use a properly rated voltage sensing device to confirm that the device, the chassis, and the auxiliary circuits are de-energized.
- Install safety barriers and display a danger sign.
- During the tests, it is strictly forbidden for anyone to touch the device, the chassis, or the conductors while voltage is applied.
- Before turning on power to this equipment, check that all connections are made with the correct tightening torque and the device is open (OFF position).
- Before turning on power to this equipment, put all devices, doors, and covers back in place.
- Before turning on power to this equipment, beware of potential hazards and carefully inspect the work area for tools and objects that may have been left inside the equipment.

Failure to follow these instructions will result in death or serious injury.

| Procedure characteristics | Description                                                                                                    |  |  |
|---------------------------|----------------------------------------------------------------------------------------------------|--|--|
| Action                    | Check the time delay on the MN delay unit at 0.35 Un and 0.7 Un.                                                                                                    |  |  |
| Goal                      | Verify that the MNR delayed undervoltage release is not activated before the end of the selected time delay.                                                                                                    |  |  |
| Frequency                 | Refer to Recommended Frequency for the Intermediate End-User Maintenance Program, page 16.                                                                                                    |  |  |
| Special indications       | Connect the MNR delayed undervoltage release to an external power supply.                                                                                                    |  |  |
| Necessary tools           | <ul> <li>Adjustable external power supply</li> <li>Voltmeter</li> <li>Stopwatch</li> </ul>                                                                                                    |  |  |
| Related documents, page 6 | <ul> <li>MasterPacT MTZ1 - IEC Switch-Disconnectors and Circuit Breakers with MicroLogic X<br/>Control Unit - User Guide</li> <li>MasterPacT MTZ2/MTZ3 - IEC Switch-Disconnectors and Circuit Breakers with MicroLogic<br/>X Control Unit - User Guide</li> <li>MasterPacT MTZ1/MTZ2/MTZ3 - MN-MX-XF Voltage Releases - Instruction Sheet</li> <li>MasterPacT MTZ1/MTZ2/MTZ3 - MN-MX-XF Communicating Voltage Releases with<br/>Diagnostic Function - Instruction Sheet</li> </ul> |  |  |

The device must comply with the conditions specified below. Refer to the *MasterPacT MTZ User Guides* to find instructions for operating the device.

| Device installation type | Position of poles | Mechanism  | Device position in the chassis |
|--------------------------|-------------------|------------|--------------------------------|
| Fixed                    | Closed            | Discharged | N/A                            |
| Drawout                  | Closed            | Discharged | Test                           |

## **Time Delay Definition**

The time delay is the time elapsed between the opening order and the moment when the MNR delayed undervoltage release operates.

The time delay does not exceed the delay setting ±15%.

## MNR Delayed Undervoltage Release Wiring Diagram

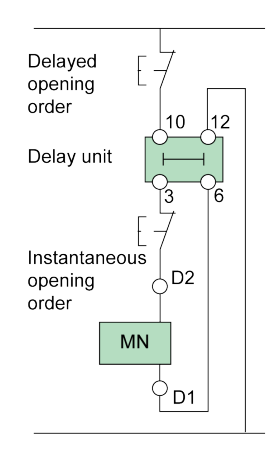

# Checking the Time Delay of the MN Delay Unit During Device Opening

#### **A A DANGER**

#### HAZARD OF ELECTRIC SHOCK

When using the adjustable external power supply, take all suitable measures to protect against electric shock.

Failure to follow these instructions will result in death or serious injury.

Before starting this check, it is advised to execute a few electrical opening and closing cycles as per procedure Mechanism NII\_Z\_1, page 29.

| Step | Action                                                                                            | Corrective action |
|------|---------------------------------------------------------------------------------------------------|-------------------|
| 1    | Disconnect supply wires on the customer terminal block.                                           |                   |
| 2    | Connect the adjustable external power supply according to the corresponding wiring diagram above. |                   |

| Step | Action                                                                                                    | Corrective action                                                                                                    |
|------|----------------------------------------------------------------------------------------------------|----------------------------------------------------------------------------------------------------|
|      | <b>NOTE:</b> If possible, the opening time should be measured using the main connections. If that is not possible, carry out the measurement on an OF contact. |                                                                                                    |
| 3    | Set the external power supply voltage to 0.35 Un.                                                                                                    |                                                                                                    |
| 4    | To start the stopwatch, remove the power supply or issue a delayed opening order.                                                                              |                                                                                                    |
| 5    | The device opens when the time delay equals the delay setting on the MN delay unit.<br>The stopwatch stops when the device opens.                              |                                                                                                    |
| 6    | Check the time delay on the stopwatch: it must equal the delay setting $\pm 15\%$ .                                                                            | If the time delay differs by more than ±15% from the delay unit setting, replace the MN delay unit (refer to <i>MasterPacT MTZ - MN-MX-XF Voltage Releases - Instruction Sheet</i> ) and do the procedure again.<br>If the problem persists, contact your Schneider Electric |
|      |                                                                                                    | Services representative.                                                                                                    |
| 7    | Reconnect the external power supply to the MNR delayed undervoltage release, and then close the device.                                                        |                                                                                                    |
| 8    | Set the external power supply voltage to 0.7 Un.                                                                                                    |                                                                                                    |
| 9    | To start the stopwatch, remove the power supply or issue a delayed opening order.                                                                              |                                                                                                    |
| 10   | The device opens when the time delay equals the delay setting on the MN delay unit.                                                                            |                                                                                                    |
|      | The stopwatch stops when the device opens.                                                                                                    |                                                                                                    |
| 11   | Check the time delay on the stopwatch: it must equal the delay setting ±15%.                                                                                   | If the time delay differs by more than ±15% from the delay unit setting, replace the MN delay unit (refer to <i>MasterPacT MTZ - MN-MX-XF Voltage Releases - Instruction Sheet</i> ) and do the procedure again.<br>If the problem persists, contact your Schneider Electric |
|      |                                                                                                    | Services representative.                                                                                                    |
| 12   | Reconnect the customer terminal block according to the initial wiring.                                                                                         |                                                                                                    |
| 13   | Check that the device electrically closes and opens according to procedure Mechanism NII_Z_1, page 29.                                                         |                                                                                                    |

# Control Unit NIII\_Z\_1: Check Microswitches OF/SDE/ PF/CH

# **Safety Instructions**

## **A A DANGER**

#### HAZARD OF ELECTRIC SHOCK, EXPLOSION, OR ARC FLASH

- Apply appropriate personal protective equipment (PPE) and follow safe electrical work practices. See NFPA 70E, CSA Z462, NOM 029-STPS, or local equivalent.
- This equipment must only be installed and serviced by qualified electrical personnel.
- Unless specified otherwise in the maintenance procedures, all operations (inspection, test, and preventive maintenance) must be carried out with the device, the chassis, and the auxiliary circuits de-energized.
- Check that the device and the chassis are de-energized on the upstream and downstream terminals.
- Always use a properly rated voltage sensing device to confirm that the device, the chassis, and the auxiliary circuits are de-energized.
- Install safety barriers and display a danger sign.
- During the tests, it is strictly forbidden for anyone to touch the device, the chassis, or the conductors while voltage is applied.
- Before turning on power to this equipment, check that all connections are made with the correct tightening torque and the device is open (OFF position).
- Before turning on power to this equipment, put all devices, doors, and covers back in place.
- Before turning on power to this equipment, beware of potential hazards and carefully inspect the work area for tools and objects that may have been left inside the equipment.

Failure to follow these instructions will result in death or serious injury.

| Procedure characteristics | Description                                                                                                    |  |  |
|---------------------------|----------------------------------------------------------------------------------------------------|--|--|
| Action                    | Check that the microswitches delivering the OF/SDE/PF/CH information to the MicroLogic X control unit operate correctly.                 |  |  |
| Goal                      | Verify that the MicroLogic X control unit gets the device status information.                                                            |  |  |
| Frequency                 | Refer to Recommended Frequency for the Intermediate End-User Maintenance Program, page 15.                                               |  |  |
| Special indications       | -                                                                                                    |  |  |
| Necessary tools           | A PC running EcoStruxure Power Commission software                                                                                       |  |  |
|                           | A USB cable (standard to mini USB port)                                                                                                  |  |  |
| Related documents, page 6 | <ul> <li>MasterPacT MTZ1 - IEC Switch-Disconnectors and Circuit Breakers with MicroLogic X<br/>Control Unit - User Guide</li> </ul>      |  |  |
|                           | <ul> <li>MasterPacT MTZ2/MTZ3 - IEC Switch-Disconnectors and Circuit Breakers with MicroLogic<br/>X Control Unit - User Guide</li> </ul> |  |  |
|                           | MasterPacT MTZ - MicroLogic X Control Unit - User Guide                                                                                  |  |  |
|                           | EcoStruxure Power Commission Online Help                                                                                                 |  |  |
|                           | MasterPacT MTZ1 - Microswitches OF/SDE/PF/CH - Instruction Sheet                                                                         |  |  |
|                           | <ul> <li>MasterPacT MTZ2/MTZ3 - Microswitches OF/SDE/PF/CH - Instruction Sheet</li> </ul>                                                |  |  |

The device must comply with the conditions specified below. Refer to the *MasterPacT MTZ User Guides* to find instructions for operating the device.

| Device installation type | Position of poles | Mechanism  | Device position in the chassis |
|--------------------------|-------------------|------------|--------------------------------|
| Fixed                    | Open              | Discharged | N/A                            |
| Drawout                  | Open              | Discharged | Test                           |

# **Checking the Microswitches OF/SDE/PF/CH**

Check that the microswitches OF/SDE/PF/CH and the control unit are functioning correctly:

| Step | Action                                                                                                    | Corrective action |
|------|----------------------------------------------------------------------------------------------------|-------------------|
| 1    | If the device is equipped with an MN undervoltage release, either connect<br>it to the power supply with its rated voltage or remove the MN<br>undervoltage release. |                   |
| 2    | Connect a PC running EcoStruxure Power Commission software to the MicroLogic X control unit.                                                                         |                   |
| 3    | Launch EcoStruxure Power Commission software                                                                                                    |                   |
| 3    | Click Connect Davies Directly                                                                                                    |                   |
| -    | <b>Result</b> : A window displays to indicate that the device discovery is in progress. It disappears automatically when the device is discovered.                   |                   |
| 5    | Click NEXT to close the Project Information window.                                                                                                    |                   |
| 6    | Click SAVE to close the Customer Details window and display the SWITCHBOARD VIEW.                                                                                    |                   |

| Step | Action                                                                                                    | Corrective action                                                                                                    |
|------|----------------------------------------------------------------------------------------------------|----------------------------------------------------------------------------------------------------|
|      | Eventual of a set of a set |                                                                                                    |
| 7    | <complex-block></complex-block>                                                                                                    |                                                                                                    |
| 8    | In the Device Check up section, click the Device tab.                                                                                                    |                                                                                                    |
| 9    | If no MCH gear motor is installed in the device, charge the device by using the spring charging handle.                                                                                                    |                                                                                                    |
| 10   | <text><list-item><list-item></list-item></list-item></text>                                                                                                    | <ol> <li>If a status of the device is not correct:         <ol> <li>Remove the microswitches (refer to MasterPacT MTZ - Microswitches OF/SDE/PF/CH - Instruction Sheet).</li> <li>Check that the actuators correctly operate: with an ohmmeter, check the contact status.</li> <li>Reinstall the microswitches.</li> <li>Do the procedure again.</li> <li>If the problem persists, replace the microswitches.</li> </ol> </li> </ol> |
| 11   | Manually close the device.                                                                                                    |                                                                                                    |
| 12   | <ul> <li>Check that Device Status data is as follows:</li> <li>Breaker position is Close.</li> <li>Trip Elec fault indicator (SDE) is Off.</li> <li>Spring status indication is Breaker charged (if MCH gear motor is installed) or Breaker discharged (if there is no MCH gear motor).</li> <li>Ready to close is Not ready to close.</li> </ul>                                                                                                    | If a status of the device is not correct, see<br>corrective action in step 9.                                                                                                    |
| 13   | In the <b>Device</b> tab, click the <b>Force Trip</b> button to trip the device.                                                                                                    |                                                                                                    |
| 14   | Read carefully the safety message that displays then click <b>I understand</b> .                                                                                                    |                                                                                                    |
| 15   | <ul><li>You are prompted to provide the password:</li><li>1. Type the Administrator password of the MicroLogic X control unit.</li><li>2. Click <b>OK</b>.</li></ul>                                                                                                    |                                                                                                    |
| 16   | In the Force Trip Result Table window, click Cancel.                                                                                                    |                                                                                                    |

| Step | Action                                                                                                    |                                                                                                    |                                                                                                    | Corrective action                    |                                                                               |
|------|----------------------------------------------------------------------------------------------------|----------------------------------------------------------------------------------------------------|----------------------------------------------------------------------------------------------------|--------------------------------------|-------------------------------------------------------------------------------|
|      | Force Trip Result Table X                                                                                                    |                                                                                                    |                                                                                                    |                                      |                                                                               |
|      | Date/Time                                                                                                    | Status                                                                                                    | Type of test(Trip)                                                                                           |                                      |                                                                               |
|      | 18/10/2017 10:26:31                                                                                                    | Test Success                                                                                                    | Trip                                                                                                    |                                      |                                                                               |
| 17   | Check that Device<br>Breaker pos<br>Trip Elec fat<br>Spring statt<br>installed) or<br>Ready to clo                                                                                                    | e Status data is a<br>sition is Open.<br>ult indicator (SD<br>us indication is I<br>Breaker dischar<br>ose is Not ready | Cancel Repeat<br>as follows:<br>DE) is Trip.<br>Breaker charged (if I<br>ged (if there is no Mo<br>to close. | MCH gear motor is<br>CH gear motor). | If a status of the device is not correct, see<br>corrective action in step 9. |
| 18   | Reset the device by pressing the blue button.                                                                                                    |                                                                                                    |                                                                                                    |                                      |                                                                               |
| 19   | If no MCH gear motor is installed in the device, charge the device by using the spring charging handle.                                                                                                    |                                                                                                    |                                                                                                    |                                      |                                                                               |
| 20   | <ul> <li>Check that Device Status data is as follows:</li> <li>Breaker position is Open.</li> <li>Trip Elec fault indicator (SDE) is Off.</li> <li>Spring status indication is Breaker charged.</li> <li>Ready to close is Ready to close.</li> </ul> |                                                                                                    | If a status of the device is not correct, see<br>corrective action in step 9.                                |                                      |                                                                               |
| 21   | Exit EcoStruxure Power Commission software.                                                                                                    |                                                                                                    |                                                                                                    |                                      |                                                                               |

# Control Unit NIII\_Z\_2: Check M2C Programmable Contacts

# **Safety Instructions**

## **A A DANGER**

#### HAZARD OF ELECTRIC SHOCK, EXPLOSION, OR ARC FLASH

- Apply appropriate personal protective equipment (PPE) and follow safe electrical work practices. See NFPA 70E, CSA Z462, NOM 029-STPS, or local equivalent.
- This equipment must only be installed and serviced by qualified electrical personnel.
- Unless specified otherwise in the maintenance procedures, all operations (inspection, test, and preventive maintenance) must be carried out with the device, the chassis, and the auxiliary circuits de-energized.
- Check that the device and the chassis are de-energized on the upstream and downstream terminals.
- Always use a properly rated voltage sensing device to confirm that the device, the chassis, and the auxiliary circuits are de-energized.
- Install safety barriers and display a danger sign.
- During the tests, it is strictly forbidden for anyone to touch the device, the chassis, or the conductors while voltage is applied.
- Before turning on power to this equipment, check that all connections are made with the correct tightening torque and the device is open (OFF position).
- Before turning on power to this equipment, put all devices, doors, and covers back in place.
- Before turning on power to this equipment, beware of potential hazards and carefully inspect the work area for tools and objects that may have been left inside the equipment.

Failure to follow these instructions will result in death or serious injury.

| Procedure characteristics | Description                                                                                                    |  |  |
|---------------------------|----------------------------------------------------------------------------------------------------|--|--|
| Action                    | Check physically that the device connected to the M2C programmable contacts operates correctly.                                                               |  |  |
| Goal                      | Verify that the device can be operated remotely when M2C programmable contacts are installed.                                                                 |  |  |
| Frequency                 | Refer to Recommended Frequency for the Intermediate End-User Maintenance Program, pag 15.                                                                     |  |  |
| Special indications       | -                                                                                                    |  |  |
| Necessary tools           | <ul> <li>A PC running EcoStruxure Power Commission software.</li> <li>A standard Ethernet cable.</li> <li>A USB cable (standard to mini USB port).</li> </ul> |  |  |
| Related documents, page 6 | <ul> <li>MasterPacT MTZ - MicroLogic X Control Unit - User Guide</li> <li>EcoStruxure Power Commission Online Help</li> </ul>                                 |  |  |

The device must comply with the conditions specified below. Refer to the *MasterPacT MTZ User Guides* to find instructions for operating the device.

| Device installation type | Position of poles | Mechanism  | Device position in the chassis |
|--------------------------|-------------------|------------|--------------------------------|
| Fixed                    | Open              | Discharged | N/A                            |
| Drawout                  | Open              | Discharged | Disconnected                   |

## **Checking M2C Programmable Contacts**

| Step | Action                                                                                                    | Corrective action |
|------|----------------------------------------------------------------------------------------------------|-------------------|
| 1    | Connect a PC running EcoStruxure Power Commission software to the MicroLogic X control unit.                                                                                                    |                   |
|      |                                                                                                    |                   |
|      | A Cable plug connected to the mini USB port of MicroLogic X control unit                                                                                                    |                   |
|      | B Standard to mini USB port cable                                                                                                    |                   |
|      | <b>C</b> PC running EcoStruxure Power Commission software                                                                                                    |                   |
| 2    | Launch EcoStruxure Power Commission software.                                                                                                    |                   |
| 3    | Click Connect Device Directly.                                                                                                    |                   |
|      | <b>Result</b> : A window displays to indicate that the device discovery is in progress. It disappears automatically when the device is discovered.                                                                                                    |                   |
| 4    | Click NEXT to close the Project Information window.                                                                                                    |                   |
| 5    | Click SAVE to close the Customer Details window and display the SWITCHBOARD<br>VIEW.                                                                                                    |                   |
|      | Impairs       Control         Control       Control         Control       Control |                   |

| Step | Action                                                                                                    | Corrective action                                                                                        |
|------|----------------------------------------------------------------------------------------------------|----------------------------------------------------------------------------------------------------|
| 6    | Click the <b>Connect to device</b> button.                                                                                                    |                                                                                                    |
|      | E induce her Commando<br>≡ End/Commando<br>Power Commandon Balletti Test reports de/Oristitudo   El < €, ⊕<br>Commandon Balletti                                                                                                    |                                                                                                    |
|      | sentra coversive consumeration were Consumeration were Consumeration of the consumeration of the constraints of the constraints |                                                                                                    |
|      | Owner Hamming         Management III.7: Monology 50: 41 Hoad         Productive         Periodic Hamping         Heatingset MIZ         Monology 50: 51 Hoad         Product may         Heatingset MIZ         Monology 50: 51 Hoad         Product may         Heatingset MIZ         Monology 50: 51 Hoad         Product may         Heatingset MIZ         Monology 50: 51 Hoad         Product may         Heatingset MIZ         Monology 50: 51 Hoad         Product may         Heatingset MIZ         Monology 50: 51 Hoad         Product may         Heatingset MIZ         Monology 50: 51 Hoad         Product may         Heatingset MIZ         Monology 50: 51 Hoad         Product may         Heatingset MIZ         Monology 50: 51 Hoad         Monology 50: 51 Hoad <td></td>                                                                                                    |                                                                                                    |
|      | Reinerd ::EC Bender Accessons ::RA<br>Convession (RA Aunot) (RA Aunot) (RA<br>Devenoend State<br>CONSCI DIDINIC Convestion (Di Dinichi C                                                                                                    |                                                                                                    |
|      | Configure     Onical Check up     Onical Check up     Onical       |                                                                                                    |
|      | Connect data parameters of in decide                                                                                                    |                                                                                                    |
|      | Copial Modes     Ad value added uncloading to the top uncloading the same and the top uncloading to the same added uncloading the same added uncloading the same added un      |                                                                                                    |
|      | Connect via diment 2006                                                                                                    |                                                                                                    |
| 7    | Click Device Check up section.                                                                                                    |                                                                                                    |
|      | Result: The product switchboard displays.                                                                                                    |                                                                                                    |
| 8    | Click the <b>I/O Status</b> tab.                                                                                                    |                                                                                                    |
| 9    | Select <b>Digital Output 1</b> by clicking the check box.                                                                                                    |                                                                                                    |
| 10   | Click Force to 1.                                                                                                    |                                                                                                    |
| 11   | You are prompted to provide the password:                                                                                                    |                                                                                                    |
|      | 1. Type the Administrator password of the MicroLogic X control unit.                                                                                                    |                                                                                                    |
| 12   | 2. Only UN.                                                                                                    | If the device does not operate                                                                           |
| 12   |                                                                                                    | correctly, contact your Schneider<br>Electric Services representative.                                   |
| 13   | In EcoStruxure Power Commission software, click Unforce.                                                                                                    |                                                                                                    |
| 14   | Repeat the procedure for Digital Output 2.                                                                                                    | If the device does not operate<br>correctly, contact your Schneider<br>Electric Services representative. |
| 15   | Exit EcoStruxure Power Commission software.                                                                                                    |                                                                                                    |

# Control Unit NIII\_Z\_3: Save Protection Settings, Reports, and Event Logs With EcoStruxure Power Commission Software

# **Safety Instructions**

## 

#### HAZARD OF ELECTRIC SHOCK, EXPLOSION, OR ARC FLASH

- Apply appropriate personal protective equipment (PPE) and follow safe electrical work practices. See NFPA 70E, CSA Z462, NOM 029-STPS, or local equivalent.
- This equipment must only be installed and serviced by qualified electrical personnel.
- Unless specified otherwise in the maintenance procedures, all operations (inspection, test, and preventive maintenance) must be carried out with the device, the chassis, and the auxiliary circuits de-energized.
- Check that the device and the chassis are de-energized on the upstream and downstream terminals.
- Always use a properly rated voltage sensing device to confirm that the device, the chassis, and the auxiliary circuits are de-energized.
- Install safety barriers and display a danger sign.
- During the tests, it is strictly forbidden for anyone to touch the device, the chassis, or the conductors while voltage is applied.
- Before turning on power to this equipment, check that all connections are made with the correct tightening torque and the device is open (OFF position).
- Before turning on power to this equipment, put all devices, doors, and covers back in place.
- Before turning on power to this equipment, beware of potential hazards and carefully inspect the work area for tools and objects that may have been left inside the equipment.

Failure to follow these instructions will result in death or serious injury.

| Procedure characteristics | Description                                                                                                    |
|---------------------------|----------------------------------------------------------------------------------------------------|
| Action                    | <ul> <li>Save project information by using EcoStruxure Power Commission software installed on a PC:</li> <li>Save the protection settings of the MicroLogic X control unit</li> <li>Generate and save project report</li> <li>Export and save event logs of the MicroLogic X control unit.</li> </ul> |
| Goal                      | Verify that the protection settings in EcoStruxure Power Commission software are up-to-date with the ones in the MicroLogic X control unit, and back-up project information (project reports and event logs).                                                                                         |
| Frequency                 | Refer to Recommended Frequency for the Intermediate End-User Maintenance Program, page 15.                                                                                                    |
| Special indications       | -                                                                                                    |
| Necessary tools           | <ul> <li>A PC running EcoStruxure Power Commission software.</li> <li>A USB cable (standard to mini USB port)</li> </ul>                                                                                                    |
| Related documents, page 6 | <ul> <li>MasterPacT MTZ - MicroLogic X Control Unit - User Guide</li> <li>EcoStruxure Power Commission Online Help</li> </ul>                                                                                                    |

The device must comply with the conditions specified below. Refer to the *MasterPacT MTZ User Guides* to find instructions for operating the device.

| Device installation type | Position of poles    | Mechanism                   | Device position in the chassis                |
|--------------------------|----------------------|-----------------------------|-----------------------------------------------|
| Fixed                    | Open<br>or<br>Closed | Charged<br>or<br>Discharged | N/A                                           |
| Drawout                  | Open<br>or<br>Closed | Charged<br>or<br>Discharged | Connected<br>or<br>Test<br>or<br>Disconnected |

# **Saving Protection Settings of MicroLogic X Control Unit**

| Step | Action                                                                                                    | Corrective action                                                                                                    |
|------|----------------------------------------------------------------------------------------------------|----------------------------------------------------------------------------------------------------|
| 1    | Connect a PC running EcoStruxure Power Commission software to the MicroLogic X control unit.                                                                                                    |                                                                                                    |
|      |                                                                                                    |                                                                                                    |
|      | ${\bf A}$ Cable plug connected to the mini USB port of MicroLogic X control unit                                                                                                    |                                                                                                    |
|      | B Standard to mini USB port cable                                                                                                    |                                                                                                    |
|      | C PC running EcoStruxure Power Commission software                                                                                                    |                                                                                                    |
| 2    | Launch EcoStruxure Power Commission software.                                                                                                    |                                                                                                    |
| 3    | Click <b>Connect Device Directly</b> on the EcoStruxure Power Commission<br>welcome screen.<br><b>Result:</b> EcoStruxure Power Commission software connects to the MicroLogic<br>X control unit.                                          | <ul> <li>If EcoStruxure Power Commission software does not connect to the MicroLogic X control unit and the message This device can perform faster appears at the bottom of the screen on the PC:</li> <li>1. Replace the USB cable.</li> <li>2. Connect the PC to the MicroLogic X control unit again.</li> <li>3. If the problem persists, contact your Schneider Electric Services representative.</li> <li>It disappears automatically when the device is discovered.</li> </ul> |
| 4    | Click NEXT to close the Project Information window.                                                                                                    |                                                                                                    |
|      | Otherwise income     C     O       Paper Alaha     X       Service     Service       Service     Service       Service     Service       Service     Service       Service     Service       Service     Service       Service     Service |                                                                                                    |
| 5    | Click SAVE to close the Customer Details window and display the SWITCHBOARD VIEW.                                                                                                    |                                                                                                    |

| Step | Action                                                                                                    | Corrective action |
|------|----------------------------------------------------------------------------------------------------|-------------------|
|      |                                                                                                    |                   |
|      | Project datalia<br>Customer Detalla<br>Customer Detalla                                                                                                    |                   |
|      | where the interview and the set of the set of the       |                   |
|      | Peace entre customenho della                                                                                                    |                   |
|      | Company states (Conditional States)                                                                                                    |                   |
|      | low*                                                                                                    |                   |
|      | 20 con* 0% 0% 0%                                                                                                    |                   |
|      | Ince • <u>Exercy</u> • •                                                                                                    |                   |
|      |                                                                                                    |                   |
|      | The base is not an an index on process and present just personal information, and any principal personal information of the personal information of the personal informati |                   |
| 6    | Click the <b>Connect to device</b> button                                                                                                    |                   |
| 0    |                                                                                                    |                   |
|      | E E Rever Commission assistit havens autoristitivos i B < @ A and a communities ⊙ ⊙ ● **asteries<br>Prover Commission assistanti tati revortes autoristitivos i B < @ A and a communities of a statistical assistanti<br>Microsoftware communities and a statistical assistanti assistanti assistanti assistanti assistanti assistanti as                                                                                                    |                   |
|      | Substant     Modeling     Substant     Modeling     Modeling           |                   |
|      | Postch make Monopo 51X Pradicitary 118<br>Postch make Monopo 51X Pradicitary 110<br>Biology 100A Nonienter dysies 100A<br>Biology 100A Binele Accessor 3100<br>Biology 100A                                                                                                    |                   |
|      | Construct and Back Data Tara<br>Construct to Data Construct Construction @ Data (                                                                                                    |                   |
|      | Q: Configure<br>Sea providers intermed D-tred<br>Communicator paremeters of the tables         Q: Desire One-array<br>testimes and Tops         P Theready<br>The tables         P Theready<br>The tables           Visit of tables         Visit of tables         Visit of tables         Visit of tables         Visit of tables                                                                                                    |                   |
|      | Correct to Advances                                                                                                    |                   |
|      | Af reasonable calculation to be two productions to be the production of the two services of the two services of two services of the two services of the two services of the two services of the two services of two services of tw |                   |
|      | Connet no Anet (10) Connet no Anet (10)                                                                                                    |                   |
| 7    | In the CB Alarm View section, click TRIP CONTEXT.                                                                                                    |                   |
| 8    | In the <b>Trip Context Details</b> window, click the <b>WFC Log</b> button.                                                                                                    |                   |
|      | Trip Context Details *                                                                                                    |                   |
|      | wrclog                                                                                                    |                   |
|      | Tripping information                                                                                                    |                   |
|      | Tripping internation         Tripping current           Last trip event         Ig trip         Last interrupted current         727                                                                                                    |                   |
|      | code     event     on phase A       Last trip event     03/13/2018     Last interrupted current     279.3                                                                                                    |                   |
|      | date time 10/25:19 on phase B                                                                                                    |                   |
|      | Result: The waveform capture report (tripping information and last                                                                                                    |                   |
|      | measurements before trip) is downloaded as .cfg and .dat files on the PC:                                                                                                    |                   |
|      | <ul> <li>The .ctg and .dat files can be opened with the appropriate program.</li> <li>The .ctg and .dat files should be added to the customer report</li> </ul>                                                                                                    |                   |
| 0    |                                                                                                    |                   |
| 5    |                                                                                                    |                   |
|      | Configure                                                                                                    |                   |
|      | Setup protection, alarms, IO's and                                                                                                    |                   |
|      | Communication parameters of the device                                                                                                    |                   |
|      |                                                                                                    |                   |
|      | LAUNCH                                                                                                    |                   |
| 10   | The <b>Protection</b> tab displays the protection settings:                                                                                                    |                   |
|      | <ul> <li>The project settings currently saved in EcoStruxure Power Commission<br/>software are displayed under the Protection teb</li> </ul>                                                                                                    |                   |
|      | <ul> <li>The device settings are displayed on the right hand-side of the screen</li> </ul>                                                                                                    |                   |
|      | Discrepancies in the protection settings between the project in EcoStruxure                                                                                                    |                   |
|      | Power Commission software and the device are highlighted in yellow.                                                                                                    |                   |
| 11   | Click the <b>Write to project</b> button at top of the screen.                                                                                                    |                   |
| 12   | EcoStruxure Power Commission software downloads the existing protection settings from the MicroLogic X control unit of the selected device.                                                                                                    |                   |
|      | A message displays when writing to the project has completed successfully. Click <b>OK</b> .                                                                                                    |                   |

# **Generating Project Reports**

| Step | Action                                                                                                    | Corrective action |
|------|----------------------------------------------------------------------------------------------------|-------------------|
| 1    | At the top of the EcoStruxure Power Commission window, click <b>Reports &gt; Project Report</b> .                  |                   |
|      | <b>Result:</b> EcoStruxure Power Commission software generates a project report for one or more devices concerned. |                   |
| 2    | A window opens and displays the complete report of the project, that is, comprehensive project information.        |                   |
| 3    | You can download the report on the PC or print it.                                                                 |                   |
| 4    | Close the report and return to the device listing.                                                                 |                   |
| 5    | Click the <b>Save</b> icon at the top of the EcoStruxure Power Commission window to save the project.              |                   |
| 6    | A message displays when project saving has completed successfully. Click <b>OK</b> .                               |                   |
| 7    | Close the report and return to the device screen.                                                                  |                   |

# **Exporting Event Logs**

| Step | Action                                                                                                    | Corrective action |
|------|----------------------------------------------------------------------------------------------------|-------------------|
| 1    | In EcoStruxure Power Commission software, click the green arrow on the left side of the <b>COMMUNICATION VIEW</b> area to return to the <b>SWITCHBOARD VIEW</b> window. |                   |
| 2    | Click LAUNCH in the Device Check up section.                                                                                                    |                   |
| 3    | Click the <b>Logs</b> tab to view the event log reports which help you to ensure that the installed equipment is operating correctly as per the settings.               |                   |
|      | I hree logs are available, including:                                                                                                    |                   |
|      | Circuit breaker logging                                                                                                    |                   |
|      | • IO1 events log (if IO1 installed in the system)                                                                                                    |                   |
|      | IO2 events log (if IO2 installed in the system)                                                                                                    |                   |
| 4    | Select a log. The <b>Export</b> button changes color from gray to green.                                                                                                |                   |
| 5    | Click the <b>Export</b> button.                                                                                                    |                   |
| 6    | A window opens and displays the event log export.                                                                                                    |                   |
|      | Event log exports must be open with a spreadsheet software.                                                                                                    |                   |
| 7    | You can download the event log export on the PC or print it.                                                                                                    |                   |
| 8    | Click the green arrow on the left side of the <b>COMMUNICATION VIEW</b> area to return to the <b>SWITCHBOARD VIEW</b> window.                                           |                   |
| 9    | Click the red button <b>Disconnect</b> to disconnect from the device.                                                                                                   |                   |
| 10   | Exit EcoStruxure Power Commission software.                                                                                                    |                   |

# Control Unit NIII\_Z\_4: Check Overcurrent Protection

# **Safety Instructions**

## **A A DANGER**

#### HAZARD OF ELECTRIC SHOCK, EXPLOSION, OR ARC FLASH

- Apply appropriate personal protective equipment (PPE) and follow safe electrical work practices. See NFPA 70E, CSA Z462, NOM 029-STPS, or local equivalent.
- This equipment must only be installed and serviced by qualified electrical personnel.
- Unless specified otherwise in the maintenance procedures, all operations (inspection, test, and preventive maintenance) must be carried out with the device, the chassis, and the auxiliary circuits de-energized.
- Check that the device and the chassis are de-energized on the upstream and downstream terminals.
- Always use a properly rated voltage sensing device to confirm that the device, the chassis, and the auxiliary circuits are de-energized.
- Install safety barriers and display a danger sign.
- During the tests, it is strictly forbidden for anyone to touch the device, the chassis, or the conductors while voltage is applied.
- Before turning on power to this equipment, check that all connections are made with the correct tightening torque and the device is open (OFF position).
- Before turning on power to this equipment, put all devices, doors, and covers back in place.
- Before turning on power to this equipment, beware of potential hazards and carefully inspect the work area for tools and objects that may have been left inside the equipment.

Failure to follow these instructions will result in death or serious injury.

| Procedure characteristics | Description                                                                                                    |
|---------------------------|----------------------------------------------------------------------------------------------------|
| Action                    | <ul> <li>Check overcurrent protection (long-time, short-time, instantaneous) by using EcoStruxure<br/>Power Commission software installed on a PC.</li> </ul> |
|                           | Check fault-trip LEDs.                                                                                                    |
|                           | Save the test results to a personal computer.                                                                                                    |
| Goal                      | Verify that the control unit operates when any electrical fault occurs.                                                                                       |
| Frequency                 | Refer to Recommended Frequency for the Intermediate End-User Maintenance Program, page 16.                                                                    |
| Special indications       | -                                                                                                    |
| Necessary tools           | A PC running EcoStruxure Power Commission software                                                                                                    |
|                           | A USB cable (standard to mini USB port)                                                                                                    |
|                           | • Waveform capture on trip event Digital Module installed on the MicroLogic X control unit.                                                                   |
| Related documents, page 6 | <ul> <li>MasterPacT MTZ1 - IEC Switch-Disconnectors and Circuit Breakers with MicroLogic X<br/>Control Unit - User Guide</li> </ul>                           |
|                           | <ul> <li>MasterPacT MTZ2/MTZ3 - IEC Switch-Disconnectors and Circuit Breakers with MicroLogic<br/>X Control Unit - User Guide</li> </ul>                      |
|                           | MasterPacT MTZ - MicroLogic X Control Unit - User Guide                                                                                                    |
|                           | EcoStruxure Power Commission Online Help                                                                                                    |

The device must comply with the conditions specified below. Refer to the *MasterPacT MTZ User Guides* to find instructions for operating the device.

| Device installation type | Position of poles | Mechanism  | Device position in the chassis |
|--------------------------|-------------------|------------|--------------------------------|
| Fixed                    | Closed            | Discharged | N/A                            |
| Drawout                  | Closed            | Discharged | Test                           |

## **Checking Overcurrent Protection and Fault-Trip LEDs**

The process of checking overcurrent protection includes the following procedures:

- Connect to the MicroLogic X control unit with EcoStruxure Power Commission software, page 143.
- Launch an automatic trip curve test with preconfigured test points, page 144.
- Launch an automatic trip curve test with custom test points, page 147.

#### Connecting the MicroLogic X Control Unit to EcoStruxure Power Commission Software

| Step | Action                                                                                                    |
|------|----------------------------------------------------------------------------------------------------|
| 1    | If the device is equipped with an MN undervoltage release, either connect it to the power supply with its rated voltage or remove the MN undervoltage release.             |
| 2    | Connect a PC running EcoStruxure Power Commission software to the MicroLogic X control unit.                                                                               |
|      | A Cable plug connected to the mini USB port of MicroLogic X control unit                                                                                                   |
|      | B Standard to mini USB port cable                                                                                                    |
|      | C PC running EcoStruxure Power Commission software                                                                                                    |
| 3    | Launch EcoStruxure Power Commission software.                                                                                                    |
| 4    | Click Connect Device Directly on the EcoStruxure Power Commission welcome screen.                                                                                          |
|      | <b>Result</b> : EcoStruxure Power Commission software connects to the MicroLogic X control unit. A window displays and indicates that the device discovery is in progress. |
| 5    | Click NEXT to close the Project Information window.                                                                                                    |

| Step | Action                                                                                                    |
|------|----------------------------------------------------------------------------------------------------|
| 6    | Click SAVE to close the Customer Details window and display the SWITCHBOARD VIEW.                                                                                                    |
|      | Education — Ø X<br>Project datals X                                                                                                    |
|      | Outcomer Details • • • • • • • • • • • • • • • • • • •                                                                                                    |
|      | Where are you useding?                                                                                                    |
|      | Please enter custometrike details<br>loda • Search by galage per site same ar address                                                                                                    |
|      | Conjuny same (Culture Edit (Sam)                                                                                                    |
|      | ins"                                                                                                    |
|      | 28100° CN <sup>4</sup>                                                                                                    |
|      | fare County <sup>1</sup> · ·                                                                                                    |
|      | Six anna Six solvid vana                                                                                                    |
|      | Under anyonest  •  K to use varue as has on a process and protect para generation for send on process policy                                                                                                    |
|      | 908 MAC                                                                                                    |
| 7    | Click the <b>Connect to device</b> button.                                                                                                    |
|      | Extension - 0 x                                                                                                    |
|      | E Power Connicsion and an and a second the second second s |
|      | Subtraced     MyApplicationName ManagestITL: Accessing 5.2   Sed: 2000/08/11001 ManagestITL: Accessing 5.2   Sed: 2000/08/11001 ManagestITL: Accessing 5.2   Sed: 2000/08      |
|      | Pedadramoti Microlagi SAS Pedadrapa 1.8<br>Reformer 1005A Norberd Folio 1.3 ani<br>Bordert 150 Ender Folio 1.0 ani                                                                                                    |
|      | Contractor (a) (a) (b) Antiput (a) (b) Antiput |
|      | 9. Configure<br>Enclaration dames V1 and<br>Enclaration dames V1 and<br>Enclaration dames V1 and data         9. Declaration<br>Declaration data         0. Finanza           Vision data         Vision data         Vision data         Vision data         Vision data                                                                                                    |
|      | Connettu dasia                                                                                                    |
|      | Copital Modules     Ad advanced by decry out a     Ad advanced by decry out a     Advanced by decry out a     Advanced by decry out a          |
|      | Nature         Nature         Natered         Natered         Nater                                                                                                    |
| 8    | In the <b>Device Check up</b> section, click the <b>Device</b> tab.                                                                                                    |
| 9    | Follow the procedure Control Unit NII_Z_3, page 138 to save settings and the waveform capture to avoid losing this information.                                                                                                    |
| 10   | Click the Automatic Trip test section.                                                                                                    |

## Launching Automatic Trip Curve Test with Preconfigured Test Points

# NOTICE

#### HAZARD OF UNEXPECTED BEHAVIOR

Before launching the automatic trip curve test, make a note of the active trip curve setting (Set A, Set B, or ERMS) and set the circuit breaker to this trip curve at the end of the test.

Failure to follow these instructions can result in incorrect settings.

Do the procedure for each of the following overcurrent protection functions:

- Long-time Ir
- Short-time Isd
- Instantaneous li
- Ground-fault Ig (MicroLogic 6.0 X)
- Earth-leakage fault I∆n (MicroLogic 7.0 X)

The following trip curves can be tested:

- Set A
- Set B
- ERMS
# After connecting the PC running EcoStruxure Power Commission software to the MicroLogic X control unit, page 143, follow this procedure to test overcurrent protection using preconfigured test points:

| 1 | Select Preconfigured test point.                                                                                                    |                                                                                                    |
|---|----------------------------------------------------------------------------------------------------|----------------------------------------------------------------------------------------------------|
|   | <b>Result:</b> EcoStruxure Power Commission software displays the lists of curves and overcurrent protection functions available on the MicroLogic X control unit.                                                                 |                                                                                                    |
| 2 | Select the trip curve and overcurrent protection to be tested. By default<br>Set A and all the protection functions are selected. You can select one or<br>more trip curves to test.                                               |                                                                                                    |
|   | Automatic Trip Curve test                                                                                                    |                                                                                                    |
|   | Preconfigured test point                                                                                                    |                                                                                                    |
|   | Select the trip curve you want to perform:                                                                                                    |                                                                                                    |
|   | Set A                                                                                                    |                                                                                                    |
|   | Set B                                                                                                    |                                                                                                    |
|   | ERMS                                                                                                    |                                                                                                    |
|   | Select the test you want to perform on the device:<br>The tests would be performed consecutively.                                                                                                    |                                                                                                    |
|   | Long Time Protection                                                                                                    |                                                                                                    |
|   | Short Time Protection                                                                                                    |                                                                                                    |
|   | Instantaneous Protection                                                                                                    |                                                                                                    |
|   | ◯ Custom test point                                                                                                    |                                                                                                    |
|   | <b>RUN TEST</b> Make sure that the protection type is available on the device.                                                                                                    |                                                                                                    |
| 3 | Check that the device is closed and the fault-trip LEDs are off.                                                                                                    |                                                                                                    |
| 4 | Click RUN TEST.                                                                                                    |                                                                                                    |
| 5 | Read carefully the safety message that displays and click I UNDERSTAND.                                                                                                    |                                                                                                    |
| 6 | <ul> <li>You are prompted to provide the password:</li> <li>1. Type the Administrator password of the MicroLogic X control unit.</li> <li>2. Click CONTINUE.</li> <li>Result: The automatic trip test starts executing.</li> </ul> |                                                                                                    |
| 7 | Check that the device trips.                                                                                                    | If the device does not trip:                                                                                                    |
|   |                                                                                                    | 1. Check that the device is closed.                                                                                                    |
|   |                                                                                                    | <ol> <li>Check that the blue fault-trip reset button is<br/>pushed-in. Refer to troubleshooting in the<br/>propedity page 177.</li> </ol> |
|   |                                                                                                    | 3. Do the procedure again.                                                                                                    |
|   |                                                                                                    | If the problem persists, contact your Schneider Electric Services representative.                                                         |
| 8 | Check that the LED corresponding to the protection tested is on and the MicroLogic X screen display turns to red with the correct event.                                                                                           |                                                                                                    |
|   | <b>Example:</b> Isd/li LED is on when short-time protection is tested.                                                                                                    |                                                                                                    |
|   | $\begin{array}{c c} Ir & Isd & Ig \\ \hline \Lambda & Ii & I\Delta n \end{array} Op.$                                                                                                    |                                                                                                    |

| 9  | Check in EcoStruxure Power Commission software that the test is successful.                                                                                                    | <ul> <li>If the test is successful, reset the thermal memory then continue the next test.</li> <li>If the test fails, reset the thermal memory then redo the test. If the problem persists, contact your Schneider Electric Services representative.</li> </ul> |
|----|----------------------------------------------------------------------------------------------------|----------------------------------------------------------------------------------------------------|
| 10 | Before proceeding to the next protection setting, EcoStruxure Power<br>Commission software prompts you to:                                                                          |                                                                                                    |
|    | <ul> <li>Reset the trip cause LEDs by pressing and holding the Test/Reset<br/>button on the MicroLogic X control unit until the LEDs are off.</li> </ul>                            |                                                                                                    |
|    | <ul> <li>Reset the device by pressing the blue fault-trip reset button on the<br/>front cover.</li> </ul>                                                                           |                                                                                                    |
|    | Close the device.                                                                                                    |                                                                                                    |
| 11 | Click CONFIRM.                                                                                                    |                                                                                                    |
|    | <b>Result:</b> EcoStruxure Power Commission software proceeds to perform the next overcurrent protection test.                                                                      |                                                                                                    |
| 12 | If you have selected more than one trip curve to test, you are prompted to switch to another trip curve to continue the tests. Press <b>CONFIRM</b> when you are ready to continue. |                                                                                                    |
|    | Result: The next trip curve test begins.                                                                                                    |                                                                                                    |
| 13 | After completing the automatic trip curve tests, set the circuit breaker to the active trip curve noted before starting the tests.                                                  |                                                                                                    |

## Launching Automatic Trip Curve Test with Custom Test Points

After connecting the PC running EcoStruxure Power Commission software to the MicroLogic X control unit, page 143, follow this procedure to test overcurrent protection functions using custom test points. For phase overcurrent, up to six test points can be added. For ground-fault, only one test point can be tested.

| 1 | Select Custom test point.                                                                                                    |                                         |                                    |                                                                                                    |
|---|----------------------------------------------------------------------------------------------------|-----------------------------------------|------------------------------------|----------------------------------------------------------------------------------------------------|
| 2 | Add test points as required and define the injection current and time for each test point.                                               |                                         |                                    |                                                                                                    |
|   | Automatic Trip Curve test                                                                                                    |                                         |                                    |                                                                                                    |
|   | O Preconfigured test point                                                                                                    |                                         |                                    |                                                                                                    |
|   | Custom test point                                                                                                    |                                         |                                    |                                                                                                    |
|   | Select the test you want to perform on the devic<br>The tests would be performed consecutively.                                          | e:                                      |                                    |                                                                                                    |
|   | Phase overcurrent protection                                                                                                    |                                         |                                    |                                                                                                    |
|   | Injection current                                                                                                    | Injection t                             | ime                                |                                                                                                    |
|   | V 1576 A                                                                                                    | 30                                      | s                                  |                                                                                                    |
|   | 2641 A                                                                                                    | 2                                       | 5                                  |                                                                                                    |
|   | 4000 A                                                                                                    | 1                                       | s                                  |                                                                                                    |
|   | 160 A                                                                                                    | 0.01                                    | 5                                  |                                                                                                    |
|   | Add test point                                                                                                    |                                         |                                    |                                                                                                    |
|   |                                                                                                    |                                         |                                    |                                                                                                    |
|   | RUN TEST Make sure that the protection t                                                                                                 | ype is available on the                 | device.                            |                                                                                                    |
|   |                                                                                                    |                                         |                                    |                                                                                                    |
| 3 | Check that the device is closed and the fa                                                                                               | ult-trip LEDs are                       | off.                               |                                                                                                    |
| 4 | Click RUN TEST.                                                                                                    |                                         |                                    |                                                                                                    |
| 5 | Read carefully the safety message that displays and click I UNDERSTAND.                                                                  |                                         |                                    |                                                                                                    |
| 6 | You are prompted to provide the password:                                                                                                |                                         |                                    |                                                                                                    |
|   | <ol> <li>1. Type the Administrator password of the MicroLogic X control unit.</li> <li>Click CONTINUE.</li> </ol>                        |                                         |                                    |                                                                                                    |
|   | Result: The automatic trip test starts executing.                                                                                        |                                         |                                    |                                                                                                    |
| 7 | Check that the device trips.                                                                                                    |                                         |                                    | If the device does not trip (for test points where a                                                                                      |
|   | and time, a No Trip result may be ac                                                                                                    | s, based on the in<br>ceptable. Check t | jection current<br>he final report | 1. Check that the device is closed.                                                                                                    |
|   | for detailed information regarding a No Trip result.                                                                                     |                                         |                                    | <ol> <li>Check that the blue fault-trip reset button is<br/>pushed-in. Refer to troubleshooting in the<br/>appendix, page 177.</li> </ol> |
|   |                                                                                                    |                                         |                                    | 3. Do the procedure again.                                                                                                    |
|   |                                                                                                    |                                         |                                    | If the problem persists, contact your Schneider<br>Electric Services representative.                                                      |
| 8 | Check that the LED corresponding to the protection tested is on and the MicroLogic X screen display turns to red with the correct event. |                                         |                                    |                                                                                                    |
|   | Example: Isd/li LED is on when short-time                                                                                                | e protection is tes                     | ited.                              |                                                                                                    |
|   | Ir   Isd   Ig   Op.<br>▲ Ii   I∆n                                                                                                    |                                         |                                    |                                                                                                    |
|   |                                                                                                    |                                         |                                    |                                                                                                    |

| 9  | Check in EcoStruxure Power Commission software that the test is successful.                                                                              | <ul> <li>If the test is successful, reset the thermal<br/>memory then continue the next test.</li> </ul>                                                                                                    |
|----|----------------------------------------------------------------------------------------------------|----------------------------------------------------------------------------------------------------|
|    |                                                                                                    | <ul> <li>If the test fails, reset the thermal memory<br/>then redo the test. If the problem persists,<br/>contact your Schneider Electric Services<br/>representative.</li> </ul>                                                                                                    |
|    |                                                                                                    | <b>NOTE:</b> If EcoStruxure Power Commission<br>software displays a No trip result, check the<br>corresponding threshold and time settings of<br>the circuit breaker to determine if a trip was<br>expected for the values entered. A No Trip<br>result may be acceptable if the user-defined<br>values are below the configured settings of<br>the circuit breaker. |
| 10 | Before proceeding to the next protection setting, EcoStruxure Power<br>Commission software prompts you to:                                               |                                                                                                    |
|    | <ul> <li>Reset the trip cause LEDs by pressing and holding the Test/Reset<br/>button on the MicroLogic X control unit until the LEDs are off.</li> </ul> |                                                                                                    |
|    | <ul> <li>Reset the device by pressing the blue fault-trip reset button on the<br/>front cover.</li> </ul>                                                |                                                                                                    |
|    | Close the device.                                                                                                    |                                                                                                    |
| 11 | Click CONFIRM.                                                                                                    |                                                                                                    |
|    | <b>Result:</b> EcoStruxure Power Commission software proceeds to perform the next overcurrent protection test.                                           |                                                                                                    |

# Saving the Test Results to a PC

After running the overcurrent protection tests, access the test results in EcoStruxure Power Commission software.

| Step | Action                                                                                                    |
|------|----------------------------------------------------------------------------------------------------|
| 1    | At the top of the EcoStruxure Power Commission window, click <b>Reports &gt; Automatic Trip</b><br><b>Test Report</b> for MasterPacT MTZ. |
|      | A window opens and displays the report.                                                                                                   |
| 2    | Save the report on the PC and print it, if needed.                                                                                        |
| 3    | Exit EcoStruxure Power Commission software.                                                                                               |

# **Customer Report**

Add the automatic trip test report generated above to the customer report.

# Chassis NIII\_Z\_1: Check Operation of CD, CT, CE Position Contacts and EF Auxiliary Contacts

# **Safety Instructions**

# **A A DANGER**

#### HAZARD OF ELECTRIC SHOCK, EXPLOSION, OR ARC FLASH

- Apply appropriate personal protective equipment (PPE) and follow safe electrical work practices. See NFPA 70E, CSA Z462, NOM 029-STPS, or local equivalent.
- This equipment must only be installed and serviced by qualified electrical personnel.
- Unless specified otherwise in the maintenance procedures, all operations (inspection, test, and preventive maintenance) must be carried out with the device, the chassis, and the auxiliary circuits de-energized.
- Check that the device and the chassis are de-energized on the upstream and downstream terminals.
- Always use a properly rated voltage sensing device to confirm that the device, the chassis, and the auxiliary circuits are de-energized.
- Install safety barriers and display a danger sign.
- During the tests, it is strictly forbidden for anyone to touch the device, the chassis, or the conductors while voltage is applied.
- Before turning on power to this equipment, check that all connections are made with the correct tightening torque and the device is open (OFF position).
- Before turning on power to this equipment, put all devices, doors, and covers back in place.
- Before turning on power to this equipment, beware of potential hazards and carefully inspect the work area for tools and objects that may have been left inside the equipment.

Failure to follow these instructions will result in death or serious injury.

# **Procedure Definition**

| Procedure characteristics | Description                                                                                                    |  |  |
|---------------------------|----------------------------------------------------------------------------------------------------|--|--|
| Action                    | Operate the chassis position contacts:                                                                                                    |  |  |
|                           | CD disconnected position contact                                                                                                    |  |  |
|                           | CT test position contact                                                                                                    |  |  |
|                           | CE connected position contact                                                                                                    |  |  |
|                           | EF combined connected/closed auxiliary contact (MasterPacT MTZ2/MTZ3)                                                                                                    |  |  |
| Goal                      | Verify consistency between actual position of the device in the chassis and the indications given by the position contacts.                                                    |  |  |
| Frequency                 | Refer to Recommended Frequency for the Intermediate End-User Maintenance Program, page 15.                                                                                     |  |  |
| Special indications       | <ul> <li>If the device positions in the chassis are indicated on the front panel of the switchboard,<br/>make sure that the auxiliary circuits are energized.</li> </ul>       |  |  |
|                           | • If the device positions in the chassis are not indicated on the front panel of the switchboard, isolate the auxiliary circuits and use an ohmmeter or a tester to test them. |  |  |

| Procedure characteristics | Description                                                                                                    |  |
|---------------------------|----------------------------------------------------------------------------------------------------|--|
| Necessary tools           | Ohmmeter or tester                                                                                                    |  |
| Related documents, page 6 | MasterPacT MTZ1 - IEC Switch-Disconnectors and Circuit Breakers with MicroLogic X Control Unit - User Guide                              |  |
|                           | <ul> <li>MasterPacT MTZ2/MTZ3 - IEC Switch-Disconnectors and Circuit Breakers with MicroLogic<br/>X Control Unit - User Guide</li> </ul> |  |
|                           | <ul> <li>MasterPacT MTZ1/MTZ2/MTZ3 - Position Contacts (Connected / Disconnected / Test) -<br/>Instruction Sheet</li> </ul>              |  |
|                           | MasterPacT MTZ2/MTZ3 - EF Combined Connected/Closed Contact - Instruction Sheet                                                          |  |

# **Preliminary Conditions**

The device must comply with the conditions specified below. Refer to the *MasterPacT MTZ User Guides* to find instructions for operating the device.

| Device installation type | Position of poles | Mechanism  | Device position in the chassis                                                                                                    |
|--------------------------|-------------------|------------|----------------------------------------------------------------------------------------------------|
| Fixed                    | N/A               | N/A        | N/A                                                                                                    |
| Drawout                  | Open              | Discharged | Disconnected<br><b>NOTE:</b> It is advisable to check the<br>positions with the device in the chassis<br>to obtain the correct position of the<br>actuators. |

# Location of Contacts in the MasterPacT MTZ1 Devices

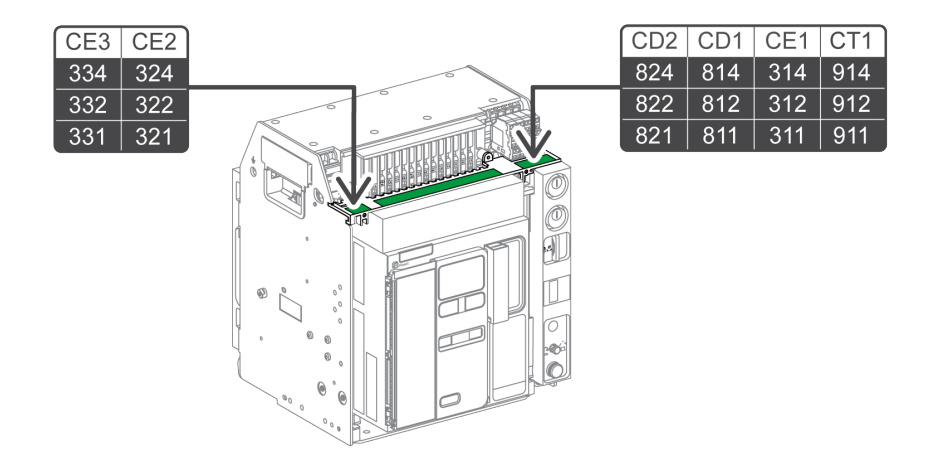

## Location of Contacts in the MasterPacT MTZ2/MTZ3 Devices

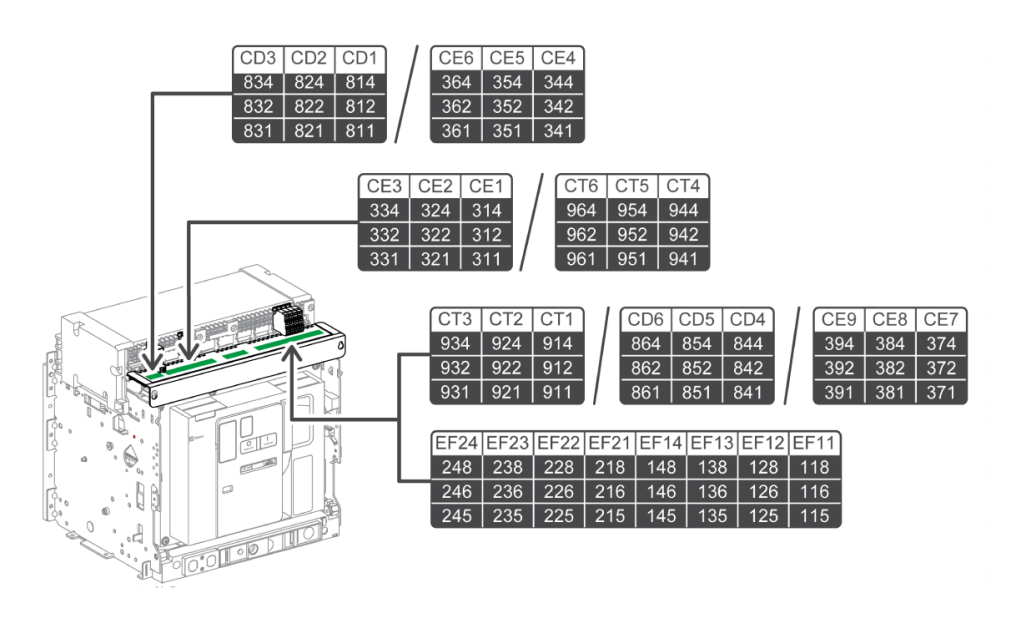

# Wiring Diagrams of CD, CT, and CE Position Contacts

The following wiring diagrams show the case of a MasterPacT MTZ2/MTZ3 chassis with three CD, three CT, and three CE contacts, that is, the standard configuration without EIFE embedded Ethernet interface. The checking operations are based on this configuration. The availability of the position contacts depends on the customer configuration.

| CD position contacts                                                                                                    | CT position contact                                                                                                    | S                                           | CE position contacts                                                                                                    | 5                                                                                                    |
|----------------------------------------------------------------------------------------------------|----------------------------------------------------------------------------------------------------|---------------------------------------------|----------------------------------------------------------------------------------------------------|----------------------------------------------------------------------------------------------------|
| CD3       CD2       CD1         So       So       So         834       824       814         So       So       So         832       822       812         So       So       So         831       821       811         CD3       CD2       CD3         CD3       CD2       So         So       So       So         So       So       So         CD3       CD2       So         So       So       So         So       So | CT3       CT2       CT1         Solution       Solution       Solution       Solution         Solution       Solution       Solution       Solution | 931 0 034 034 034 034 034 034 034 034 034 0 | CE3         CE2         CE1           ふ         ふ         ふ         ふ           334         324         314           ふ         ふ         ふ         ふ           332         322         312           ふ         ふ         ふ         ふ           331         321         311 | Cera<br>Cera<br>Cera |

## **Checking Position Contacts With Device in Disconnected Position**

The CD position contacts indicate that the device is in the disconnected position.

| Step | Action                                                                                                    | Corrective action                                                                                                    |
|------|----------------------------------------------------------------------------------------------------|----------------------------------------------------------------------------------------------------|
| 1    | Check that the device is in the disconnected position.                                                                                                    |                                                                                                    |
|      |                                                                                                    |                                                                                                    |
|      | <b>NOTE:</b> If needed, refer to device racking operations as per procedure Chassis NII_Z_1, page 68.                                                                                                    |                                                                                                    |
| 2    | Check that the signal is consistent with the device position by using the LED on the switchboard, if any.                                                                                                    | If the LED on the switchboard does not operate, check the LED and the voltage power supply.                                                                                                    |
| 3    | Remove the auxiliary terminal shield from a drawout device, if present.                                                                                                    |                                                                                                    |
|      |                                                                                                    |                                                                                                    |
| 4    | For a MasterPacT MTZ2/MTZ3 device, remove the terminal block                                                                                                    |                                                                                                    |
|      |                                                                                                    |                                                                                                    |
| 5    | Identify and disconnect all wires for the CD, CT, and CE position contacts, and EF auxiliary contacts, if present.                                                                                                    |                                                                                                    |
| 6    | <ul> <li>For MasterPacT MTZ1, use an ohmmeter or tester:</li> <li>To check electrical continuity between terminals: <ul> <li>811-814 on CD1 contact.</li> <li>821-824 on CD2 contact.</li> </ul> </li> <li>To check electrical non-continuity between terminals: <ul> <li>911-912 on CT1 contact.</li> <li>311-314 on CE1 contact.</li> <li>321-324 on CE2 contact.</li> <li>331-334 on CE3 contact.</li> </ul> </li> <li>For MasterPacT MTZ2/MTZ3, use an ohmmeter or tester: <ul> <li>To check electrical continuity between terminals:</li> <li>811-814 on CD1 contact.</li> <li>811-814 on CD1 contact.</li> <li>811-814 on CD1 contact.</li> <li>811-814 on CD1 contact.</li> <li>811-814 on CD2 contact.</li> <li>831-834 on CD3 contact.</li> </ul> </li> <li>To check electrical non-continuity between terminals: <ul> <li>911-912 on CT1 contact.</li> <li>831-834 on CD3 contact.</li> </ul> </li> <li>To check electrical non-continuity between terminals: <ul> <li>911-912 on CT1 contact.</li> <li>831-834 on CD3 contact.</li> </ul> </li> <li>To check electrical non-continuity between terminals: <ul> <li>911-912 on CT1 contact.</li> <li>931-932 on CT2 contact.</li> <li>931-932 on CT3 contact.</li> <li>311-314 on CE1 contact.</li> <li>311-314 on CE1 contact.</li> </ul> </li> </ul> | <ul> <li>If a contact does not operate:</li> <li>1. Check the fixing of the CD contact actuator<br/>and manually operate it (refer to<br/><i>MasterPacT MTZ1/MTZ2/MTZ3 - Position</i><br/><i>Contacts (Connected / Disconnected / Test)</i><br/><i>- Instruction Sheet</i>).</li> <li>2. Check contact status again.</li> <li>3. If the contact still does not operate, replace<br/>the auxiliary terminal block (refer to<br/><i>MasterPacT MTZ1/MTZ2/MTZ3 - Position</i><br/><i>Contacts (Connected / Disconnected / Test)</i><br/><i>- Instruction Sheet</i>).</li> <li>If the problem persists, contact your Schneider<br/>Electric Services representative.</li> </ul> |
|      | <ul> <li>331-334 on CE3 contact.</li> </ul>                                                                                                    |                                                                                                    |

| Step | Action                                                                       | Corrective action |
|------|------------------------------------------------------------------------------|-------------------|
| 7    | If the device has other CD contact blocks, check the corresponding contacts. |                   |
| 8    | Put the device in the test position.                                         |                   |

# **Checking Position Contacts With Device in Test Position**

| Step | Action                                                                                                    | Corrective action                                                                                                    |
|------|----------------------------------------------------------------------------------------------------|----------------------------------------------------------------------------------------------------|
| 1    | Check that the device is in the test position.                                                                                                    |                                                                                                    |
|      |                                                                                                    |                                                                                                    |
|      | <b>NOTE:</b> If needed, refer to device racking operations as per procedure Chassis NII_Z_1, page 68.                                                                                       |                                                                                                    |
| 2    | Check that the signal is consistent with the device position by using the LED on the switchboard, if any.                                                                                   | If the LED on the switchboard does not operate, check the LED and the voltage power supply.                                                                                                    |
| 3    | For MasterPacT MTZ1, use an ohmmeter or tester:                                                                                                    | If a contact does not operate:                                                                                                    |
|      | <ul> <li>To check electrical continuity between terminals 911-912 on CT1 contact.</li> <li>To check electrical non-continuity between terminals:</li> <li>211 814 on CD1 contact</li> </ul> | <ol> <li>Check the fixing of the CT contact actuator<br/>and manually operate it (refer to<br/>MasterPacT MTZ1/MTZ2/MTZ3 - Position<br/>Contacts (Connected / Disconnected / Test)<br/>(Instruction Check)</li> </ol> |
|      | <ul> <li>821-824 on CD2 contact</li> <li>821-824 on CD2 contact</li> </ul>                                                                                                    | - Instruction Sneet).                                                                                                    |
|      | <ul> <li>311-314 on CE1 contact.</li> </ul>                                                                                                    | 3 If the contact still does not operate replace                                                                                                    |
|      | <ul> <li>321-324 on CE2 contact.</li> </ul>                                                                                                    | the auxiliary terminal block (refer to                                                                                                    |
|      | <ul> <li>331-334 on CE3 contact.</li> </ul>                                                                                                    | Contacts (Connected / Disconnected / Test)                                                                                                    |
|      | For MasterPacT MTZ2/MTZ3, use an ohmmeter or tester:                                                                                                    | - Instruction Sheet)                                                                                                    |
|      | To check electrical continuity between terminals:                                                                                                    | If the problem persists, contact your Schneider                                                                                                    |
|      | <ul> <li>911-912 on CT1 contact.</li> </ul>                                                                                                    | Liecule Services representative.                                                                                                    |
|      | <ul> <li>921-922 on CT2 contact.</li> </ul>                                                                                                    |                                                                                                    |
|      | <ul> <li>931-932 on CT3 contact.</li> </ul>                                                                                                    |                                                                                                    |
|      | To check electrical non-continuity between terminals:                                                                                                    |                                                                                                    |
|      | • 811-814 on CD1 contact.                                                                                                    |                                                                                                    |
|      | • 821-824 on CD2 contact.                                                                                                    |                                                                                                    |
|      | • 831-834 on CD3 contact.                                                                                                    |                                                                                                    |
|      | • 311-314 on CE1 contact.                                                                                                    |                                                                                                    |
|      | • 321-324 on GE2 contact.                                                                                                    |                                                                                                    |
|      | • 331-334 ON UE3 CONTACT.                                                                                                    |                                                                                                    |
| 4    | If the device has other CT contact blocks, check the corresponding contacts.                                                                                                    |                                                                                                    |
| 5    | Put the device in the connected position.                                                                                                    |                                                                                                    |

The CT position contacts indicate that the device is in the test position.

# Checking Position Contacts With Device in Connected Position

The CE position contacts indicate that the device is in the connected position.

| Step | Action                                                                                                    | Corrective action                                                                                                    |
|------|----------------------------------------------------------------------------------------------------|----------------------------------------------------------------------------------------------------|
| 1    | Check that the device is in the connected position.                                                                                                    |                                                                                                    |
| 2    | Check that the signal is consistent with the device position by using the LED on the switchboard, if any.                                                                                                    | If the LED on the switchboard does not operate, check the LED and the voltage power supply.                                                                                                    |
| 3    | <ul> <li>For MasterPacT MTZ1, use an ohmmeter or tester:</li> <li>To check electrical continuity between terminals: <ul> <li>311-312 on CE1 contact.</li> <li>321-322 on CE2 contact.</li> <li>331-332 on CE3 contact.</li> </ul> </li> <li>To check electrical non-continuity between terminals: <ul> <li>811-814 on CD1 contact.</li> <li>821-824 on CD2 contact.</li> <li>911-912 on CT1 contact.</li> </ul> </li> <li>For MasterPacT MTZ2/MTZ3, use an ohmmeter or tester: <ul> <li>To check electrical continuity between terminals:</li> <li>311-312 on CE1 contact.</li> </ul> </li> <li>To check electrical continuity between terminals: <ul> <li>311-312 on CE1 contact.</li> <li>311-312 on CE1 contact.</li> <li>311-312 on CE1 contact.</li> <li>311-312 on CE2 contact.</li> <li>311-312 on CE3 contact.</li> </ul> </li> <li>To check electrical non-continuity between terminals: <ul> <li>311-312 on CE1 contact.</li> <li>321-322 on CE2 contact.</li> <li>311-312 on CE3 contact.</li> <li>To check electrical non-continuity between terminals:</li> <li>311-312 on CE3 contact.</li> <li>811-814 on CD1 contact.</li> <li>811-814 on CD1 contact.</li> <li>811-814 on CD1 contact.</li> <li>811-814 on CD1 contact.</li> <li>811-814 on CD2 contact.</li> <li>811-814 on CD3 contact.</li> <li>911-912 on CT1 contact.</li> <li>911-912 on CT1 contact.</li> <li>911-912 on CT1 contact.</li> <li>911-912 on CT1 contact.</li> <li>911-912 on CT1 contact.</li> <li>911-912 on CT1 contact.</li> <li>931-932 on CT3 contact.</li> </ul> </li> </ul> | <ul> <li>If a contact does not operate: <ol> <li>Check the fixing of the CE contact actuator and manually operate it (refer to MasterPacT MTZ1/MTZ2/MTZ3 - Position Contacts (Connected / Disconnected / Test) - Instruction Sheet).</li> <li>Check contact status again.</li> <li>If the contact still does not operate, replace the auxiliary terminal block (refer to MasterPacT MTZ1/MTZ2/MTZ3 - Position Contacts (Connected / Disconnected / Test) - Instruction Sheet).</li> </ol> If the problem persists, contact your Schneider Electric Services representative.</li></ul> |
| 4    | If the device has other CE contact blocks, check the corresponding contacts.                                                                                                    |                                                                                                    |
| 5    | Reconnect all the wires for the CD, CT, and CE position contacts.                                                                                                    |                                                                                                    |
| 6    | For MasterPacT MTZ2/MTZ3 with optional EF auxiliary contacts, check operation of these contacts, page 156.                                                                                                    |                                                                                                    |
| 7    | Put the terminal block identification plate and the auxiliary terminal shield back in place.                                                                                                    |                                                                                                    |

# Wiring Diagram of EF Auxiliary Contacts (Option on MasterPacT MTZ2/MTZ3)

The availability of the EF auxiliary contacts depends on the device.

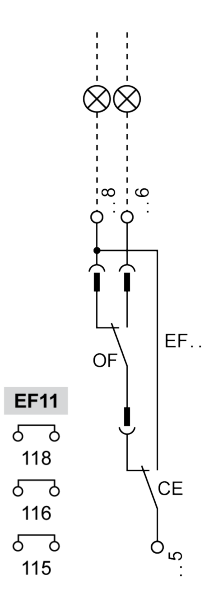

# Checking Operation of EF Auxiliary Contacts (MasterPacT MTZ2/MTZ3)

# **A A DANGER**

#### HAZARD OF ELECTRIC SHOCK, EXPLOSION, OR ARC FLASH

Check that the device and the chassis are de-energized on the upstream and downstream terminals.

Failure to follow these instructions will result in death or serious injury.

This EF information combines the device connected (CE) contact and device closed (OF) contact to produce the circuit connected/closed signal.

| Step | Action                                                                                                    | Corrective action                                                                                                    |
|------|----------------------------------------------------------------------------------------------------|----------------------------------------------------------------------------------------------------|
| 1    | Put the device in the connected position.                                                                                                    |                                                                                                    |
| 2    | Close the device.                                                                                                    |                                                                                                    |
| 3    | Check that the signal is consistent with the device position by using the LED on the switchboard, if any.                                                                                                    | If the LED on the switchboard does not operate, check the LED and the voltage power supply.                                                                                                    |
| 4    | <ul> <li>With the device in the connected position and with poles closed, use an ohmmeter or tester: <ul> <li>To check electrical continuity between terminals 115-116.</li> <li>To check electrical non-continuity between terminals 115-118.</li> </ul> </li> <li>Open the device.</li> <li>With the device in the connected position and with poles open, use an ohmmeter or tester: <ul> <li>To check electrical continuity between terminals 115-118.</li> </ul> </li> <li>Open the device in the connected position and with poles open, use an ohmmeter or tester: <ul> <li>To check electrical continuity between terminals 115-118.</li> <li>To check electrical non-continuity between terminals 115-118.</li> <li>To check electrical non-continuity between terminals 115-116.</li> </ul> </li> </ul> | <ol> <li>If a contact does not operate:         <ol> <li>Put the device in the test position.</li> <li>Check the fixing of the EF contact actuator and manually operate it (refer to MasterPacT MTZ2/MTZ3 - EF Combined Connected/Closed Contact - Instruction Sheet).</li> <li>Check contact status again.</li> <li>If the contact still does not operate, replace the EF contact (refer to MasterPacT MTZ2/MTZ3 - EF Combined Connected/Closed Contact - Instruction Sheet).</li> </ol> </li> <li>Check contact status again.</li> <li>If the contact still does not operate, replace the EF contact (refer to MasterPacT MTZ2/MTZ3 - EF Combined Connected/Closed Contact - Instruction Sheet</li> <li>If there is still no improvement:         <ul> <li>Check the operation of the OF indication contact as per procedure Auxiliaries NIII_Z_1, page 114.</li> <li>If pageagant, and and the OF contact</li> </ul> </li> </ol> |
|      |                                                                                                    | If the problem persists, contact your Schneider<br>Electric Services representative.                                                                                                    |
| 7    | If the device has other EF auxiliary contact block, check them.                                                                                                    |                                                                                                    |
| 8    | Put the terminal block identification plate and the auxiliary terminal shield back in place.                                                                                                    |                                                                                                    |

# Chassis NIII\_Z\_2: Check Operation of Safety Shutters

# **Safety Instructions**

# **A A DANGER**

#### HAZARD OF ELECTRIC SHOCK, EXPLOSION, OR ARC FLASH

- Apply appropriate personal protective equipment (PPE) and follow safe electrical work practices. See NFPA 70E, CSA Z462, NOM 029-STPS, or local equivalent.
- This equipment must only be installed and serviced by qualified electrical personnel.
- Unless specified otherwise in the maintenance procedures, all operations (inspection, test, and preventive maintenance) must be carried out with the device, the chassis, and the auxiliary circuits de-energized.
- Check that the device and the chassis are de-energized on the upstream and downstream terminals.
- Always use a properly rated voltage sensing device to confirm that the device, the chassis, and the auxiliary circuits are de-energized.
- Install safety barriers and display a danger sign.
- During the tests, it is strictly forbidden for anyone to touch the device, the chassis, or the conductors while voltage is applied.
- Before turning on power to this equipment, check that all connections are made with the correct tightening torque and the device is open (OFF position).
- Before turning on power to this equipment, put all devices, doors, and covers back in place.
- Before turning on power to this equipment, beware of potential hazards and carefully inspect the work area for tools and objects that may have been left inside the equipment.

Failure to follow these instructions will result in death or serious injury.

## 

#### HAZARD OF DEVICE FALLING

- Be sure that lifting equipment has lifting capacity for the device being lifted.
- Follow manufacturer's instructions for use of lifting equipment.
- · Wear hard hat, safety shoes, and heavy gloves.

Failure to follow these instructions will result in death or serious injury.

# **Procedure Definition**

| Procedure characteristics | Description                                                                                                    |
|---------------------------|----------------------------------------------------------------------------------------------------|
| Action                    | <ul> <li>Check the opening and closing of the safety shutters manually.</li> <li>Check the locking and unlocking of the safety shutters with the optional VIVC locking accessory (MasterPacT MTZ2/MTZ3).</li> </ul> |
| Goal                      | Verify that the safety shutters operate correctly and prevent access to the power circuit when the device is removed from the chassis.                                                                              |
| Frequency                 | Refer to Recommended Frequency for the Intermediate End-User Maintenance Program, page 15.                                                                                                    |

| Procedure characteristics | Description                                                                                                    |  |  |
|---------------------------|----------------------------------------------------------------------------------------------------|--|--|
| Special indications       | -                                                                                                    |  |  |
| Necessary tools           | <ul> <li>Padlock with shackle diameter 5–8 mm</li> <li>Racking handle</li> </ul>                                                                                                    |  |  |
| Related documents, page 6 | <ul> <li>MasterPacT MTZ1 - IEC Switch-Disconnectors and Circuit Breakers with MicroLogic X<br/>Control Unit - User Guide</li> <li>MasterPacT MTZ2/MTZ3 - IEC Switch-Disconnectors and Circuit Breakers with MicroLogic<br/>X Control Unit - User Guide</li> <li>MasterPacT MTZ1 - Safety Shutters - Instruction Sheet</li> <li>MasterPacT MTZ2/MTZ3 - Safety Shutters - Instruction Sheet</li> <li>MasterPacT MTZ2/MTZ3 - VIVC Front Face Shutter Position Indication and Locking -<br/>Instruction Object</li> </ul> |  |  |
|                           |                                                                                                    |  |  |

# **Preliminary Conditions**

The device must comply with the conditions specified below. Refer to the *MasterPacT MTZ User Guides* to find instructions for operating the device.

| Device installation type | Position of poles | Mechanism  | Device position in the chassis |
|--------------------------|-------------------|------------|--------------------------------|
| Fixed                    | N/A               | N/A        | N/A                            |
| Drawout                  | Open              | Discharged | Removed from chassis           |

# Checking Safety Shutter Operation for MasterPacT MTZ1, MTZ2, and for MTZ3 Before 09/2022

Execute the following procedure for each safety shutter.

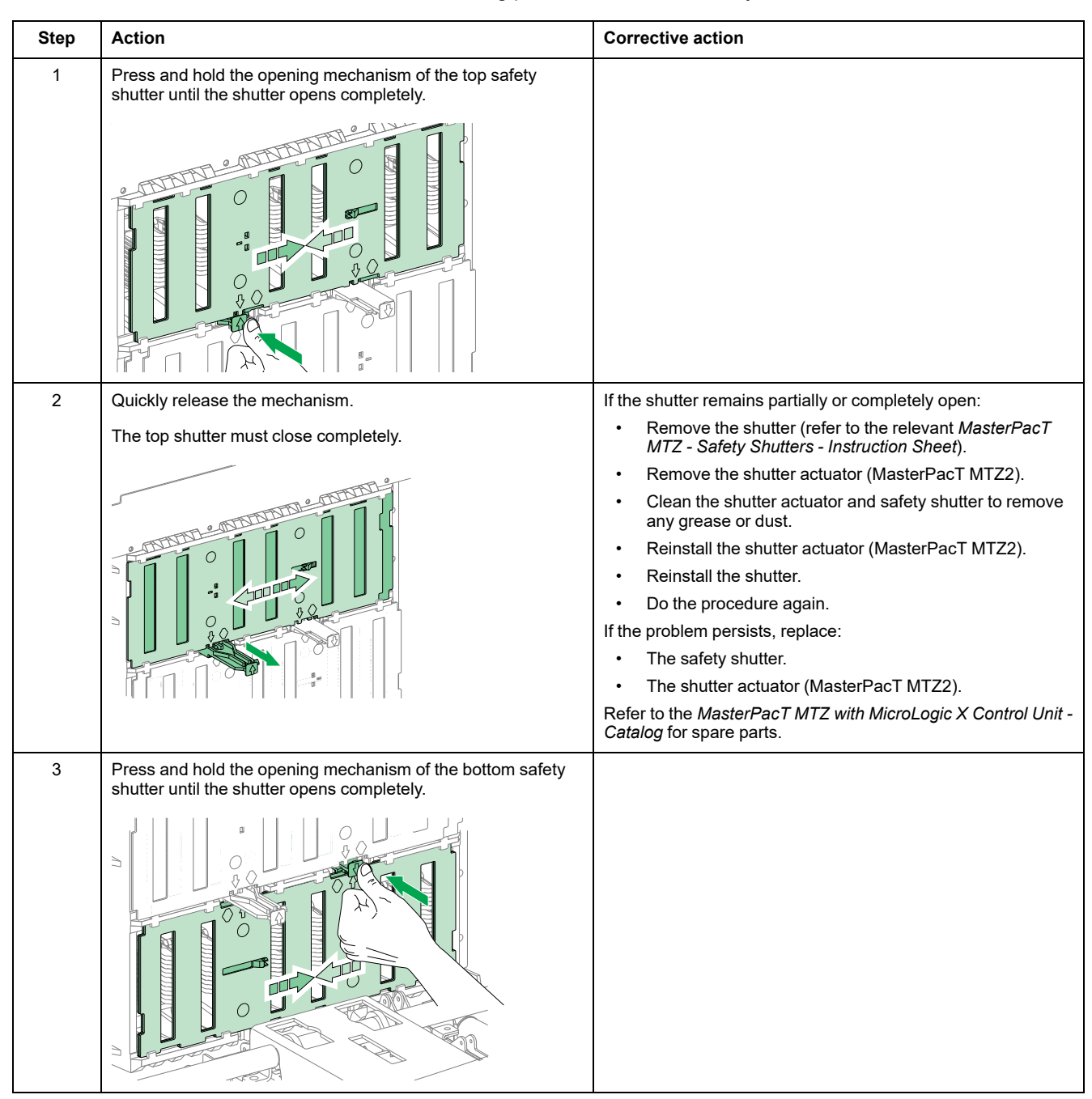

| Step | Action                                                                                                    | Corrective action                                                                                      |
|------|----------------------------------------------------------------------------------------------------|----------------------------------------------------------------------------------------------------|
| 4    | Quickly release the mechanism.<br>The bottom shutter must close completely.                                                                                                    | If the shutter remains partially or completely open, follow the corrective action described in step 2. |
|      |                                                                                                    |                                                                                                    |
| 5    | Repeat steps 1 to 4 of the procedure with a slow release of<br>the mechanism until it has returned to its initial position. The<br>slow release simulates the slow translation of the device<br>during disconnection. | If a shutter remains partially or completely open, follow the corrective action described in step 2.   |
|      | Each shutter must close completely.                                                                                                    |                                                                                                    |

### Checking Safety Shutter Operation for MasterPacT MTZ3 After 09/2022

From 09/2022, each MTZ3 safety shutter protects the top and bottom chassis clusters of one phase. Prior to this date, one safety shutter protected the top chassis clusters of all phases, and one safety shutter protected the bottom chassis clusters of all phases.

Execute the following procedure for the safety shutter mechanism of each phase.

| Step | Action                                                                                                    | Corrective action                                                                                                    |
|------|----------------------------------------------------------------------------------------------------|----------------------------------------------------------------------------------------------------|
| 1    | Press and hold the opening mechanism of the safety shutters of one phase until the top and bottom shutters open completely.                                    |                                                                                                    |
| 2    | Quickly release the mechanism.                                                                                                    | If a shutter remains partially or completely open:                                                                                                    |
|      | The top and bottom shutters must close completely.                                                                                                    | <ul> <li>Remove the shutter (refer to the relevant MasterPacT<br/>MTZ - Safety Shutters - Instruction Sheet).</li> <li>Remove the shutter actuator.</li> <li>Clean the shutter actuator and safety shutter to remove<br/>any grease or dust.</li> <li>Reinstall the shutter actuator.</li> <li>Reinstall the shutter.</li> <li>Do the procedure again.</li> <li>If the problem persists, replace: <ul> <li>The safety shutter.</li> <li>The shutter actuator.</li> </ul> </li> <li>Refer to the MasterPacT MTZ with MicroLogic X Control Unit -<br/>Catalog for spare parts.</li> </ul> |
| 3    | Press and hold the same opening mechanism again until the safety shutters open completely.                                                                     |                                                                                                    |
| 4    | Slowly release pressure until the mechanism has returned to                                                                                                    | If a shutter remains partially or completely open follow the                                                                                                    |
| -    | initial position. The slow release simulates the slow translation<br>of the device during disconnection.<br>The top and bottom shutters must close completely. | corrective action described in step 2.                                                                                                    |
| 5    | Repeat the procedure for the shutter mechanism of each phase.                                                                                                  |                                                                                                    |

### Checking Shutter Padlocking with the VIVC Locking Accessory for MasterPacT MTZ2, and for MTZ3 Before 09/ 2022

Before starting this check, verify that the VIVC front face shutter position indication and locking accessory is mounted.

The top or bottom safety shutters can be locked individually or together on MasterPacT MTZ2 devices and on MasterPacT MTZ3 devices manufactured before 09/2022.

Safety shutter locking is only possible with the chassis in test or disconnected position.

| Step | Action                                                                                                    | Corrective action                                                                                                    |
|------|----------------------------------------------------------------------------------------------------|----------------------------------------------------------------------------------------------------|
| 1    | Pull out the right-hand tab.                                                                                                    | If the tab cannot be pulled out, check that the<br>locking accessory is correctly installed (refer to<br>MasterPacT MTZ2/MTZ3 - VIVC Front Face<br>Shutter Position Indication and Locking -<br>Instruction Sheet). |
|      |                                                                                                    | If the locking accessory is damaged, replace it.                                                                                                    |
|      |                                                                                                    | Refer to the <i>MasterPacT MTZ with MicroLogic X</i><br><i>Control Unit - Catalog</i> for spare parts.                                                                                                    |
|      |                                                                                                    | If the problem persists, contact your Schneider Electric Services representative.                                                                                                    |
| 2    | Insert the padlock in this tab.                                                                                                    |                                                                                                    |
| 3    | Check that it is not possible to press the shutter actuator of the bottom safety shutter. The bottom safety shutter must remain closed. | If the shutter actuator can be pressed and/or the safety shutter can be opened, remove and replace the shutter.                                                                                                    |
|      |                                                                                                    | If the problem persists, contact your Schneider<br>Electric Services representative.                                                                                                    |
| 4    | Check that the racking handle cannot be inserted.                                                                                       | If the racking handle can be inserted, contact your Schneider Electric Services representative                                                                                                    |
| 5    | Remove the padlock.                                                                                                    |                                                                                                    |
| 6    | Pull out the left-hand tab.                                                                                                    |                                                                                                    |
| 7    | Insert the padlock in this tab.                                                                                                    |                                                                                                    |
| 8    | Check that it is not possible to press the shutter actuator of the top safety shutter. The top safety shutter must remain closed.       | If the shutter actuator can be pressed and/or the safety shutter can be opened, remove and replace the shutter.                                                                                                    |
|      |                                                                                                    | If the problem persists, contact your Schneider<br>Electric Services representative.                                                                                                    |
| 9    | Check that the racking handle cannot be inserted.                                                                                       | If the racking handle can be inserted, contact your Schneider Electric Services representative                                                                                                    |
| 10   | Remove the padlock.                                                                                                    |                                                                                                    |

### Checking Shutter Padlocking with the VIVC Locking Accessory for MasterPacT MTZ3 After 09/2022

Before starting this check, verify that the VIVC front face shutter position indication and locking accessory is mounted.

The VIVC locking accessory locks all safety shutters together on MasterPacT MTZ3 devices manufactured after 09/2022.

Safety shutter locking is only possible with the chassis in test or disconnected position.

| Step | Action                                                                                                    | Corrective action                                                                                                    |
|------|----------------------------------------------------------------------------------------------------|----------------------------------------------------------------------------------------------------|
| 1    | Pull out the tabs.                                                                                                    | If the tab cannot be pulled out, check that the<br>locking accessory is correctly installed (refer to<br><i>MasterPacT MTZ2/MTZ3 - VIVC Front Face</i><br><i>Shutter Position Indication and Locking -</i><br><i>Instruction Sheet</i> ).<br>If the locking accessory is damaged, replace it.<br>Refer to the <i>MasterPacT MTZ with MicroLogic X</i><br><i>Control Unit - Catalog</i> for spare parts.<br>If the problem persists, contact your Schneider<br>Electric Services representative. |
| 2    | Insert the padlock in the tabs.                                                                                             |                                                                                                    |
| 3    | Check that it is not possible to press the shutter actuators of the safety shutter. The safety shutters must remain closed. | If a shutter actuator can be pressed and/or the<br>safety shutters can be opened, remove and<br>replace the shutter.<br>If the problem persists, contact your Schneider<br>Electric Services representative.                                                                                                    |
| 4    | Check that the racking handle cannot be inserted.                                                                           | If the racking handle can be inserted, contact your Schneider Electric Services representative                                                                                                    |
| 5    | Remove the padlock.                                                                                                    |                                                                                                    |

# Chassis NIII\_Z\_3: Clean Chassis and Check Presence of Grease on Chassis

# **Safety Instructions**

## 

#### HAZARD OF ELECTRIC SHOCK, EXPLOSION, OR ARC FLASH

- Apply appropriate personal protective equipment (PPE) and follow safe electrical work practices. See NFPA 70E, CSA Z462, NOM 029-STPS, or local equivalent.
- This equipment must only be installed and serviced by qualified electrical personnel.
- Unless specified otherwise in the maintenance procedures, all operations (inspection, test, and preventive maintenance) must be carried out with the device, the chassis, and the auxiliary circuits de-energized.
- Check that the device and the chassis are de-energized on the upstream and downstream terminals.
- Always use a properly rated voltage sensing device to confirm that the device, the chassis, and the auxiliary circuits are de-energized.
- Install safety barriers and display a danger sign.
- During the tests, it is strictly forbidden for anyone to touch the device, the chassis, or the conductors while voltage is applied.
- Before turning on power to this equipment, check that all connections are made with the correct tightening torque and the device is open (OFF position).
- Before turning on power to this equipment, put all devices, doors, and covers back in place.
- Before turning on power to this equipment, beware of potential hazards and carefully inspect the work area for tools and objects that may have been left inside the equipment.

Failure to follow these instructions will result in death or serious injury.

### 

#### HAZARD OF DEVICE FALLING

- Be sure that lifting equipment has lifting capacity for the device being lifted.
- Follow manufacturer's instructions for use of lifting equipment.
- Wear hard hat, safety shoes, and heavy gloves.

Failure to follow these instructions will result in death or serious injury.

# **Procedure Definition**

| Procedure characteristics | Description                                                                                                    |  |  |
|---------------------------|----------------------------------------------------------------------------------------------------|--|--|
| Action                    | <ul> <li>Check cleanliness of internal parts of the chassis (no dust) and presence of grease.</li> <li>If necessary, spread the grease uniformly across the mechanical parts of the chassis.</li> </ul> |  |  |
| Goal                      | Verify the smooth mechanical racking-in and racking-out of the device.                                                                                                    |  |  |
| Frequency                 | Refer to Recommended Frequency for the Intermediate End-User Maintenance Program, page 16.                                                                                                    |  |  |
| Special indications       | -                                                                                                    |  |  |

| Procedure characteristics | Description                                                                                                    |  |
|---------------------------|----------------------------------------------------------------------------------------------------|--|
| Necessary tools           | <ul><li>Vacuum cleaner</li><li>Small paintbrush</li></ul>                                                                                |  |
| Related documents, page 6 | <ul> <li>MasterPacT MTZ1 - IEC Switch-Disconnectors and Circuit Breakers with MicroLogic X<br/>Control Unit - User Guide</li> </ul>      |  |
|                           | <ul> <li>MasterPacT MTZ2/MTZ3 - IEC Switch-Disconnectors and Circuit Breakers with MicroLogic<br/>X Control Unit - User Guide</li> </ul> |  |

# **Preliminary Conditions**

The device must comply with the conditions specified below. Refer to the *MasterPacT MTZ User Guides* to find instructions for operating the device.

| Device installation type | Position of poles | Mechanism  | Device position in the chassis |
|--------------------------|-------------------|------------|--------------------------------|
| Fixed                    | N/A               | N/A        | N/A                            |
| Drawout                  | Open              | Discharged | Removed from chassis           |

## **Checking Cleanliness of Internal Parts of Chassis**

## **A A D A N G E R**

#### HAZARD OF ELECTRIC SHOCK, EXPLOSION, OR ARC FLASH

- The chassis must be de-energized on the upstream and downstream terminals.
- Always use a properly rated voltage sensing device to confirm that the chassis and the auxiliary circuits are de-energized.

Failure to follow these instructions will result in death or serious injury.

Check cleanliness of the internal parts of the chassis. In presence of dust, use a vacuum cleaner to remove it.

### NOTICE

#### HAZARD OF EQUIPMENT DAMAGE

Do not use pressurized cleaning products or products containing solvents (trichloroethane or trichloroethylene) such as WD40.

Failure to follow these instructions can result in equipment damage.

# **Checking Greasing of Internal Parts of Chassis**

| Step | Action                                                                                                    | Corrective action                                                                                                    |
|------|----------------------------------------------------------------------------------------------------|----------------------------------------------------------------------------------------------------|
| 1    | Check the color and texture of grease. See parts indicated in the corresponding illustrations for MasterPacT MTZ1, page 166 or MasterPacT MTZ2/MTZ3, page 167.                                                                                                    | If there is a change in grease (for example,<br>grease is dirty or hardened on the mechanical<br>parts of the chassis), contact your Schneider<br>Electric Services representative.                             |
|      | <ul> <li>Dust mixed with grease can be abrasive and can lead to premature wear of mechanisms.</li> <li>Dust mixed with grease can increase mechanical friction and blocking moving parts.</li> </ul>                                                                                            |                                                                                                    |
| 2    | Check if the grease on the mechanical parts is applied uniformly on the whole zone concerned. See parts indicated in the corresponding illustrations for MasterPacT MTZ1, page 166 or MasterPacT MTZ2/MTZ3, page 167.<br>NOTE:<br>• Too much grease impacts negatively on the device operation. | <ul> <li>If there is excessive grease, spread the grease uniformly across the zone with a small paintbrush.</li> <li>If there is no grease, contact your Schneider Electric Services representative.</li> </ul> |
|      | <ul> <li>Absence of grease increases racking forces and leads to<br/>blocking moving parts.</li> </ul>                                                                                                    |                                                                                                    |

# **Grease Points On MasterPacT MTZ1 Chassis**

Check grease points on the right and left hand-side of the chassis as indicated on the zones identified in these illustrations.

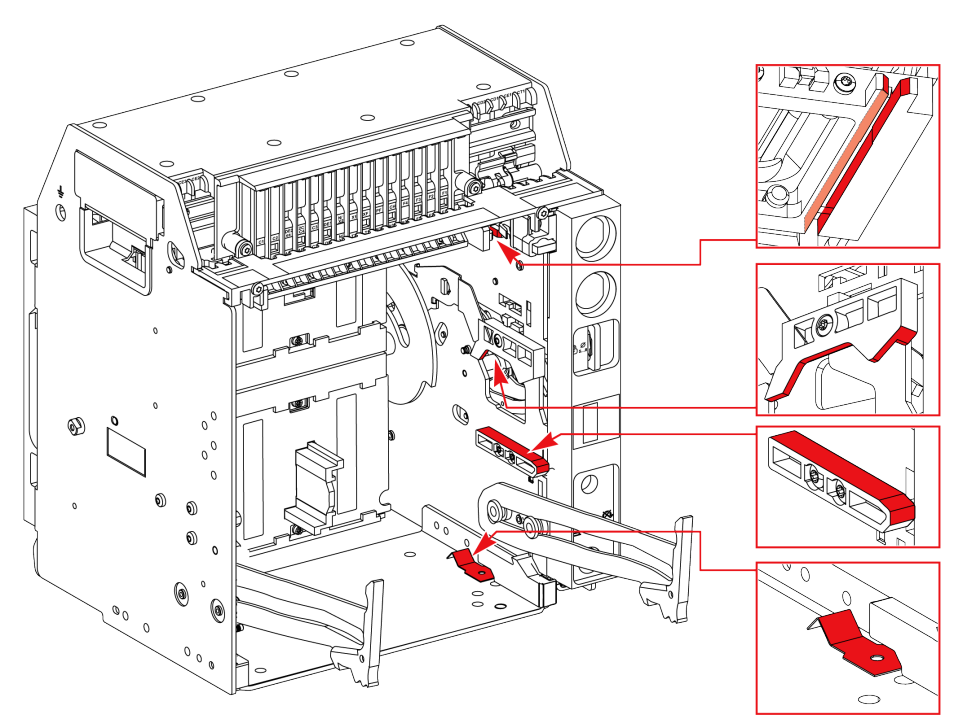

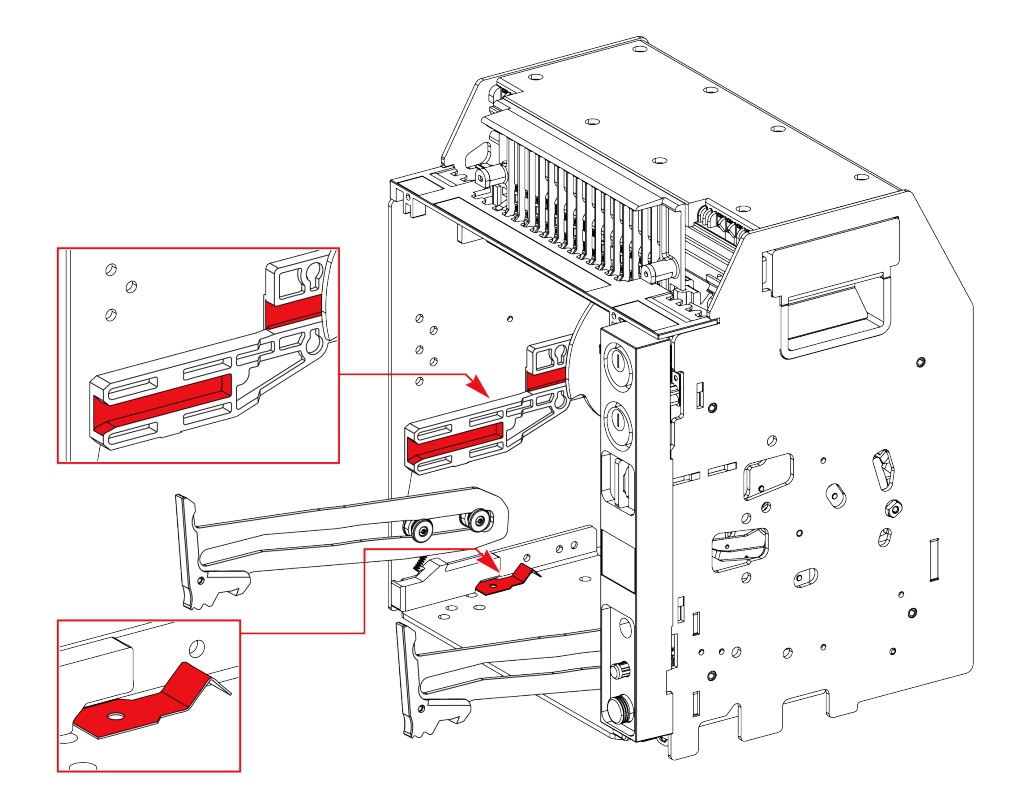

# Grease Points On MasterPacT MTZ2/MTZ3 Chassis

Check grease points symmetrically on the right and left hand-side of the chassis as indicated on the zones identified in these illustrations.

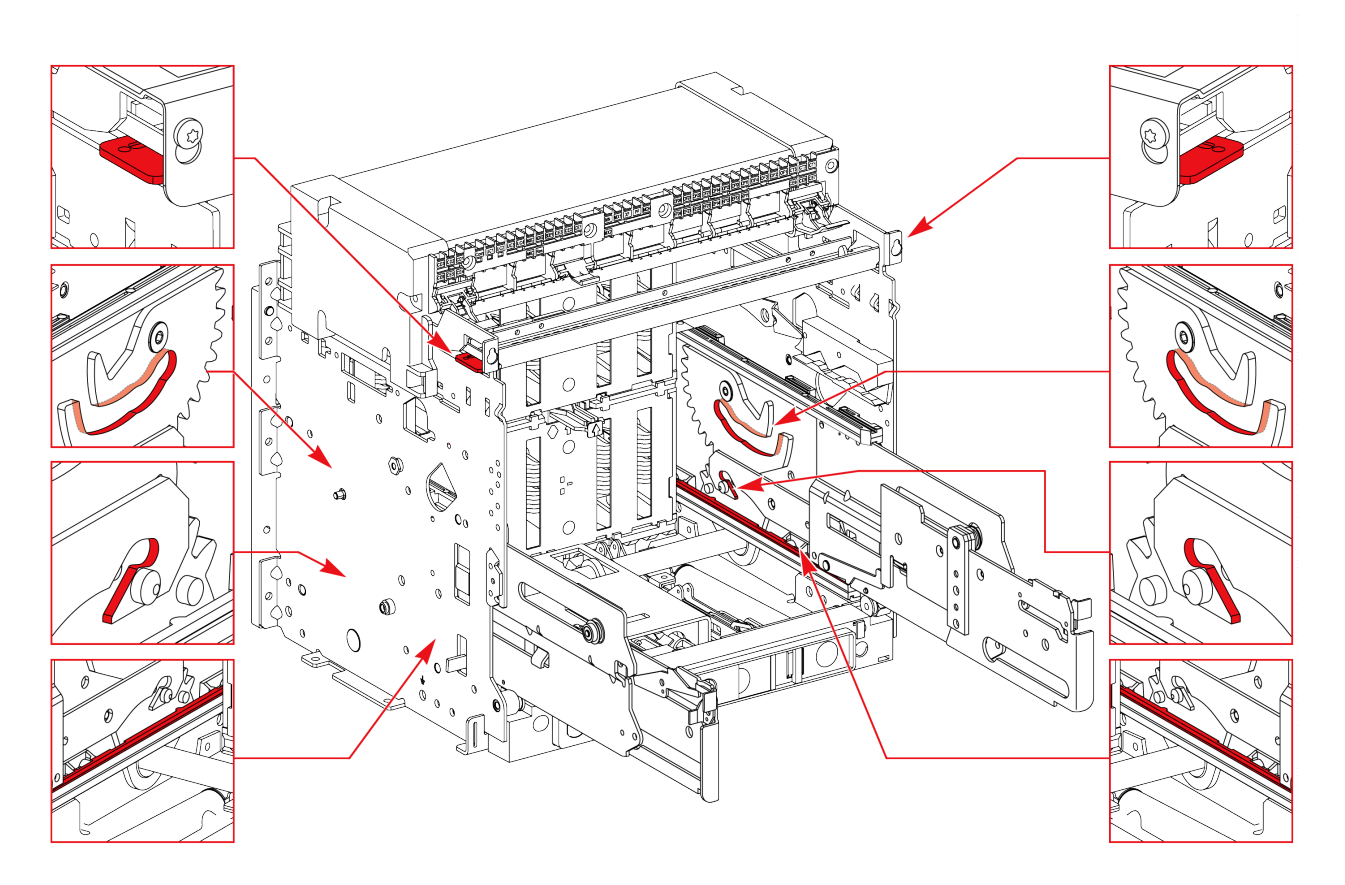

# Chassis NIII\_Z\_4: Check Disconnecting Contact Clusters

# **Safety Instructions**

# **A A DANGER**

#### HAZARD OF ELECTRIC SHOCK, EXPLOSION, OR ARC FLASH

- Apply appropriate personal protective equipment (PPE) and follow safe electrical work practices. See NFPA 70E, CSA Z462, NOM 029-STPS, or local equivalent.
- This equipment must only be installed and serviced by qualified electrical personnel.
- Unless specified otherwise in the maintenance procedures, all operations (inspection, test, and preventive maintenance) must be carried out with the device, the chassis, and the auxiliary circuits de-energized.
- Check that the device and the chassis are de-energized on the upstream and downstream terminals.
- Always use a properly rated voltage sensing device to confirm that the device, the chassis, and the auxiliary circuits are de-energized.
- Install safety barriers and display a danger sign.
- During the tests, it is strictly forbidden for anyone to touch the device, the chassis, or the conductors while voltage is applied.
- Before turning on power to this equipment, check that all connections are made with the correct tightening torque and the device is open (OFF position).
- Before turning on power to this equipment, put all devices, doors, and covers back in place.
- Before turning on power to this equipment, beware of potential hazards and carefully inspect the work area for tools and objects that may have been left inside the equipment.

Failure to follow these instructions will result in death or serious injury.

### 

#### HAZARD OF DEVICE FALLING

- Be sure that lifting equipment has lifting capacity for the device being lifted.
- · Follow manufacturer's instructions for use of lifting equipment.
- Wear hard hat, safety shoes, and heavy gloves.

Failure to follow these instructions will result in death or serious injury.

# **Procedure Definition**

| Procedure characteristics | Description                                                                                                    |  |
|---------------------------|----------------------------------------------------------------------------------------------------|--|
| Action                    | Visually check the disconnecting contact clusters and cluster supports.                                                                                                    |  |
| Goal                      | <ul> <li>Verify the smooth mechanical racking-in of the device.</li> <li>Verify the smooth racking-out of the device (avoid pulling out the clusters during disconnection).</li> </ul> |  |
| Frequency                 | Refer to Recommended Frequency for the Intermediate End-User Maintenance Program, page 16.                                                                                             |  |
| Special indications       | -                                                                                                    |  |

| Procedure characteristics | Description                                                                                                    |  |
|---------------------------|----------------------------------------------------------------------------------------------------|--|
| Necessary tools           | -                                                                                                    |  |
| Related documents, page 6 | <ul> <li>MasterPacT MTZ1 - IEC Switch-Disconnectors and Circuit Breakers with MicroLogic X<br/>Control Unit - User Guide</li> </ul>      |  |
|                           | <ul> <li>MasterPacT MTZ2/MTZ3 - IEC Switch-Disconnectors and Circuit Breakers with MicroLogic<br/>X Control Unit - User Guide</li> </ul> |  |

# **Preliminary Conditions**

The device must comply with the conditions specified below. Refer to the *MasterPacT MTZ User Guides* to find instructions for operating the device.

| Device installation type | Position of poles | Mechanism  | Device position in the chassis |
|--------------------------|-------------------|------------|--------------------------------|
| Fixed                    | N/A               | N/A        | N/A                            |
| Drawout                  | Open              | Discharged | Removed from chassis           |

# **Checking Disconnecting Contact Clusters**

| Step | Action                                                                                    | Corrective action |
|------|-------------------------------------------------------------------------------------------|-------------------|
| 1    | If present, remove the VIVC locking accessory for safety shutters (MasterPacT MTZ2/MTZ3). |                   |
| 2    | Without removing the safety shutters, visually check the disconnecting contact clusters.  |                   |
|      | MasterPaci MIZ1                                                                           |                   |
|      |                                                                                           |                   |
|      | MasterPacT MTZ2 and MasterPacT MTZ2/MTZ3 (before 08/2022)                                 |                   |
|      |                                                                                           |                   |

| Step | Action                                                                                    | Corrective action                                                                                                    |
|------|-------------------------------------------------------------------------------------------|----------------------------------------------------------------------------------------------------|
|      | MasterPacT MTZ2/MTZ3 (after 08/2022)                                                      |                                                                                                    |
| 3    | Check that no copper is present on the surface of the clusters.                           | If copper is visible, contact your Schneider<br>Electric Services representative.                                                        |
| 4    | Check if the disconnecting contact clusters are blackened.                                | If the disconnecting contact clusters are<br>blackened, contact your Schneider Electric<br>Services representative.                      |
| 5    | Check the state of the grease on disconnecting contact clusters.                          | If there is no grease or there is a change in color<br>or texture of grease, contact your Schneider<br>Electric Services representative. |
| 6    | Reinstall the optional VIVC locking accessory for safety shutters (MasterPacT MTZ2/MTZ3). |                                                                                                    |

# Power Connections NIII\_Z\_1: Check Connection System

# **Safety Instructions**

# **A A DANGER**

#### HAZARD OF ELECTRIC SHOCK, EXPLOSION, OR ARC FLASH

- Apply appropriate personal protective equipment (PPE) and follow safe electrical work practices. See NFPA 70E, CSA Z462, NOM 029-STPS, or local equivalent.
- This equipment must only be installed and serviced by qualified electrical personnel.
- Unless specified otherwise in the maintenance procedures, all operations (inspection, test, and preventive maintenance) must be carried out with the device, the chassis, and the auxiliary circuits de-energized.
- Check that the device and the chassis are de-energized on the upstream and downstream terminals.
- Always use a properly rated voltage sensing device to confirm that the device, the chassis, and the auxiliary circuits are de-energized.
- Install safety barriers and display a danger sign.
- During the tests, it is strictly forbidden for anyone to touch the device, the chassis, or the conductors while voltage is applied.
- Before turning on power to this equipment, check that all connections are made with the correct tightening torque and the device is open (OFF position).
- Before turning on power to this equipment, put all devices, doors, and covers back in place.
- Before turning on power to this equipment, beware of potential hazards and carefully inspect the work area for tools and objects that may have been left inside the equipment.

Failure to follow these instructions will result in death or serious injury.

## 

#### HAZARD OF DEVICE FALLING

- Be sure that lifting equipment has lifting capacity for the device being lifted.
- Follow manufacturer's instructions for use of lifting equipment.
- · Wear hard hat, safety shoes, and heavy gloves.

Failure to follow these instructions will result in death or serious injury.

# **Procedure Definition**

| Procedure characteristics | Description                                                                                                    |  |
|---------------------------|----------------------------------------------------------------------------------------------------|--|
| Action                    | <ul> <li>Check that the connection terminals and cables and/or busbars are correctly tightened.</li> <li>Check presence and state of grease.</li> <li>Check penetration of terminals in clusters in the case of a drawout device.</li> <li>Clean contact surfaces.</li> </ul> |  |
| Goal                      | Verify normal temperature rise on device and customer connections according to IEC standards.                                                                                                    |  |
| Frequency                 | Refer to Recommended Frequency for the Intermediate End-User Maintenance Program, page 16.                                                                                                    |  |

| Procedure characteristics | Description                                                                                                    |  |
|---------------------------|----------------------------------------------------------------------------------------------------|--|
| Special indications       | -                                                                                                    |  |
| Necessary tools           | <ul> <li>White abrasive pad (for example, Scotch-Brite)</li> <li>Torque wrench</li> <li>Small paintbrush</li> <li>New bolts, nuts, and washers</li> </ul>                                                                                                    |  |
| Related documents, page 6 | <ul> <li>MasterPacT MTZ1 - IEC Switch-Disconnectors and Circuit Breakers with MicroLogic X<br/>Control Unit - User Guide</li> <li>MasterPacT MTZ2/MTZ3 - IEC Switch-Disconnectors and Circuit Breakers with MicroLogic<br/>X Control Unit - User Guide</li> <li>MasterPacT MTZ1 - Connectors - Instruction Sheet</li> <li>MasterPacT MTZ2/MTZ3 - Connectors - Instruction Sheet</li> </ul> |  |

# **Preliminary Conditions**

The device must comply with the conditions specified below. Refer to the *MasterPacT MTZ User Guides* to find instructions for operating the device.

| Device installation type | Position of poles | Mechanism | Device position in the chassis |
|--------------------------|-------------------|-----------|--------------------------------|
| Fixed                    | -                 | -         | N/A                            |
| Drawout                  | _                 | _         | Removed from chassis           |

# **Example of Hardware Connection**

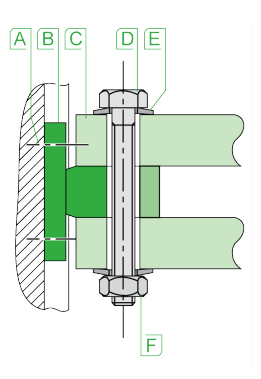

**A** Terminal screw factory-tightened to 13 N•m (MasterPacT MTZ1) and 17 N•m (MasterPacT MTZ2/MTZ3)

- B Circuit breaker terminal
- C Busbar
- D Bolt
- E Washer
- F Nut

## Fixed Device: Checking Mounting of Connection Terminals to Device and Cables And/Or Busbars to Connection Terminals

| Step | Action                                                                                                    | Corrective action                                                                                            |
|------|----------------------------------------------------------------------------------------------------|----------------------------------------------------------------------------------------------------|
| 1    | Disconnect busbars from all the connection terminals.                                                                                                    | Advise customer in case of damage to busbars                                                                 |
|      | Connection types:                                                                                                    | noticed during disconnection.                                                                                |
|      | Mixed connection                                                                                                    |                                                                                                    |
|      |                                                                                                    |                                                                                                    |
|      | Vertical rear connection                                                                                                    |                                                                                                    |
|      |                                                                                                    |                                                                                                    |
|      | Horizontal rear connection                                                                                                    |                                                                                                    |
|      |                                                                                                    |                                                                                                    |
| 2    | Check the recommended torque value on the device:                                                                                                    |                                                                                                    |
|      | For MasterPacT MTZ1: 13 N•m                                                                                                    |                                                                                                    |
| 2    | For MasterPact M122/M123: 17 N•m                                                                                                    | If a computed to the value                                                                                   |
| 3    | Make sure that the screws are not overlightened:<br>1. Set the torque wrench to 1 N•m under the recommended value, and<br>then tighten connection terminals to this value. | If a screw cannot be tightened to this value,<br>contact your Schneider Electric Services<br>representative. |

| Step | Action                                                                                                    | Corrective action                                                                                   |
|------|----------------------------------------------------------------------------------------------------|----------------------------------------------------------------------------------------------------|
|      | <ol> <li>Set the torque wrench to the recommended value, and then tighten<br/>connection terminals to this value.</li> </ol>                                                                   |                                                                                                    |
| 4    | Clean the busbar contact surfaces and customer terminals by using a white abrasive pad.                                                                                                    | If there is a major change in color, contact your Schneider Electric Services representative.       |
| 5    | Disconnect cables from all the connection terminals.                                                                                                    | Advise customer in case of damage to cables noticed during disconnection.                           |
| 6    | Clean the contact surfaces of the cable lugs by using a white abrasive pad.                                                                                                    | Advise customer in case of damage to the cable insulation (for example, cracks or cable shrinkage). |
| 7    | Reconnect the cables and/or busbars with a new set of bolts, nuts, and washers, and then tighten to the recommended torque.                                                                    |                                                                                                    |
|      | <b>NOTE:</b> Standard connection hardware is class 8.8 steel hardware with contact washers. For MTZ2 40, MTZ3 40, MTZ3 50, and MTZ3 63, it is recommended to use A80 stainless steel hardware. |                                                                                                    |

# Drawout Device: Checking Mounting of Connection Terminals to Device and Cables And/Or Busbars to Connection Terminals

| Step | Action                                                                                                    | Corrective action                                                                                                    |
|------|----------------------------------------------------------------------------------------------------|----------------------------------------------------------------------------------------------------|
| 1    | <ul> <li>Check the recommended torque value on the device:</li> <li>For MasterPacT MTZ1: 13 N•m</li> <li>For MasterPacT MTZ2/MTZ3: 17 N•m</li> </ul>                       |                                                                                                    |
| 2    | Make sure that the screws are not overtightened:<br>1. Set the torque wrench to 1 N•m under the recommended value, and<br>then tighten connection terminals to this value. | If a screw cannot be tightened to this value,<br>contact your Schneider Electric Services<br>representative.                                                                                                    |
|      | connection terminals to this value.                                                                                                    |                                                                                                    |
| 3    | Check the state of the grease on internal terminals on device.                                                                                                    | <ul> <li>If there is excessive grease, spread the grease uniformly across the zone with a small paintbrush.</li> <li>If there is no grease or there is a change in color or texture of grease, contact your Schneider Electric Services representative.</li> </ul> |
| 4    | Check that the depth of the penetration of internal terminals in the clusters, indicated by the mark, is about 5 mm.                                                       | If penetration depth is less that 5 mm, contact<br>your Schneider Electric Services representative.                                                                                                    |

| Step | Action                                                                                                    | Corrective action                                                                                                    |
|------|----------------------------------------------------------------------------------------------------|----------------------------------------------------------------------------------------------------|
| 5    | Open manually the top and bottom safety shutters, and check presence of grease on the clusters.                                                                                                    | <ul> <li>If there is excessive grease, spread the grease uniformly across the zone with a small paintbrush.</li> <li>If there is no grease or there is a change in color or texture of grease, contact your Schneider Electric Services representative.</li> </ul> |
| 6    | Disconnect customer cables and/or busbars from all the connection terminals on the chassis.                                                                                                    | Advise customer in case of damage to cables or busbars noticed during disconnection.                                                                                                    |
| 7    | Make sure that the screws are not overtightened:<br>Set the torque wrench to 1 N•m under the recommended value, and then<br>tighten connection terminals to this value.                                                                                                    | If a screw cannot be tightened to this value,<br>contact your Schneider Electric Services<br>representative.                                                                                                    |
| 8    | <ul> <li>Without removing the customer terminals, tighten connection terminals to the recommended value:</li> <li>For MasterPacT MTZ1: 13 N•m</li> <li>For MasterPacT MTZ2/MTZ3: 17 N•m</li> </ul>                                                                                                    | If a screw cannot be tightened to this value,<br>contact your Schneider Electric Services<br>representative.                                                                                                    |
| 9    | Clean the busbar contact surfaces and customer terminals by using a white abrasive pad.                                                                                                    | If there is a major change in color, contact your Schneider Electric Services representative.                                                                                                    |
| 10   | Clean the contact surfaces of the cable lugs by using a white abrasive pad.                                                                                                    |                                                                                                    |
| 11   | Reconnect the cables and/or busbars with a new set of bolts, nuts, and washers, and then tighten to the recommended torque.<br><b>NOTE:</b> Standard connection hardware is class 8.8 steel hardware with contact washers. For MTZ2 40, MTZ3 40, MTZ3 50, and MTZ3 63, it is recommended to use A80 stainless steel hardware. |                                                                                                    |

## **Terminal Mounting on Device and Recommended Tightening Torque**

Refer to the following documentation:

- MasterPacT MTZ1 Connectors Instruction Sheet
- MasterPacT MTZ2/MTZ3 Connectors Instruction Sheet

# **Recommended Tightening Torque of Connecting Busbars**

The following table shows the tightening torques to be used for connecting busbars (Cu ETP - French standard NFA 51-100) to the circuit breaker. These values are for use with copper busbars and steel nuts and bolts, class 8.8. The same torques can be used with AGS-T52 quality aluminum bars (French standard NFA 02-104 or American National Standard H-35-1).

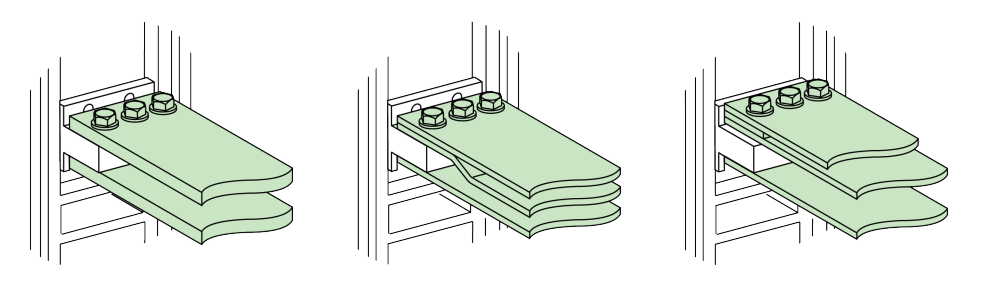

| Ø (mm)<br>Nominal | Ø (mm)<br>Drilling | Tightening torques (N•m) with grower or flat washers | Tightening torques (N•m) with<br>contact or corrugated<br>washers |
|-------------------|--------------------|------------------------------------------------------|-------------------------------------------------------------------|
| 10                | 11                 | 37.5                                                 | 50                                                                |

# MasterPacT MTZ Troubleshooting

#### What's in This Part

| Introduction to Troubleshooting                                       | 178 |
|-----------------------------------------------------------------------|-----|
| Troubleshooting: Chassis Operation                                    | 181 |
| Troubleshooting: Unexpected Tripping                                  | 182 |
| Troubleshooting: Mechanical Control Operations                        | 184 |
| Troubleshooting: Electrical Control Operations                        | 186 |
| Troubleshooting: Control Operations from EcoStruxure Power Device     |     |
| Арр                                                                   | 188 |
| Troubleshooting: Control Operations from IO Module                    | 190 |
| Troubleshooting: Control Operations from FDM121 Display               | 192 |
| Troubleshooting: Control Operations from EcoStruxure Power Commission |     |
| Software                                                              | 194 |
| Troubleshooting: Control Operations from IFE/EIFE Webpages            | 196 |
| Troubleshooting: Control Operations from Communication Network        | 198 |
| Troubleshooting: Control Operations from FDM128 Display               | 200 |
|                                                                       |     |

# Introduction to Troubleshooting

# Presentation

This part contains information for troubleshooting problems in a working system. It assumes that the system is correctly installed and that all the commissioning tests have been completed successfully. The troubleshooting operations are described under the following headings:

- Chassis operation, page 181
- Unexpected tripping, page 182
- Mechanical control operations, page 184
- Electrical control operations, page 186
- Control operations from EcoStruxure Power Device app, page 188
- Control operations from IO module, page 190
- Control operations from FDM121 display, page 192
- Control operations from EcoStruxure Power Commission software, page 194
- Control operations from IFE/EIFE webpages, page 196
- Control operations from communication network, page 198
- Control operations from FDM128 display, page 200

## **Layer Model**

When troubleshooting the device, it is useful to consider a layer model. There are four layers:

- Communication network
- Direct connection
- Electrical
- Mechanical

The following diagram shows the layers in the device:

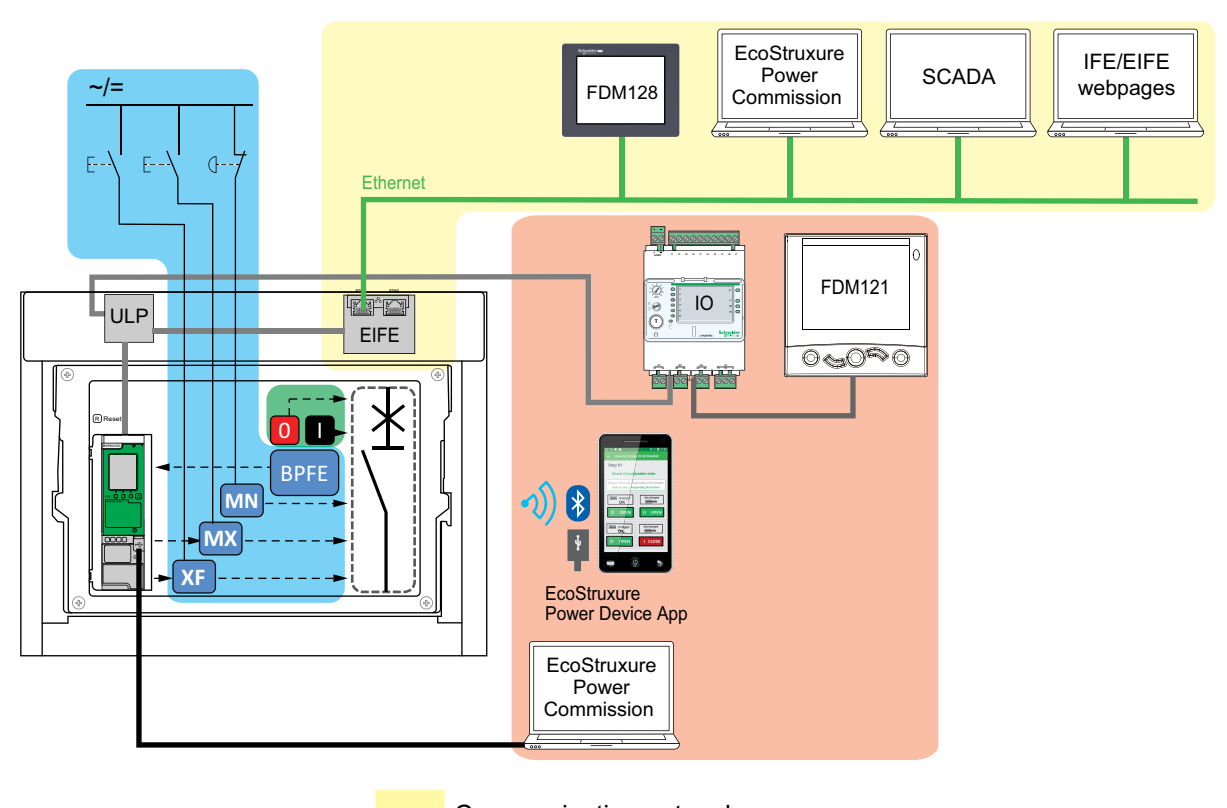

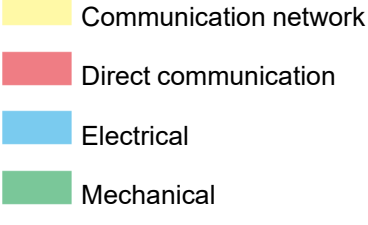

If the troubleshooting actions for a layer are not successful, go to the next layer until you reach the Mechanical layer. If you cannot solve the problem after troubleshooting the Mechanical layer, contact your Schneider Electric Services representative.

## **Troubleshooting with Assistance**

Assistance for troubleshooting is provided by the MasterPacT Operation Assistant Digital Module.

The MasterPacT Operation Assistant Digital Module helps to close a circuit breaker after a trip or an opening.

The following features are available:

- Ready-to-close status
- Reset (if applicable)

- Spring charging (if applicable)
- Diagnostics on related reclosing information, for example, no power supply to MX opening voltage release, MN undervoltage release, or MCH gear motor

For more information about downloading Digital Modules, refer to DOCA0102•• MasterPacT MTZ - MicroLogic X Control Unit - User Guide in **Related Documents** at the beginning of this guide.

### Maintenance of the Device

Schneider Electric recommends a preventive maintenance program to ensure that devices retain the operating and technical characteristics specified in the catalogs during their service life. Maintenance must be carried out by trained and qualified personnel.

For information about the preventive maintenance program and maintenance procedures, refer to DOCA0099•• *MasterPacT MTZ - IEC Switch-Disconnectors and Circuit Breakers with MicroLogic X Control Unit - Maintenance Guide* in **Related Documents** at the beginning of this guide.
# **Troubleshooting: Chassis Operation**

# Definition

Chassis operation includes the following:

- Racking in and racking out the drawout device
- Locking and unlocking the chassis

#### Troubleshooting

| Problem description                                                                            | Probable causes                                                                                 | Solutions                                                                                                    |
|------------------------------------------------------------------------------------------------|-------------------------------------------------------------------------------------------------|----------------------------------------------------------------------------------------------------|
| Impossible to insert the<br>racking handle in<br>connected, test, or<br>disconnected position. | A padlock or keylock is present on<br>the chassis or a door interlock is<br>present.            | Disable the locking function.                                                                                      |
| Impossible to turn the racking handle.                                                         | The position release button is not<br>pushed in and so the racking<br>handle cannot be rotated. | Push the position release button.                                                                                  |
| Device cannot be removed from chassis.                                                         | Device is not in the disconnected position.                                                     | Turn the racking handle until the device is in the disconnected position and the position release button pops out. |
|                                                                                                | Rails are not completely extended.                                                              | Pull out the rails of the chassis.                                                                                 |
| Device cannot be connected (racked in).                                                        | Chassis and device do not match (mismatch protection).                                          | Check that the chassis corresponds with the device.                                                                |
|                                                                                                | Safety shutters are locked.                                                                     | Remove the locks.                                                                                                  |
|                                                                                                | Disconnecting contact clusters are incorrectly positioned.                                      | Reposition the disconnecting contact clusters.                                                                     |
|                                                                                                | Chassis is locked in the disconnected position.                                                 | Disable the chassis locking function.                                                                              |
|                                                                                                | The position release button is not<br>pushed in and so the racking<br>handle cannot be rotated. | Push the position release button.                                                                                  |
|                                                                                                | Device has not been sufficiently inserted in the chassis.                                       | Insert the device completely so that it is engaged in the racking mechanism.                                       |
| Device cannot be<br>locked in the<br>disconnected position.                                    | Device is not in the correct position.                                                          | Check the device position by<br>checking that the position release<br>button is popped out.                        |
|                                                                                                | Racking handle is still in the chassis.                                                         | Remove the racking handle and store it.                                                                            |
| Device cannot be<br>locked in the<br>connected, test, or<br>disconnected position              | Locking in any position is not enabled.                                                         | Adapt the chassis locking<br>mechanism so that the chassis can<br>be locked in any position.                       |
| disconnected position.                                                                         | Device is not in the correct position.                                                          | Check the device position by<br>checking that the position release<br>button is out.                               |
|                                                                                                | Racking handle is still in the chassis.                                                         | Remove the racking handle and store it.                                                                            |
| The racking handle<br>cannot be inserted to<br>connect or<br>disconnected the<br>device.       | Rails are not completely in.                                                                    | Push the rails all the way in.                                                                                     |
| The right-hand rail<br>(chassis alone) or the<br>device cannot be<br>drawn out.                | Racking handle is still in the chassis.                                                         | Remove the racking handle and store it.                                                                            |

# **Troubleshooting: Unexpected Tripping**

# Definition

Unexpected tripping is tripping that is not caused by a protection function during normal operation or by tests.

#### Troubleshooting

| Problem description                                                                                                    | Symptom                                                                                                    | Probable causes                                                                                                    | Solutions                                                                                                    |
|----------------------------------------------------------------------------------------------------|----------------------------------------------------------------------------------------------------|----------------------------------------------------------------------------------------------------|----------------------------------------------------------------------------------------------------|
| Device opened<br>without any over-<br>current electrical                                                                       | The blue fault-trip<br>reset button is not<br>popped out and<br>no trip cause LED<br>is lit.                      | Drop in voltage to below<br>the threshold detected by<br>MN undervoltage release.                                                         | Check the voltage and the MN supply circuit (V > 0.85 Un).                                                                                                    |
| lauit.                                                                                                    |                                                                                                    | An order (for example<br>load-shedding) sent to the<br>MX opening voltage<br>release by another device.                                   | Check the parameters of the device that sent the order.                                                                                                    |
|                                                                                                    |                                                                                                    | Unnecessary opening<br>order from the MX opening<br>voltage release.                                                                      | Determine the origin of the order and cancel it.                                                                                                    |
| Device trips in a<br>shorter time than<br>expected after<br>attempt to close<br>the device.                                    | The blue fault-trip<br>reset button is<br>popped out and<br>the Ir LED is lit.                                    | Thermal memory is still<br>active and current on the<br>line is above the Ir<br>threshold.                                                | Check whether there is still<br>an overload on the line. If<br>necessary, make a<br>correction. For details of<br>thermal memory, refer to<br>DOCA0102•• MasterPacT<br>MTZ - MicroLogic X<br>Control Unit - User Guide<br>in <b>Related Documents</b> at<br>the beginning of this guide. |
|                                                                                                    | The blue fault-trip<br>reset button is<br>popped out, the Ir<br>or Isd LED is lit,<br>and the ERMS<br>LED is lit. | ERMS is active so device<br>opens at lower protection<br>settings.                                                                        | The ERMS function applies<br>reduced protection settings<br>for use during<br>maintenance. Check<br>whether maintenance is in<br>progress. If ERMS is no<br>longer necessary,<br>disengage it to revert to<br>normal protection settings.                                                |
|                                                                                                    | _                                                                                                    | The tripping curves (A or<br>B) have been modified, or<br>the control unit is not set to<br>the usual set of tripping<br>curves (A or B). | This might be a change in<br>intended behavior so not a<br>problem. Check the<br>tripping curve definitions<br>are describing the intended<br>behavior. Modify the<br>definitions if necessary.                                                                                          |
| Immediate<br>tripping after an<br>attempt to close<br>the device.                                                              | The blue fault-trip<br>reset button is<br>popped out and<br>the Ir LED is lit.                                    | Transient overcurrent when closing.                                                                                                    | <ul> <li>Modify the<br/>distribution system or<br/>the control unit<br/>settings.</li> <li>Check the condition<br/>of the device before<br/>putting it back into<br/>service.</li> </ul>                                                                                                 |
| Immediate<br>tripping after an<br>attempt to close<br>the device with<br>activation of the<br>blue fault-trip<br>reset button. | _                                                                                                    | Closing on a short-circuit.                                                                                                    | Refer to MasterPacT MTZ critical cases.                                                                                                    |
| Nuisance tripping<br>of the device with<br>activation of the<br>blue fault-trip<br>reset button.                               | _                                                                                                    | Blue fault-trip reset button<br>is not pushed-in<br>completely.                                                                           | Push in the blue fault-trip reset button completely.                                                                                                    |

| Problem description | Symptom | Probable causes                                                                                                    | Solutions                                                                                                  |
|---------------------|---------|----------------------------------------------------------------------------------------------------|----------------------------------------------------------------------------------------------------|
|                     | _       | Transient overcurrent<br>detected on the line and<br>fast instantaneous trip<br>setting is active in<br>EcoStruxure Power<br>Commission software. | Intended behavior. If<br>necessary, adjust the<br>settings in EcoStruxure<br>Power Commission<br>software. |

# **Troubleshooting: Mechanical Control Operations**

# Definition

Mechanical control operations are operations that are made using the opening or closing pushbuttons.

#### Device Cannot be Closed by Using the Mechanical Closing Pushbutton

| Symptom                                                                                                    | Probable causes                                                               | Solutions                                                                                                    |  |
|----------------------------------------------------------------------------------------------------|-------------------------------------------------------------------------------|----------------------------------------------------------------------------------------------------|--|
| The blue fault-trip reset button is popped out.                                                                    | The blue fault-trip reset button has not been reset.                          | <ul> <li>Clear the fault.</li> <li>Push the blue fault-trip reset button.</li> </ul>                                                                                                    |  |
| -                                                                                                    | Device is padlocked or keylocked in the open position.                        | Unlock the device.                                                                                                    |  |
| _                                                                                                    | Device is interlocked<br>mechanically in a mechanical<br>interlocking system. | <ul> <li>Check the position of the other device in the changeover system.</li> <li>Modify the situation to</li> </ul>                                                                                                    |  |
|                                                                                                    |                                                                               | release the interlock.                                                                                                    |  |
| The closing spring and<br>ready-to-close indicator<br>shows that the mechanism is<br>discharged.                   | Stored energy mechanism is not charged.                                       | <ul> <li>Charge the mechanism manually.</li> <li>If the device is equipped with an MCH gear motor, check the supply of power to the motor. If the problem persists replace the MCH</li> </ul>                                                                                       |  |
|                                                                                                    |                                                                               | gear motor.                                                                                                    |  |
| The closing spring and<br>ready-to-close indicator<br>shows that the mechanism is<br>charged but the device is not | MX opening voltage release is permanently powered.                            | As there is an opening order,<br>determine the origin of the order.<br>The order must be canceled before<br>the device can be closed.                                                                                                    |  |
| ready to close.<br>→ M Charged<br>→ K                                                                              | MN undervoltage release is<br>not powered due to an<br>opening order.         | As there is an opening order,<br>determine the origin of the order.<br>The order must be canceled before<br>the device can be closed.                                                                                                    |  |
|                                                                                                    | MN undervoltage release is<br>not powered due to                              | Check the voltage and the MN supply circuit (V > 0.85 Un).                                                                                                    |  |
|                                                                                                    | supply.                                                                       | If the problem persists, replace the MN undervoltage release.                                                                                                    |  |
| Recurring undervoltage trip.                                                                                       | The measured voltage remains at 0 V.                                          | Set the undervoltage behavior<br>parameter, Vmin behavior, to<br><b>Force to Off when CB is open</b> .<br>For more information, refer to<br>DOCA0102•• MasterPacT MTZ -<br>MicroLogic X Control Unit - User<br>Guide in <b>Related Documents</b> at<br>the beginning of this guide. |  |
| The position release button<br>on the chassis of the drawout<br>device is pushed in.                               | Device is not correctly connected.                                            | Terminate racking in (connection)<br>of the device, making sure that it is<br>fully inserted in the chassis, to the<br>connected position. Check that the<br>position release button is popped<br>out.                                                                              |  |

# Device Cannot be Opened by Using the Mechanical Opening Pushbutton

| Probable causes                                  | Solutions                                                |
|--------------------------------------------------|----------------------------------------------------------|
| Operating mechanism incident or welded contacts. | Contact your Schneider Electric Services representative. |

# **Troubleshooting: Electrical Control Operations**

# Definition

Electrical control operations are operations that are made by an electrical order through a voltage release or by an external pushbutton that is directly connected to a voltage release.

#### **Troubleshooting Voltage Releases**

Troubleshooting depends on the type of voltage release, as follows:

- For communicating voltage releases, consult the MicroLogic X event messages and then refer to MasterPacT MTZ Critical Cases
- For standard voltage releases, follow the troubleshooting instructions given in the following tables. If the problem persists, replace the voltage release.

# Device Cannot be Closed by Using an External Pushbutton/Electrical Order

| Symptom                                                                                                    | Probable causes                                                                                                    | Solutions                                                                                                    |  |
|----------------------------------------------------------------------------------------------------|----------------------------------------------------------------------------------------------------|----------------------------------------------------------------------------------------------------|--|
| -                                                                                                    | Device is padlocked or keylocked in the open position.                                                                                                    | Unlock the device.                                                                                                    |  |
| _                                                                                                    | Electrical closing order not<br>executed by the XF closing<br>voltage release due to<br>insufficient voltage power<br>supply.                                                                                                   | Check the voltage and the XF<br>supply circuit (0.85–1.1 Un).<br>If the problem persists, replace<br>the XF closing voltage release.                                                                                   |  |
| The closing spring and ready-<br>to-close indicator shows that<br>the mechanism is charged but<br>the device is not ready to<br>close. | MX opening voltage release is<br>permanently powered.                                                                                                    | As there is an opening order,<br>determine the origin of the<br>order. The order must be<br>canceled before the device can<br>be closed.                                                                               |  |
| <mark>⊕™</mark> Charged                                                                                                    | MN undervoltage release is not<br>powered due to an opening<br>order.                                                                                                    | As there is an opening order,<br>determine the origin of the<br>order. The order must be<br>canceled before the device can<br>be closed.                                                                               |  |
|                                                                                                    | MN undervoltage release is not<br>powered due to insufficient<br>voltage power supply.                                                                                                    | Check the voltage and the MN<br>supply circuit (V > 0.85 Un).<br>If the problem persists, replace<br>the MN undervoltage release.                                                                                      |  |
| _                                                                                                    | XF closing voltage release is<br>continuously supplied, but<br>device was not ready-to-close<br>when the closing order was<br>sent (XF closing voltage<br>release is not wired in series<br>with PF ready-to-close<br>contact). | <ul> <li>Remove the power supply<br/>to the XF closing voltage<br/>release.</li> <li>Only if the device is<br/>ready-to-close, send the<br/>closing order again via<br/>the XF closing voltage<br/>release.</li> </ul> |  |

# Device Cannot be Opened by Using an External Pushbutton/Electrical Order

| Probable causes                                                  | Solutions                                                                                                    |
|------------------------------------------------------------------|----------------------------------------------------------------------------------------------------|
| Opening order is not executed by the MN undervoltage release.    | Drop in voltage insufficient or residual voltage (V > 0.35 Un) across the terminals of the MN undervoltage release. |
|                                                                  | If the problem persists, replace the MN undervoltage release.                                                       |
| Opening order is not executed by the MX opening voltage release. | Check the voltage and the MX supply circuit (0.7–1.1 Un).                                                           |
|                                                                  | If the problem persists, replace the MX opening voltage release.                                                    |

# Device Cannot be Reset by Using RES Electrical Remote Reset

| Symptom                                         | Probable causes                                                  | Solutions                                                                                                    |
|-------------------------------------------------|------------------------------------------------------------------|----------------------------------------------------------------------------------------------------|
| The blue fault-trip reset button is popped out. | Insufficient supply voltage for the RES electrical remote reset. | Check the voltage and the RES<br>supply circuit (0.7–1.1 Un).<br>If the problem persists, replace<br>the RES electrical remote reset. |

#### **Additional Checks**

If the troubleshooting actions described above do not work, refer to the troubleshooting information for Mechanical Control Operations, page 184.

# Troubleshooting: Control Operations from EcoStruxure Power Device App

# Definition

Control operations include commands to open and close the device from the EcoStruxure Power Device app.

#### Device Cannot be Controlled from the EcoStruxure Power Device App

| Problem description                | Symptom                                                                                                    | Probable causes                                                                                                    | Solutions                                                                                                    |
|------------------------------------|----------------------------------------------------------------------------------------------------|----------------------------------------------------------------------------------------------------|----------------------------------------------------------------------------------------------------|
| Device cannot be opened or closed. | _                                                                                                    | The device control mode is set to Manual.                                                                                                    | Change the control mode to Auto.                                                                                                    |
|                                    | _                                                                                                    | The device control<br>mode is set to Auto<br>Remote.                                                                                               | Change the control mode to Auto Local.                                                                                                    |
|                                    | The EcoStruxure<br>Power Device app<br>displays a message to<br>download the<br>MasterPacT<br>Operation Assistant<br>Digital Module. | The MasterPacT<br>Operation Assistant<br>Digital Module is not<br>installed.                                                                       | Use EcoStruxure<br>Power Commission<br>software to download<br>and install the<br>MasterPacT Operation<br>Assistant Digital<br>Module in the<br>MicroLogic X control<br>unit.                                               |
|                                    | The EcoStruxure<br>Power Device app<br>displays a message<br>indicating a firmware<br>version mismatch.                              | The EcoStruxure<br>Power Device app on<br>the smartphone is not<br>compatible with the<br>firmware version of the<br>MicroLogic X control<br>unit. | Update the<br>EcoStruxure Power<br>Device app.                                                                                                    |
| Device cannot be closed.           | _                                                                                                    | The close command is<br>inhibited by the IO<br>module.                                                                                             | Enable the close<br>command by using the<br>selector switch wired<br>on a digital input of the<br>IO module (I=1).                                                                                                    |
|                                    |                                                                                                    | The close command is<br>inhibited by a<br>command from the<br>communication<br>network or<br>EcoStruxure Power<br>Commission software.             | In EcoStruxure Power<br>Commission software,<br>in the Device Check-<br>up > Devices menu,<br>change the value of<br>the Remote Close<br>Breaker Inhibited<br>parameter from<br>Enabled by<br>communication to<br>Disabled. |

#### Inhibit Closing by IO Module is Not Operational

| Problem description                                                                                                    | Probable cause                                                               | Solution                                                                                                    |
|----------------------------------------------------------------------------------------------------|------------------------------------------------------------------------------|----------------------------------------------------------------------------------------------------|
| Device can be closed while<br>selector switch wired on a<br>digital input of the IO module is<br>set to Inhibit (I4=0). | The MicroLogic X setting<br>Breaker closing by digital<br>input is disabled. | In EcoStruxure Power<br>Commission software, in the<br>General menu, in Breaker<br>Closing Inhibition, change the<br>value of the Allow control by a<br>digital input parameter to<br>Enable. |

#### Device Cannot be Controlled from the EcoStruxure Power Device App Connected Through Bluetooth Connection

| Problem description                                                                                                    | Probable causes                                                               | Solutions                                                                                                    |  |
|----------------------------------------------------------------------------------------------------|-------------------------------------------------------------------------------|----------------------------------------------------------------------------------------------------|--|
| The Bluetooth LED does not<br>light up when you press the<br>Bluetooth activation                                             | The Bluetooth function is not<br>enabled in the MicroLogic X<br>control unit. | Enable Bluetooth Low Energy<br>communication in the<br>MicroLogic X control unit.                                  |  |
| MicroLogic X control unit.                                                                                                    | The MicroLogic X control unit is not powered.                                 | Check the power supply of the MicroLogic X control unit.                                                           |  |
| The Bluetooth Low Energy<br>connection was established<br>but the signal is lost.                                             | The smartphone has been moved out of range.                                   | Place the smartphone within<br>the range for Bluetooth Low<br>Energy connection and<br>establish a new connection. |  |
| The Bluetooth LED is blinking<br>on the control unit but you<br>cannot see its ID number in the<br>list of devices available. | A smartphone is already<br>connected to the MicroLogic X<br>control unit.     | Check whether another<br>smartphone within range is<br>also connected to the control<br>unit.                      |  |

#### **Additional Checks**

# Troubleshooting: Control Operations from IO Module

# Definition

Control operations include commands to open and close the device from the IO module with the Breaker Operation predefined application.

For information about control operations from the IO module, refer to DOCA0055•• Enerlin'X IO - Input/Output Application Module for One Circuit Breaker - User Guide in **Related Documents** at the beginning of this guide.

#### **Device Cannot be Controlled from the IO Module**

| Problem description                   | Symptom                                                                                          | Probable causes                                                                                                    | Solutions                                                                                                    |
|---------------------------------------|--------------------------------------------------------------------------------------------------|----------------------------------------------------------------------------------------------------|----------------------------------------------------------------------------------------------------|
| Device cannot be<br>opened or closed. | _                                                                                                | The IO module is not<br>configured for Breaker<br>Operation predefined<br>application 2.                                               | Configure the IO<br>module for Breaker<br>Operation predefined<br>application 2, by using<br>the rotary switch and<br>pressing the Test/Reset<br>button for 5 seconds to<br>validate the<br>configuration.                  |
|                                       | _                                                                                                | The device control mode is set to Manual.                                                                                              | Change the control mode to Auto.                                                                                                    |
|                                       | Local open or close<br>orders wired on digital<br>inputs I5 or I6 do not<br>control the device.  | The device control mode is set to Remote.                                                                                              | Change the control<br>mode to Local by using<br>the control mode<br>selector switch wired<br>on the digital input 11 of<br>the IO module (11=0).                                                                            |
|                                       | Remote open or close<br>orders wired on digital<br>inputs I2 or I3 do not<br>control the device. | The device control mode is set to Local.                                                                                               | Change the control<br>mode to Remote by<br>using the control mode<br>selector switch wired<br>on the digital input 11 of<br>the IO module (11=1).                                                                           |
| Device cannot be closed.              | _                                                                                                | The close command is<br>inhibited by the IO<br>module configured in<br>the Breaker Operation<br>predefined application<br>2.           | Enable the close<br>command by using the<br>selector switch wired<br>on the digital input I4 of<br>the IO module (I4=1).                                                                                                    |
|                                       | _                                                                                                | The close command is<br>inhibited by a<br>command from the<br>communication<br>network or<br>EcoStruxure Power<br>Commission software. | In EcoStruxure Power<br>Commission software,<br>in the Device Check-<br>up > Devices menu,<br>change the value of the<br>Remote Close<br>Breaker Inhibited<br>parameter from<br>Enabled by<br>communication to<br>Disabled. |

| Problem description                                                                                                    | Probable cause                                                               | Solution                                                                                                    |
|----------------------------------------------------------------------------------------------------|------------------------------------------------------------------------------|----------------------------------------------------------------------------------------------------|
| Device can be closed while<br>selector switch wired on a<br>digital input of the IO module is<br>set to Inhibit (I4=0). | The MicroLogic X setting<br>Breaker closing by digital<br>input is disabled. | In EcoStruxure Power<br>Commission software, in the<br>General menu, in Breaker<br>Closing Inhibition, change the<br>value of the Allow control by a<br>digital input parameter to<br>Enable. |

#### **Additional Checks**

# Troubleshooting: Control Operations from FDM121 Display

# Definition

Control operations include commands to open and close the device from the FDM121 display.

For information about control operations from the FDM121 display, refer to DOCA0088•• Enerlin'X FDM121 - Front Display Module for One Circuit Breaker - User Guide in **Related Documents** at the beginning of this guide.

# **Device Cannot be Controlled from the FDM121 Display**

| Problem description                                                                                       | Symptom                                                                                      | Probable causes                                                                               | Solutions                                                                                                    |
|----------------------------------------------------------------------------------------------------|----------------------------------------------------------------------------------------------|-----------------------------------------------------------------------------------------------|----------------------------------------------------------------------------------------------------|
| The FDM121 display<br>does not display any<br>data when connected<br>to the MicroLogic X<br>control unit. | The FDM121 display<br>screen blinks<br>continuously,<br>indicating a conflict in<br>the IMU. | The FDM121 firmware<br>version is not<br>compatible with the<br>MicroLogic X control<br>unit. | 1. Remove the<br>MasterPacT<br>device from the<br>IMU in which the<br>FDM121 display<br>is installed.                                                                                                    |
|                                                                                                    |                                                                                              |                                                                                               | 2. Update the<br>FDM121<br>firmware to the<br>last firmware<br>version,<br>004.000.009 or<br>later, by using<br>EcoStruxure<br>Power<br>Commission<br>software.                                                                                     |
|                                                                                                    |                                                                                              |                                                                                               | <ol> <li>Connect the<br/>MasterPacT<br/>device in the IMU<br/>again.</li> </ol>                                                                                                    |
|                                                                                                    |                                                                                              |                                                                                               | For more information<br>about updating the<br>firmware, see<br>DOCA0150•• Enerlin'X<br>FDM121 - Front<br>Display Module for<br>One Circuit Breaker -<br>Firmware Release<br>Notes in <b>Related</b><br>Documents at the<br>beginning of this guide. |
| Device cannot be opened or closed.                                                                        | -                                                                                            | The device control mode is set to Manual.                                                     | Change the control mode to Auto.                                                                                                    |
|                                                                                                    | -                                                                                            | The device control<br>mode is set to Auto<br>Remote.                                          | Change the control mode to Auto Local.                                                                                                    |
| Device cannot be closed.                                                                                  | _                                                                                            | The close command is inhibited by the IO module.                                              | Enable the close<br>command by using the<br>selector switch wired<br>on a digital input of the<br>IO module (I=1).                                                                                                    |

| Problem description | Symptom | Probable causes                                                                                                    | Solutions                                                                                                    |
|---------------------|---------|----------------------------------------------------------------------------------------------------|----------------------------------------------------------------------------------------------------|
|                     |         | The close command is<br>inhibited by a<br>command from the<br>communication<br>network or<br>EcoStruxure Power<br>Commission software. | In EcoStruxure Power<br>Commission software,<br>in the Device Check-<br>up > Devices menu,<br>change the value of<br>the Remote Close<br>Breaker Inhibited<br>parameter from<br>Enabled by<br>communication to<br>Disabled. |

| Problem description                                                                                                    | Probable cause                                                               | Solution                                                                                                    |
|----------------------------------------------------------------------------------------------------|------------------------------------------------------------------------------|----------------------------------------------------------------------------------------------------|
| Device can be closed while<br>selector switch wired on a<br>digital input of the IO module is<br>set to Inhibit (I4=0). | The MicroLogic X setting<br>Breaker closing by digital<br>input is disabled. | In EcoStruxure Power<br>Commission software, in the<br>General menu, in Breaker<br>Closing Inhibition, change the<br>value of the Allow control by a<br>digital input parameter to<br>Enable. |

#### **Additional Checks**

# Troubleshooting: Control Operations from EcoStruxure Power Commission Software

# Definition

Control operations include commands to open and close the device from EcoStruxure Power Commission software.

#### Device Cannot be Controlled from EcoStruxure Power Commission Software Connected to a Mini USB Port

| Problem description                                                                                                    | Symptom                                                                                                    | Probable causes                                                                                                    | Solutions                                                                                                    |
|----------------------------------------------------------------------------------------------------|----------------------------------------------------------------------------------------------------|----------------------------------------------------------------------------------------------------|----------------------------------------------------------------------------------------------------|
| Device cannot be<br>opened or closed.                                                                                                    | EcoStruxure Power<br>Commission<br>message:<br>Breaker operation<br>not successful:<br>actuator is in<br>manual mode.<br>Remote breaker<br>commands are not<br>allowed | The device control mode is set to Manual.                                                                                                    | Change the control mode to Auto.                                                                                                    |
|                                                                                                    | EcoStruxure Power<br>Commission<br>message:<br>Breaker operation<br>not successful:<br>Operation mode is<br>Remote                                                     | The device control<br>mode is set to Auto<br>Remote.                                                                                                    | Change the control<br>mode to Auto Local.                                                                                                    |
|                                                                                                    | EcoStruxure Power<br>Commission software<br>does not display the<br>relevant option.                                                                                   | Insufficient access rights.                                                                                                    | Log in to EcoStruxure<br>Power Commission<br>software with<br>Administrator rights.                                                                  |
|                                                                                                    | EcoStruxure Power<br>Commission<br>message:<br>Insufficient user<br>rights (incorrect<br>password)                                                                     | The password is<br>incorrect: error<br>entering password or<br>the user has<br>insufficient access<br>rights.                                                                                                    | Enter the password<br>again.<br>In the case of<br>insufficient access<br>rights, check the<br>password validity with<br>the system<br>administrator. |
| Device cannot be<br>closed.<br>Breaker operation<br>not successful: The<br>requested action is<br>not allowed as it has<br>been previously<br>inhibited | The close command is inhibited by the IO.                                                                                                    | Enable the close<br>command by using the<br>selector switch wired<br>on a digital input of the<br>IO module (I=1).                                                                                                    |                                                                                                    |
|                                                                                                    | The close command is<br>inhibited by a<br>command from the<br>communication<br>network or<br>EcoStruxure Power<br>Commission software.                                 | In EcoStruxure Power<br>Commission software,<br>in the Device Check-<br>up > Devices menu,<br>change the value of<br>the Remote Close<br>Breaker Inhibited<br>parameter from<br>Enabled by<br>communication to<br>Disabled. |                                                                                                    |

| Problem description                                                                                                    | Probable cause                                                               | Solution                                                                                                    |
|----------------------------------------------------------------------------------------------------|------------------------------------------------------------------------------|----------------------------------------------------------------------------------------------------|
| Device can be closed while<br>selector switch wired on a<br>digital input of the IO module is<br>set to Inhibit (I4=0). | The MicroLogic X setting<br>Breaker closing by digital<br>input is disabled. | In EcoStruxure Power<br>Commission software, in the<br>General menu, in Breaker<br>Closing Inhibition, change the<br>value of the Allow control by a<br>digital input parameter to<br>Enable. |

#### Device Cannot be Controlled from EcoStruxure Power Commission Software Connected by IFE, EIFE, or IFM Interface

| Symptom                                                                                                    | Probable causes                                                                                         | Solutions                                                                                                    |
|----------------------------------------------------------------------------------------------------|----------------------------------------------------------------------------------------------------|----------------------------------------------------------------------------------------------------|
| EcoStruxure Power<br>Commission message:<br>Breaker operation not<br>successful: Either device is<br>unable to execute the<br>operation or communication<br>interface is locked | The remote control commands<br>are disabled by the locking pad<br>on the front of the IFE<br>interface. | Move the locking pad on the front of the IFE interface to the Unlocked position.                                                                                                    |
|                                                                                                    | The EIFE interface is locked by<br>EcoStruxure Power<br>Commission software.                            | In EcoStruxure Power<br>Commission software, in the<br><b>Configure &gt; Communication</b><br>menu, change the value of the<br><b>Remote Padlock Position</b><br>parameter from <b>Locked</b> to<br><b>Unlocked</b> . |
| EcoStruxure Power<br>Commission message:                                                                                                    | The device control mode is set to Manual.                                                               | Change the control mode to Auto.                                                                                                    |
| Breaker operation not<br>successful: actuator is in<br>manual mode. Remote<br>breaker commands are not<br>allowed                                                               |                                                                                                    |                                                                                                    |
| EcoStruxure Power<br>Commission software does<br>not display the relevant option.                                                                                               | Insufficient access rights.                                                                             | Log in to EcoStruxure Power<br>Commission software with<br>Administrator rights.                                                                                                    |
| EcoStruxure Power<br>Commission message:                                                                                                    | The device control mode is set to Auto Local.                                                           | Change the control mode to Auto Remote.                                                                                                    |
| Breaker operation is not<br>successful: Operation mode<br>is Local (Operation via<br>remote control is not<br>allowed)                                                          |                                                                                                    |                                                                                                    |
| EcoStruxure Power                                                                                                    | The password is incorrect:                                                                              | Enter the password again.                                                                                                    |
| Insufficient user rights:<br>Incorrect password                                                                                                    | user has insufficient access<br>rights.                                                                 | In the case of insufficient<br>access rights, check the<br>password validity with the<br>system administrator.                                                                                                    |

#### **Additional Checks**

# Troubleshooting: Control Operations from IFE/EIFE Webpages

#### Definition

Control operations include commands to open and close the device from IFE or EIFE webpages.

For information about control operations from IFE or EIFE webpages, refer to the following guides in **Related Documents** at the beginning of this guide:

- DOCA0084 •• Enerlin'X IFE Ethernet Switchboard Server User Guide
- DOCA0142•• Enerlin'X IFE Ethernet Interface for One Circuit Breaker User Guide
- DOCA0106•• Enerlin'X EIFE Embedded Ethernet Interface for One MasterPacT MTZ Drawout Circuit Breaker - User Guide

#### **Device Cannot be Controlled from IFE or EIFE Webpages**

| Problem description                | Symptom                                                                                                    | Probable causes                                                                                                    | Solutions                                                                                                    |
|------------------------------------|----------------------------------------------------------------------------------------------------|----------------------------------------------------------------------------------------------------|----------------------------------------------------------------------------------------------------|
| Device cannot be opened or closed. | The <b>Close</b> and <b>Open</b><br>buttons are not<br>displayed on the<br>webpage.                                                               | Application control is<br>not enabled in the IFE<br>interface.                                                                                                    | Enable application<br>control by pressing the<br>Test button on the<br>front of the IFE<br>interface for 10–15 s.  |
|                                    |                                                                                                    | The user is not logged in as Administrator.                                                                                                    | Log in as<br>Administrator.                                                                                        |
|                                    | Message on webpage:<br>Breaker operation<br>not successful:<br>actuator is in manual<br>mode. Remote<br>breaker commands<br>are not allowed       | The device control mode is set to Manual.                                                                                                    | Change the control mode to Auto.                                                                                   |
|                                    | Message on webpage:<br>Breaker operation is<br>not successful:<br>Operation mode is<br>Local (Operation via<br>remote control is not<br>allowed). | The device control<br>mode is set to Auto<br>Local.                                                                                                    | Change the control<br>mode to Auto Remote.                                                                         |
|                                    | Message on webpage:<br>Close has failed.<br>NOTE: There is                                                                                        | The remote control<br>commands are<br>disabled by the locking<br>pad on the front of the<br>IFE interface.                                                                                  | Move the locking pad<br>on the front of the IFE<br>interface to the<br>Unlocked position.                          |
| opening action<br>fails.           | The EIFE interface is<br>locked by EcoStruxure<br>Power Commission<br>software.                                                                   | In EcoStruxure Power<br>Commission software,<br>in the Configure ><br>Communication<br>menu, change the<br>value of the Remote<br>Padlock Position<br>parameter from<br>Locked to Unlocked. |                                                                                                    |
| Device cannot be closed.           | Message on webpage:<br>Close has failed.                                                                                                    | The close command is inhibited by the IO module.                                                                                                    | Enable the close<br>command by using the<br>selector switch wired<br>on a digital input of the<br>IO module (I=1). |

| Problem description | Symptom | Probable causes                                                                                                    | Solutions                                                                                                    |
|---------------------|---------|----------------------------------------------------------------------------------------------------|----------------------------------------------------------------------------------------------------|
|                     |         | The close command is<br>inhibited by a<br>command from the<br>communication<br>network or<br>EcoStruxure Power<br>Commission software. | In EcoStruxure Power<br>Commission software,<br>in the Device Check-<br>up > Devices menu,<br>change the value of<br>the Remote Close<br>Breaker Inhibited<br>parameter from<br>Enabled by<br>communication to<br>Disabled. |

| Problem description                                                                                                    | Probable cause                                                               | Solution                                                                                                    |
|----------------------------------------------------------------------------------------------------|------------------------------------------------------------------------------|----------------------------------------------------------------------------------------------------|
| Device can be closed while<br>selector switch wired on a<br>digital input of the IO module is<br>set to Inhibit (I4=0). | The MicroLogic X setting<br>Breaker closing by digital<br>input is disabled. | In EcoStruxure Power<br>Commission software, in the<br>General menu, in Breaker<br>Closing Inhibition, change the<br>value of the Allow control by a<br>digital input parameter to<br>Enable. |

#### **Additional Checks**

# Troubleshooting: Control Operations from Communication Network

# Definition

Control operations include commands to open and close the device from the communication network.

For information about control operations from the communication network, refer to the following guides in **Related Documents** at the beginning of this guide:

- DOCA0105•• MasterPacT MTZ Circuit Breakers with MicroLogic X Control Units - Modbus Communication - User Guide
- DOCA0162•• MasterPacT MTZ Circuit Breakers with MicroLogic X Control Units - IEC 61850 Communication Guide

#### Device Cannot be Controlled with a Remote Controller Connected from IFE, EIFE, or IFM Interface

| Problem description                | Symptom                                                                        | Probable causes                                                                                             | Solutions                                                                                                    |
|------------------------------------|--------------------------------------------------------------------------------|----------------------------------------------------------------------------------------------------|----------------------------------------------------------------------------------------------------|
| Device cannot be opened or closed. | -                                                                              | The device control mode is set to Manual.                                                                   | Change the control mode to Auto.                                                                                                    |
|                                    | _                                                                              | The device control<br>mode is set to Auto<br>Local.                                                         | Change the control mode to Auto Remote.                                                                                                    |
|                                    | _                                                                              | The remote control<br>commands are<br>disabled by the locking<br>pad on the front of the<br>IFE interface.  | Move the locking pad<br>on the front of the IFE<br>interface to the<br>Unlocked position.                                                                                                    |
|                                    | _                                                                              | The EIFE interface is<br>locked by EcoStruxure<br>Power Commission<br>software.                             | In EcoStruxure Power<br>Commission software,<br>in the Configure ><br>Communication<br>menu, change the<br>value of the Remote<br>Padlock Position<br>parameter from<br>Locked to Unlocked.                                                                                                    |
|                                    | The opening or<br>closing command is<br>returned with Modbus<br>error code 01. | The password in the<br>opening or closing is<br>incorrect or the user<br>has insufficient access<br>rights. | Send the opening or<br>closing command with<br>a valid password.<br>In the case of<br>insufficient access<br>rights, check the<br>password validity with<br>the system<br>administrator.<br>If the password is lost,<br>refer to DOCA0105••<br>MasterPacT MTZ<br>Circuit Breakers with<br>MicroLogic X Control<br>Units - Modbus<br>Communication - User<br>Guide in Related<br>Documents at the<br>beginning of this guide. |
| Device cannot be closed.           | -                                                                              | The close command is inhibited by the IO module.                                                            | Enable the close<br>command by using a<br>selector switch wired<br>on a digital input of the<br>IO module (I=1).                                                                                                    |

| Problem description | Symptom | Probable causes                                                                                                    | Solutions                                                                                      |
|---------------------|---------|----------------------------------------------------------------------------------------------------|------------------------------------------------------------------------------------------------|
|                     |         | The close command is<br>inhibited by a<br>command from the<br>communication<br>network or<br>EcoStruxure Power<br>Commission software. | Use the <b>Set Close</b><br><b>Breaker Inhibition</b><br>command to enable<br>the close order. |

| Problem description                                                                                                    | Probable cause                                                               | Solution                                                                                                    |
|----------------------------------------------------------------------------------------------------|------------------------------------------------------------------------------|----------------------------------------------------------------------------------------------------|
| Device can be closed while<br>selector switch wired on a<br>digital input of the IO module is<br>set to Inhibit (I4=0). | The MicroLogic X setting<br>Breaker closing by digital<br>input is disabled. | In EcoStruxure Power<br>Commission software, in the<br>General menu, in Breaker<br>Closing Inhibition, change the<br>value of the Allow control by a<br>digital input parameter to<br>Enable. |

#### **Additional Checks**

# Troubleshooting: Control Operations from FDM128 Display

# Definition

Control operations include commands to open and close the device from the FDM128 display.

For information about control operations from the FDM128 display, refer to DOCA0037•• *Enerlin'X FDM128 - Ethernet Display for Eight Devices - User Guide* in **Related Documents** at the beginning of this guide.

# **Device Cannot be Controlled from the FDM128 Display**

| Symptom                                                                                 | Probable causes                                                                                         | Solutions                                                                                                    |
|-----------------------------------------------------------------------------------------|----------------------------------------------------------------------------------------------------|----------------------------------------------------------------------------------------------------|
| On FDM128 display, in the <b>Device</b> view, the <b>Control</b> submenu is grayed out. | You are not logged in as<br>Administrator.                                                              | Log in to the FDM128 display as Administrator.                                                                                            |
|                                                                                         | The password is incorrect:<br>error entering password or the<br>user has insufficient access<br>rights. | Enter a valid password.<br>In the case of insufficient<br>access rights, check the<br>password validity with the<br>system administrator. |

#### **Additional Checks**

If the troubleshooting actions described above do not work, the problem might be linked to the communication network. Refer to the troubleshooting information for the communication network, page 198.

Schneider Electric 35 rue Joseph Monier 92500 Rueil Malmaison France

+ 33 (0) 1 41 29 70 00

www.se.com

As standards, specifications, and design change from time to time, please ask for confirmation of the information given in this publication.

© 2024 Schneider Electric. All rights reserved.

DOCA0103EN-07